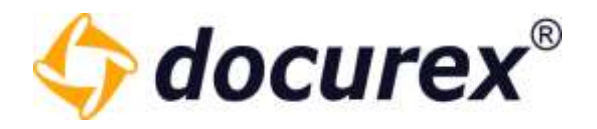

# docurex Handbuch

Stand:

25.05.2023 3.7.5

Version:

**Biteno GmbH** Geschäftsführer Matthias Böhmichen Breitscheidstraße 65 70176 Stuttgart Telefon: +49 (0) 711/48 89-020 Telefax: +49 (0) 711/48 89-029 www.biteno.com info@biteno.com

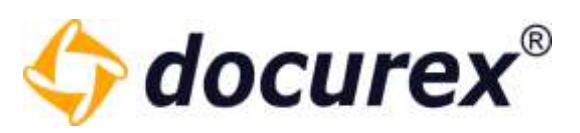

| 1 | LOGIN |                                         |
|---|-------|-----------------------------------------|
|   | 1.1   | Passwort vergessen                      |
| 2 | MENÜ  | UND AKTIONSLEISTE                       |
|   | 2.1   | Reiter9                                 |
|   | 2.2   | Weitere Optionen                        |
|   | 2.2.1 | Anzeige für den Speicherplatz9          |
|   | 2.2.2 | Übersicht zum Speicherverbrauch 10      |
|   | 2.2.3 | Formular für Datenraumexport10          |
|   | 2.2.4 | Benutzereinstellungen11                 |
|   | 2.2.5 | Supportanfrage senden 15                |
|   | 2.2.6 | Logout                                  |
|   | 2.2.7 | Anzeige für den automatischen Logout 16 |
|   | 2.3   | Aktionsleiste 17                        |
| 2 | CTADT |                                         |
| 5 | 3.1   | Hilfe Seite                             |
|   |       |                                         |
| 4 | MAND  | ANTEN                                   |
|   | 4.1   | Mandant erstellen                       |
|   | 4.2   | Mandant bearbeiten                      |
|   | 4.3   | Mandant kopieren 24                     |
|   | 4.4   | Mandant löschen 25                      |
| 5 | DOKU  | MENTE                                   |
|   | 5.1   | Ordnerfunktionen                        |
|   | 5.1.1 | Ordner anlegen                          |
|   | 5.1.2 | Ordner umbenennen 27                    |
|   | 5.1.3 | Ordner kopieren                         |
|   | 5.1.4 | Ordner verschieben                      |
|   | 5.1.5 | Ordner löschen                          |
|   | 5.1.6 | Ordner-Informationen                    |
|   | 5.1.7 | Ordnerbenachrichtigung 32               |
|   | 5.1.8 | Ordner herunterladen                    |

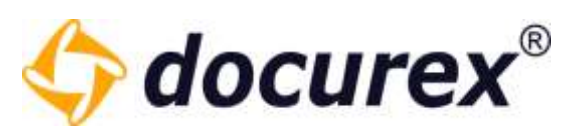

| 5.1.9  | Ordnerrechte                                                   |
|--------|----------------------------------------------------------------|
| 5.1.10 | Ordnerrechte Kopieren                                          |
| 5.1.11 | Dateirechte                                                    |
| 5.1.12 | Ordner sperren                                                 |
| 5.2    | Dateifunktionen                                                |
| 5.2.1  | Datei hochladen                                                |
| 5.2.2  | Datei herunterladen                                            |
| 5.2.3  | Datei umbenennen                                               |
| 5.2.4  | Datei kopieren                                                 |
| 5.2.5  | Datei verschieben                                              |
| 5.2.6  | Datei Löschen                                                  |
| 5.2.7  | Datei-Informationen                                            |
| 5.2.8  | Tagging von Dateien                                            |
| 5.2.9  | Datei sperren                                                  |
| 5.2.10 | Dokumentenhistorie                                             |
| 5.2.11 | Download Link erstellen 55                                     |
| 5.2.12 | Datei per E-Mail senden 57                                     |
| 5.2.13 | Dokument entpacken 58                                          |
| 5.2.14 | Dateirechte                                                    |
| 5.2.15 | Dateivorschau                                                  |
| 5.2.16 | Secure Viewer                                                  |
| 5.2.17 | Dateien vergleichen                                            |
| 5.2.18 | Wasserzeichen bei Download und beim Versenden an eigene E-Mail |
| 5.3    | Suche                                                          |
| 5.3.1  | Suche nach Schlagwörtern 69                                    |
| 5.4    | Papierkorb                                                     |
| 5.4.1  | Papierkorb leeren                                              |
| 5.4.2  | Ordner/Datei wiederherstellen 71                               |
| 5.4.3  | Löschdatum anzeigen                                            |
| 5.4.4  | Löschen                                                        |

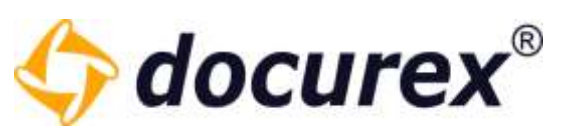

|   | 5.5                                   | Persönlicher Bereich                                                                                                    | '5                   |
|---|---------------------------------------|----------------------------------------------------------------------------------------------------|----------------------|
|   | 5.6                                   | Dateilink kopieren                                                                                                    | '6                   |
|   | 5.7                                   | Favoriten erstellen                                                                                                    | '6                   |
|   | 5.8                                   | Lesezeichen erstellen                                                                                                    | '8                   |
| 6 | METAD                                 | DATEN7                                                                                                    | 79                   |
|   | 6.1                                   | Hinzufügen beim Hochladen 8                                                                                                    | 31                   |
|   | 6.2                                   | Hinzufügen nach dem Hochladen 8                                                                                                    | 32                   |
| 7 | BENUT                                 | ZER8                                                                                                    | 33                   |
|   | 7.1                                   | Benutzer anlegen                                                                                                    | 33                   |
|   | 7.2                                   | LDAP Benutzer importieren 8                                                                                                    | 37                   |
|   | 7.3                                   | Benutzer bearbeiten                                                                                                    | 38                   |
|   | 7.4                                   | Benutzer löschen                                                                                                    | 39                   |
|   | 7.5                                   | Benutzer testen                                                                                                    | 90                   |
|   | 7.6                                   | Benutzer entsperren                                                                                                    | )1                   |
|   | 7.7                                   | Export Benutzerliste                                                                                                    | 92                   |
| 8 | GRUPP                                 | PFN 9                                                                                                    | 33                   |
| Ū | 8.1                                   | Vordefinierte Gruppen für Q&A2                                                                                                    | )3                   |
|   | 8.2                                   | Gruppen anlegen                                                                                                    | 94                   |
|   | 8.3                                   | Gruppen bearbeiten                                                                                                    | 97                   |
|   | 8.4                                   | Gruppen löschen                                                                                                    | 98                   |
|   | 8.5                                   | Gruppen kopieren                                                                                                    | 9                    |
|   | 8.6                                   | Ordnerrechte bearbeiten                                                                                                    | 0                    |
|   | 8.7                                   | Dateirechte bearbeiten                                                                                                    | )1                   |
|   | 8.8                                   | Gruppen Zugriff10                                                                                                    | )2                   |
| 9 | Q&A                                   |                                                                                                    | )3                   |
|   |                                       |                                                                                                    |                      |
|   | 9.1                                   | Frage stellen                                                                                                    | )7                   |
|   | 9.1<br>9.1.1                          | Frage stellen                                                                                                    | )7<br>)7             |
|   | 9.1<br>9.1.1<br>9.1.2                 | Frage stellen    10      Allgemeine Frage    10      Fragen zu Ordnern    10                                                                                     | )7<br>)7<br>)8       |
|   | 9.1<br>9.1.1<br>9.1.2<br>9.1.3        | Frage stellen10Allgemeine Frage10Fragen zu Ordnern10Frage zu Dateien10                                                                                           | )7<br>)7<br>)8<br>)8 |
|   | 9.1<br>9.1.1<br>9.1.2<br>9.1.3<br>9.2 | Frage stellen       10         Allgemeine Frage       10         Fragen zu Ordnern       10         Frage zu Dateien       10         Fragen betrachten       10 | )7<br>)7<br>)8<br>)8 |

Telefon: +49 (0) 711/48 89-020 Telefax: +49 (0) 711/48 89-029 www.biteno.com info@biteno.com

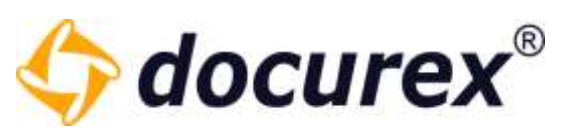

| 9.2.2      | Beantwortete Fragen110                     |
|------------|--------------------------------------------|
| 9.2.3      | Fragen beantworten111                      |
| 9.4        | Antworten freigeben112                     |
| 10<br>10.1 | Q&A 2.0                                    |
| 10.2       | Frage Beantworten und Prüfen114            |
| 10.3       | Abgeschlossene Fragen116                   |
| 10.4       | Fragen Kommentieren                        |
| 11         | Q&A SUCHE118                               |
| 12         | Q&A ARCHIV119                              |
| 13<br>13.1 | REPORTS                                    |
| 13.2       | Disclaimer123                              |
| 13.3       | Dokumenten Aktivität124                    |
| 13.4       | Dokumenten-Liste                           |
| 13.5       | Zugriffsrechte auf Dokumente und Ordner127 |
| 13.6       | Q&A Report                                 |
| 13.7       | Report Exportieren                         |
| 14<br>14.1 | VERWALTUNG                                 |
| 14.1.1     | Wasserzeichen                              |
| 14.1.2     | Themes131                                  |
| 14.1.3     | Disclaimer                                 |
| 14.1.4     | Zwei-Faktor-Authentifizierung134           |
| 14.1.5     | Passwortrichtlinien138                     |
| 14.1.6     | Support                                    |
| 14.1.7     | Support-Benutzer140                        |
| 14.1.8     | Dokumenten Versionierung140                |
| 14.1.9     | Pfadlängenbegrenzung141                    |

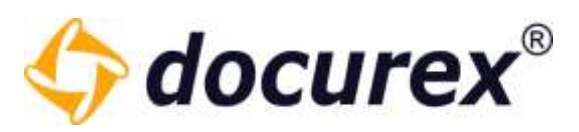

| 14.1.1 | 0 Automatische Nummerierung143 |
|--------|--------------------------------|
| 14.1.1 | 1 LDAP Einstellungen146        |
| 14.1.1 | 2 Speicherverwaltung148        |
| 14.2   | Metatag Einstellungen149       |
| 14.2.1 | Neues Metatag anlegen149       |
| 14.2.2 | Metatag kopieren150            |
| 14.2.3 | Metatag löschen151             |
| 14.2.4 | Spracheintrag erstellen152     |
| 14.2.5 | Spracheintrag löschen153       |
| 14.3   | Dokumentart Einstellungen154   |
| 14.3.1 | Dokumentart anlegen154         |
| 14.3.2 | Dokumentart kopieren155        |
| 14.3.3 | Dokumentart löschen156         |
| 14.3.4 | Spracheintrag erstellen157     |
| 14.3.5 | Spracheintrag löschen158       |
| 14.4   | E-Mail Einstellungen159        |
| 14.4.1 | Neue E-Mailvorlage anlegen160  |
| 14.4.2 | E-Mailvorlage kopieren161      |
| 14.4.3 | E-Mailvorlage löschen163       |
| 14.4.4 | Spracheintrag erstellen164     |
| 14.4.5 | Spracheintrag löschen165       |
| 14.5   | Q&A-Einstellungen              |
| 14.5.1 | Neue Kategorie                 |
| 14.5.2 | Kategorie löschen              |
| 14.6   | Q&A Workflows                  |
| 14.6.1 | Workflow Vorlagen169           |
| 14.6.2 | Neuer Workflow erstellen170    |
| 14.6.3 | Workflow kopieren178           |

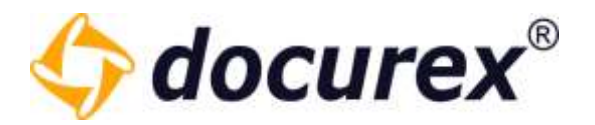

## 1 Login

Um sich in Ihrem Datenraum einzuloggen, besuchen Sie bitte die Seite

https://app.docurex.com.

Geben Sie nun auf der Login-Seite den Namen Ihres Mandanten, Ihren Anmeldenamen und Ihr persönliches Passwort ein. Klicken Sie anschließend auf "Anmelden".

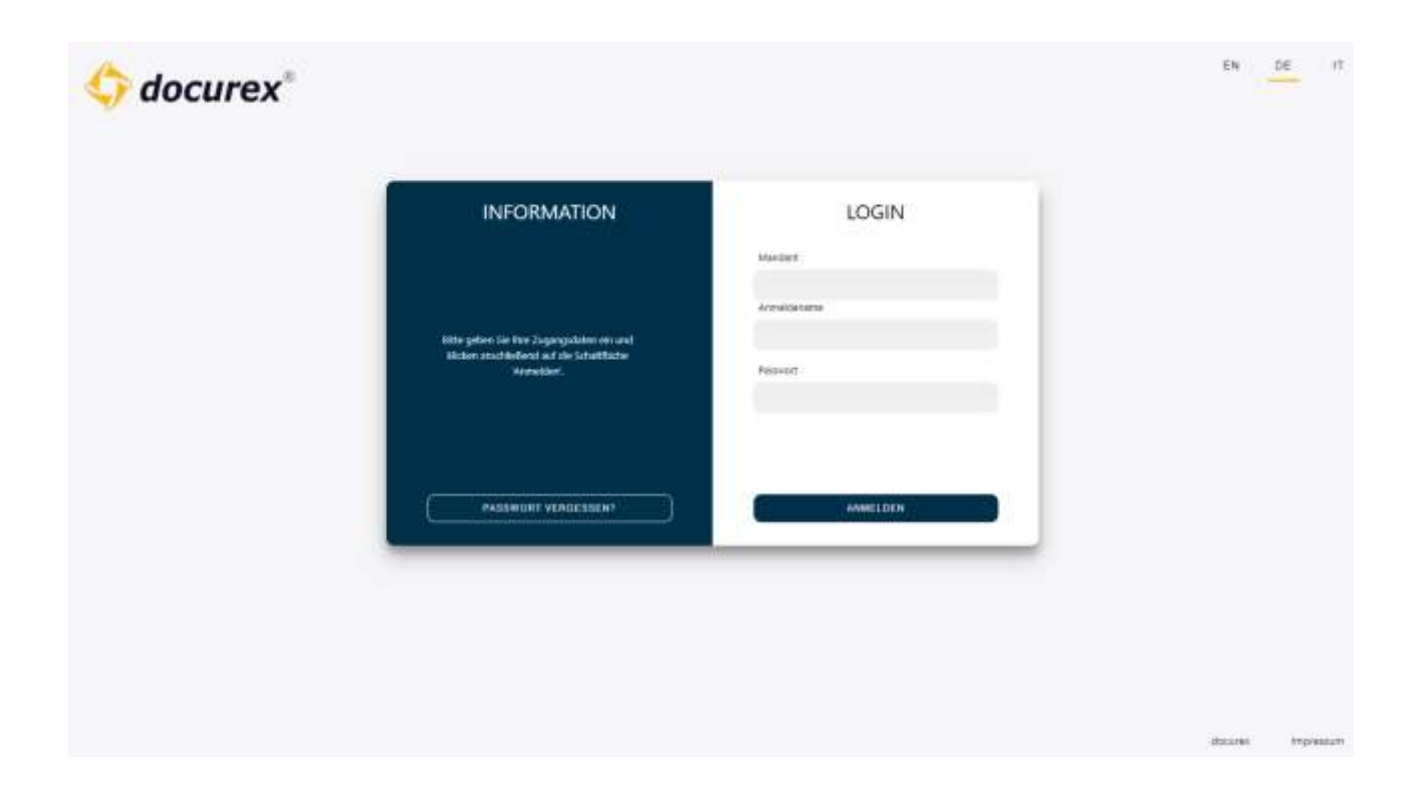

Sollte das Modul "Authentifizierung" aktiv sein, dann werden Sie nun aufgefordert Ihren Verifizierungscode einzugeben. Mehr zum Thema "Authentifizierung" finden Sie unter <u>Verwaltung, Allgemeine Einstellungen</u>  $\rightarrow$  <u>Authentifizierung</u>.

Wenn das Modul "Disclaimer" aktiviert, so werden Sie zunächst auf die Seite "Disclaimer" weitergeleitet.

Mehr zum Thema "Disclaimer" finden Sie unter <u>Verwaltung</u>, <u>Allgemeine Einstellungen</u>  $\rightarrow$  <u>Disclaimer</u>.

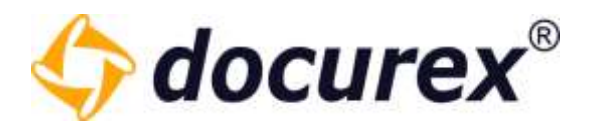

### 1.1 Passwort vergessen

Um ein neues Passwort zu beantragen, wenn Sie es vergessen haben, können Sie sich ein neues Passwort generieren lassen. Klicken Sie auf der Login-Seite auf "Passwort vergessen?".

| INFORMATION                                                                                           | LOGIN                                   |
|----------------------------------------------------------------------------------------------------|-----------------------------------------|
| Bitte geben Sie Ihre Zugangsdaten ein<br>und klicken anschließend auf die<br>Schaltfläche 'Anmelden'. | Mandant<br>I<br>Anmeldename<br>Passwort |
| PASSWORT VERGESSEN?                                                                                   | ANMELDEN                                |

Sie können nun eine E-Mail mit einem neuen Passwort beantragen.

| INFORMATION                                                                                                    | PASSWORT VERGESSEN                                                                                 |
|----------------------------------------------------------------------------------------------------|----------------------------------------------------------------------------------------------------|
| Falls Sie Ihr Passwort vergessen haben, können<br>Sie sich mit Ihrem Login und der E-Mailadresse<br>Ihres Profils ein Link per E-Mail anfordern.<br>Sollten Sie auch den<br>Benutzernamen/Mandant/E-Mail nicht mehr<br>wissen, wenden sie sich bitte an Ihren<br>zuständigen Administrator. | Mandant<br>muster GmbH<br>Anmeldename<br>muster.max<br>E-Mail ihres Profils<br>max.muster@mail.com |
| ZURŪCK ZU LOGIN                                                                                                    | E-MAIL ANFORDERN                                                                                   |

**Biteno GmbH** Geschäftsführer Matthias Böhmichen Breitscheidstraße 65 70176 Stuttgart Telefon: +49 (0) 711/48 89-020 Telefax: +49 (0) 711/48 89-029 www.biteno.com info@biteno.com

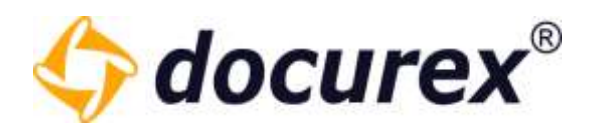

#### 2 Menü und Aktionsleiste

| <br>         | <b>†</b> Startseite | Dokumente         | 1 Benutzer  | 🤼 Gruppen        | 🗩 Q&A         | 📋 Reports      | 🔀 Verwaltung          |
|--------------|---------------------|-------------------|-------------|------------------|---------------|----------------|-----------------------|
| 💼 <  Dokumen | nt hochladen 🛛 🔒 A  | nlegen 📝 Umbenenn | en i Info 🖂 | Benachrichtigung | 🗊 Herunterlad | en 📕 Favorit e | rstellen 🔎 Frage stel |

#### 2.1 Reiter

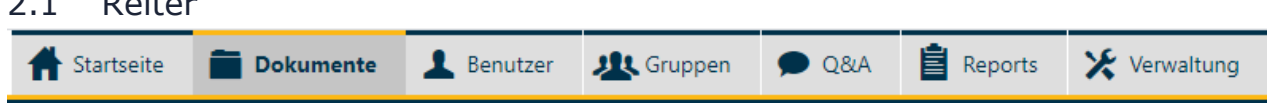

Oben sehen Sie die Menüleiste. Sie können hier durch klicken zwischen den verschiedenen Bereichen wechseln.

#### 2.2 Weitere Optionen

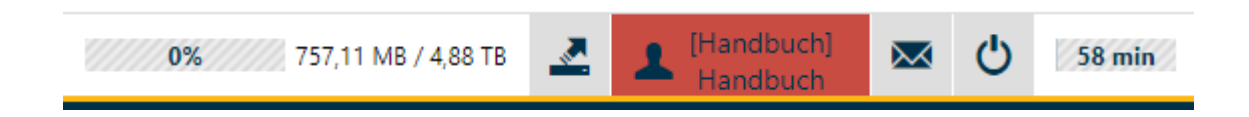

2-1 von links: Anzeige Speicherplatz, Exportformular, Benutzereinstellungen, Supportanfrage senden, Log-out, Anzeige für den automatischen Log-out

### 2.2.1 Anzeige für den Speicherplatz

Den freien verfügbaren Speicherplatz in Ihrem Datenraum sehen Sie im Menü rechts oben.

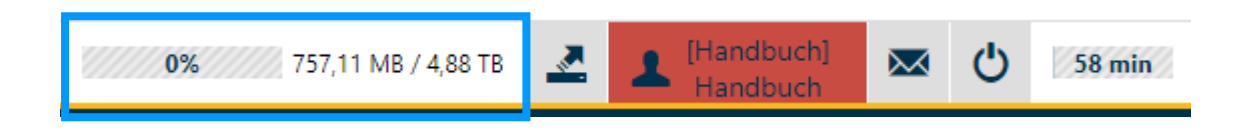

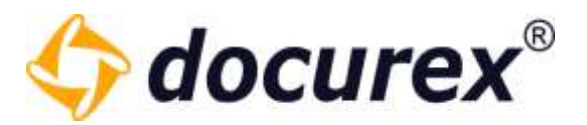

### 2.2.2 Übersicht zum Speicherverbrauch

Hier wird angezeigt wie viel Speicher die Dokumente, die Konvertierten Dokumente, die geschützten Dokumente und die Persönlichen Dokumente benötigen. Einfach auf die Anzeige für Speicherplatz klicken.

| Ig 859,82 MB / 4,88 TB               | Handbuch]          |
|--------------------------------------|--------------------|
| Übersicht zum Speicherverbrauch      | © ⊗ <mark>.</mark> |
| Speicherart                          | Verbrauch          |
| Originaldokumente                    | 742,44 MB örter    |
| Konvertierte Dokumente               | 117,37 MB          |
| Geschützte Dokumente                 | 0 bytes            |
| Persönliche Dokumente                | 0 bytes            |
| Gesamtverbrauch                      | 859,82 MB          |
| Persönliche löschen Geschützte lösch | en Abbrechen       |

Hier können Sie außerdem den Persönlichen Bereich und die Geschützten Dokumente löschen um Speicherplatz zu bereinigen. Geschützte Dokumente sind erstellte Vorschauen mit Wasserzeichen, die zur schnelleren Verarbeitung zwischengespeichert wurden. Persönliche Dokumente sind alle Dokumente die in Ihrem <u>Persönlichen Bereich</u> liegen.

### 2.2.3 Formular für Datenraumexport

Hier Können Sie die Anfrage für einen Datenraumexport stellen. Diese Aktion steht nur Administratoren zur Verfügung.

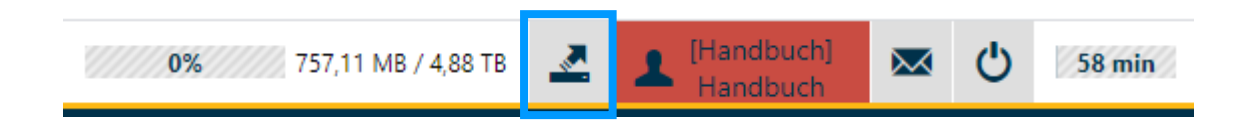

Füllen Sie hier einfach die erforderlichen Felder aus und überprüfen Sie Ihre Eingaben vor dem versenden. Der Vertrieb wird sich anschließend mit Ihnen in Verbindung setzen.

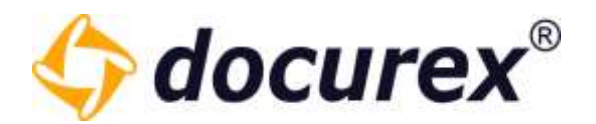

### 2.2.4 Benutzereinstellungen

Persönliche Einstellungen für den Datenraum können Sie anpassen, indem Sie im Menü auf Ihren Benutzernamen klicken (Bei Administratoren ist der Benutzername Rot hinterlegt).

| 0% 757,11 MB / 4,88 TB | ~ | (Handbuch)<br>Handbuch | $\bowtie$ | 58 min |
|------------------------|---|------------------------|-----------|--------|
|                        |   |                        |           |        |

### Allgemeine Einstellungen

Hier können Sie:

- 1. Die gewünschte Sprache einstellen
- 2. Die Anzeige der Menüpunkte anpassen
- 3. Die Anzeige der Dokumentenansicht anpassen
- 4. Die Reihenfolge der Namenreihenfolge einstellen
- 5. Ungelesene Dokumente hervorheben
- 6. Für das Modul "Q&A" die E-Mail-Benachrichtigung aktivieren/deaktivieren

|                               | Aligeneine Einstellungen       |                                                                                                    |  |  |  |  |
|-------------------------------|--------------------------------|----------------------------------------------------------------------------------------------------|--|--|--|--|
| Einstellungen                 | Sprache:                       | Deutsch *                                                                                                    |  |  |  |  |
| 🖶 🕀 Allgemeine Einstellungen  | Menüpunide:                    | O Zeige Menipunkte als Texte an                                                                                                    |  |  |  |  |
| L Benutzereinstellungen       |                                | Zeige Menüpunkte als Symbole an     O Zeige Symbole und Teste der Menüpunkte an                                                         |  |  |  |  |
| ₽ docusync herunterladen      | Dokumentenansicht:             | Detailansicht                                                                                                    |  |  |  |  |
| A Kontakte                    |                                | O Kleine Symbolansicht O Symbolansicht                                                                                                  |  |  |  |  |
| 🔗 Eigene Datei Download Links | Namenreihenfolge:              | O flachname, Vorname                                                                                                    |  |  |  |  |
| Docurex Benutzerhandbuch      |                                | Vormame Nachname                                                                                                    |  |  |  |  |
|                               | Ungelesene Dokumente:          | Vienn aktiviert, werden alle neuen nicht gelesenen Dokumente (nicht heruntergeladen, angesehen)<br>in der Dokumentenliste hervorgehoben |  |  |  |  |
|                               | Q&A E-Mail-Benachrichtigungen: | Aktiviert oder deaktiviert E-Mail Benachtichtigungen, wenn Fragen gestellt oder beantwortet werden                                      |  |  |  |  |

Telefon: +49 (0) 711/48 89-020 Telefax: +49 (0) 711/48 89-029 www.biteno.com info@biteno.com

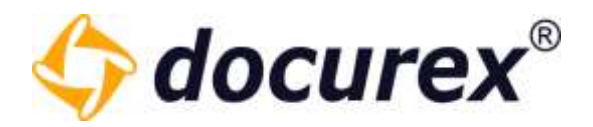

### Benutzereinstellungen

### Hier können Sie:

- 1. Ihre E-Mail-Adresse ändern
- 2. Ihre Handynummer hinterlegen / ändern
- 3. Ihr Passwort neu vergeben

| Einstellungen                          | Benutzereinstellungen     |                    |                  |  |  |
|----------------------------------------|---------------------------|--------------------|------------------|--|--|
| Einstellungen                          | Loginname:                | max                |                  |  |  |
| Allgemeine Einstellungen               |                           |                    |                  |  |  |
| L Benutzereinstellungen                | Nachname, Vorname:        | Mustermann, Max    |                  |  |  |
| ······································ | E-Mail-Adresse:           | max@mustermann.com |                  |  |  |
| docusync nerunterladen                 |                           | maxgmaxemanicon    |                  |  |  |
| Antakte Kontakte                       | Handynummer:              | +4916895224589     |                  |  |  |
| 🔗 Eigene Datei Download Links          | Aktuelles Passwort:       |                    |                  |  |  |
| Docurex Benutzerhandbuch               |                           |                    | ]                |  |  |
|                                        | Neues Passwort:           | mind. 8 Zeichen    |                  |  |  |
|                                        | Passwort erneut eingeben: |                    | Zeige Passwörter |  |  |

### Docusync® herunterladen

Hier können Sie *docusync* herunterladen wenn Sie Windows 7/8/10 verwenden.

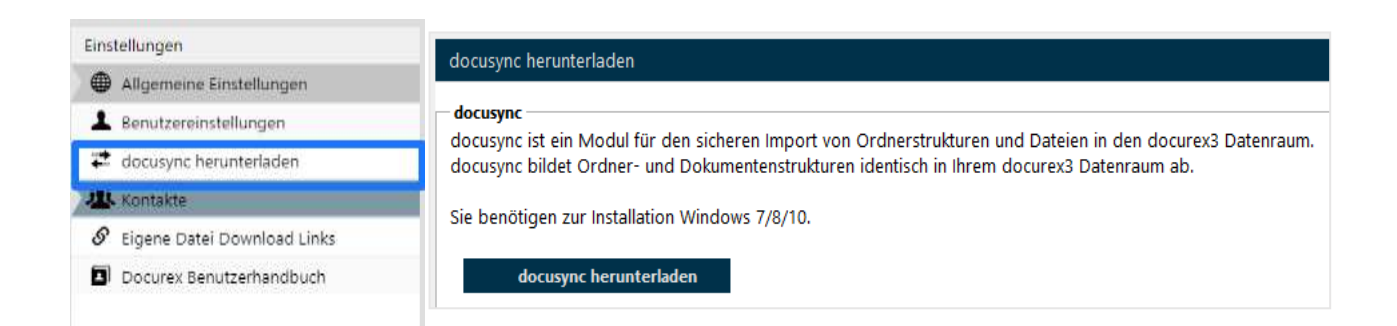

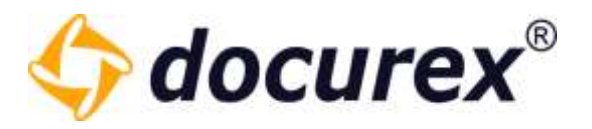

### Kontakte

Hier können Sie ihre Kontakte mit Namen und E-Mail Adresse speichern.

Klicken Sie nach dem sie mit "Ok" bestätigt haben am unteren Ende der Seite auf 'Speichern' um Ihren Kontakt endgültig zu speichern.

| Einstellungen                     | Kontakte     |                 |               |                          |  |
|-----------------------------------|--------------|-----------------|---------------|--------------------------|--|
|                                   | Vorname      | Nachname        | E-            | Mail-Adresse             |  |
|                                   | Max          | Mustermann      | 194           | ax.musterman@example.com |  |
| Benutzereinstellungen             |              |                 |               |                          |  |
| nterventer docusync herunterladen |              |                 |               |                          |  |
| 🖄 Kontakte                        |              |                 |               |                          |  |
| 🔗 Eigene Datei Download Links     |              |                 |               |                          |  |
| Docurex Benutzerhandbuch          |              |                 |               |                          |  |
|                                   | Speichern Ne | euer Kontakt Ko | ntakt löschen | Zurücksetzen             |  |

### Benutzerhandbuch

Hier können Sie sich das Benutzerhandbuch herunterladen.

| Einstellungen               | Docuzex Reputzerhandbuch                                           |           |
|-----------------------------|--------------------------------------------------------------------|-----------|
| Allgemeine Einstellungen    |                                                                    |           |
| L Benutzereinstellungen     | Hier können Sie das aktuelle Benutzerhandbuch herunterladen.       |           |
| 🖈 docusync herunterladen    | Restanting the biogenerated as (dashed)                            |           |
| 4 Kontakte                  | DEMOCCOMINGUELI INITIATIZZADEN UZEUTULU UDWINGAG USEL INITIALI (EN | Instant I |
| Ø Versendete Download Links | Scarica il manuale utente Gitaliano)                               |           |
| Docurex Benutzerhandbuch    |                                                                    |           |

### Download Links verwalten

Hier können Sie Ihre eigenen Download Links verwalten.

| Einstellungen                 | Eigene Datei Download Links                     |        |                     |                   |                |        |
|-------------------------------|-------------------------------------------------|--------|---------------------|-------------------|----------------|--------|
| 🖶 Allgemeine Einstellungen    | Datei Link (Doppelt klicken zum Kopieren)       | Einmal | Ablaufdatum         | E-Mail-Adresse    | Dateiname      | Gültig |
| L Benutzereinstellungen       | http://dev.docurex3.com/index.php/link/downloa  | Ja     | 18.08.2019 23:59:59 | name@beispiel.com | Muster.docx    | Nein   |
| 荐 docusync herunterladen      | http://dev.docurex3.com/index.php/link/downloa  | Ja     | 18.08.2019 23:59:59 | name@beispiel.com | Dokument1.txt  | Ja     |
| 😃 Kontakte                    | http://dev.doo.rev3.com/index.php/link/downloa  | Nein   | 24.09.2019 12:00:00 | name@beisniel.com | loreminsum tyt | Ja     |
| 🔗 Eigene Datei Download Links | http://doi.udop.usv2.com/indev.php/link/doubles | 12     | 19 09 2010 72 50 50 | nameRhaimial.com  | Tort by        |        |
| Docurex Benutzerhandbuch      | http://devolcarecs.com/mack.prip/im/covinide    |        | 10.00.2013 23.35.35 | name@ueapier.com  | JEDUUL         | 20     |

**Biteno GmbH** Geschäftsführer Matthias Böhmichen Breitscheidstraße 65 70176 Stuttgart Telefon: +49 (0) 711/48 89-020 Telefax: +49 (0) 711/48 89-029 www.biteno.com info@biteno.com

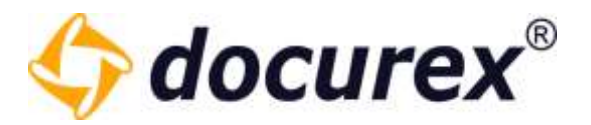

### Hier haben Sie eine Übersicht für welche Dateien Sie Download Links erstellt haben.

- Sie haben den Link, der mit doppelklick kopiert werden kann
- Sie sehen ob der Link einmal oder öfter aufrufbar ist
- Sie sehen das Ablaufdatum des Links
- Sie sehen an welche E-mail Adresse der Link geschickt wurde
- Sie haben den Namen der Datei
- Sie sehen sofort ob der Link noch gültig ist oder nicht

Hier haben Sie auch die Möglicheit bereits abgelaufene Links wieder gültig zu machen, indem sie das Datum ändern (klick auf das datum und dies anpassen).

| Versendete Download Links                                              |        |                     |  |
|------------------------------------------------------------------------|--------|---------------------|--|
| Datei Link (Doppelt klicken zum Kopieren)                              | Einmal | Ablaufdatum         |  |
| https://my.docuplus.net/index.php/link/download/link/U7i7c8yT1wsWD1NNt | Ja     | 28.10.2019 09:25:00 |  |
| https://my.docuplus.net/index.php/link/download/link/1yKpEc6XmQQ-MB5h  | Nein   | 09.11.2019 23:59:59 |  |

Wenn das Datum noch gültig ist, und ein Link nicht nur einmal sondern öfter aufrufbar sein soll, müssen Sie das Häckchen aus "Einmal" entfernen. Das machen sie, indem Sie auf "Ja" klicken und den hacken entfernen. Anschließend klicken Sie auf "Speichern" und der Link kann beliebig oft aufgerufen werden.

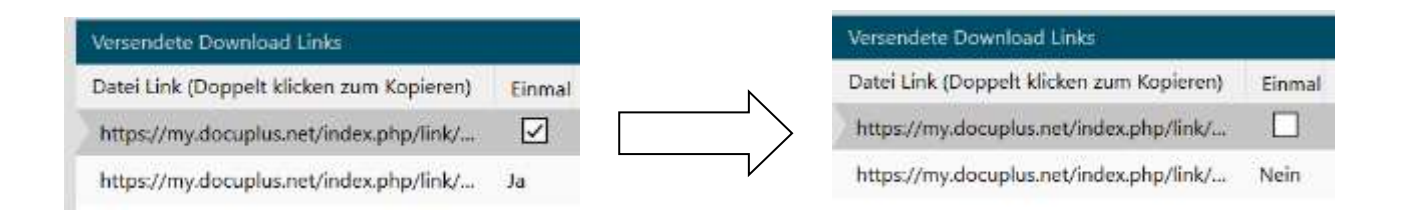

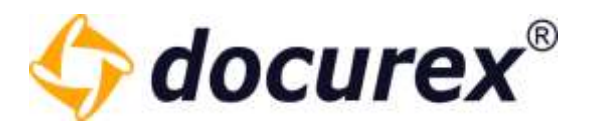

### 2.2.5 Supportanfrage senden

Haben Sie das Modul "Support" und Ihr Benutzer hat das Recht eine Supportanfrage zu senden, können Sie dies hier tun.

| 0% 253,64 MB / 4,88 TB | 2 | 1 Handbuch | $\bowtie$ | 55 min |
|------------------------|---|------------|-----------|--------|
|                        |   |            |           |        |

Nutzen Sie das Formular um eine Support-Anfrage zu verschicken. Zusätzlich können Sie einen Support-Zugriff für Ihren Datenraum, zeitlich begrenzt, aktivieren.

| apport                                         |                                   |              |       |        |        |        |              |            |     |       |        |         |                | 00      |
|------------------------------------------------|-----------------------------------|--------------|-------|--------|--------|--------|--------------|------------|-----|-------|--------|---------|----------------|---------|
| Adresse<br>Biteno GmbH   E<br>E-mail: support( | reitscheidstr. 65<br>9docurex.com | 5   70176 St | uttga | rt  De | utschl | and [1 | Tel.: +4     | 19 (0) 711 | 488 | 9 020 | Fax: • | -49 (0) | ) 711 4889 029 | 4       |
| Frage:                                         | Arial                             | ٠            | 8     | 1      | ш      | T.     | $\tau^{\nu}$ | <u>r</u> - | Ţ   | *     | æ      | E       | 10             |         |
|                                                |                                   |              |       |        |        |        |              |            |     |       |        |         |                |         |
|                                                |                                   |              |       |        |        |        |              |            |     |       |        |         |                |         |
|                                                |                                   |              |       |        |        |        |              |            |     |       |        |         |                |         |
|                                                |                                   |              |       |        |        |        |              |            |     |       |        |         |                |         |
|                                                |                                   |              |       |        |        |        |              |            |     |       |        |         |                |         |
| bicknuf                                        |                                   |              |       |        |        |        |              |            |     |       |        |         |                |         |
|                                                |                                   |              |       |        |        |        |              |            |     |       |        |         |                |         |
| Support zugriff:                               |                                   |              |       |        |        |        |              |            |     |       |        | -       |                |         |
|                                                |                                   |              |       |        |        |        |              |            |     |       |        |         | Senders        | Abbrech |

Mehr zum Thema Support lesen Sie unter <u>Verwaltung</u>, <u>Allgemeine Einstellungen</u>  $\rightarrow$  <u>Support</u> sowie unter

<u>Verwaltung</u>, Allgemeine Einstellungen  $\rightarrow$  <u>Support-Benutzer</u>.

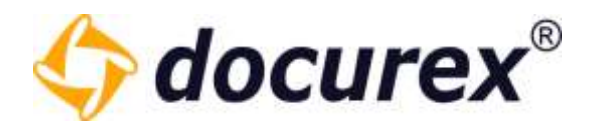

### 2.2.6 Logout

Um sich abzumelden klicken Sie im Menü auf das Logout Symbol.

| 0% 253,64 MB / 4,88 TB | 2 | 1 Handbuch | $\bowtie$ | 55 min |
|------------------------|---|------------|-----------|--------|
|                        |   |            |           |        |

Sie werden automatisch auf die Logout Seite weitergeleitet.

| Sie wurden erfolgreich abgemeidet<br>Erneut anmeiden:<br>Arimeiden | en <u>de</u> it |
|--------------------------------------------------------------------|-----------------|
| <b>docurex</b> <sup>®</sup>                                        |                 |
| docures   Impressum                                                |                 |

Von Hier aus können Sie zurück zur Login Seite wechseln oder an unserer Kundenumfrage Teilnehmen.

### 2.2.7 Anzeige für den automatischen Logout

Aus Sicherheitsgründen werden Sie bei Inaktivität nach einer Stunde automatisch abgemeldet. Rechts oben im Menü ist zu sehen wie lange Ihre Anmeldung noch gültig ist, bevor Sie automatisch abgemeldet werden.

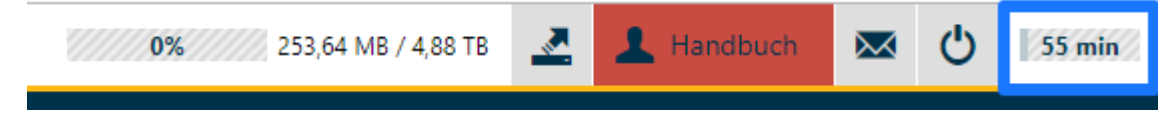

Telefon: +49 (0) 711/48 89-020 Telefax: +49 (0) 711/48 89-029 www.biteno.com info@biteno.com

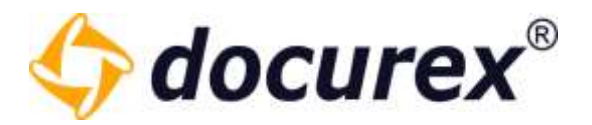

### 2.3 Aktionsleiste

Unterhalb des Menüs sehen Sie die Aktionsleiste. Sie sehen hier die Aktionen die Sie ausführen können.

| docures   | Dokumente            | L Benutzer   | 🤽 Gruppen       | 🗩 Q&A         | Reports      | 🔀 Verwaltun | 9               |
|-----------|----------------------|--------------|-----------------|---------------|--------------|-------------|-----------------|
| 📋 🧄 Datei | nochladen  🔂 Anlegen | 🕄 Info 🖾 Ben | achrichtigung 🔎 | Frage stellen | Ordnerrechte | Dateirechte | 📑 QA Kategorien |

Sind sie z.B. auf der Seite "Dokumente" und dort haben Sie einen Ordner ausgewählt, dann sehen Sie hier alle Aktionen die Sie für den Ordner ausführen können.

*Tipp:* Diese Aktionen sind auch in einem "Kontextmenü" zu finden. Dieses wird eingeblendet, wenn Sie den Ordner mit Rechtsklick anwählen.

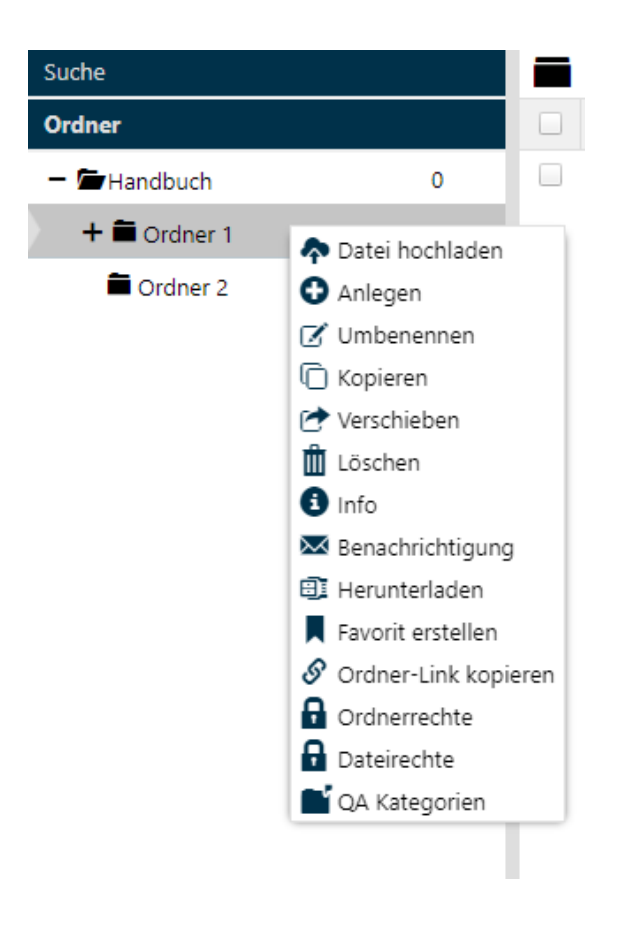

**Biteno GmbH** Geschäftsführer Matthias Böhmichen Breitscheidstraße 65 70176 Stuttgart Telefon: +49 (0) 711/48 89-020 Telefax: +49 (0) 711/48 89-029 www.biteno.com info@biteno.com

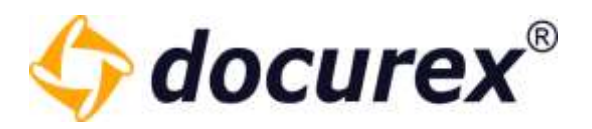

# 3 Startseite / Dashboard

Auf der Startseite finden Sie Ihren rechten entsprechend alle neu hochgeladenen Dokumente seit der letzten Abmeldung bzw. der letzten 24 Stunden.

| odocurex 🕈 Earney                        | e 🗎 Dokumente 🗼 Berutar 🏨 Grupper | 🗩 QSA 📋 Reports      | X sevenney                          | 95 TTTT 140 (440 TB 🛃         | 8 () II.             |
|------------------------------------------|-----------------------------------|----------------------|-------------------------------------|-------------------------------|----------------------|
| Heu Yochgeladares Doktamente der letzter | t 24 Daminut                      |                      | Rechtsbeliefens Distanterte set der | n latztyr Almodoja            |                      |
| DokumentYame                             | Dokumentptad                      | Hochgelacien an      | Dokumentiame                        | Dokumentpfad                  | Hochgeladen ant      |
| Handbuck_DS1211.doz                      | Hasdswith/Ordnei 1/Ordner 1:1     | 2621-64-1912/5228 •  | Hatobuch_DE10.11.800                | Handbalt/Ordowr (/Onliner 1.1 | 2021-08-10 10:59:20  |
| Waterdoor                                | Handbuch/Ordnail I/Ordnail 1.1    | 2021-04-10 1239(21 + | . Munfetrithcir                     | Hardbult/Dolrar 1/Dichar 11   | 2021-04-10 105831    |
| Materiesabor                             | Handbuck-Grover 1, Grober 1.1     | 2011-04-18 1019-01   | With President                      | Handburtstördner 130köher 13  | 2002-04-03 (03833) • |
|                                          |                                   |                      |                                     |                               |                      |
|                                          |                                   |                      |                                     |                               |                      |
|                                          |                                   |                      |                                     |                               |                      |

Außerdem Werden die Neuen Benutzer und Gruppen der letzten 24h gezeigt.

| kurde Beschniktung der Oruppe Erstellt an |
|-------------------------------------------|
| ly treaded group 2020-04-10 712/106. 🔸    |
|                                           |

Zusätzlich bekommt man noch eine Übersicht welche neuen Offenen-, Beantworteten Fragen es gibt. Außerdem welche Antworten auf Ihre Freigabe warten.

| inge bestrucht un deenhortet an Objekt inner 2021-04-19 110925 • Inner bestrucht un deenhortet an Objekt inner 2021-04-19 110925 • Inner 2021-04-19 110925 • Inner 2021-04-19 1                                                                                                    | inge i bertachter von Beertachter von Beertach                                                                                                    | and Offene Prayers die betrie | in 24 Stunders                 |                                  |          | American de auf ene mege | the working the party have the title | nten           |                           |
|----------------------------------------------------------------------------------------------------|----------------------------------------------------------------------------------------------------|-------------------------------|--------------------------------|----------------------------------|----------|--------------------------|--------------------------------------|----------------|---------------------------|
| Hand State     Hand State       Wardwork Fitsger das Metzen 28 Bander       Sige       Seartwork form       Sige       Seartwork form       Sige       Seartwork form       Sige       Seartwork form       Antwork       Sige       Seartwork form       Antwork       Sige       Seartwork for 100 for 100 form | Head Name<br>Head Name<br>Head Nam<br>Head Nam<br>Head Name<br>Head Name<br>Head Name<br>Head Name<br>He | ada                           | * Getragt stat                 | Gelogt an                        | Objekt   | Inge                     | Searthartet von                      | Seantworter an | Olgalet Arevolt suf Rigge |
| etrasteter Frager der lettet 24 Blocken<br>1997 Baartegriet von Baartegriet von Baartegriet an Dögelt Antwort auf Prage<br>24 Geschon/Frage Answert 2011-14-12 No.                                                                                                    | stbachter Zisper der Staten 24 Nooces<br>nge Baartechtet von Baartsochet am 125jelt Anfannt auf Frage<br>alt Quietion/Frage Arswert 2001-54-19-21                                                                                                    | and River                     | Handburn Handburn              | 3221-04-19 (129-25               | ·        | Text Question (Frage     | Arayeri                              | 2221-04-09.1.  |                           |
| e Tragen der bitten 24 Monden<br>Beartwortet von Beertwortet em Objekt Antwor auf Frage<br>SonyTrage Anneer 2021-54-59 No.                                                                                                    | n Stagor die Entenn 24 Maarden<br>Beertwartet van Beertwartet en Objekt Antwart auf Preze<br>SonyTrage Anwert 2001-54-19 No                                                                                                    |                               |                                |                                  |          |                          |                                      |                |                           |
| Rge Bearforchit von Bearforchit am Déplit Anfwort auf Prage<br>Rot Qualifort/Prage Antwert 2001-04-19-10                                                                                                    | Bige         Beartwortet von Beartwortet en Objekt: Antwort auf Proge           bet Question/Proge         Antwert: 2011-54-19-16                                                                                                    | arthucture Trapes day lette   | en 24 Bundee                   |                                  |          |                          |                                      |                |                           |
| Set Question/Trage Answert: 2001-54-19 Mu.                                                                                                    | Test Council Internation Additional Social Section 2011-Sector 2010                                                                                                    | hape                          | Beartworldt von Beartworldt am | Dijekt Antworka                  | uf Prage | 1                        |                                      |                |                           |
|                                                                                                    |                                                                                                    | Test Question/Trage           | Answert 2021-54-19.15.,        | and the constant of the constant |          |                          |                                      |                |                           |
|                                                                                                    |                                                                                                    |                               |                                |                                  |          |                          |                                      |                |                           |
|                                                                                                    |                                                                                                    |                               |                                |                                  |          |                          |                                      |                |                           |
|                                                                                                    |                                                                                                    |                               |                                |                                  |          |                          |                                      |                |                           |

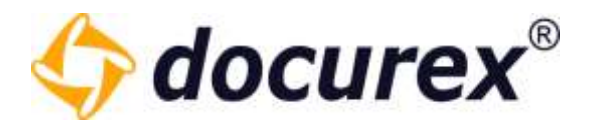

### 3.1 Hilfe Seite

Auf dem Dashboard befindet sich außerdem ein Link zum Docurex Hilfecenter.

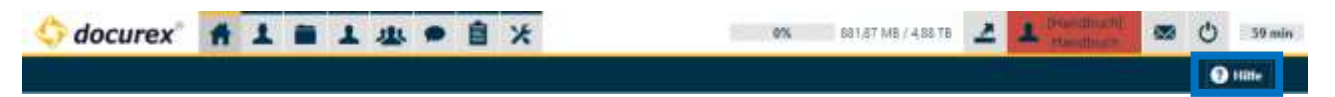

Klicken Sie Hierfür einfach auf "Hilfe" und sie gelangen automatisch zu unserem Hilfecenter.

### 4 Mandanten

Um die Mandantenverwaltung für Ihren Datenraum nutzen zu können benötigen Sie das Modul "Verwaltungsmandant für VDR".

Um zu Ihrer Mandantenverwaltung zu gelangen, klicken Sie im Menü auf "Mandanten".

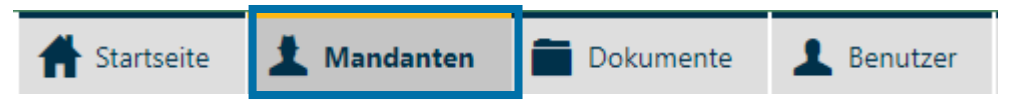

Dort finden Sie alle Mandanten die Sie erstellt haben.

| 0 d    | locurex 🕈 🕯               | artseite 1 Mar   | adainten 📄 Dokum         | ente 💄 Benu   | tam 🏨 Gruppen          | 🗩 Q8A   | 🔒 Reports           | X Verwa      | tung 0%                | 001,95 ME / 4,85 TE       |
|--------|---------------------------|------------------|--------------------------|---------------|------------------------|---------|---------------------|--------------|------------------------|---------------------------|
| O Neue | r Mandant - 🔘 Monstant II | icteri 🕤 Matdait | keyleren 🗆 🗭 Maistari be | urbeiten -    |                        |         |                     |              |                        |                           |
| Status | Name des Mandanten T      | Angelegt am      | Angelegt von:            | Erstelit aus: | Ansprechpartner beim I | unden E | Muil-Adresse des An | prechpartner | Belegter Speicherplatz | Verfügbarer Speschesplatz |
| 1      | H5 Test                   | 26.07 2022 15:46 | Handbuch Handbuch        | Handbuch      | test                   | i tac   | t@mail.com          |              | 0 Bytas                | 5,00 08                   |
| 1      | Mandant Neu               | 26.07.2022 15:51 | Handbuch Handbuch        | Handbuch      | muiteman               | te      | tomal.com           |              | 0 #ytes                | 300.00 08                 |

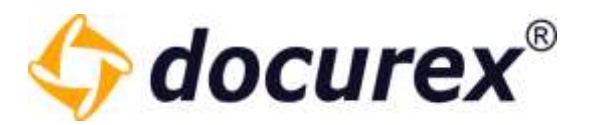

### 4.1 Mandant erstellen

Um einen neuen Mandanten zu erstellen wählen sie in der Toolbar die Funktion "Neuer Mandant" aus.

Anschließend öffnet sich ein Fenster, in dem Sie die entsprechenden Einstellungen vornehmen können.

| sage erns neuen Mandaste   |                                                                                                    | 📫 🕑 Zageweiere Module | 🔹 🗫 Verfügtare Module                            |
|----------------------------|----------------------------------------------------------------------------------------------------|-----------------------|--------------------------------------------------|
| billialer Astronomotorius  | and the second second se |                       | Advertiget                                       |
|                            | Market Street State                                                                                                    | -                     | Ardeige Ardaliti Dokumenta pio Ordinar           |
| Nachopee *                 | rend. 3 Zanchert                                                                                                    |                       | Authenthisening                                  |
| Voname *1                  | mind 3 Decimen                                                                                                    |                       | 🗣 Automatische Konvertierung im PDF-Format       |
|                            |                                                                                                    |                       | S docuCompare                                    |
| E-Mak-AdHesse*1            | Farmel@box(pint-tra                                                                                                    |                       | Si Doxumente en die eigene D-Mail Addesse senden |
|                            |                                                                                                    |                       | Dökunentenversionening                           |
| Loginnania "               | mind 3 Dechen                                                                                                    | 2                     | S Downkeel-Links                                 |
| iner and the               | And a property                                                                                                    | - 6                   | E-Mail Berachristeljung für mus Dokumente        |
| P06009341.13               | Terro, e secolor                                                                                                    |                       | 🗣 E-Mail-Templates angussen                      |
| Pagewort wiedethplen * (   |                                                                                                    |                       | Sinfactio Siccito                                |
|                            |                                                                                                    |                       | 🗣 Tintacher Disclaimer                           |
| 🗹 Dem Benufber (Ne Zugar   | ngsdaten per 1-Mail samden                                                                                                    |                       | S MetarDaten                                     |
|                            |                                                                                                    |                       | S Nummerierung                                   |
| Vertrielessentifische Ange | down                                                                                                    |                       | Ordner als zip heruntarladen                     |
| Contraction of the second  |                                                                                                    | 71                    | Pesswortvervielbung                              |
| stantisonal                | Handooch Handooch                                                                                                    |                       | 🗣 Perstniktes Logs und Theme                     |
| Sommerfar.                 |                                                                                                    |                       | S GAA                                            |
|                            |                                                                                                    |                       | Naporti                                          |
|                            |                                                                                                    |                       | Support.                                         |
|                            |                                                                                                    |                       | Se volterindevierung                             |
|                            |                                                                                                    | *                     | Wassersiches a d'Untrite (Developed)             |

Als erstes Füllen Sie die Daten des initialen Administratorenzugangs für den neuen Mandanten aus.

| Initialer Administratorzuga | ng                   |         |
|-----------------------------|----------------------|---------|
| Nachname * :                | Test                 |         |
| Vorname " :                 | Test                 |         |
| -Mail-Adresse * :           | test.test@biteno.com |         |
| .oginname * :               | HB-Test              |         |
| Passwort * :                |                      | generie |
| Passwort wiederholen * :    |                      |         |

Telefon: +49 (0) 711/48 89-020 Telefax: +49 (0) 711/48 89-029 www.biteno.com info@biteno.com

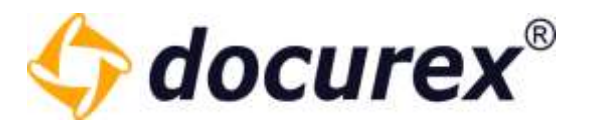

Anschließend können Sie einen Verantwortlichen für den Datenraum hinterlegen und ein Kommentar zum Mandanten hinterlassen.

### Vertriebsspezifische Angaben

Verantwortlich \* :

Handbuch Handbuch 👻

Kommentar:

**Biteno GmbH** Geschäftsführer Matthias Böhmichen Breitscheidstraße 65 70176 Stuttgart Telefon: +49 (0) 711/48 89-020 Telefax: +49 (0) 711/48 89-029 www.biteno.com info@biteno.com

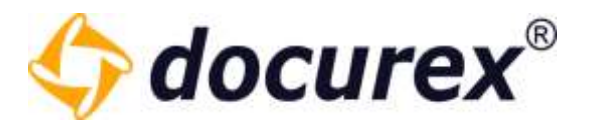

Als nächstes folgen die Datenraumspeziefinschen Angaben.

Hier können Sie unter anderem den Namen des neuen Mandanten vergeben, die Größe festlegen und ihn Aktivieren.

| Datenraumspezifische Angaben     |                  |   |
|----------------------------------|------------------|---|
| Name des Mandanten * :           | mind. 3 Zeichen  |   |
| Land * :                         | Germany          | • |
| Sprache * :                      | Deutsch          | • |
| Design * :                       |                  | • |
| Domain * :                       |                  | • |
| Maximale Anzahl an Benutzern * : | 1                | * |
| Aktiv:                           |                  |   |
| Testdatenraum:                   |                  |   |
|                                  |                  |   |
| Datenraum gültig von:            | tt.mm.jjjj ss:mm |   |
| Datenraum gültig bis:            | tt.mm.jjjj ss:mm |   |
| Größe des Datenraums in GB:      |                  |   |
| Verfügbarer Speicherplatz in GB: | 0                | - |
| Unbegrenzter Speicherplatz:      |                  |   |

### Zum Schluss können Sie noch Kundenspezifische Angaben Hinterlegen.

| Kundenspezifische Angaben                 |                  |
|-------------------------------------------|------------------|
| Kundenname * :                            | mind. 3 Zeichen  |
|                                           |                  |
| Ansprechpartner beim Kunden * :           | mind. 3 Zeichen  |
|                                           |                  |
| 5 Mail Advanced as                        |                  |
| E-Mall-Adresse des<br>Ansprechpartner * : | name@beispiel.de |
|                                           |                  |
| Firmennummer:                             |                  |
|                                           |                  |
|                                           |                  |
| Vetragsnummer:                            |                  |
|                                           |                  |

**Biteno GmbH** Geschäftsführer Matthias Böhmichen Breitscheidstraße 65 70176 Stuttgart Telefon: +49 (0) 711/48 89-020 Telefax: +49 (0) 711/48 89-029 www.biteno.com info@biteno.com

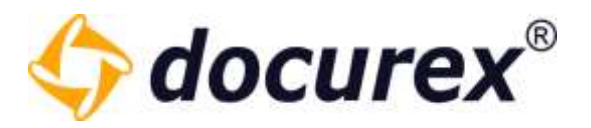

Nun könne Sie aus allen Ihnen zur Verfügung stehenden Modulen auswählen welche in dem Mandanten verwendet werden sollen. Weisen Sie hierfür die Verfügbaren Module in den Bereich der Zugewiesenen Module zu.

|                        | ତସ                                            |
|------------------------|-----------------------------------------------|
| ົ 🎾 Zugewiesene Module | Verfügbare Module                             |
|                        | Adminlight                                    |
|                        | Anzeige Anzahl Dokumente pro Ordner           |
|                        | Sector Authentifizierung                      |
|                        | Automatische Konvertierung ins PDF-Format     |
|                        | 🗣 docuCompare                                 |
|                        | Dokumente an die eigene E-Mail-Adresse senden |
|                        | Dokumentenversionierung                       |
|                        | Download-Links                                |
|                        | E-Mail Benachrichtigung für neue Dokumente    |
|                        | E-Mail-Templates anpassen                     |
|                        | 🗣 Einfache Suche                              |
|                        | Einfacher Disclaimer                          |
|                        | Meta-Daten                                    |
|                        | Nummerierung                                  |
|                        | Ordner als zip herunterladen                  |
|                        | Passwortverwaltung                            |
| •                      | Persönliches Logo und Theme                   |
|                        | Q&A                                           |
|                        | Reports                                       |
|                        | Support                                       |
|                        | Volltextindexierung                           |
| -                      | Wasserzeichen auf Verschau/Deuralead          |
|                        | Speichern Abbrechen                           |

### 4.2 Mandant bearbeiten

Um den Mandant zu bearbeiten wählen Sie den Mandanten aus und klicken in der Toolbar "Mandant bearbeiten". Alternativ können Sie auch ein doppel-Klick auf den Mandanten machen.

| 🕂 Neuer Mandant 🙁 Mandant löschen |        | r Mandant 🙁 Mandant löschen | 🗋 Mandant kopieren | en 📝 Mandant bearbeiten |               |       |               |
|-----------------------------------|--------|-----------------------------|--------------------|-------------------------|---------------|-------|---------------|
|                                   | Status | Name des Mandanten 🕇        | Angelegt am:       |                         | Angelegt von: |       | Erstellt aus: |
|                                   | 1      | HB Test                     | 26.07.2022 15:46   |                         | Handbuch Han  | dbuch | Handbuch      |
|                                   | 1      | Mandant Neu                 | 26.07.2022 15:51   |                         | Handbuch Han  | dbuch | Handbuch      |

**Biteno GmbH** Geschäftsführer Matthias Böhmichen Breitscheidstraße 65 70176 Stuttgart Telefon: +49 (0) 711/48 89-020 Telefax: +49 (0) 711/48 89-029 www.biteno.com info@biteno.com

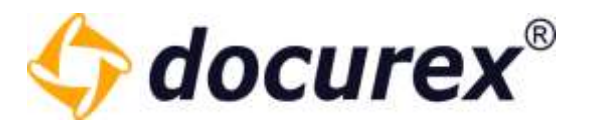

Anschließend öffnet sich das Bearbeitung Fenster und Sie können Ihre Änderungen vornehmen.

| arbeiten                                        |                      | P Zugowiesene Mochule | 🖤 🐦 Wrligbare Module                           |
|-------------------------------------------------|----------------------|-----------------------|------------------------------------------------|
| Informationen über den Datam                    | MATTE -              |                       | Admirkight                                     |
| 121112.12                                       | 36.03.3033.15.61     |                       | Anzeige Anzahl Dokumente pro Ordner            |
| Angelegt ant                                    | 26.07.2022 15:51     |                       | Authentificierung                              |
| Angelegt von:                                   | Handbuch, Handbuch   |                       | Automatische Korwertierung ins PDF-Romat       |
|                                                 |                      |                       | docuCompare                                    |
| Erstelt aus:                                    | Handbuch             |                       | Dokumente an die eigene E-Mail-Adresse seriden |
|                                                 |                      |                       | Dokumenterwersionierung                        |
| Belegter Speicherplatz:                         | 0 Bytes              |                       | Download-Links                                 |
|                                                 | WHERE I              |                       | E-Mail Benachrichtigung für neue Dokumente     |
| Gesamtgrobe Dokumente:                          | 0 Bytes              |                       | E-Atail-Templates anpassen                     |
| Auslastuno des Papierkorbs                      | 0 Evtes              |                       | 🗣 Einfache Suche                               |
| S                                               |                      |                       | Se Einfacher Disctaimer                        |
| Letzte Aktivität                                | ÷.                   |                       | S Meta-Doten                                   |
|                                                 |                      |                       | Nummerierung                                   |
|                                                 |                      |                       | Ordner als zip herunterladen                   |
| Vertriebsspezifische Angeben                    |                      |                       | Pesswortverweitung                             |
| Construction of the second second second second | Anna ann ann ann ann |                       | Persönliches Logo und Theme                    |
| Verantwortach 1                                 | Handbuch Handbuch    |                       | S Q8A                                          |
| Kommertan:                                      |                      |                       | Reports                                        |
|                                                 |                      |                       | Support                                        |
|                                                 |                      |                       | Vo8testindesierung                             |
|                                                 |                      |                       | Wasserseichen auf Vorschau/Download            |

### 4.3 Mandant kopieren

Um einen Mandanten zu kopieren, wählen Sie den zu kopierenden Mandanten aus und klicken Sie in der Toolbar auf "Mandant kopieren".

| 🕂 Neuer Mandant 🔞 Mandant löschen |        | r Mandant 🛛 😢 Mandant löschen | Mandant kopieren Mandant bearbeiten |                   |               |
|-----------------------------------|--------|-------------------------------|-------------------------------------|-------------------|---------------|
|                                   | Status | Name des Mandanten 🕇          | Angelegt am:                        | Angelegt von:     | Erstellt aus: |
|                                   | 1      | HB Test                       | 26.07.2022 15:46                    | Handbuch Handbuch | Handbuch      |
|                                   | 1      | Mandant Neu                   | 26.07.2022 15:51                    | Handbuch Handbuch | Handbuch      |

Anschließend öffnet sich ein Fenster in dem Sie den neuen Mandanten Namen vergeben können. Außerdem können Sie einige Einstellungen des zu Kopierenden Mandanten übernehmen.

Der initiale Administratorenzugang des zu Kopierenden Mandanten ist ebenfalls der initiale Administratorenzugang des neu Mandanten.

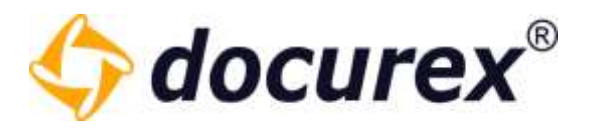

### 4.4 Mandant löschen

Es können nur inaktive Mandanten gelöscht werden. Bearbeiten Sie hierzu einen aktiven Mandanten und entfernen sie den gesetzten hacken bei "Aktiv".

| Maximale Anzahl an Benutzern * : | 10 | ¢ |
|----------------------------------|----|---|
| Aktiv:                           |    |   |

Das der Mandant inaktiv ist erkennen sie an der Farbe des Status-Icons.

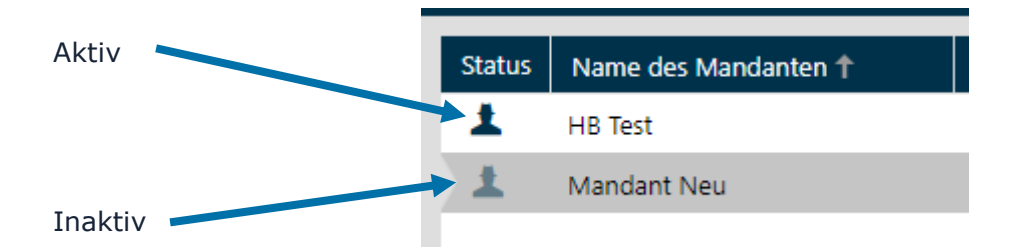

Anschließend können Sie den Mandanten auswählen und in der Toolbar die Aktion "Mandant löschen" klicken und so ihren Mandanten löschen.

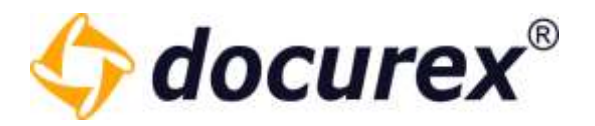

# 5 Dokumente

Um zu den Dokumenten zu gelangen, klicken Sie im Menü auf "Dokumente".

| Dokumente | L Benutzer | 🥼 Gruppen | 🗩 Q&A | Reports | X Verwaltung |
|-----------|------------|-----------|-------|---------|--------------|
|           |            |           |       |         |              |

Die Spalten können Sie beliebig in Ihrer Breite verändern oder sie auch ganz ausblenden (dies wird automatisch für Ihr Benutzerprofil hinterlegt).

| 1944 (MAR)                     |       | • Hammer - Maner M. Baser M.                                                                                                    |          |               |                      |          |        |  |  |
|--------------------------------|-------|----------------------------------------------------------------------------------------------------|----------|---------------|----------------------|----------|--------|--|--|
| Dealla                         |       | CT Hate # Concerning of the Concerning of the Co | 00%      | tink in       | 2 state              | Jukawan. | July . |  |  |
| * Brankale                     |       | 😳 📑 Solument M                                                                                                    | 11,27-08 | 11052019-1648 | Andrew Andrew        | 1. C     | 1.00   |  |  |
| - Brannet                      |       | U. Bineports                                                                                                    | 11.1.1.9 | 0100,0110,000 | National Approximate |          | 1.4    |  |  |
| #100w11                        | - 24  | G E tette                                                                                                    | 10-4     | 000400-008    | Method: Heritodi     |          |        |  |  |
| <ul> <li>A (viter )</li> </ul> | - St. |                                                                                                    |          |               |                      |          |        |  |  |
| Contrar 8                      |       |                                                                                                    |          |               |                      |          |        |  |  |

### 5.1 Ordnerfunktionen

### 5.1.1 Ordner anlegen

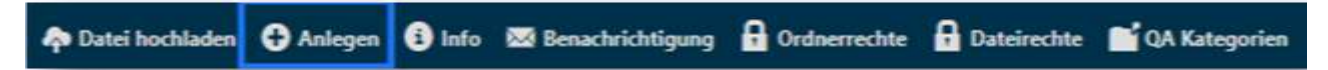

Um einen Ordner anzulegen, klicken Sie in der Aktionsleiste auf "Anlegen". Anschließend öffnet sich ein Fenster und Sie können den Namen für den neuen Ordner vergeben.

Sie können an dieser Stelle festlegen, ob der neue Ordner die Berechtigungen des übergeordneten Ordners übernehmen (erben) soll oder nicht. (Diese Option ist nur für Administratoren verfügbar)

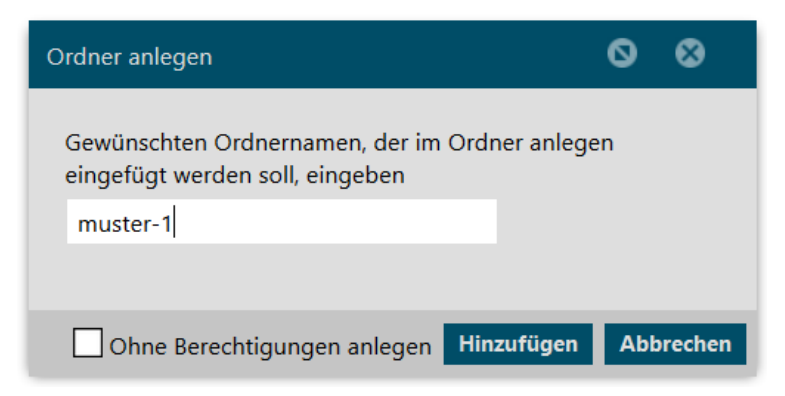

Telefon: +49 (0) 711/48 89-020 Telefax: +49 (0) 711/48 89-029 www.biteno.com info@biteno.com

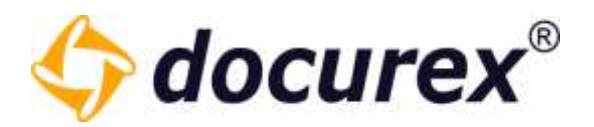

### 5.1.2 Ordner umbenennen

| nleger 🕂 Anleger | 🕼 Umbenennen | C Kopieren | 🕐 Verschieben |
|------------------|--------------|------------|---------------|
|------------------|--------------|------------|---------------|

Um einen Ordner umzubenennen, wählen Sie den Ordner aus und klicken Sie anschließend in der Aktionsleiste auf "Umbenennen". Es öffnet sich ein Fenster und Sie können einen neuen Namen für diesen Ordner vergeben.

| Ordner umbenennen      | 0   | ⊗      |
|------------------------|-----|--------|
| Neue Ordnerbezeichnung |     |        |
| 1-muster-Ordner        |     |        |
|                        |     |        |
| Umbenennen             | Abb | rechen |

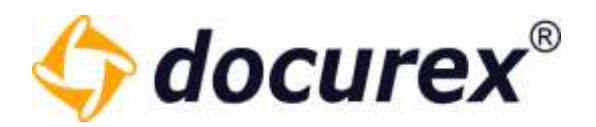

### 5.1.3 Ordner kopieren

| 称 Datei hochladen  🕂 Anlegen 📝 Umbenennen | C Kopieren | 🕐 Verschieben |
|-------------------------------------------|------------|---------------|
|-------------------------------------------|------------|---------------|

Um einen Ordner zu kopieren, wählen Sie den Ordner aus und klicken Sie in der Aktionsleiste auf "Kopieren". Anschließend öffnet sich ein Fenster und Sie können bestimmen, in welches Verzeichnis der Ordner hineinkopiert werden soll. Zusätzlich haben Sie die Option den Ordner mit seinen gesamten Dateien zu Kopieren.

| Ordner kopieren 🛇 😒                                                            |
|--------------------------------------------------------------------------------|
| Wählen Sie den Zielordner aus, um den Ordner <b>'Ordner 2'</b><br>zu kopieren: |
| – 🗁 Handbuch                                                                   |
| + 🖬 Ordner 1                                                                   |
| Ordner 2                                                                       |
|                                                                                |
|                                                                                |
|                                                                                |
|                                                                                |
|                                                                                |
|                                                                                |
|                                                                                |
|                                                                                |
|                                                                                |
| Timit Dateien Kopieren Abbrechen                                               |

Telefon: +49 (0) 711/48 89-020 Telefax: +49 (0) 711/48 89-029 www.biteno.com info@biteno.com

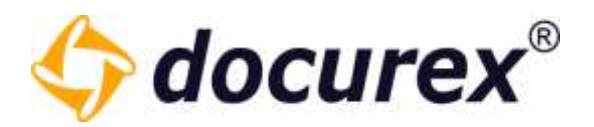

### 5.1.4 Ordner verschieben

| nlegen 🗘 Anlegen | 🗹 Umbenennen | C Kopieren | 🕐 Verschieben |
|------------------|--------------|------------|---------------|
|------------------|--------------|------------|---------------|

Um einen Ordner zu verschieben, wählen Sie den Ordner aus und klicken Sie anschließend in der Aktionsleiste auf "Verschieben". Daraufhin öffnet sich ein Fenster und Sie können auswählen in welchen Ordner der zu verschiebende Ordner verschoben werden soll.

| Ordner verschieben                                                          | 00       |
|-----------------------------------------------------------------------------|----------|
| Wählen Sie den Zielordner aus, um den Ordner <b>'tes</b><br>zu verschieben: | tOrdner' |
| - 🖬 Muster GmbH                                                             |          |
| - 🖆 1-muster-Ordner                                                         |          |
| testOrdner                                                                  |          |
| 2-muster-Ordner                                                             |          |
| testOrdner                                                                  |          |
| Verschieben A                                                               | bbrechen |

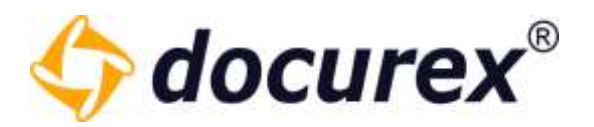

### 5.1.5 Ordner löschen

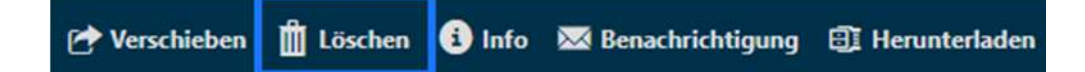

Um einen Ordner zu löschen, wählen Sie den Ordner aus und klicken Sie in der Aktionsleiste auf "Löschen". Anschließend öffnet sich ein Fenster um das Löschen zu bestätigen.

*Tipp:* Haben Sie den Papierkorb aktiviert, so wird der Ordner in den Papierkorb verschoben. Andernfalls wird dieser unwiderruflich gelöscht.

### 5.1.6 Ordner-Informationen

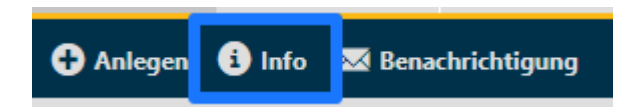

Um die Informationen zu einem Ordner zu sehen, wählen Sie den Ordner aus und klicken Sie anschließend in der Aktionsleiste auf "Info". Daraufhin öffnet sich ein Fenster mit den Ordnerinformationen. (Dieselbe Funktion ist auch bei gelöschten Ordnern, die sich im Papierkorb befinden, vorhanden).

| Inf | ormationen             |                                  | 0 0     |
|-----|------------------------|----------------------------------|---------|
|     |                        |                                  |         |
|     | Ordnername             | Handbuch                         | Ō       |
|     | Ordnerpfad             | Handbuch                         | Ō       |
|     | Anzahl der Unterordner | 2                                | Ō       |
|     | Anzahl der Dateien     | 0                                | Ō       |
|     | Erstellt am            | 01.03.2019 11:55:58              | Ō       |
|     | Erstellt von           | system, system                   | Ō       |
|     | Größe                  | 0 bytes                          | Ō       |
|     |                        |                                  |         |
|     |                        | Gesamtgröße Zeige Ordnerstruktur | Beenden |

**Biteno GmbH** Geschäftsführer Matthias Böhmichen Breitscheidstraße 65 70176 Stuttgart Telefon: +49 (0) 711/48 89-020 Telefax: +49 (0) 711/48 89-029 www.biteno.com info@biteno.com

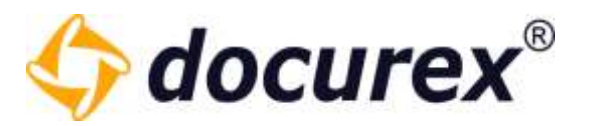

### Zeige Ordnerstruktur

Wenn sie auf den Button "Zeige Ordnerstruktur" gehen öffnet sich ein neues Fenster. Sie können sich hier die Ordnerstruktur des Ordners ansehen und diese als Excel Datei herunterladen.

| Ordnerstruktur    |                         | 00                   |
|-------------------|-------------------------|----------------------|
| Ordnername 🕇      |                         | Anzahl Dokumente     |
| Handbuch          |                         | 1                    |
| Handbuch/Ordner 1 |                         | 3                    |
| Handbuch/Ordner 2 |                         | 1                    |
| Handbuch/Ordner 3 |                         | 3                    |
|                   |                         |                      |
|                   |                         |                      |
|                   | Ordnerstruktur herunter | rladen(.xls) Beenden |

### Gesamtgröße

Wenn sie auf den Button "Gesamtgröße" gehen öffnet sich ein neues Fenster. Sie können sich hier die Gesamtgröße des Ordners sehen.

| nformationen          | Q                                | 8       |
|-----------------------|----------------------------------|---------|
|                       |                                  |         |
| Ordnername            | Handbuch                         | Ō       |
| Ordnerpfad            | Handbuch                         | Ō       |
| Anzahl der Unterordne | er 3                             | Ō       |
| Anzahl der Dateien    | 1                                | Ō       |
| Erstellt am           | 01.03.2019 11:55:58              | Ō       |
| Erstellt von          | system, system                   | Ō       |
| Größe                 | 13,22 MB                         | Ō       |
| Dateien rekursiv      | 8                                | Ō       |
| Unterordner rekursiv  | 3                                | Ō       |
| Größe rekursiv        | 129,80 MB ( 136101715 bytes )    | Ō       |
|                       |                                  |         |
|                       | Gesamtgröße Zeige Ordnerstruktur | Beender |

**Biteno GmbH** Geschäftsführer Matthias Böhmichen Breitscheidstraße 65 70176 Stuttgart Telefon: +49 (0) 711/48 89-020 Telefax: +49 (0) 711/48 89-029 www.biteno.com info@biteno.com

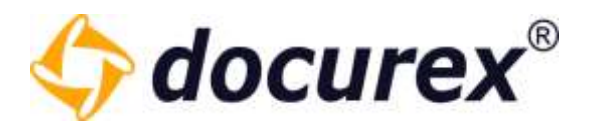

### 5.1.7 Ordnerbenachrichtigung

Möchten Sie über neue Dokumente, die in diesen Ordner hochgeladen werden, benachrichtigt werden, dann wählen Sie den Ordner aus und klicken Sie anschließend in der Aktionsleiste auf "Benachrichtigung".

| 🆚 Datei hochladen 🕂 Anlegen 🚯 Info 🖾 Benachrichtigung 🔒 Ordnerrechte 🔒 Da |
|---------------------------------------------------------------------------|
|---------------------------------------------------------------------------|

Sie können nun die Benachrichtigung aktivieren/deaktivieren und das Intervall für den Versand der Benachrichtigung auswählen.

Sie können diese Einstellung auch für alle Unterordner übernehmen, wählen Sie hierfür die entsprechende Checkbox aus.

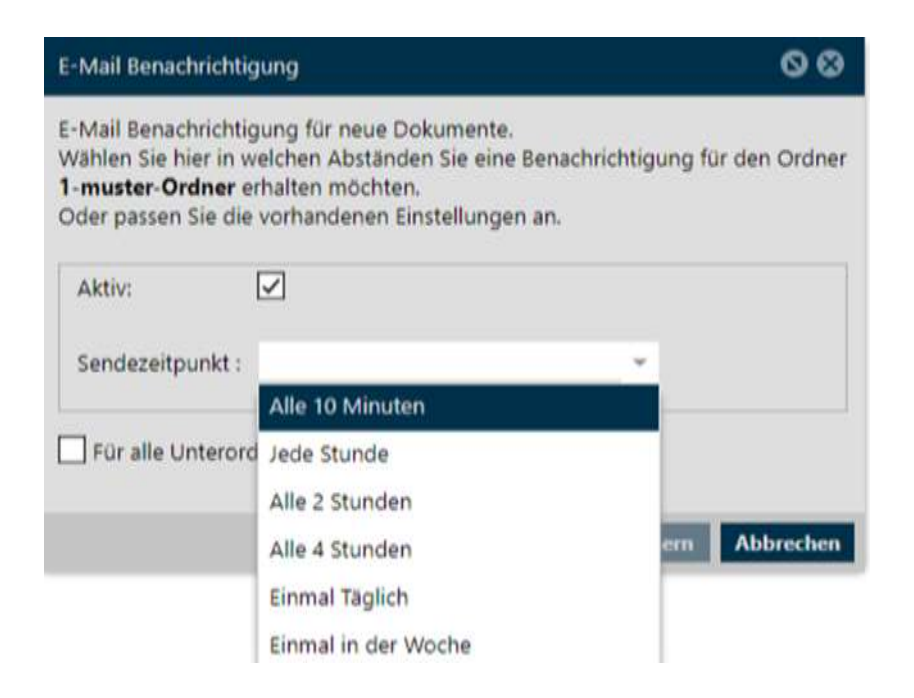

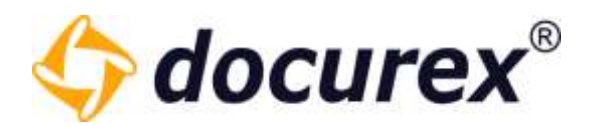

### 5.1.8 Ordner herunterladen

| 🕐 Verschieben | 📋 Löschen | i Info | 🔀 Benachrichtigung | Herunterladen |
|---------------|-----------|--------|--------------------|---------------|
|---------------|-----------|--------|--------------------|---------------|

Um einen Ordner herunterzuladen, wählen Sie den Ordner aus und klicken Sie anschließend in der Aktionsleiste auf "Herunterladen".

Wenn der Ordner zu groß ist und das Herunterladen etwas länger dauern könnte erhalten Sie eine Meldung, dass der Ordner unter dem Tab <u>"Erstellte Zips zu Ordner/Dokumenten</u>" heruntergeladen werden kann.

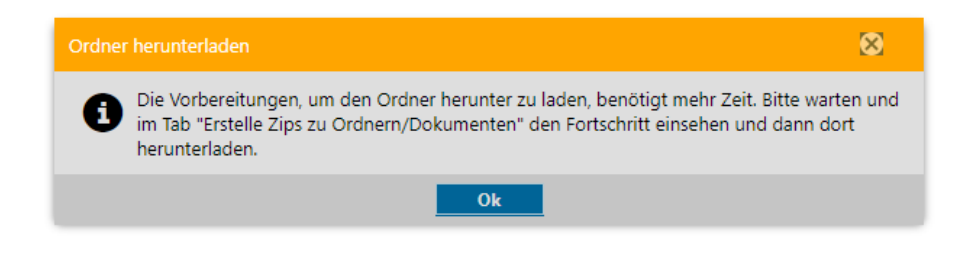

Sie sehen nun die enthaltenen Dokumente und die Gesamtgröße des Ordners. Klicken Sie auf "Zip erstellen" wird der Ordner als Zip gepackt. Anschließend können Sie den Ordner herunterladen.

### 5.1.9 Ordnerrechte

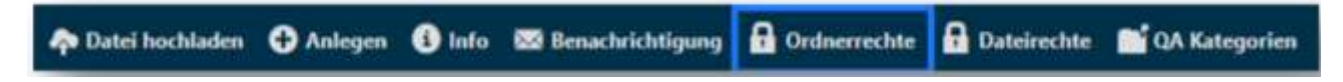

Um die Gruppen-Rechte für einen Ordner festzulegen, wählen Sie den Ordner aus und klicken Sie anschließend in der Aktionsleiste auf "Ordnerrechte".

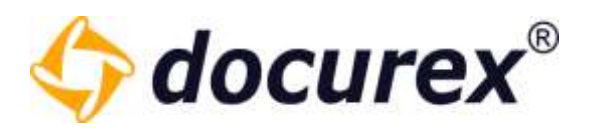

| Ordnerrechte von "Ordner 1" verwalten  |           |            |             |     |      |   | 0  | 6    | •   |
|----------------------------------------|-----------|------------|-------------|-----|------|---|----|------|-----|
| Gruppenname                            | 1         | <b>a</b> ( | <b>)</b>    | Ø   | Ō    | ¢ | Ô  | ¢    | ⊠   |
| Administratoren                        |           |            |             |     |      |   |    |      |     |
| Benutzer                               |           |            |             |     |      |   |    |      |     |
| test                                   |           |            | <b>Z</b> () |     |      |   |    |      |     |
|                                        |           |            |             |     |      |   |    |      |     |
|                                        |           |            |             |     |      |   |    |      |     |
|                                        |           |            |             |     |      |   |    |      |     |
|                                        |           |            |             |     |      |   |    |      |     |
|                                        |           |            |             |     |      |   |    |      |     |
|                                        |           |            |             |     |      |   |    |      |     |
|                                        |           |            |             | _   | _    |   |    | _    |     |
| Effektive Benutzerrechte Für alle Unte | rordner ü | berneh     | nmen        | Spe | iche | m | Ab | brec | hen |

Sie sehen nun die vergebenen Rechte zu jeder Gruppe. Wählen Sie für die Aktionen die entsprechende Checkbox aus um diese Aktion zu aktivieren/deaktivieren.

Um die Einstellung auf alle Unterordner zu übernehmen, können Sie die Checkbox "Für alle Unterordner übernehmen" markieren.

*Tipp:* Halten Sie den Mauszeiger über ein Aktionssymbol, wird Ihnen der Name der Aktion angezeigt.

Achten Sie darauf, dass die Checkbox "Gruppenrechte speichern" markiert ist. Nur dann werden die Änderungen auch übernommen.

*Tipp:* Sollten Sie keine Änderungen an den Rechten vornehmen, sondern nur "Für alle Unterordner übernehmen" wählen, dann muss die Checkbox "Gruppenrechte speichern" auch markiert werden.

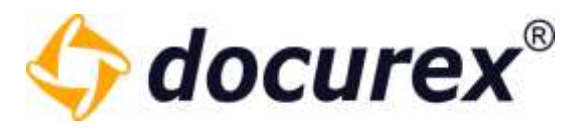

Um Zugriffsinformationen zu dem ausgewählten Ordner zu erhalten, klicken Sie auf "Effektive Benutzerrechte" und schon bekommen Sie eine Liste mit Personen und deren Rechte auf diesen Ordner.

| Ordnerrechte von "Ordner 1" verwalten                          |   |       |       |            |            |      |          | 0          | 6    | 3      |
|----------------------------------------------------------------|---|-------|-------|------------|------------|------|----------|------------|------|--------|
| Gruppenname                                                    | 1 | 6     | 0     | Ŷ          | Ø          | Ō    | 1        | Ô          | ۰    | ×      |
| Administratoren                                                |   |       |       |            |            |      |          |            |      |        |
| Benutzer                                                       |   |       |       |            |            |      |          |            |      |        |
| test          Effektive Benutzerrechte       Für alle Unterord |   | berno | ehm   | en         | Spei       | iche | <b>n</b> | Ab         | bree | then   |
| Ę                                                              |   |       |       |            |            |      |          |            |      |        |
| Effektive Benutzerrechte von "Ordner 1"                        |   |       |       |            |            |      |          | C          | ע    | 8      |
| Name des Benutzers (Loginname) 🕇                               |   |       |       | 0          | <b>?</b> ( | Z    | 0        | 6          | Ŵ    | ۰ 👁    |
| Admin, Admin (admin)                                           |   | •     |       | <b>~</b> • | / •        | / ·  | /        | <b>~</b> . | •    | ~ ~    |
| Handbuch, Handbuch (Handbuch)                                  |   |       |       |            | / •        | / ·  | /        | •          | -    | ~ ~    |
| Mustermann, Max (max)                                          |   |       | •     |            | •          |      |          |            |      | ~      |
|                                                                |   | zurüc | :k zu | Rect       | nte v      | erwa | alten    |            | АЬЬ  | rechen |

**Biteno GmbH** Geschäftsführer Matthias Böhmichen Breitscheidstraße 65 70176 Stuttgart Telefon: +49 (0) 711/48 89-020 Telefax: +49 (0) 711/48 89-029 www.biteno.com info@biteno.com

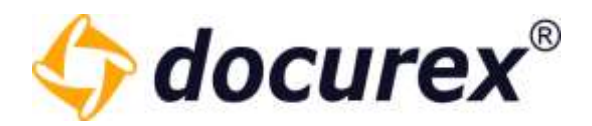

5.1.10 Ordnerrechte Kopieren

📑 Ordnerrechte kopieren 📑 Ordnerrechte 🔒 Dateirechte 📑 QA Kategorien

Über diesen Reiter können Sie Die Rechte eines Ordners kopieren.

| Rechte | e von Ordner "Ordner 1" auf andere Ordner kopieren | 0 0         |
|--------|----------------------------------------------------|-------------|
|        | – 🗁 Handbuch                                       |             |
|        | + 🖿 Ordner 1                                       |             |
|        | Ordner 2                                           |             |
|        |                                                    |             |
|        | Für alle Unterordner übernehmen Speicher           | h Abbrechen |

In dieser Abbildung werden die Rechte von "Ordner1" auf jeden angewählten Ordner kopiert. Sie können auch mehrere Ordner auswählen, die dadurch alle identische Rechte bekommen. Außerdem können Sie die Rechte auf alle Unterordner vererben.
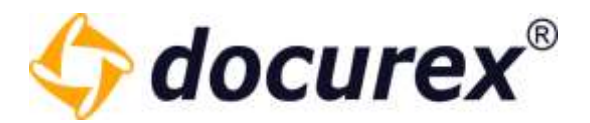

# 5.1.11 Dateirechte

🐢 Datei hochladen 🕂 Anlegen 🚯 Info 🖾 Benachrichtigung 🔒 Ordnerrechte 🔒 Dateirechte 🎽 QA Kategorien

Um die Gruppen-Rechte für alle Dateien eines Ordners festzulegen, wählen Sie den Ordner aus und klicken Sie anschließend in der Aktionsleiste auf "Dateirechte".

| echte für neue Dateie | en im Ord | iner *1-m  | uste  | r-Ore | iner   | ł   |               |      |       |       |       |   | G    | 96   |
|-----------------------|-----------|------------|-------|-------|--------|-----|---------------|------|-------|-------|-------|---|------|------|
| Gruppenname           |           | 1          |       |       | ۲      | z   | 0             |      | ٠     |       | 8     | u | -1   | 0    |
| Administratoren       |           |            | 1     | ×     | -      | 2   | 2             | 2    | 4     | ~     | 4     | 2 | 2    | 2    |
| test                  |           | 1          | 1     | 2     |        |     |               |      |       |       |       |   |      |      |
|                       |           |            |       |       |        |     |               |      |       |       |       |   |      |      |
|                       |           |            |       |       |        |     |               |      |       |       |       |   |      |      |
|                       | -         |            |       |       |        |     |               |      |       |       |       |   |      |      |
|                       |           | or alle Un | teroi | dne   | r isbe | met | nme           | 1    |       |       |       |   |      |      |
|                       |           | diantes    | يتنفق | 100   | 1121   |     | in the second | 1112 | - 104 | ar pe | · · · | ~ | week | 1943 |

Sie sehen nun die vergebenen Rechte zu jeder Gruppe. Wählen Sie für die Aktionen die zugehörige Checkbox aus um diese Aktion zu aktivieren/deaktivieren.

Um die Einstellung auf alle Unterordner zu übernehmen, können Sie auf die Checkbox "Für alle Unterordner übernehmen" klicken. Zusätzlich können Sie über die Checkbox "Auf vorhandene Dateien anwenden" die Einstellung auf bereitz vorhandene Dateien anwenden.

*Tipp:* Halten Sie den Mauszeiger über ein Aktionssymbol, wird Ihnen der Name der Aktion angezeigt.

Achten Sie darauf, dass die Checkbox "Gruppenrechte speichern" markiert ist, bevor sie "Speichern" klicken. Nur dann werden die Änderungen auch übernommen.

*Tipp:* Sollten Sie keine Änderungen an den Rechten vornehmen, sondern nur "Für alle Unterordner übernehmen" und/oder die Checkbox "Auf vorhandene Dateien anwenden" wählen, dann muss die Checkbox "Gruppenrechte speichern" ausgewählt werden.

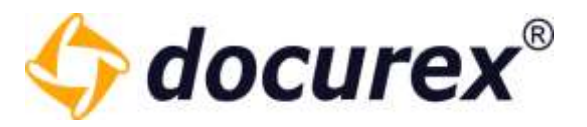

Um Zugriffsinformationen zur Datei zu erhalten klicken Sie auf "Effektive Benutzerrechte" und Sie bekommen eine Liste mit Personen und deren Rechte auf diese Datei.

| Ordnerrechte von "Ordner 1" verwa  | alten   |            |       |       |      |            |      |          |     |      |    | 0  | E    | 3   |
|------------------------------------|---------|------------|-------|-------|------|------------|------|----------|-----|------|----|----|------|-----|
| Gruppenname                        | 1       |            | ۲     | ۲     | ø    | Ō          | 1    | ۰        | Ô   | S    | រោ | 1  | ę    | 8   |
| Administratoren                    |         |            |       |       |      |            |      |          |     |      |    |    |      |     |
| Benutzer                           |         |            |       |       |      |            | ļ    |          |     |      |    |    |      | D.  |
| test                               | _       |            |       |       |      |            | _    | <u> </u> | _   |      |    |    |      | D.  |
|                                    |         |            |       |       |      |            |      |          |     |      |    |    |      |     |
|                                    |         |            |       |       |      |            |      |          |     |      |    |    |      |     |
|                                    |         |            |       |       |      |            |      |          |     |      |    |    |      |     |
|                                    | Für all | e Unt      | teror | dner  | übe  | rneh       | men  | _        |     |      |    |    |      |     |
| Effektive Benutzerrechte           | Auf vo  | rhan       | dene  | e Dat | eien | anw        | ende | en       | Spe | iche | m  | Ab | brec | hen |
|                                    |         |            |       |       |      |            |      |          |     |      |    |    |      |     |
|                                    |         |            |       |       |      |            |      |          |     |      |    |    |      |     |
|                                    |         |            |       |       |      |            |      |          |     |      |    |    |      |     |
|                                    | ~       |            | L     | -     |      |            |      |          |     |      |    |    |      |     |
|                                    |         | $\searrow$ |       |       |      |            |      |          |     |      |    |    |      |     |
| tive Benutzerrechte von "Ordner 1" |         |            |       |       |      |            |      |          |     |      |    |    | 0    | 8   |
| me des Benutzers (Loginname) 🕇     |         |            |       |       | • (  | <b>D</b> 0 | / C  | d        |     | ĥ    | S  | 11 | 4    | B   |
| lmin, Admin (admin)                |         |            | •     |       |      | / /        |      | ~        | ~   | ~    | ~  | -  | ~    | ~   |
| ndhuch Handhuch (Handhuch)         |         |            | •     |       | / •  | / /        | • •  | ~        | ~   | ~    | ~  | ~  | ~    | ~   |
| indbuch, Handbuch (Handbuch)       |         |            |       | /     |      |            |      |          | ~   |      |    |    |      | ~   |
| ustermann, Max (max)               |         |            |       |       |      |            |      |          |     |      |    |    |      |     |
| ustermann, Max (max)               |         |            |       |       |      |            |      |          |     |      |    |    |      |     |
| ustermann, Max (max)               |         |            |       |       |      |            |      |          |     |      |    |    |      |     |
| ustermann, Max (max)               |         |            |       |       |      |            |      |          |     |      |    |    |      |     |
| ustermann, Max (max)               |         |            |       |       |      |            |      |          |     |      |    |    |      |     |
| ustermann, Max (max)               |         |            |       |       |      |            |      |          |     |      |    |    |      |     |
| ustermann, Max (max)               |         |            |       |       |      |            |      |          |     |      |    |    |      |     |

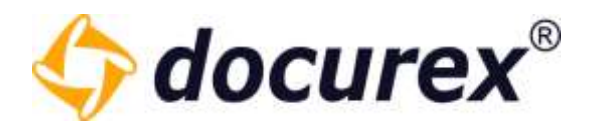

#### 5.1.12 Ordner sperren

Diese bietet für Administratoren die Möglichkeit einen Unterordner in Datenraum zu sperren und ihn somit für einen Teilexport vorzubereiten.

Klicken Sie hierfür in der Aktionsleiste auf "Ordner sperren".

| <br>         | 📌 Startseite | Dokumente       | 💄 Benutzer | 🥂 Gruppen    | 🗩 Q&A | 📋 Reports | 🔀 Verwaltung |
|--------------|--------------|-----------------|------------|--------------|-------|-----------|--------------|
| 💼 🔷 🗘 🗹      | r 🖻 💼 🤹      | 81 📕 🗩 🔗        |            | 1 🚫 🖕        |       |           |              |
| Suche        |              | > Handbuch >    | Ordner 1   | Ordner sperr | en    |           |              |
| Ordner       |              | Name            |            |              |       |           |              |
| – 🗁 Handbuch | 3            | Dokument1       | l.txt      |              |       |           |              |
| + 🛱 Ordner 1 | 3            | Text loremipsum | n.txt      |              |       |           |              |
| Crdner 2     | 4            | Test2.txt       |            |              |       |           |              |
| + 🗃 Ordner 3 | 4            |                 |            |              |       |           |              |

Aktion "Ordner sperren" erscheint auch im Kontextmenü.

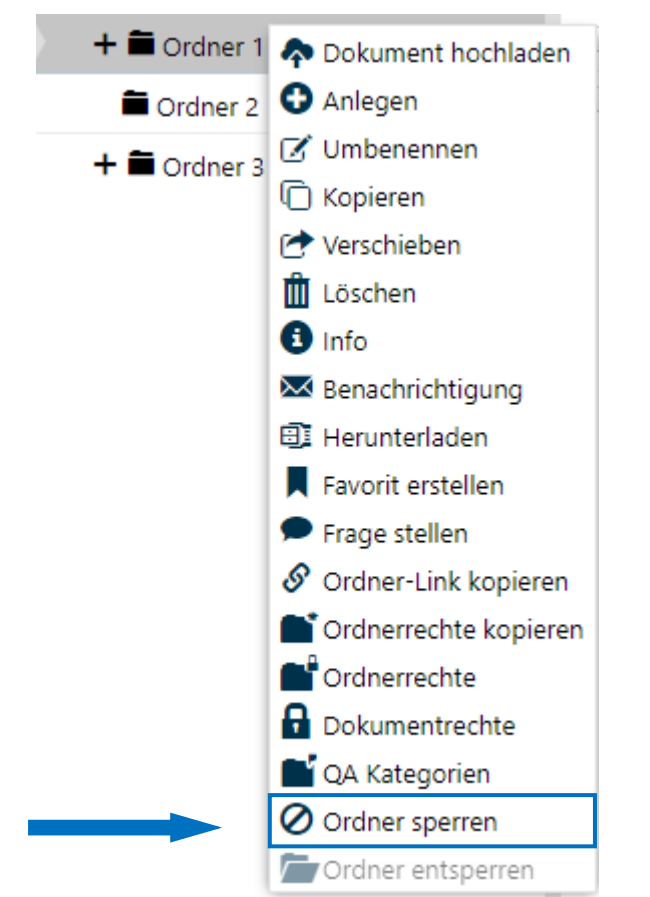

Telefon: +49 (0) 711/48 89-020 Telefax: +49 (0) 711/48 89-029 www.biteno.com info@biteno.com

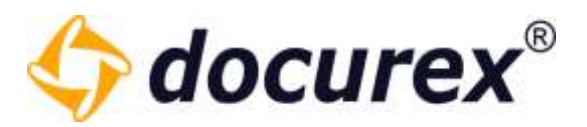

Sie können diese Ordner jederzeit wieder entsperren und der Ordner ist wieder mit allen seinen Dateien und rechten verfügbar.

| Í | Ordner sperren      | -Ordne | er entspe | erren |
|---|---------------------|--------|-----------|-------|
|   | Suche               |        |           | > Ha  |
|   | Ordner              |        |           | Name  |
|   | – 🖆 Handbuch        | 3      |           |       |
|   | Ordnor 1            | •      |           |       |
|   | Ord Ord Ord Ord Ord | erren  |           |       |
|   | + 🖬 Ordner 3        | 4      |           |       |
|   |                     |        |           |       |

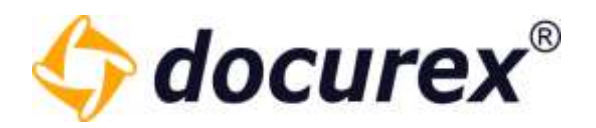

# 5.2 Dateifunktionen

## 5.2.1 Datei hochladen

🖚 Datei hochladen 🚯 Anlegen 🚯 Info 🔯 Benachrichtigung 🔒 Ordnerrechte 🔒 Dateirechte 📑 QA Kategorien

Um Dokumente in einen Ordner hochzuladen, wählen Sie den Ordner aus und klicken Sie in der Aktionsleiste auf "Datei hochladen". Anschließend öffnet sich ein Fenster. Klicken Sie hier auf "Datei hinzufügen".

Sie können beliebig viele Dokumente auswählen. Klicken Sie anschließend auf "Hochladen" um die Dateien hochzuladen.

Telefon: +49 (0) 711/48 89-020 Telefax: +49 (0) 711/48 89-029 www.biteno.com info@biteno.com

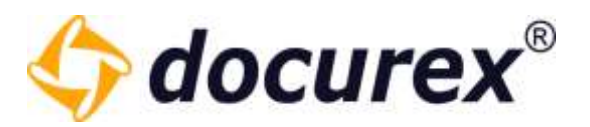

Ist das Dokument bereits vorhanden können Sie entweder eine neue Version anlegen, das Dokument umbenennen oder das Dokument überspringen. (Voraussetzung dafür ist dass die Versionierung Aktiviert ist). Ist eine Datei gesperrt, kann keine neue Version angelegt werden. Ist ein Dokument mit demselben Inhalt im Datenraum bereits vorhanden bekommen sie eine gelbe Informations-Meldung. Sie können direkt zu diesem Dokument springen indem Sie auf den Pfeil hinter dieser Meldung klicken. Dies ist lediglich ein Hinweis und beeinflusst das hochladen oder das Anlegen von neuen Versionen in kleinster weise.

| Zielondner 'Handbuch'     |                  |                    |                 |                                           |   |                    |      |  |
|---------------------------|------------------|--------------------|-----------------|-------------------------------------------|---|--------------------|------|--|
| 🕂 Dokument hiszufügen 🛛 🍖 | Hochladen = = 5A | hining 🗙 Auswahl I | üschen • + Mirt | adaten kinentikan                         |   |                    |      |  |
| Name                      | Größe            | Dokumentart        | Status          | Meldung                                   |   | Optionen           |      |  |
| Multier.dock              | 13,22 MI         |                    | Fertig -        | Dokument mit selben inhalt schon vorhände | • |                    |      |  |
| VERSION 1.docs            | 11,21-68         |                    | Eingereiht      | Name schon vorhanden                      |   | Neue Version anleq | en   |  |
|                           |                  |                    |                 |                                           |   | Dokument überspri  | ngen |  |
|                           |                  |                    |                 |                                           |   | Dokument umbene    | nnen |  |
|                           |                  |                    |                 |                                           |   | Neue Version anleg | en   |  |
|                           |                  |                    |                 |                                           |   |                    |      |  |
|                           |                  |                    |                 |                                           |   |                    | 1420 |  |

Sie können auch mehrere Dateien auswählen und aus dem Upload Bereich löschen. Hierfür hacken Sie einfach die Checkboxen der entsprechenden Dokumente an.

Haben Sie das Modul "Meta-Daten", können Sie vor dem Hochladen hier Metadaten hinzufügen. Mehr zu "Dokumentarten und Metadaten" finden Sie unter <u>Verwaltung</u>  $\rightarrow$  <u>Dokumentart Einstellung</u> und <u>Verwaltung</u>  $\rightarrow$  <u>Metatag Einstellungen</u>.

*Tipp:* Nach dem Hochladen können Sie die Dokumente noch nicht sofort aufrufen (Vorschau). Die Dokumente werden erst konvertiert und die Anzeige erstellt. Mehr zu "Dokument betrachten" finden Sie unter <u>Dateifunktionen</u>  $\rightarrow$  <u>Vorschau</u>.

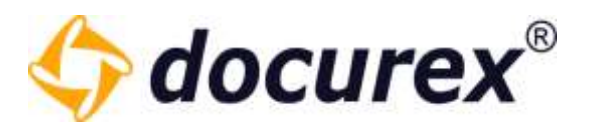

#### Tagging beim Upload von Dateien

Beim Upload von Dokumenten können ebenfalls Schlagwörter hinzugefügt werden.

Weitere Informationen zu Schlagwörtern finden Sie unter "Tagging von Dateien".

Folgende Schritte müssen eingehalten werden:

- eine oder mehrere Dokumente zum hochladen auswählen
- Im Upload Fenster die Dokumente die Schlagwörter bekommen sollen auswählen und in der tooolbar "Schlagwort zuweisen" auswählen

| + Ookument biozofünen  | A Hachladen II A | himmitteen 🗙 Annual | al Kachen 🕴 🕂 Metadate | n hintefürsen | + Schlassenet me | andren X i | Chlainmet Bachen |
|------------------------|------------------|---------------------|------------------------|---------------|------------------|------------|------------------|
| Name                   | Größe            | Dokumentart         | Schlagwörter           | State         | 5                | Meldung    |                  |
| Lorem T (T) pdf        | 65.21 KB         |                     |                        | Einge         | meiht            |            |                  |
| Lorem? /TLodf          | 65.21 KB         |                     |                        | Einge         | reiht.           |            |                  |
| Separative 211 feature |                  |                     |                        |               |                  |            |                  |
| animile 71964          |                  |                     |                        |               |                  |            |                  |
|                        |                  |                     |                        |               | _                |            |                  |

- es öffnet sich ein Fenster in dem bereits vorhandenen Schlagworte ausgewählt und hinzugefügt werden können
- Sie können auch hier natürlich neue Schlagwörter erstellen

|   |                          | n Hochiaden 🔳 A  | inselan 🛛 🗙 Auswahl Bischen 🖛 | + Metadatan biasaTigen |   |  |
|---|--------------------------|------------------|-------------------------------|------------------------|---|--|
| 2 | Name<br>Linemit (1) pitf | Name des Schlagw | ortes                         |                        | 0 |  |
|   |                          | Schlagwörter:    | 1ag 2                         |                        |   |  |
|   |                          |                  | tag3<br>test                  |                        | 3 |  |
|   |                          |                  | test 123                      |                        |   |  |

Telefon: +49 (0) 711/48 89-020 Telefax: +49 (0) 711/48 89-029 www.biteno.com info@biteno.com

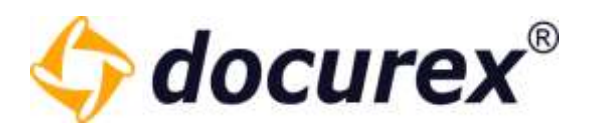

– Anschließend auf speichern drücken

Es werden nun die Schlagworte den entsprechenden Dokumenten hinzugefügt und sie erscheinen im Upload Fenster in der Spalte "Schlagwörter".

| Dokument hinzufügen | 🌩 Hochladen 🛛 🔳 Ali | drechen 🗙 Auswal | <b>hl Köschen 🔹 🕂</b> Mettadate | n hinzuftigen 🕂 Schlag | wort nweisen 🗙 Schlagwort löschen |
|---------------------|---------------------|------------------|---------------------------------|------------------------|-----------------------------------|
| Name                | Größe               | Dokumentart      | Schlagwörter                    | Status                 | Meldung                           |
| Lorem1 (1).pdf      | 65,21 K8            |                  | test, tag 2                     | Eingereiht             | -11                               |
| Corem2 (1).pdf      | 65,21 K8            |                  | test, tag 2                     | Eingereiht             |                                   |
|                     |                     |                  |                                 |                        |                                   |
|                     |                     |                  |                                 |                        |                                   |
|                     |                     |                  |                                 |                        |                                   |

Diese Schlagwörter werden nun automatisch beim Hochladen der Datei auf das Dokument gesetzt.

Sollten Sie ausversehen einer Datei ein Schlagwort zugewiesen haben, die dieses nicht bekommen sollte, wählen Sie die entsprechende Datei aus und klicken in der Aktionsleiste auf "Schlagwort löschen". Das ist jedoch nur möglich wenn die Datei noch nicht Hochgeladen ist.

| - Dokument hinzufügen | 🎝 Hochladen 🔳 Ab | brechen 🗙 Auswahl | löschen 🔹 🕂 Metadate | n hinzufügen 🕂 Schlagwort z | umenisces 🗙 | Schlagwort löschen |
|-----------------------|------------------|-------------------|----------------------|-----------------------------|-------------|--------------------|
| Name                  | Größe            | Dokumentart       | Schlagwörter         | Status                      | Meldung     |                    |
| Lorem1 (1).pdf        | 65,21 KB         |                   | test, tag 2          | Eingereiht                  |             |                    |
| Lorem2 (1).pdf        | 65.21 KB         |                   | test, tag 2          | Eingereiht                  |             |                    |
|                       |                  |                   |                      |                             |             |                    |
|                       |                  |                   |                      |                             |             |                    |

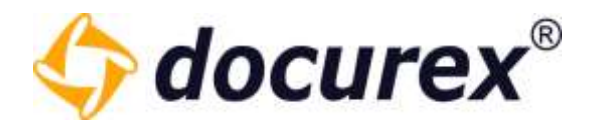

5.2.2 Datei herunterladen

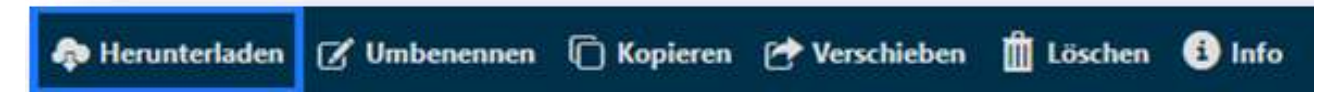

Um eine Datei herunterzuladen, wählen Sie die Datei aus und klicken Sie anschließend in der Aktionsleiste auf "Herunterladen". Die Datei wird direkt heruntergeladen.

Diese Aktion können Sie auch für mehrere Dateien gleichzeitig verwenden.

# 5.2.3 Datei umbenennen

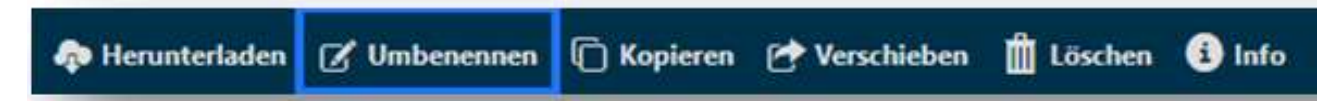

Um eine Datei umzubenennen, wählen Sie die Datei aus und klicken Sie anschließend in der Aktionsleiste auf "Umbenennen". Es öffnet sich ein Fenster. Hier können Sie einen neuen Namen für die Datei eingeben.

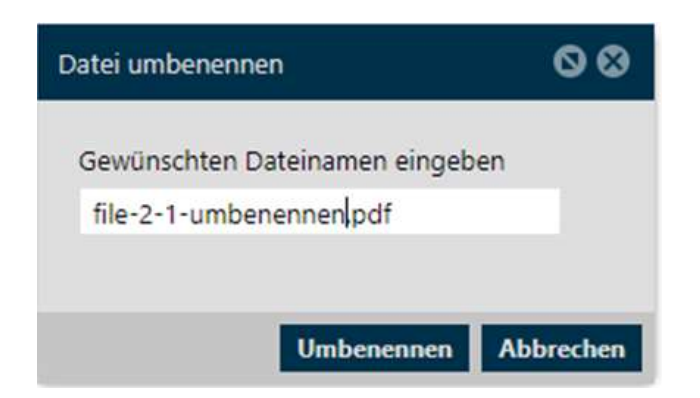

*Tipp:* Achten Sie darauf die Dateiendung nicht zu entfernen, d1a die Datei sonst nach dem Herunterladen unbrauchbar ist.

## 5.2.4 Datei kopieren

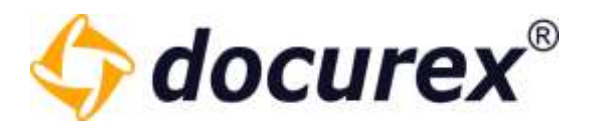

🐢 Herunterladen 📝 Umbenennen 📋 Kopieren 🕐 Verschieben 🍈 Löschen 🚯 Info

Um eine Datei zu kopieren, wählen Sie die Datei aus und klicken Sie anschließend in der Aktionsleiste auf "Kopieren". Es öffnet sich anschließend ein Fenster.

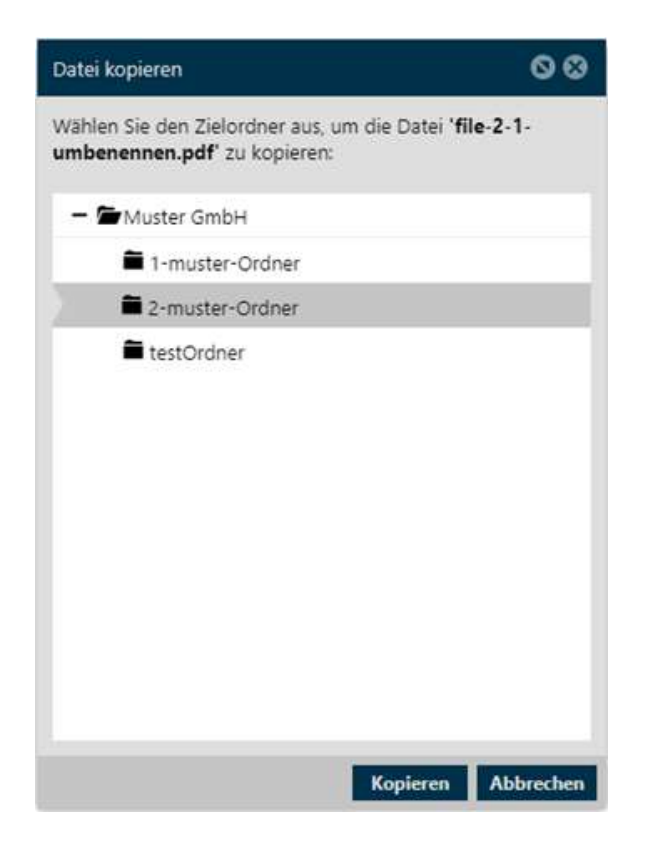

Wählen Sie hier den Zielordner aus, in den die Datei kopiert werden soll.

Diese Aktion können Sie auch für mehrere Dokumente gleichzeitig verwenden.

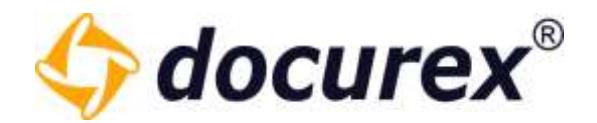

# 5.2.5 Datei verschieben

| 称 Herunterladen | 🖌 Umbenennen | C Kopieren | 🕐 Verschieben                                                                                                   | 🛗 Löschen 🌘 | i) Info |
|-----------------|--------------|------------|----------------------------------------------------------------------------------------------------|-------------|---------|
|                 |              |            | the second second second second second second second second second second second second second second second se | 1277        |         |

Um eine Datei zu verschieben, wählen Sie die Datei aus und klicken Sie anschließend in der Aktionsleiste auf "Verschieben".

| Datei verschieben                                 | 00                                  |
|---------------------------------------------------|-------------------------------------|
| Wählen Sie den Zielordner aus,<br>zu verschieben: | um die Datei <b>'file-2-2.pdf</b> ' |
| - 🖬 Muster GmbH                                   |                                     |
| 1-muster-Ordner                                   |                                     |
| 2-muster-Ordner                                   |                                     |
|                                                   |                                     |
|                                                   | Verschieben Abbrechen               |

Es öffnet sich anschließend ein Fenster. Wählen Sie hier den Zielordner aus, in den die Datei verschoben werden soll.

Diese Aktion können Sie auch für mehrere Dokumente gleichzeitig verwenden.

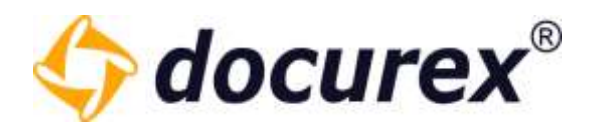

#### 5.2.6 Datei Löschen

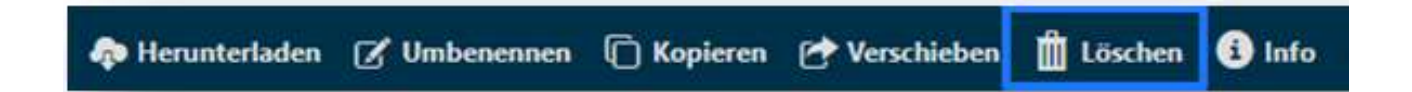

Um eine Datei zu löschen, wählen Sie die Datei aus und klicken Sie anschließend in der Aktionsleiste auf "Löschen". Dann öffnet sich ein Fenster um das Löschen zu bestätigen.

Haben Sie den Papierkorb aktiviert, so wird die Datei in den Papierkorb verschoben. Andernfalls wird sie unwiderruflich gelöscht.

| Dateien löschen                                         |                           | 00         |
|---------------------------------------------------------|---------------------------|------------|
| Sind Sie sicher, dass Sie die Datei(en) 'file-2-1-umben | <b>ennen.pdf</b> ' lösche | n möchten? |
|                                                         | Löschen                   | Abbrechen  |

Diese Aktion können Sie auch für mehrere Dokumente gleichzeitig verwenden.

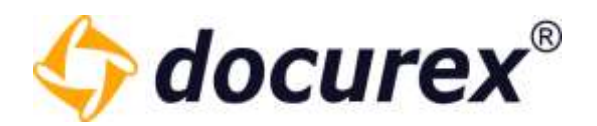

# 5.2.7 Datei-Informationen

| A Henunterladen |              | Verschieben | n<br>I Löschen | 6 Info |
|-----------------|--------------|-------------|----------------|--------|
| et Heruntenaden | I Umbenennen | Verschieden | Loscnen        | e into |

Um die Informationen einer Datei/Dokument aufzurufen, wählen Sie die Datei aus und klicken Sie anschließend in der Aktionsleiste auf "Info".

| Informationen            |                                     |   | 0 0     |
|--------------------------|-------------------------------------|---|---------|
| Allgemeine Informationen | Dokumentart Dokumentenhistorie      |   |         |
| Dokumenttyp              | Microsoft Word 2003-Dokument (docx) |   | Ō       |
| Dokumentname             | VERSION 1.docx                      |   | Ō       |
| Größe                    | 11,2 KB                             |   | Ō       |
| Hochgeladen am           | 10.10.2022 09:48:14                 |   | Ō       |
| Dokumentpfad             | Handbuch/VERSION 1.docx             |   | Ō       |
| Hochgeladen von          | Handbuch, Handbuch                  |   | Ō       |
| Schlagwörter:            | word-datei ×                        | Ŧ |         |
|                          |                                     |   |         |
|                          |                                     |   |         |
|                          |                                     |   | Beenden |

Anschließend öffnet sich ein Fenster mit allen Informationen. Hier können Sie auch Den Dokumenten Schlagwörter hinzufügen.

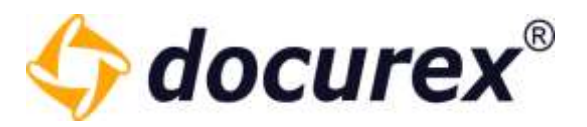

Haben Sie das Modul "Meta-Daten" aktiviert, können Sie hier auch Dokumentarten und Meta-Daten einstellen. Hierzu wechseln Sie einfach in den Reiter "Dokumentart".

| Informationen                                           | 0  | ⊗     |
|---------------------------------------------------------|----|-------|
| Allgemeine Informationen Dokumentart Dokumentenhistorie |    |       |
| Dokumentart: -                                          |    | ď     |
| Namenskonvention:<br>Metadaten speichern                |    |       |
|                                                         |    |       |
|                                                         | Be | enden |

Mehr dazu unter <u>Verwaltung</u>  $\rightarrow$  <u>Dokumentart Einstellungen</u> und <u>Verwaltung</u>  $\rightarrow$  <u>Metatag</u> <u>Einstellungen</u>.

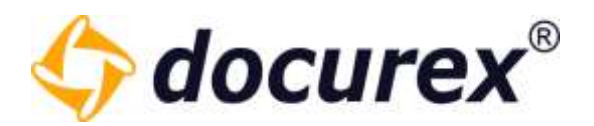

# 5.2.8 Tagging von Dateien

#### Gruppen Recht setzen

Um das Hinzufügen von Schlagwörtern auf Dateien zu nutzen müssen Sie zuerst in der Gruppenverwaltung das Die Gruppenrechte *"Schlagwörter betrachten"* und *"Schlagwörter bearbeiten"* setzen.

| Berechtigungen                  | $\bigcirc$ |
|---------------------------------|------------|
| Gruppenrechte betrachten        |            |
| Gruppenrechte bearbeiten        |            |
| Reportrechte betrachten         |            |
| Reportrechte bearbeiten         |            |
| Ordnerrechte betrachten         |            |
| Ordnerrechte bearbeiten         |            |
| Dokumentrechte betrachten       |            |
| Dokumentrechte bearbeiten       |            |
| Dokumentmetadaten betrachten    |            |
| Dokumentmetadaten bearbeiten    |            |
| 0&A Objektkategorien bearbeiten |            |
| Schlagwörter betrachten         |            |
| Schlagwörter bearbeiten         |            |
|                                 |            |

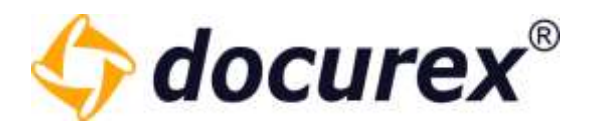

#### **Dokumenten Information**

Hier Kann man die bereits vorhandenen Schlagwörter zuweisen oder neue erstellen. Um Vorhandene Zuzuweisen, einfach die entsprechenden Schlagwörter aus dem Dropdown Menü auswählen.

Um Neue Schlagwörter zu erstellen in das Feld klicken den Name des neuen Schlagwortes angeben und mit der "Enter" taste bestätigen. Das neue Schlagwort wird automatisch angelegt und dem Dokument zugewiesen.

| nformationen              |                                                       | 0 0     |
|---------------------------|-------------------------------------------------------|---------|
| Allgemeine Informationen  | Dokumentenhistorie                                    |         |
| Dokumenttyp               | Adobe Acrobat Dokument (pdf)                          | G       |
| Dokumentname              | Loremt (1).pdf                                        | ō       |
| Große                     | 65.2 KB                                               | 0       |
| Hochgeladen am            | 29.11.2022 08:37:25                                   | G       |
| Dokumentpfad              | Handbuch/3 Ordner 3/1 Unterordner 3.1/Lorent1 (1).pdf | 0       |
| Hochgeladen von           | Handbuch, Handbuch                                    | 0       |
| 2403 M 240 M              | tast.1                                                |         |
| Dokumentart               |                                                       |         |
|                           |                                                       |         |
|                           |                                                       |         |
| Namenskonvention          |                                                       |         |
| Michaelaten unticheren    |                                                       |         |
| Contraction of the second |                                                       |         |
|                           |                                                       | Benader |

Hier sehen Sie bereits zugewiesene Schlagwörter des Dokuments.

Um diese zu löschen, müssen Sie lediglich das "x" am Ende des Schlagwortes klicken und das Schlagwort wird von dem Dokument gelöscht.

| Normationen             |                                                      | 0 0   |
|-------------------------|------------------------------------------------------|-------|
| Allgemeine Informatione | Dokumentenhistorie                                   |       |
| Dokumenttyp             | Adobe Acrobat Dokument (pdf)                         | Ð     |
| Dokumentname            | Lorem2 (1).pdf                                       | Ð     |
| Größe                   | 65,2 KB                                              | Ō     |
| Hochgeladen am          | 29.11.2022 08:37:26                                  | Ð     |
| Schlagworte             | test, test 1                                         | ¢     |
| Dokumentpfad            | Handbudy/3 Ordner 3/1 Unterordner 3.1/Loren2 (1).pdf | Ō     |
| Hochgeladen von         | Handbuch, Handbuch                                   | ζ0    |
| Schlagworter:           | test × test 1 ×                                      |       |
| Jokumentart:            | ×                                                    |       |
| Namenckomiention        |                                                      |       |
|                         |                                                      | Beend |

**Biteno GmbH** Geschäftsführer Matthias Böhmichen Breitscheidstraße 65 70176 Stuttgart Telefon: +49 (0) 711/48 89-020 Telefax: +49 (0) 711/48 89-029 www.biteno.com info@biteno.com Handelsregister: Stuttgart HRB 24696 USTID: DE 236111740 Steuernummer: 99060 / 04718 Biteno ist Mitglied der Creditreform

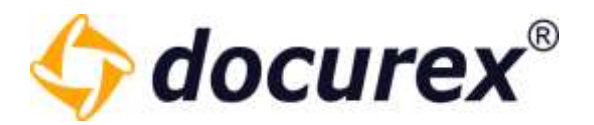

#### 5.2.9 Datei sperren

Dateien können nur bei Aktiver Versionierung gesperrt werden.

Um eine Datei zu sperren müssen Sie eine Datei auswählen und die Aktion "Datei sperren/entsperren" auswählen. Um eine Datei zu entsperren führen Sie die gleiche Aktion aus.

| vorit er | stellen | 🗩 Frage stellen  | Datei sperren/entsperren | 🔗 Dokumentlink kopieren |
|----------|---------|------------------|--------------------------|-------------------------|
|          | > н     | andbuch 🕻 Ordner | 2                        |                         |
|          | Nam     | e                |                          |                         |
|          | TXT     | Test.txt         |                          |                         |
|          |         | Handbuch_DE 3.   | 3.11.doc                 |                         |
| ≥        | DOC8    | Muster.docx      |                          |                         |
|          | DOC:    | MusterNeu.docx   |                          |                         |

Wenn eine Datei gesperrt wurde kann keine neue Version dieser Datei hochgeladen werden.

Sie erkennen gesperrte Dateien anhand der Markierung im hinteren Bereich der Dokumentenliste.

| Name                   | Größe    | Seiten | Erstellt am      | Ersteller 🕇       | Version | Dokumentart | i | ٩ | G |
|------------------------|----------|--------|------------------|-------------------|---------|-------------|---|---|---|
| Test.txt               | 7,9 KB   | 2      | 01.03.2019 12:04 | Handbuch Handbuch | 1       | -           | 0 | ۲ | - |
| Handbuch_DE 3.3.11.doc | 17,94 MB | 115    | 14.05.2021 11:10 | Handbuch Handbuch | 1       | -           | 0 | ۲ | - |
| Muster.docx            | 13,22 MB | 354    | 14.05.2021 11:10 | Handbuch Handbuch | 1       | -           | 0 | ۲ | C |
| MusterNeu.docx         | 13,22 MB | 354    | 14.05.2021 11:10 | Handbuch Handbuch | 1       | -           | 9 | ۲ | 4 |
|                        |          |        |                  |                   |         |             |   |   |   |

gesperrt

nicht gesperrt

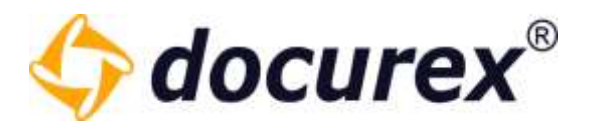

#### 5.2.10 Dokumentenhistorie

Wenn die Versionierung aktiv ist können Sie im Informations bereich der Datei auch die Dokumentenhistorie anschauen. Sie können jede vorherige Version in der Vorschau aufrufen oder Herunterladen.

| Informationen            |                         | Q                   | 8       |
|--------------------------|-------------------------|---------------------|---------|
| Allgemeine Informationer | Dokumentenhistorie      |                     |         |
| C Dokumentname           | MusterNeu.docx          |                     | Ō       |
| Größe                    | 13,22 MB                |                     | Ō       |
| Hochgeladen am           | 28.10.2020 11:47:03     |                     | Ō       |
| Dokumentpfad             | Handbuch/MusterNeu.docx |                     | Ō       |
| Hochgeladen von          | Handbuch, Handbuch      |                     | Ō       |
| Dokumentart:             |                         |                     |         |
|                          |                         |                     |         |
|                          |                         | Metadaten speichern | Beenden |

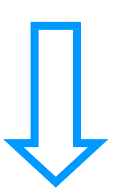

|   | Informationen            |                    |                  |                   |          | 6       | 9 | ⊗  |
|---|--------------------------|--------------------|------------------|-------------------|----------|---------|---|----|
|   | Allgemeine Informationen | Dokumentenhistorie |                  |                   |          |         |   |    |
| 0 | Dokumentenname           |                    | Erstellt am      | Erstellt von      | Größe    | Version | ۲ | \$ |
|   | Muster.docx              |                    | 28.10.2020 11:47 | Handbuch Handbuch | 13,22 MB | 3       | ۲ | ۰  |
|   | Muster.docx              |                    | 28.10.2020 11:44 | Handbuch Handbuch | 13,22 MB | 2       | ۲ | ۰  |
|   | Muster.docx              |                    | 19.07.2019 10:29 | Handbuch Handbuch | 13,22 MB | 1       | ۲ | ۰  |
|   |                          |                    |                  |                   |          |         |   |    |

Telefon: +49 (0) 711/48 89-020 Telefax: +49 (0) 711/48 89-029 www.biteno.com info@biteno.com Handelsregister: Stuttgart HRB 24696 USTID: DE 236111740 Steuernummer: 99060 / 04718 Biteno ist Mitglied der Creditreform

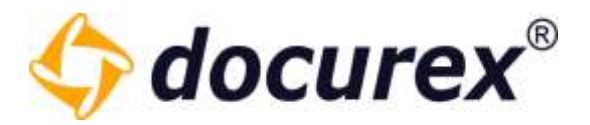

# 5.2.11 Download Link erstellen

# 🦚 Herunterladen 📝 Umbenennen 📋 Kopieren 🕐 Verschieben 🏢 Löschen 🚯 Info 🔗 Download Link erstellen

Möchten Sie für eine Datei einen Download Link versenden so klicken Sie in der Aktionsleiste auf "Download Link erstellen". Das funktioniert auch für mehrere Dateien gleichzeitig. Geben Sie nun die Kontaktdaten des Empfängers an, oder wählen Sie einen bestehenden Kontakt aus ihrer Kontaktliste aus und wählen Sie die Gültigkeit des Links. Sie können hier auch einstellen wie oft der Link aufgerufen werden darf.

Außerdem können Sie wählen ob Sie alle Dateien als Zip Datei packen möchten und somit nur ein Link, für alle ausgewählten Dateien verschickt wird.

Außerdem können Sie wählen ob Immer die neuste Version zum Download bereitstehen soll oder die Aktuell ausgewählte.

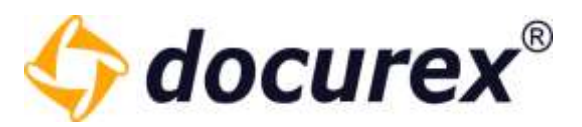

| Hier könn                                                | en Sie Links von Doku                                                                                                    | menten oder der Datei '                                                                                                    | MusterNeu.docx, Muster.docx' erstelle                                                     | en, mit denen die jeweilige | Datei des |
|----------------------------------------------------------|----------------------------------------------------------------------------------------------------|----------------------------------------------------------------------------------------------------|-------------------------------------------------------------------------------------------|-----------------------------|-----------|
| Dokument<br>Optional k                                   | ts direkt ohne ein Log<br>cönnen Sie die Links a                                                                           | in heruntergeladen werd<br>n eine oder mehrere Pers                                                                              | en kann.<br>onen ihrer Kontaktliste per Email sende                                       | en.                         |           |
| Gültig bis*                                              | ÷:                                                                                                    | 28.11.2020                                                                                                    |                                                                                           |                             |           |
| Linktyp*:                                                |                                                                                                    | <ul> <li>Link einmalig au</li> <li>Link beliebig oft</li> </ul>                                                                  | frufbar<br>aufrufbar                                                                      |                             |           |
| Alle Dokur<br>packen:                                    | mente in eine zip Date                                                                                                    | ei 🗌                                                                                                    |                                                                                           |                             |           |
| Dokument                                                 | tversion :                                                                                                    | <ul> <li>Immer die neust</li> <li>Immer folgende</li> </ul>                                                                      | e Version des Dokuments herunterladei<br>Versionen der Dokumente verwenden:               | n                           |           |
|                                                          |                                                                                                    | Version 2 von M<br>Version 3 von M                                                                                               | usterNeu.docx<br>uster.docx                                                               |                             |           |
| Links als                                                | E-Mail verschicken                                                                                                    | Version 2 von M<br>Version 3 von M<br>Links nur anzeigen                                                                         | usterNeu.docx<br>uster.docx                                                               |                             |           |
| Links als<br>Wählen                                      | <b>E-Mail verschicken</b><br>Sie die Empfänger aus                                                                         | Version 2 von M<br>Version 3 von M<br>Links nur anzeigen                                                                         | usterNeu.docx<br>uster.docx                                                               |                             |           |
| Links als<br>Wählen<br>Die Kont                          | <b>E-Mail verschicken</b><br>Sie die Empfänger aus<br>taktliste können Sie in                                              | Version 2 von M<br>Version 3 von M<br>Links nur anzeigen<br>Sihren Kontakten:<br>Ihren Benutzereinstellu                         | usterNeu.docx<br>uster.docx<br>example@email.de (Max Mustermann)<br>example@email.com ( ) |                             |           |
| Links als<br>Wählen<br>Die Kont<br>Sie könn              | <b>E-Mail verschicken</b><br>Sie die Empfänger aus<br>taktliste können Sie in                                              | Version 2 von M<br>Version 3 von M<br>Links nur anzeigen<br>s Ihren Kontakten:<br>Ihren Benutzereinstellu                        | usterNeu.docx<br>uster.docx<br>example@email.de (Max Mustermann)<br>example@email.com ( ) |                             |           |
| Links als<br>Wählen S<br>Die Kont<br>Sie könn<br>E-Mail: | <b>E-Mail verschicken</b><br>Sie die Empfänger aus<br>taktliste können Sie in<br>ten auch an einen neu<br>name@beispiel.de | Version 2 von M<br>Version 3 von M<br>Links nur anzeigen<br>5 Ihren Kontakten:<br>Ihren Benutzereinstellu<br>1en Kontakt senden. | usterNeu.docx<br>uster.docx<br>example@email.de (Max Mustermann)<br>example@email.com ( ) |                             |           |
| Links als<br>Wählen :<br>Die Kont<br>Sie könn<br>E-Mail: | <b>E-Mail verschicken</b><br>Sie die Empfänger aus<br>taktliste können Sie in<br>ien auch an einen neu<br>name@beispiel.de | Version 2 von M<br>Version 3 von M<br>Links nur anzeigen<br>s Ihren Kontakten:<br>Ihren Benutzereinstellu<br>Ien Kontakt senden. | usterNeu.docx<br>uster.docx<br>example@email.de (Max Mustermann)<br>example@email.com ( ) |                             |           |

Tipp: Es können auch mehrere Kontakte aus Ihrer Kontaktliste ausgewählt werden.

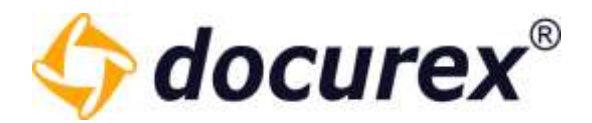

# 5.2.12 Datei per E-Mail senden

🗭 Umbenennen 📋 Kopieren 🕐 Verschieben 🏢 Löschen 🚯 Info 🔗 Download Link erstellen 🗖 Senden (E-Mail)

Um eine Datei an Ihre E-Mail-Adresse zu senden, wählen Sie die Datei aus und klicken Sie anschließend in der Aktionsleiste auf "Senden (E-Mail)". Anschließend öffnet sich ein Fenster mit der Übersicht der zu versendenden Dateien.

| ateien an die eigene E-Mail senden                                                                                                    | 00                                                         |
|----------------------------------------------------------------------------------------------------|------------------------------------------------------------|
| Sie können hier die ausgewählten Dokumente an Ihre h<br>Dokumente werden zu einem Zip-Archiv verpackt.                                                                          | interlegte E-Mail-Adresse senden. Die                      |
| Div. I. I. Ci                                                                                                    |                                                            |
| Die maximale Größe eines E-Mail-Anhanges ist, je nach<br>Falls sie diese überschreiten kommt die E-Mail mögliche<br>E-Mail-Adresse: mathilda.musterfrau@muster.com              | Anbieter, unterschiedlich.<br>erweise nicht an.            |
| Die maximale Größe eines E-Mail-Anhanges ist, je nach<br>Falls sie diese überschreiten kommt die E-Mail mögliche<br>E-Mail-Adresse: mathilda.musterfrau@muster.com<br>1 Dateien | Anbieter, unterschiedlich.<br>erweise nicht an.<br>1,61 KB |

Diese Aktion können Sie auch auf mehrere Dokumente gleichzeitig anwenden.

Wenn Ihre ausgewählten Dokumente insgesamt größer als 50 MB sind, können diese leider nicht gesendet werden. Alles unter 50 MB ist möglich.

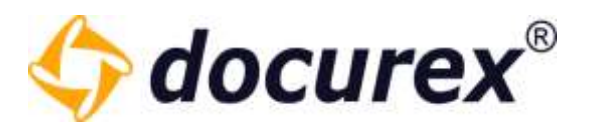

#### 5.2.13 Dokument entpacken

Wenn Sie eine Zip-Datei in Ihren Datenraum laden, können Sie Diese auch im Datenraum entpacken, vorausgesetzt Sie haben das entsprechende Modul.

Wählen Sie hierfür die Zip Datei aus und klicken in der Aktionsleiste auf "Entpacken".

| 📄 🕜 Umbenensen 🚯 Is   | afa 🔺 Se | nden (E | Mail) | 🗊 Entpacken    | Favorit erstellen    | Frage stellen      | 🔗 Dokumentlink kopieren | A Dokumentrechte |
|-----------------------|----------|---------|-------|----------------|----------------------|--------------------|-------------------------|------------------|
| Suche                 |          | -       | >     | Handbuch 🔰 3 O | rdner 3 🔰 1 Unterord | iner 3.1 🔰 1 Unter | ordner 3.2              |                  |
| Ordner                |          | 2       | Nar   | ne             |                      |                    |                         | Größe            |
| - EHandbuch           | 5        | 3       | E     | Dokumente.zip  |                      |                    |                         | 10,16 MB         |
| + 🖿 1 Ordner 1        | 3        |         |       |                |                      |                    |                         |                  |
| 2 Ordner 2            | 7        |         |       |                |                      |                    |                         |                  |
| 🗝 🗃 3 Ordner 3        | .4       |         |       |                |                      |                    |                         |                  |
| - 🖆 1 Unterordner 3.1 | 2        |         |       |                |                      |                    |                         |                  |
| + 🖬 1 Unterordner 3.2 | 1        | 1       |       |                |                      |                    |                         |                  |

Es öffnet sich ein Fenster in dem Sie den Zielordner wählen können, die zu entpackenden Dokumente und Ordner aufgelistet bekommen und Die Möglichkeit auszuwählen was mit bereits vorhandenen Dokumenten geschehen soll.

| Dokument entpacken                                    |                  |                   |                      |                                     | 0      | ⊗      |
|-------------------------------------------------------|------------------|-------------------|----------------------|-------------------------------------|--------|--------|
| Sie können das Zip-Archiv Dokumente.zip ent<br>laden. | packen und den g | gesamten Inhalt ( | alle Dokumente und U | Interordner) in den unten angegeben | en Ord | her    |
| Zielordner '//Handbuch/3 Ordner 3/1 Unter             | ordner 3.1/1 Un  | terordner 3.2'    |                      |                                     |        | 0      |
| - 🖬 3 Ordner 3                                        |                  |                   |                      |                                     |        | -      |
| 🗕 🖆 1 Unterordner 3.1                                 |                  |                   |                      |                                     |        | - 11   |
| - 🗁 1 Unterordner 3.2                                 |                  |                   |                      |                                     |        |        |
| 🗕 🗖 1 Neuer Unterordner 3.                            | 3                |                   |                      |                                     |        | - 84   |
| 🗕 🖬 1 Neuer Unterordne                                | r 3.4            |                   |                      |                                     |        | - 11   |
| 🛱 1 Neuer Unterord                                    | iner 3.5         |                   |                      |                                     |        | -      |
| Zu entpackende Dokumente und Ordner:                  |                  |                   |                      |                                     |        |        |
| Name                                                  | Größe            | Komprimiert       | Datum                | Meldung                             |        |        |
| 15 Dokumente                                          | 15,86 MB         | 10,16 MB          | 29.11.2022           |                                     |        |        |
| - test 123                                            |                  |                   |                      |                                     |        | ^      |
| Brief.pdf                                             | 3,16 MB          | 472,26 KB         | 24.11.2022 14:42     |                                     |        |        |
| Der Publicist.pdf                                     | 10,93 MB         | 8,00 MB           | 24.11.2022 14:42     |                                     |        |        |
| Disclaimer de v20220525140923 ndf                     | 26.00 KB         | 23 30 KR          | 24 11 2022 14:42     |                                     |        | -      |
|                                                       | Ookument i       | umbenennen, wei   | nn schon vorhanden   |                                     |        |        |
|                                                       | O Neue Doku      | mentversion anle  | gen, wenn schon vorh | anden Entpacken starten             | Sch    | ließen |
|                                                       | O Dokument i     | gnorieren, wenn   | schon vorhanden      |                                     |        |        |

**Biteno GmbH** Geschäftsführer Matthias Böhmichen Breitscheidstraße 65 70176 Stuttgart Telefon: +49 (0) 711/48 89-020 Telefax: +49 (0) 711/48 89-029 www.biteno.com info@biteno.com Handelsregister: Stuttgart HRB 24696 USTID: DE 236111740 Steuernummer: 99060 / 04718 Biteno ist Mitglied der Creditreform

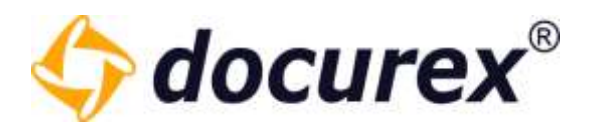

Klicken Sie nun auf Entpacken.

Der Ordner mit den Entsprechenden Dokumente wird nun an der von Ihnen zuvor ausgewählten stelle angelegt und die Dokumente dort abgelegt.

| Suche                       |       | >   | Handbuch > 3 Ordner 3 > 1 Unterordner 3.1 > 1 Unterordner 3.2 > 1 Neuer Unterordner 3.3 > 1 | Neuer Unterordne | er 3.4 |
|-----------------------------|-------|-----|---------------------------------------------------------------------------------------------|------------------|--------|
| Ordner                      |       | Nar | ne                                                                                          | Größe            | Sei    |
| - 🖬 Handbuch                | (III) | 2   | Brief.pdf                                                                                   | 3,16 MB          |        |
| + 🗎 1 Ordner 1              | 61    |     | Der Publicist.pdf                                                                           | 10,93 MB         |        |
| 2 Ordner 2                  | 10    |     | Disclaimer_de_v20220525140923.pdf                                                           | 26,0 KB          |        |
| - 🖬 3 Ordner 3              |       | 2   | Disclaimer_de_v20221118085715.pdf                                                           | 26,0 KB          |        |
| - 🖙 1 Unterordiner 3:1      |       | 2   | Disclaimer_en_v20220525140923.pdf                                                           | 26,0 KB          |        |
| - 😭 1 Unterordner 3.2       | 屏     |     | Disclaimer_en_v20221118085715.pdf                                                           | 26,0 KB          |        |
| - Di Neuer Unterordner 3.3  | 8     | 2   | Lorem1 (1).pdf                                                                              | 65,2 KB          |        |
| - 🖬 1 Neuer Unterordner 3.4 | ш     |     | Lorem2 (1).pdf                                                                              | 65,2 KB          |        |
| 1 Neuer Unterordner.        | 0     | B   | Report 2022-09-14 (2).xlsx                                                                  | 5,3 KB           |        |
| 🛱 2 test 123                | 6     | B   | Report_documentlist_20221013135052.xlsx                                                     | 6,5 KB           |        |
|                             |       | B   | Report_documentlist_20221013135348.xlsx                                                     | 6,7 K8           |        |
|                             | 8     | e   | difuBericht1996.pdf                                                                         | 1,45 MB          |        |
|                             | Ci i  | 2   | file-9-1-1-2.pdf                                                                            | 10,5 KB          |        |
|                             | 0     | E   | test - Kopie (2) - Kopie.txt                                                                | 4 Bytes          |        |
|                             | ΕĪ.   | E   | wasserzeichen.PNG                                                                           | 59,1 KB          |        |

#### 5.2.14 Dateirechte

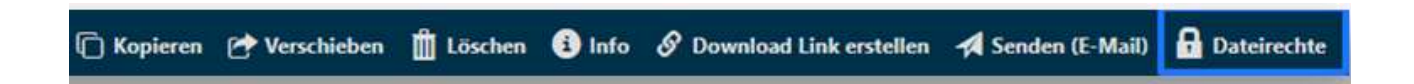

Um die Gruppen-Rechte für eine Datei festzulegen, wählen Sie die Datei aus und klicken Sie anschließend in der Aktionsleiste auf "Dateirechte".

Sie sehen nun die vergebenen Rechte zu jeder Gruppe. Wählen Sie für die Aktionen die zugehörige Checkbox aus um diese Aktion zu aktivieren/deaktivieren.

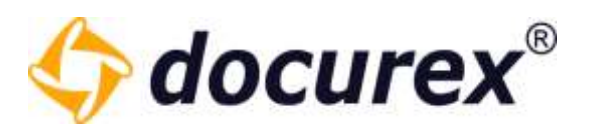

| Dateirechte verwalten von D | atei "H | andb         | ouch_        | _DE_         | - 3.3        | .11.d        | oc"          |              |              |              |              | 0            | E            | 3            |
|-----------------------------|---------|--------------|--------------|--------------|--------------|--------------|--------------|--------------|--------------|--------------|--------------|--------------|--------------|--------------|
| Gruppenname                 | 1       |              | ۲            | ۲            | Ø            | Ō            | 1            | ¢            | Ô            | s            | រោ           | -            | ē            | 8            |
| Administratoren             |         |              |              |              |              |              |              |              |              |              |              |              |              | $\checkmark$ |
| KeinAdmin                   |         |              | $\checkmark$ |              |              |              |              |              |              |              |              |              |              | $\checkmark$ |
| Gruppe                      |         |              |              |              |              |              |              |              |              |              |              |              |              |              |
| QA Fragen #1                |         | $\checkmark$ | $\checkmark$ |              |              |              |              |              |              |              |              |              |              |              |
| abc                         |         |              | $\checkmark$ |              |              |              |              | ✓            |              |              |              |              |              |              |
| 245                         |         | $\checkmark$ | $\checkmark$ | $\checkmark$ | $\checkmark$ | $\checkmark$ | $\checkmark$ | $\checkmark$ | $\checkmark$ | $\checkmark$ | $\checkmark$ | $\checkmark$ | $\checkmark$ | $\checkmark$ |
| QA Fragen #2                |         |              |              |              |              |              |              |              |              |              |              |              |              |              |
| darf gar nix                |         |              |              |              |              |              |              |              |              |              |              |              |              |              |
| Report                      |         |              |              |              |              |              |              |              |              |              |              |              |              |              |
|                             |         | _            |              |              |              |              |              |              |              |              |              |              |              |              |
|                             |         | E            | ffek         | tive l       | Benu         | tzeri        | recht        | e            | Spe          | iche         | rn           | Ab           | brec         | hen          |

*Tipp:* Halten Sie den Mauszeiger über ein Aktionssymbol, wird Ihnen der Name der Aktion angezeigt.

Um Zugriffsinformationen zur Datei zu erhalten klicken Sie auf "Effektive Benutzerrechte" und Sie bekommen eine Liste mit Personen und deren Rechte auf diese Datei.

| Effektive Benutzerrechte von "Handbuc | h_DE | 3. | 3.11. | .doc' |      |      |      |       |      |    | 0  | ¢    | 3   |
|---------------------------------------|------|----|-------|-------|------|------|------|-------|------|----|----|------|-----|
| Name des Benutzers (Loginname) 🕇      |      | ۲  | •     | Ø     | Ō    | ¢    | ¢    | Ô     | S    | ព  | -  | è    | 8]  |
| AAA BieterA (bietera)                 | ~    | ~  |       |       |      |      |      |       |      |    |    |      |     |
| BBB BieterB (bieterb)                 |      |    | ~     |       |      |      | ~    |       |      |    |    |      |     |
|                                       |      |    |       |       |      |      |      |       |      |    |    |      |     |
|                                       |      |    |       | zu    | rück | zu R | echt | e ver | walt | en | Ab | bred | hen |

Telefon: +49 (0) 711/48 89-020 Telefax: +49 (0) 711/48 89-029 www.biteno.com info@biteno.com

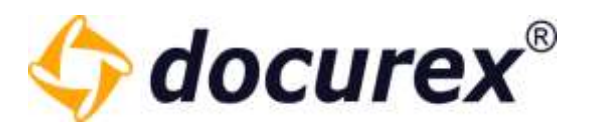

# 5.2.15 Dateivorschau

Ob für eine Datei die Vorschau verfügbar ist erkennen Sie an dem Symbol "Auge" rechts in der Dokumentenliste.

| siche         |    |     | - 3 | Muster GmbH > 1 | Koln    |                  |                  |             |        |   |
|---------------|----|-----|-----|-----------------|---------|------------------|------------------|-------------|--------|---|
| Ordner        |    | 0   | Nat | me †            | Größe   | Erstellt am      | Ersteller        | Dokumentart | Seiten |   |
| - Muster GmbH | \$ | 128 | B   | file-2-1-um     | 1,61 KE | 12.07.2018 1248  | Mathilda Musterf | 4           | 1      | • |
| T-Koin        | 1  |     | E   | file-2-2.pdf    | 1,01 KB | 12.07.2018 12:48 | Mathilda Musherf | <u>.</u>    | 3      | • |
| 2-Nomberg     | 0  |     | 2   | file-2-3.pdf    | 1,01 KB | 12.07.2016 12:48 | Mathilda Musterf | 8           |        | • |
| B-Stutigart   | 0  |     |     |                 |         |                  |                  |             |        |   |

Ist das Symbol durchgestrichen, dann ist derzeit keine Vorschau verfügbar.

| Suche          |   | -  | > Muster GmbH > | 2-Nümberg |                  |                  |             |        |   |   |
|----------------|---|----|-----------------|-----------|------------------|------------------|-------------|--------|---|---|
| Ordner         |   | D. | Name †          | Größe     | Erstellt am      | Ersteller        | Dokumentart | Seiten |   | • |
| - TMuster GmbH | 1 | 1  | file-1-1.pdf    | 1,61 KS   | 25.07.2018 09:01 | Mathilda Musterf |             |        | - |   |
| T-Koin         | 3 | 0  | file-1-2.pdf    | 1,61 KB   | 25.07.2018 09:01 | Mathilda Musterf | -           |        | - | • |
| 2-Nümberg      | 4 | 0  | file-1-3.pdf    | 1,61 KS   | 25.07.2018 09:01 | Mathilda Musterf | æ:          |        | - | • |
| 3-Stuffgart    | 0 | 10 | file-1-4.pdf    | 1,61 KB   | 25.07.2018 09:01 | Mathida Musterf  | <b>3</b> 3  |        | - | • |

Eine Vorschau wird nach dem Hochladen einer Datei erstellt. Diese Erstellung findet verzögert im Hintergrund statt. Je nach Systemauslastung kann dies ein paar Minuten dauern.

Für Dateien mit den folgenden Dateiendungen kann eine Vorschau erstellt werden:

| • | pdf  | ٠ | pps  | ٠ | png  | ٠ | html |
|---|------|---|------|---|------|---|------|
| • | doc  | • | ppsx | • | jpg  | • | htm  |
| • | docx | • | ppt  | • | jpeg | • | rtf  |
| • | xls  | • | pptx | • | gif  | • | txt  |
| • | xlsx | • | msg  | • | tiff | • | eml  |
|   |      |   |      | • | bmp  |   |      |

Um eine Datei zu betrachten, wählen Sie die gewünschte Datei aus und klicken Sie anschließend in der Aktionsleiste auf "Vorschau". Alternativ können Sie einen Doppelklick auf die Datei ausführen.

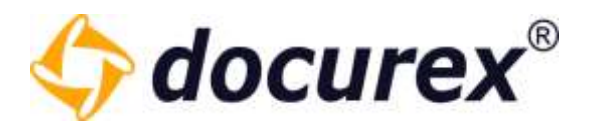

#### 5.2.16 Secure Viewer

Um Ihre Dokumente zu schützen können Sie, mit dem Modul Secure Viewer, ein individuelles Wasserzeichen anzeigen lassen. Dieses Wasserzeichen wird dann in der Vorschau sichtbar.

|              |                                                                                                    |    |      | 1    |
|--------------|----------------------------------------------------------------------------------------------------|----|------|------|
|              | state of the second second sec |    |      | - 6  |
|              | Q 23 10 2019                                                                                                    |    |      |      |
|              | sz- zs vázivy Login                                                                                                    |    |      |      |
|              | Um sich in litrem Daterraum einzunggen, besuchen Sie bitte die Seite                                                                                                    |    |      |      |
|              | 62 . In . March // App. document. Ann<br>Oedern Die num auf der Legin-Seite den Namen ihres Mandanten, Ihren Anmeldenemen und Ihr<br>persönlahren Passeuri zu. Klicken Die anschließend auf "Anmelden".                                                                                                    |    |      |      |
|              | 61-36 (8304)                                                                                                    |    |      |      |
|              | 62 - 33 - 18 - 2013 mouth Trans Inter                                                                                                    |    |      |      |
|              | 62-30-30.2019                                                                                                    |    |      |      |
|              |                                                                                                    |    |      |      |
|              |                                                                                                    |    |      |      |
|              |                                                                                                    |    |      | ų,   |
|              | 52 - 22 35 2016<br>Solite des Mindul "Authentificierung" aktiv sein, dann werden Sie nun aufgefundert Ihren<br>Verificierungsonde einzugeben. Nicht zum Thema "Authentifizierung" linden Sie unter                                                                                                    |    |      | 1000 |
| (( C Seite 6 | von 115 Seiten ))))                                                                                                    | Q. | 100% |      |

Wie Sie das Wasserzeichen anpassen lesen Sie unter <u>Verwaltung</u>, <u>Allgemeine Einstellungen</u>  $\rightarrow$  <u>Wasserzeichen</u>

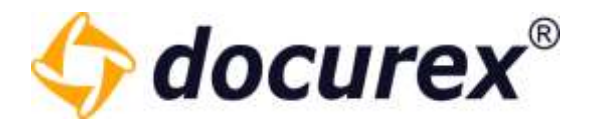

#### Zusätzlicher Schutz für die Dokumentenvorschau:

- Es wird verhindert, dass die Vorschau ausgedruckt werden kann
- Beim Verlassen des Browserfensters wird die Vorschau ausgeblendet
- Drucken der Vorschau nicht möglich (auch nicht mit "Strg + P")

| Vorschau von <b>'test.txt'</b>                                              | 0 | ⊗  |
|-----------------------------------------------------------------------------|---|----|
|                                                                             |   |    |
|                                                                             |   |    |
|                                                                             |   |    |
|                                                                             |   |    |
| Bitte hier klicken, um Vorschau wieder anzuzeigen                           |   |    |
|                                                                             |   |    |
| Seite         von 1 Seite         >>>>         >>>>>>>>>>>>>>>>>>>>>>>>>>>> | Ŧ | Q  |
|                                                                             |   | Ok |

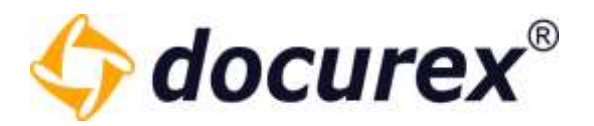

### 5.2.17 Dateien vergleichen

Mit dem Modul "DocuCompare" haben Sie die Möglichkeit zwei Dateien gleichzeitig zu betrachten bzw. zu vergleichen. Wählen Sie hierfür die gewünschten Dateien aus und klicken Sie anschließend in der Aktionsleiste auf "Dateien vergleichen".

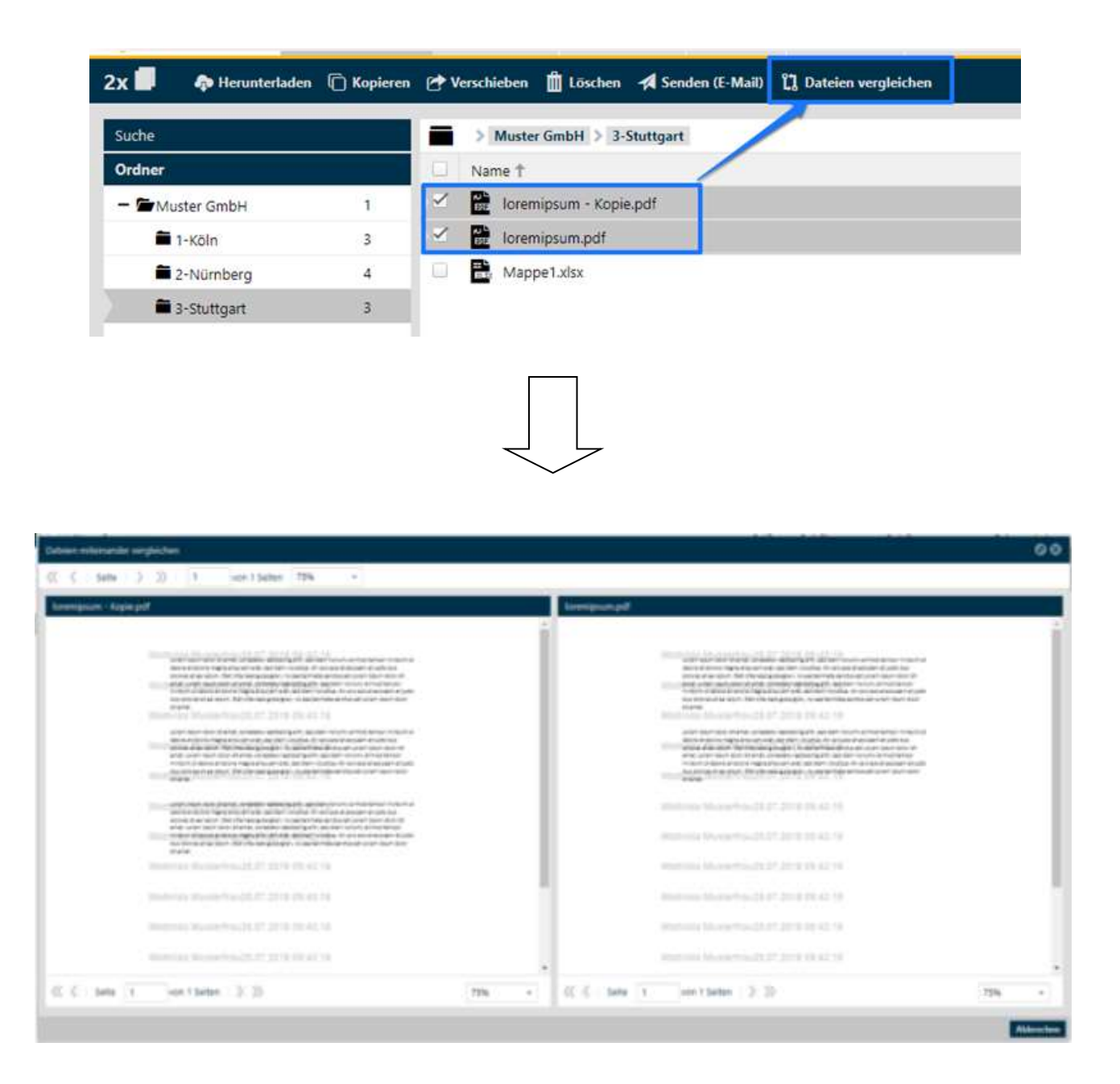

Telefon: +49 (0) 711/48 89-020 Telefax: +49 (0) 711/48 89-029 www.biteno.com info@biteno.com

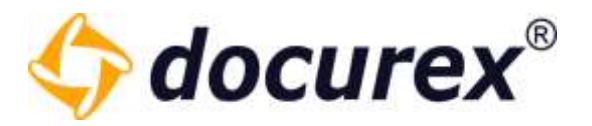

#### 5.2.18 Wasserzeichen bei Download und beim Versenden an eigene E-Mail

Wenn Sie eine Datei herunterladen wollen und der *Secure Viewer* aktiviert ist, dann wird diese Datei automatisch als PDF gespeichert und mit einem Wasserzeichen versehen.

Das Gleiche geschieht, wenn sie ein Dokument an ihre eigene E-Mail Adresse senden möchten.

Um die Originaldokumente zu erhalten, müssen Sie bei den Dateirechten das Recht "Originaldokumente verwenden" markieren.

| Dateirechte verwalten von | Datei | "Tes         | t.txt"       | I            |              |       |      |              |              |              |              | 0  | 6    | •   |
|---------------------------|-------|--------------|--------------|--------------|--------------|-------|------|--------------|--------------|--------------|--------------|----|------|-----|
| Gruppenname               | 1     |              | ۲            | ۲            | Z            | Ō     | 2    | ۰            | Ô            | 8            | រោ           | 1  | ŧ    | 8   |
| Administratoren           |       | $\checkmark$ | $\checkmark$ | $\checkmark$ | $\checkmark$ |       |      |              | $\checkmark$ | $\checkmark$ | $\checkmark$ |    |      |     |
| Benutzer                  |       | $\checkmark$ | Q            | Q            |              |       |      | $\checkmark$ |              |              |              |    |      |     |
| test                      |       |              |              |              |              | ļ     |      |              |              |              |              |    |      |     |
|                           |       |              |              |              |              |       |      |              |              |              |              |    |      |     |
|                           |       |              |              |              |              |       |      |              |              |              |              |    |      |     |
|                           |       |              |              |              |              |       |      |              |              |              |              |    |      |     |
|                           |       |              |              |              |              |       |      |              |              |              |              |    |      |     |
|                           |       |              |              |              |              |       |      |              |              |              |              |    |      |     |
|                           |       |              |              |              |              |       |      |              |              |              |              |    |      |     |
|                           |       | _            |              |              |              |       |      |              |              |              |              | _  |      |     |
|                           |       | E            | ffekt        | tive I       | Benu         | tzerr | echt | е            | Spe          | iche         | m            | Ab | brec | hen |

Wenn es nicht möglich ist ein Wasserzeichen bzw. eine Vorschau zu generieren, dann wird das Dokument weiterhin ohne Wasserzeichen als Originaldokument zur Verfügung stehen.

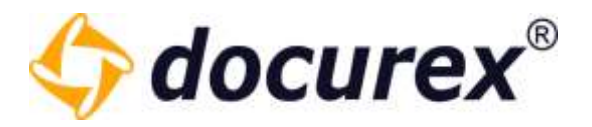

# 5.3 Suche

Um die Suche zu verwenden klicken Sie auf den Tab "Suche".

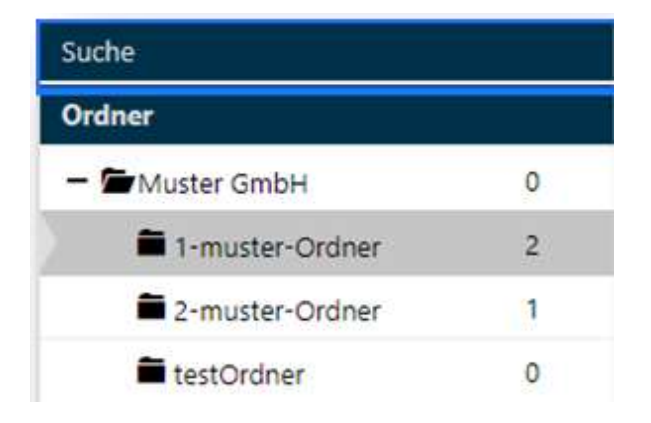

Sie können hier nach Ordnernamen und/oder Dokumentnamen suchen. Haben Sie das Modul "Meta-Daten" können Sie auch nach Metainformationen suchen. Zudem können Sie nach Dokumentinhalten suchen.

| Zu durchsuchende Objekte |  |
|--------------------------|--|
| ✓ Ordnernamen            |  |
| Dokumentennamen          |  |
| Metainformationen        |  |
| Dokumentinhalte          |  |

Haben Sie das Modul "Meta-Daten" können Sie hier zusätzlich nach den Dokument-Eigenschaften filtern.

| - Metainformationen fil | tern |
|-------------------------|------|
| Dokument-Eigensch       | aft: |
|                         | ~    |
|                         |      |

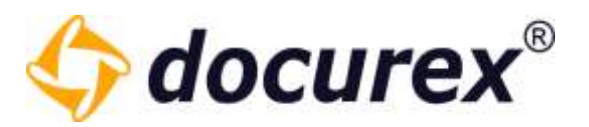

Sie können die Suche auf den aktuellen Ordner, auf den aktuellen Ordner und dessen Unterordner, auf alle Ordner oder auf den Papierkorb begrenzen.

| Suc     | chorte                                               |
|---------|------------------------------------------------------|
| $\odot$ | Suche nur in aktuellem Ordner                        |
| 0       | Suche in aktuellem Ordner und<br>dessen Unterordnern |
| 0       | Suche in allen Ordnern                               |
| 0       | Papierkorb                                           |

Die von Ihnen eingegebenen Suchparameter werdenautomatisch gespeichert. Das betrifft die Auswahl der zu durchsuchenden Objekte und den ausgewählten Suchort.

Außerdem können Sie Ihre Suchanfragen speichern. Dazu klicken sie, nach dem sie alle optionen die sie benötigen ausgewählt haben, auf den "Speichern" button.

| Dokumentennamen                                                                                                    | Suche speichern                                                   | ⊗                |
|----------------------------------------------------------------------------------------------------|-------------------------------------------------------------------|------------------|
| <ul> <li>Dokumentinhalte</li> <li>Ordnernamen</li> <li>Metainformationen</li> </ul>                                         | Name<br>test                                                      |                  |
| Suchorte<br>Suche nur in aktuellem Ordner<br>Suche in aktuellem Ordner und<br>dessen Unterordnern<br>Suche in allen Ordnern | Ok Abb<br>Sie können der such Einstellu<br>geben und abspeichern. | ung einen eigene |
|                                                                                                    |                                                                   |                  |

Biteno GmbH Geschäftsführer Matthias Böhmichen

Breitscheidstraße 65 70176 Stuttgart Telefon: +49 (0) 711/48 89-020 Telefax: +49 (0) 711/48 89-029 www.biteno.com info@biteno.com Handelsregister: Stuttgart HRB 24696 USTID: DE 236111740 Steuernummer: 99060 / 04718 Biteno ist Mitglied der Creditreform

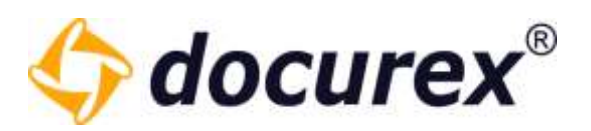

| Suche                           |   | Handbuch > Suche nac | h: ""      | Fay   |
|---------------------------------|---|----------------------|------------|-------|
| Zu durchsuchende Objekte        | * | Name                 | Ordnerpfad | orit  |
| Dokumentennamen                 |   |                      |            | 9     |
| Dokumentinhalte                 | ы |                      |            |       |
| ✓ Ordnernamen                   |   |                      |            |       |
| Metainformationen               |   |                      |            | 0     |
|                                 |   |                      |            | _     |
| Suchorte                        |   |                      |            | eses  |
| O Suche nur in aktuellem Ordner |   |                      |            | zeich |
|                                 |   |                      |            | len   |
| O Suche in aktuellem Ordner und |   |                      |            |       |
| dessen onteroranem              |   |                      |            |       |
| • Suche in allen Ordnern        |   |                      |            | 9     |
|                                 |   |                      |            | Sug   |
| O Papierkorb                    |   |                      |            | ch e  |
|                                 |   |                      |            |       |
| Suche Speichern Reset           |   |                      |            |       |
| Suche Specificiti Reset         | Ŧ |                      |            |       |

Die Suche wird unter den Favoriten und Lesezeichen gespeichert.

Per doppelklick auf den Namen erhalten sie Die suche die sie gespeichert haben. Mit rechtsklick auf den namen öffnet sich das Kontextmenü und Sie können die Suche wieder löschen.

| Suc | Name | Suc | Name                 |
|-----|------|-----|----------------------|
| :he | test | the | test X Suche löschen |

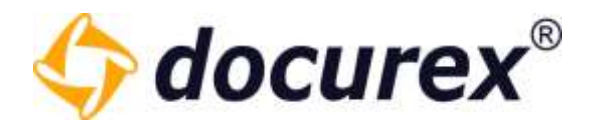

# 5.3.1 Suche nach Schlagwörtern

Es kann natürlich auch nach Schlagwörtern gesucht werden. Hierfür müssen Sie in der Suche lediglich den Hacken bei "Schlagwörter" setzen.

| Suche                                                                                                    |
|----------------------------------------------------------------------------------------------------|
| tag                                                                                                    |
| Zu durchsuchende Objekte<br>Dokumentennamen<br>Dokumentinhalte<br>Schlagwörter<br>Ordnernamen<br>Metainformationen                      |
| Suchorte<br>Suche nur in aktuellem Ordner ( Suche in aktuellem Ordner und dessen<br>Unterordnern ( Suche in allen Ordnern<br>Papierkorb |
| Suche Speichern Reset                                                                                                    |

Im Ergebnis der Suche erscheinen dann Alle Dateien die dieses Schlagwort enthalten.

|                                                         | Name                         | Ordnerpfad         | Sachtteller              | Grithe    | Seiten        | Erstelltum       |
|---------------------------------------------------------|------------------------------|--------------------|--------------------------|-----------|---------------|------------------|
| tag                                                     | Real Based                   | Sinches March 2000 | I The best fields the co | 9 Treffer | bei "docTaga" |                  |
| Zu durchauchende Objekte                                | E 🖻 testat                   | Test               | tag 2, tag3              | 4 Bytes   |               | 15.11.2022 10:51 |
| Dokumentinhalte                                         | 🗆 🖻 test - Kopie.txt         | Test               | tag 2, tag3              | 4 Dytes   |               | 15.11.2022 10:51 |
| Schlagwörter                                            | 📄 🔮 test - Kopie (3) - Kopie | Test               | tag 2, tag3              | 4 Bytes   | ÷.            | 15.11.2022 15:17 |
| Cridnertanien                                           | 🗇 🖻 test - Kopie (2).txt     | Test               | tag 2, tag3              | -4 Bytes  | 23            | 15.11.2022 11:27 |
| Metantomationan                                         | 💷 🖻 test - Kopie (2) - Kopie | Test               | tag 2, tagā              | 4 Sytes   |               | 15.11.2022 14:29 |
| 2-20                                                    | 🗌 🖹 Report_documentilat_2    | Text               | tag 2                    | 6,7 KB    | +1            | 15.11.2022 15:32 |
| Sucharts                                                | 🗌 🖹 Report_documentlist_2    | Test               | tag 2                    | 5.2 KB    | ÷2            | 15.11.2022 15:32 |
|                                                         | 🗆 🖹 Report documentiist 2    | Test               | tog 2, tog3              | 6,5 KB    | +5            | 15.11.2022 15:32 |
| O Suche in aktuellem Ordner und dessen<br>Unterprödnern | 🗐 🖻 Antrag auf Detenraum     | Test/1st2          | tag 2, tag3              | \$3.0 KB  | 83            | 20.10.2022 12:47 |
| Suche in allen Ordnern                                  |                              |                    |                          |           |               |                  |
| O Papierkorb                                            |                              |                    |                          |           |               |                  |

**Biteno GmbH** Geschäftsführer Matthias Böhmichen Breitscheidstraße 65 70176 Stuttgart

Suche Speichern Reset

Telefon: +49 (0) 711/48 89-020 Telefax: +49 (0) 711/48 89-029 www.biteno.com info@biteno.com Handelsregister: Stuttgart HRB 24696 USTID: DE 236111740 Steuernummer: 99060 / 04718 Biteno ist Mitglied der Creditreform

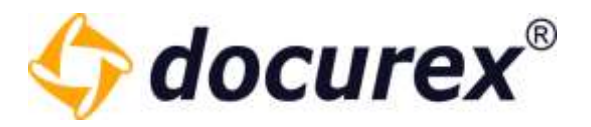

# 5.4 Papierkorb

Um den Papierkorb zu verwenden klicken Sie auf den Tab "Papierkorb".

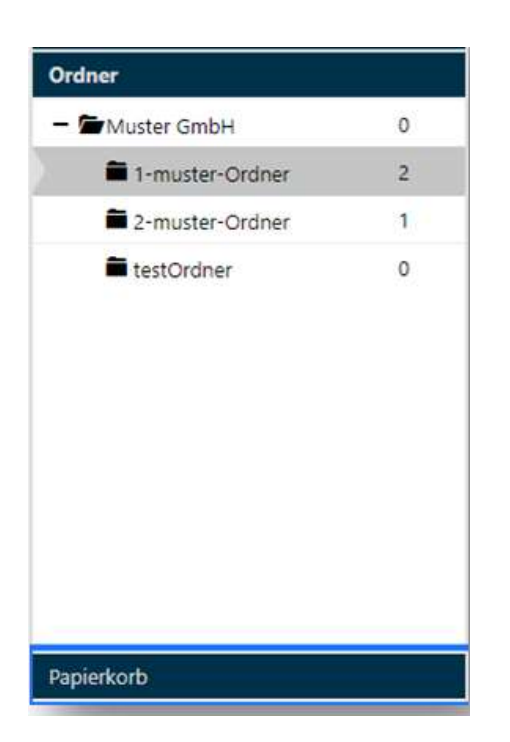

# 5.4.1 Papierkorb leeren

Ist der Hauptorder "Papierkorb" ausgewählt, dann können Sie oben in der Aktionsleiste auf "Papierkorb leeren" klicken. Somit werden dann alle Elemente, die sich im Papierkorb befinden, unwiderruflich gelöscht.

| Papierkorb leerer | n j                     |         |                  |
|-------------------|-------------------------|---------|------------------|
| Suche             | > Papierkorb            |         |                  |
| Ordner            | Name                    | Größe   | Erstellt am      |
| Papierkorb        | file-2-1.pdf            | 1,61 KB | 12.07.2018 11:05 |
| - Papierkorb      | file-2-2.pdf            | 1,61 KB | 12.07.2018 11:05 |
| 1= testOrdner     | file-2-3.pdf            | 1,61 KB | 12.07.2018 11:05 |
|                   | file-2-1-umbenennen.pdf | 1,61 KB | 12.07.2018 13:06 |

**Biteno GmbH** Geschäftsführer Matthias Böhmichen Breitscheidstraße 65 70176 Stuttgart Telefon: +49 (0) 711/48 89-020 Telefax: +49 (0) 711/48 89-029 www.biteno.com info@biteno.com Handelsregister: Stuttgart HRB 24696 USTID: DE 236111740 Steuernummer: 99060 / 04718 Biteno ist Mitglied der Creditreform

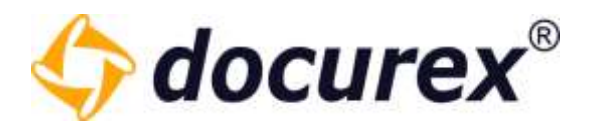

# 5.4.2 Ordner/Datei wiederherstellen

Um einen Ordner/eine Datei wiederherzustellen, wählen Sie den Ordner/die Datei aus und klicken Sie anschließend in der Aktionsleiste auf "Wiederherstellen nach…". Es öffnet sich ein Fenster, in dem Sie auswählen können, in welches Verzeichnis der Ordner/die Datei wiederhergestellt werden soll.

| Private Private Pr | Löschen i Info | Dokument wiederherstellen           | 00              |
|----------------------------------------------------------------------------------------------------|----------------|-------------------------------------|-----------------|
|                                                                                                    |                | Dokument 'MusterNeu.docx' wiederher | stellen nach:   |
| Suche                                                                                                    | > Papierkorb   | - 🖆 Handbuch                        |                 |
| Ordner                                                                                                    | Name           | + 🖿 Ordner 1                        |                 |
| Papierkorb                                                                                                    | Dokument1.txt  | Crdner 2                            |                 |
| – 🖆 Papierkorb                                                                                                    | loremipsum.txt | Crdner 3                            |                 |
| Crdner 1.1                                                                                                    |                |                                     |                 |
| Crdpor 4                                                                                                    |                |                                     |                 |
|                                                                                                    |                | Wiederherst                         | ellen Abbrechen |

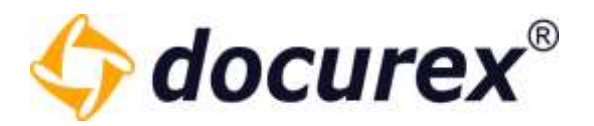

# 5.4.3 Löschdatum anzeigen

Im Papierkorb Wird das Löschdatum der Ordner und Dateien nun angezeigt.

Bei der Ordner und Dateiinformation wird zusätzlich noch angezeigt, von wem der Ordner/ die Datei gelöscht wurde.

| Papierkorb > Ordner 1.1 |                  |           |                  |                   |
|-------------------------|------------------|-----------|------------------|-------------------|
| Name                    | Gelöscht am      | Größe     | Erstellt am      | Ersteller         |
| Tur loremipsum.txt      | 14.06.2019 09:43 | 135,48 KB | 01.03.2019 12:05 | Handbuch Handbuch |
| Dokument1.txt           | 14.06.2019 09:43 | 11,25 KB  | 01.03.2019 12:05 | Handbuch Handbuch |
| Test.txt                | 14.06.2019 09:43 | 7,91 KB   | 01.03.2019 12:05 | Handbuch Handbuch |

#### Ordnerinformationen

| Informationen   |                                  | 00      |
|-----------------|----------------------------------|---------|
| _               |                                  |         |
| Ordnername      | Ordner 1.1                       | Ō       |
| Ordnerpfad      | xxxx/Ordner 1.1                  | Ō       |
| Anzahl der Unte | ordner 0                         | Ō       |
| Anzahl der Date | en 3                             | Ō       |
| Gelöscht am     | 14.06.2019 09:43:12              | Ō       |
| Gelöscht von    | Handbuch, Handbuch               | Ō       |
| Erstellt am     | 01.03.2019 11:57:53              | Ō       |
| Erstellt von    | Handbuch, Handbuch               | Ō       |
| Größe           | 154,6 KB                         | Ō       |
|                 |                                  |         |
|                 |                                  |         |
|                 | Gesamtgröße Zeige Ordnerstruktur | Beenden |

Telefon: +49 (0) 711/48 89-020 Telefax: +49 (0) 711/48 89-029 www.biteno.com info@biteno.com
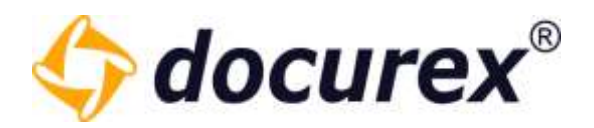

#### Dateinformation

| Informationen            |                          | Ø   | ⊗    |
|--------------------------|--------------------------|-----|------|
| Allgemeine Informationen | Dokumentenhistorie       |     |      |
| Dokumenttyp              | Text (txt)               |     | Ō    |
| Dokumentname             | Dokument1.txt            |     | Ō    |
| Größe                    | 11,3 KB                  |     | Ō    |
| Hochgeladen am           | 19.07.2019 10:20:21      |     | Ō    |
| Gelöscht von             | Handbuch, Handbuch       |     | Ō    |
| Gelöscht am              | 19.07.2019 10:20:45      |     | Ō    |
| Dokumentpfad             | Papierkorb/Dokument1.txt |     | Ō    |
| Hochgeladen von          | Handbuch, Handbuch       |     | Ō    |
| Dokumentart:             |                          |     |      |
| Namenskonvention:        |                          |     |      |
|                          |                          |     |      |
|                          |                          | Bee | nden |

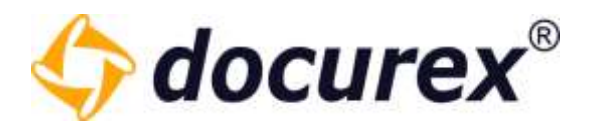

#### 5.4.4 Löschen

Um einen Ordner/eine Datei zu löschen, wählen Sie den Ordner/die Datei aus und klicken Sie anschließend in der Aktionsleiste auf "Löschen". Danach öffnet sich ein Fenster um das Löschen zu bestätigen. Der Ordner/die Datei wird unwiderruflich gelöscht.

| 🕈 Wiederherstellen n | ach 🗙 Löschen           |         |                  |
|----------------------|-------------------------|---------|------------------|
| Suche                | > Papierkorb            |         |                  |
| Ordner               | Name                    | Größe   | Erstellt am      |
| Papierkorb           | file-2-1.pdf            | 1,61 KB | 12.07.2018 11:05 |
| - Papierkorb         | file-2-2.pdf            | 1,61 KB | 12.07.2018 11:05 |
| testOrdner           | file-2-3.pdf            | 1,61 KB | 12.07.2018 11:05 |
|                      | file-2-1-umbenennen.pdf | 1,61 KB | 12.07.2018 13:06 |
|                      |                         |         |                  |

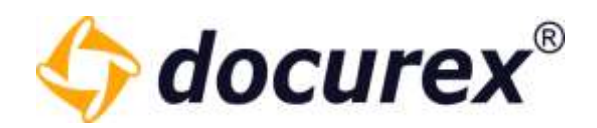

## 5.5 Persönlicher Bereich

| Suche                |  |
|----------------------|--|
| Ordner               |  |
| Papierkorb           |  |
| Persönlicher Bereich |  |
| Alle                 |  |
| Dokumente            |  |
| Ordner               |  |
| Reports              |  |

Hier finden Sie Alle Downloads der letzten 3 Tage.

Es ist aufgelistet:

- wie die erstellte Zip-Datei heißt
- wie viele Ordner und Dokumente sich in Ihr befinden
- die größe der Datei
- das Datum wann alles erstellt wurde
- der entsprechende Ordnerpfad
- der Status des Zipvorganges, und bis wann der download verfügbar ist.

Wenn der Status "erstellt" ist, können sie die entsprechende Datei auswählen und sie Herunterladen.

| 📄 🛛 👧 🖉 🛍            |                             |                                                         |
|----------------------|-----------------------------|---------------------------------------------------------|
| Suche Herunterladen  | > Persönlicher Bereich > Va | an2/Ha nd buch <b>&gt;</b> Ha                           |
| Ordner               | Name                        | Informationen                                           |
| Papierkorb           | Ha nd buch010820            | Dokumente: 5                                            |
| Persönlicher Bereich |                             | Ordner: 1                                               |
| Alle                 | Report_Benutzeraktionen_202 | Reporttyp: Benutzeraktionen<br>Anzahl Ergebisse: 233880 |
| Dokumente            | Report Benutzeraktionen 202 | Reporttyp: Benutzeraktionen                             |
| Ordner               |                             |                                                         |
| Reports              |                             |                                                         |

Telefon: +49 (0) 711/48 89-020 Telefax: +49 (0) 711/48 89-029 www.biteno.com info@biteno.com

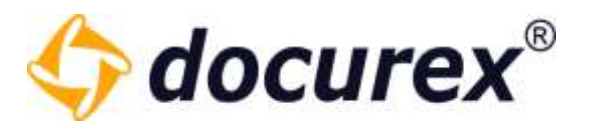

Außerdem können Sie die erstellten Zip's auch umbenennen oder löschen. Die Dateien werden nach ablauf der Verfügbarkeit automatisch gelöscht.

### 5.6 Dateilink kopieren

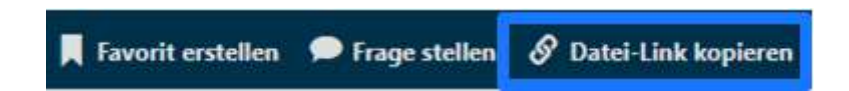

Wenn Sie das gewünschte Dokument ausgewählt haben, klicken Sie einfach auf "Datei-Link kopieren" und schon wird er in ihrem zwischenspeicher abgelegt. Natürlich können Sie ihn auch direkt aus der Info-Box Kopieren.

| TRT. | test.txt |            |                                                                                                    | 43 bytes | 01.03.2019 |
|------|----------|------------|----------------------------------------------------------------------------------------------------|----------|------------|
|      |          | Text kopie | eren<br>Der Text <b>"http://dev.docurex3.com/documents?fileId=399"</b> wurde in die<br>wischenablage kopiert | 2        |            |
|      |          |            |                                                                                                    |          |            |

## 5.7 Favoriten erstellen

| 🕄 Herunterladen 📕 Fa | vorit erstellen 👂 Frage stelle | en 🔗 Ordner-Link kopier | en 🔒 Ordnerrechte |
|----------------------|--------------------------------|-------------------------|-------------------|
|----------------------|--------------------------------|-------------------------|-------------------|

Sie können sowohl Dokumente wie auch Ordner als Favoriten speichern.

Wählen Sie einfach das gewünschte Dokument/den Ordner aus und klicken Sie auf "Favorit

erstellen".

| Favorit erstellen |            | 0   | ⊗      |
|-------------------|------------|-----|--------|
| Name              |            |     |        |
| test.txt          |            |     |        |
|                   |            |     |        |
|                   | Hinzufügen | Abb | rechen |

**Biteno GmbH** Geschäftsführer Matthias Böhmichen Breitscheidstraße 65 70176 Stuttgart Telefon: +49 (0) 711/48 89-020 Telefax: +49 (0) 711/48 89-029 www.biteno.com info@biteno.com Handelsregister: Stuttgart HRB 24696 USTID: DE 236111740 Steuernummer: 99060 / 04718 Biteno ist Mitglied der Creditreform

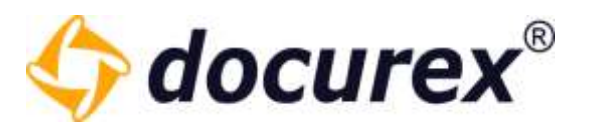

Hier Können Sie anschließend dem Dokument oder Ordner einen Namen zuweisen und es zu Ihren Favoriten hinzufügen.

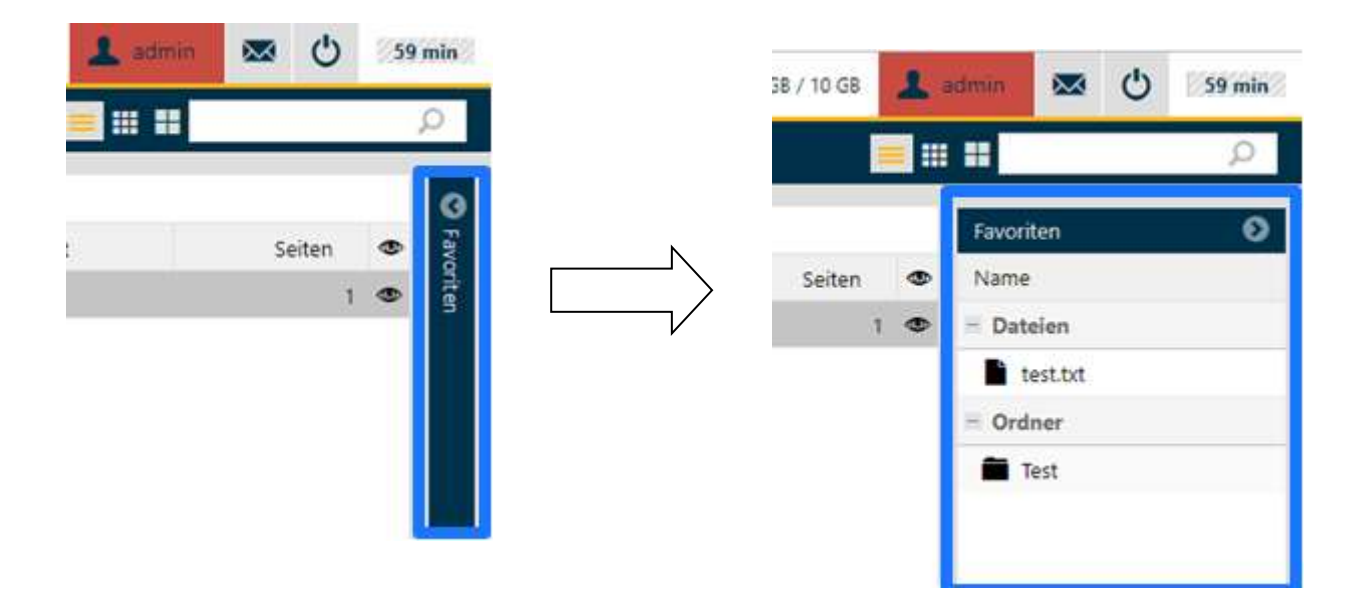

Auf der rechten Seite Ihres Browserfensters sehen Sie Den Reiter "Favoriten". Wenn Sie diesen ausklappen (klick auf den Pfeil), sehen Sie Ihre gespeicherten Favoriten nach Dateien und Ordnern sortiert.

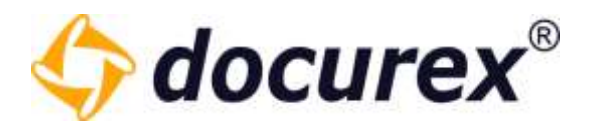

### 5.8 Lesezeichen erstellen

Wenn Sie eine Dokumentenvorschau öffnen, können Sie ein Lesezeichen setzen.

| ita sanctus est Lorem                                                                                                    |             |
|----------------------------------------------------------------------------------------------------|-------------|
| alputate velit esse<br>alla facilisis at vero<br>lit praesent luptatum<br>facilisi. Lorem ipsum<br>diam nonummy nibh<br>erat volutpat. |             |
| tation ullamcorper<br>inseguat. Duis autem vel<br>isse molestie conseguat,<br>to eros et accumsan et<br>i zzril delenit augue          |             |
| congue nihil imperdiet<br>Lorem ipsum dolor sit                                                                                        |             |
| C                                                                                                    | Q 150% + Q  |
|                                                                                                    | Lesezeichen |

Dieses Lesezeichen wird im Reiter "Lesezeichen" gespeichert. Mit Doppelklick auf das entsprechende Lesezeichen gelangen sie automatisch auf das von Ihnen markierte Verzeichnis.

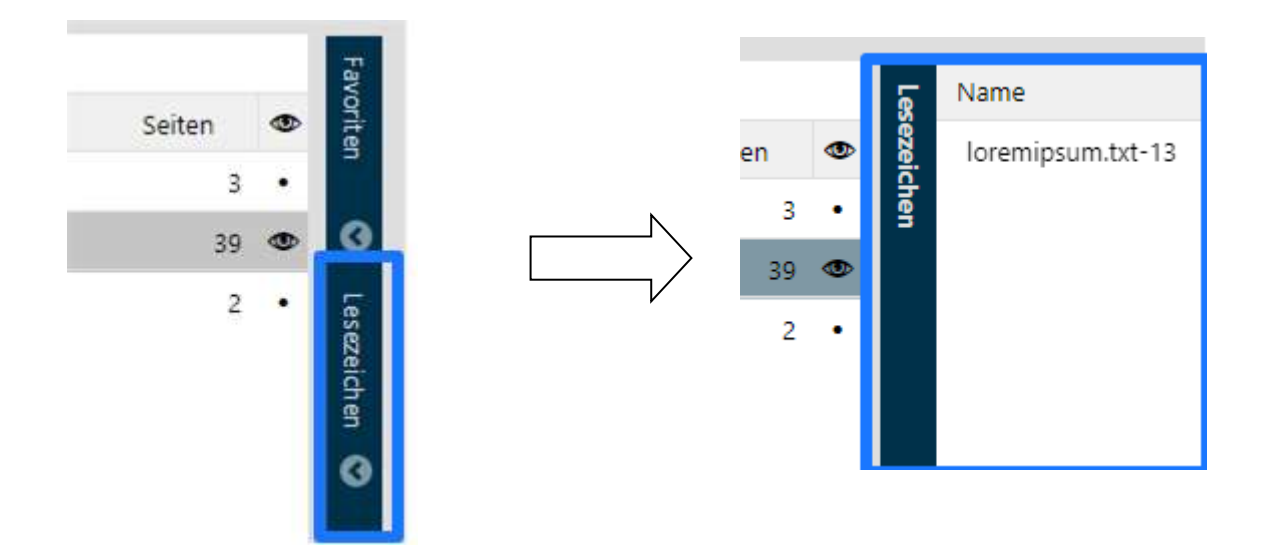

Biteno GmbH Geschäftsführer Matthias Böhmichen Breitscheidstraße 65 70176 Stuttgart Telefon: +49 (0) 711/48 89-020 Telefax: +49 (0) 711/48 89-029 www.biteno.com info@biteno.com Handelsregister: Stuttgart HRB 24696 USTID: DE 236111740 Steuernummer: 99060 / 04718 Biteno ist Mitglied der Creditreform

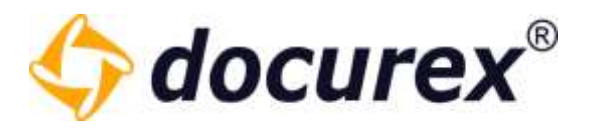

# 6 Metadaten

Sie können Ihren Dokumenten beim Hochladen oder nach dem Hochladen Metadaten hinzufügen. Hierfür gibt es Dokumentarten und Metatags.

Metatags können Dokumentarten zugewiesen werden.

Beispiel:

Es existieren die Metatags: Vertragstyp und Vertragsdatum

Vertragstyp:

| Allgemeine Einstellungen | Metatag Einstellung (Deutsch)  |                                    |
|--------------------------|--------------------------------|------------------------------------|
| Metatag Einstellungen    | Aktiv:                         |                                    |
| S Vertragstyp            | Name des Metatore              | Ustronton                          |
| Vertragsdatum            | manie des metatage             | Aminadiciób                        |
|                          | Beschreibung des Metatags:     | Haus, Wohnung oder Grundsfück      |
|                          |                                |                                    |
|                          |                                |                                    |
|                          | Position bei Namenskonvension: | 2 0                                |
|                          | Pflichtfeld                    |                                    |
|                          | Feldart des Metatags           | Liste ~                            |
|                          |                                |                                    |
|                          |                                | Neuer Wert Markierten Wert löschen |
|                          |                                | Werte                              |
|                          |                                | Haus                               |
|                          |                                | Wohnung                            |
|                          |                                | Grundstöck                         |

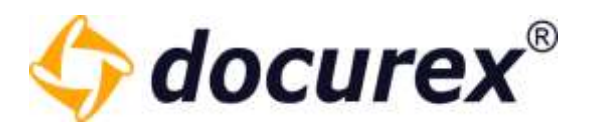

#### Vertragsdatum:

| Allgemeine Einstellungen | Metatag Einstellung (Deutsch)  |                     |            |  |
|--------------------------|--------------------------------|---------------------|------------|--|
| Metatag Einstelhungen    | Aktiv:                         | N                   |            |  |
| Vertragstyp:             | Name des Metataos:             | Vertrappdatum       |            |  |
| Vertragsdatum            |                                |                     |            |  |
|                          | Beschreibung des Metatags:     | Datum des Vertragsa | bschlusses |  |
|                          |                                |                     |            |  |
|                          |                                |                     |            |  |
|                          |                                |                     |            |  |
|                          | Position bei namenskonvension: | 4                   | *          |  |
|                          | Pflichtfeld:                   | $\square$           |            |  |
|                          | Feldart des Metatags:          | Datumsfeld          |            |  |

Und folgende Dokumentarten (die Dokumentarten haben alle die Metatags "Vertragstyp" und "Vertragsdatum"):

| okume                                    | nte 💄 Benutzer 🏨 Gruppen                  | ● Q&A 🔋 Reports 🄀 Verwaltung  |
|------------------------------------------|-------------------------------------------|-------------------------------|
| 🕈 Spracheintrag erstellen 🛛 😣 Spracheint | trag löschen  🕂 Dokumentart erstellen 🛛 🛛 | Dokumentart kopieren          |
| Allgemeine Einstellungen                 | Dokumentart Einstellung (Deutsch)         |                               |
| Metatag Einstellungen                    | Aktiv:                                    |                               |
| Dokumentart Einstellungen                | Dokumentartname:                          | Mietvertrag                   |
| Kaufvertrag                              | Dokumentartbeschreibung:                  | Dokumentart für Mietverträge  |
|                                          | Position bei Namenskonvension:            | 1 \$                          |
|                                          | Metatags:                                 | Vertragstyp × Vertragsdatum × |
|                                          |                                           |                               |

Wie Sie Metatags und Dokumentarten erstellen lesen Sie unter Verwaltung  $\rightarrow$  Metatag Einstellungen und Verwaltung  $\rightarrow$ Dokumentart Einstellungen

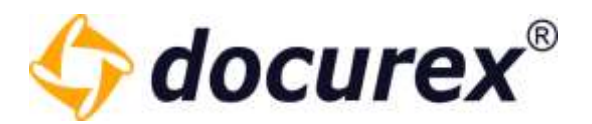

## 6.1 Hinzufügen beim Hochladen

Wenn Sie jetzt eine Datei hochladen können Sie, für die ausgewählte Datei, Metadaten hinzufügen.

| 🕂 Datei hinzufügen | 春 Hochladen 🔳 | Abbrechen  | X Löschen | + Metadaten hinzufügen |
|--------------------|---------------|------------|-----------|------------------------|
| lame               | Größe         | Status     | Do        | kumentart Info         |
| file-1-1.pdf       | 1,61 KB       | Eingereiht |           |                        |

Es öffnet sich ein Fenster. Hier können Sie die Dokumentart und die zugehörigen Metatags auswählen.

| Metadaten hinzufügen |                                        |                         | 00       |
|----------------------|----------------------------------------|-------------------------|----------|
| Dokumentart:         | Mietvertrag                            | ×.                      |          |
| Vertragstyp:         | Haus                                   | *                       |          |
| Vertragsdatum:       | 17.07.2018                             |                         |          |
|                      |                                        |                         |          |
| Namenskonvention:    | Mietvertrag_Haus_20180717_file-1-1.pdf |                         | ×        |
|                      |                                        | Metadaten hinzufügen Se | chließen |

Telefon: +49 (0) 711/48 89-020 Telefax: +49 (0) 711/48 89-029 www.biteno.com info@biteno.com

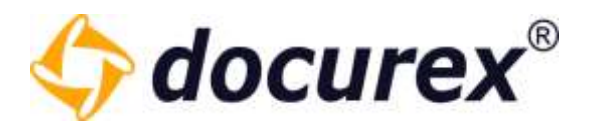

## 6.2 Hinzufügen nach dem Hochladen

Wählen Sie die gewünschte Datei aus und klicken Sie anschließend, in der Aktionsleiste, auf "Info". Hier können Sie die Dokumentart und die zugehörigen Metatags auswählen.

| Informationen                            |              |                     | 0  | ⊗     |
|------------------------------------------|--------------|---------------------|----|-------|
| Allgemeine Informationen                 | Dokumentart  | Dokumentenhistorie  |    |       |
| Dokumentart:                             | Mietvertrac  | •                   |    | ٢     |
| Vertragstyp:                             | $\checkmark$ |                     |    |       |
| Namenskonvention:<br>Metadaten speichern | Mietvertrag  | Vertrag- Kopie.docx | X  |       |
|                                          |              |                     |    |       |
|                                          |              |                     |    |       |
|                                          |              |                     |    |       |
|                                          |              |                     |    |       |
|                                          |              |                     | Be | enden |

Unter "Namenskonvention" sehen Sie wie sich der Dateiname anpasst. Möchten Sie diese Anpassung nicht, dann klicken Sie auf das Kreuz.

| Namenskonvention: Mietvertrag_vertrag- kopie.docx | Namenskonvention: | Mietvertrag_Vertrag- Kopie.docx | > |
|---------------------------------------------------|-------------------|---------------------------------|---|
|---------------------------------------------------|-------------------|---------------------------------|---|

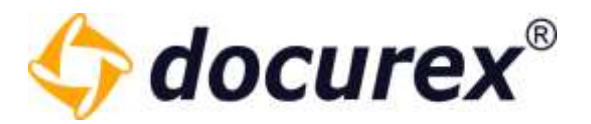

# 7 Benutzer

Um zur Benutzerverwaltung zu gelangen klicken Sie im Menü auf den Reiter "Benutzer".

|     | Dokumente        | L Benutzer         | K Gruppen         | 🗩 Q&A | Reports |
|-----|------------------|--------------------|-------------------|-------|---------|
|     |                  |                    |                   |       |         |
| 7.1 | Benutzer ar      | llegen             |                   |       |         |
| 12  | Benutzer anlegen | 🛗 Benutzer löschen | L Benutzer testen |       |         |

Um einen neuen Benutzer anzulegen klicken Sie in der Aktionsleiste auf "Benutzer anlegen". Sie können nun die Benutzerdaten eingeben

Nachname: Mustermann Vorname: Max E-Mail-Adresse: max.mustermann@muster.de

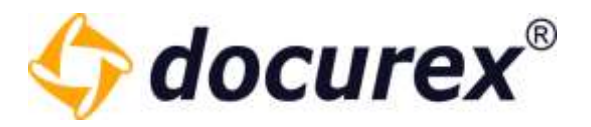

Haben Sie das Modul "Authentifizierung" können Sie hier für den Benutzer die Authentifizierungsart festlegen.

Ebenso können Sie hier eine Handynummer des Benutzers hinterlegen.

| Aus          |  |
|--------------|--|
| Handynummer: |  |

Mehr zum Thema Authentifizierung finden Sie unter Verwaltung, Allgemeine Einstellungen  $\rightarrow$  Authentifizierung.

Wählen Sie nun ein Loginnamen und ein Passwort für den Benutzer. Wir empfehlen ein Passwort automatisch zu generieren. Klicken Sie hierfür auf "generieren".

| Loginname:<br>max.mustermann |               |
|------------------------------|---------------|
| Passwort:                    |               |
| Passwort erneut eingeben:    | geneneren     |
|                              | Zeige Passwor |

Dem Benutzer die Zugangsdaten per E-Mail senden

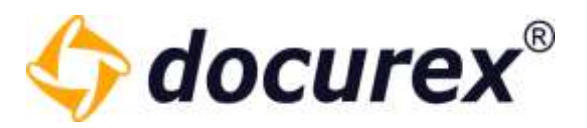

Um den Benutzer zu aktivieren, klicken Sie auf die Checkbox "Aktiv". Sie können auch angeben für welchen Zeitraum ein Benutzer aktiv sein soll.

Wählen Sie nun die Sprache für den Benutzer aus.

Außerdem können Sie hier festlegen, ob der Benutzer Benachrichtigungen aus dem Modul Q&A empfangen soll.

Zusätzlich können Sie dem Benutzer Die Emailbenachrichtigung für neue Dokumente in allen Ordnern auf die er Zugriff hat setzen. Das ist Standardmäßig einmal pro Tag um 8 Uhr.

| aktiv            |   |  |
|------------------|---|--|
| Aktiv seit:      |   |  |
| tt.mm.jjjj ss:mm |   |  |
| Aktiv bis:       |   |  |
| tt.mm.jjjj ss:mm |   |  |
| Sprache:         |   |  |
| Deutsch          | - |  |
|                  |   |  |

Q&A E-Mail-Benachrichtigungen

E-Mail Benachrichtigung für neue Dokumente

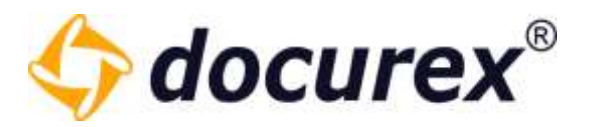

Rechts neben dem Eingabefeld für die Benutzerdaten können Sie dem Benutzergruppen zuweisen.

| 💄 Zugewiesene Gruppen | 🚬 🥂 Verfügbare Gruppen |  |
|-----------------------|------------------------|--|
|                       | Administratoren        |  |
|                       | 🗶 test                 |  |
|                       |                        |  |
|                       |                        |  |
|                       |                        |  |

Ziehen Sie dafür die gewünschte Gruppe links in das Feld "Zugewiesene Gruppe". Alternativ können Sie auf die gewünschte Gruppe einen Doppelklick ausführen.

*Tipp:* Ein Benutzer ohne Gruppenzuweisung hat keinerlei Rechte für den Datenraum. Er kann sich zwar einloggen, wird aber nur auf seine eigenen Benutzereinstellungen.

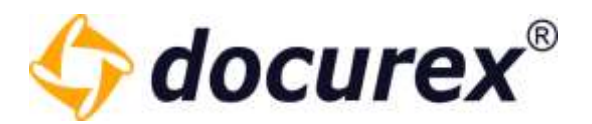

## 7.2 LDAP Benutzer importieren

Um Benutzer über LDAP zu importieren, müssen Sie LDAP im Verwaltungsbereich richtig und vollständig konfiguriert haben.

Um Benutzer zu importieren, klicken Sie in der Toolbar auf "LDAP Benutzer importieren".

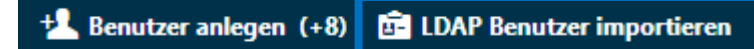

Es öffnet sich anschließend ein Fenster mit der Auflistung aller Benutzer die Sie Importieren können.

| LDAP Benutzer auswählen |           | 00                             |
|-------------------------|-----------|--------------------------------|
| Vorname                 | Nachiname | E-Mail-Adresse                 |
| Bart                    | Stoppel   | support@biteno.com             |
| Hans                    | Müller    | support@biteno.com             |
| Max                     | Musterman | support@bitenc.com             |
|                         |           | Benutzes übernefunen Abbrechen |

Wählen Sie aus der Liste einen Benutzer aus, und klicken auf "Benutzer übernehmen". Anschließend öffnet sich das Benutzer erstellen Fenster, nur mit dem Unterschied das die Daten des Benutzers bereits übernommen werden. Sie müssen Ihn lediglich einer Gruppe zuordnen, ihn Aktivieren und Die Zugangsdaten per E-Mail senden kätchen anhacken.

Wenn ein Benutzer über LDAP angelegt wurde , wird er mit einem anderen Status Icon als herkömmlich erstellte Benuttzer angezeigt.

| Status | Loginname 🕇   | Vorname | Nachname   | E-Mail-Adresse     |
|--------|---------------|---------|------------|--------------------|
| 1      | admin         | Admin   | Admin      | admin.admin@ad     |
| 1      | max           | Max     | Mustermann | max@mustermann     |
| ġ.     | max.musterman | Max     | Musterman  | support@biteno.co  |
| 1      | nBenutzer     | Neu     | Benutzer   | neu.benutzer@gm    |
| 1      | test          | test    | test       | test.test@test.com |

Telefon: +49 (0) 711/48 89-020 Telefax: +49 (0) 711/48 89-029 www.biteno.com info@biteno.com Handelsregister: Stuttgart HRB 24696 USTID: DE 236111740 Steuernummer: 99060 / 04718 Biteno ist Mitglied der Creditreform

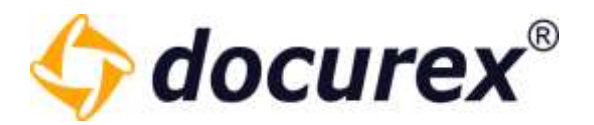

## 7.3 Benutzer bearbeiten

Um einen Benutzer zu bearbeiten, klicken Sie in der Benutzerliste auf den gewünschten Benutzer und wählen Sie in der Toolbar "Benutzer bearbeiten" aus. Alternativ können Sie auch doppelt auf den gewünschten Benutzer klicken.

Sie können jede vorher eingestellte Konfiguration des Benutzers ändern.

| atus, Lagriname T      | Upmahe             | Benutzer bearbeiten          |                       | 00                     | Althi bio |
|------------------------|--------------------|------------------------------|-----------------------|------------------------|-----------|
| 1 admin<br>1 isandhuch | Admin<br>Plandburg | Benutzerdaten                | L Zugewiesene Gruppen | 414 Verfügbare Gruppen |           |
| L mar                  | Mar                | Nachname:                    | 👔 🦺 test 📀            | Administratoren        |           |
| L Crew                 | 640                | test                         |                       | A Benutzer             |           |
| L and                  | test.              | Vorname:                     |                       | A Group A              |           |
|                        |                    | E-Mail-Adresse:              |                       | JE Testi               |           |
|                        |                    | Verifizierungsart:           |                       |                        |           |
|                        |                    | Aus •                        |                       |                        |           |
|                        |                    | +4936865224559               |                       |                        |           |
|                        |                    | Passworti<br>mind. 8 Zeichen |                       |                        |           |

*Hinweis:* Wenn Sie einen Benutzer bearbeiten, bleibt es derselbe Benutzer. Ausschließlich die Daten werden geändert, sollten Sie beispielsweiße den Login Namen oder Nachnamen ändern. Außerdem können sie die QA E-Mail-Benachrichtigungen für den Benutzer aktivieren und deaktivieren.

*Tipp:* Aus Sicherheitsgründen können Benutzer die der der Gruppe "Administratoren" angehören nur von Benutzern bearbeitet werden die ebenfalls der Gruppe "Administratoren" angehören.

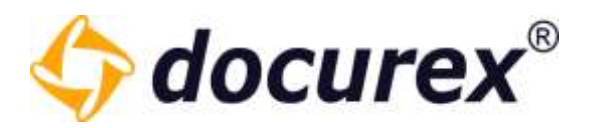

## 7.4 Benutzer löschen

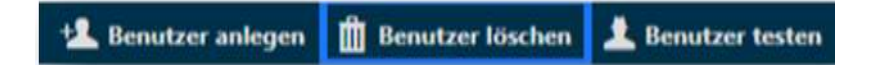

Um einen Benutzer zu löschen, wählen Sie den gewünschten Benutzer aus und klicken Sie auf "Benutzer löschen".

Es öffnet sich ein Fenster zum Bestätigen des Löschvorgangs.

*Tipp:* Aus Sicherheitsgründen können Benutzer die der der Gruppe "Administratoren" angehören nur von Benutzern gelöscht werden die ebenfalls der Gruppe "Administratoren" angehören.

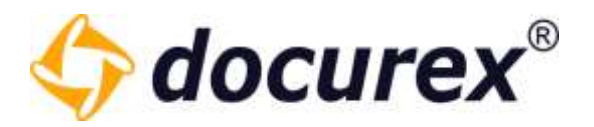

### 7.5 Benutzer testen

Diese Aktion steht nur Administratoren zur Verfügung.

| 🔽 Benutzer anlegen 🛛 🏛 Benutzer löschen | 🔔 Benutzer testen |
|-----------------------------------------|-------------------|
|-----------------------------------------|-------------------|

Um einen Benutzer zu testen, wählen Sie den gewünschten Benutzer aus und klicken Sie anschließend auf "Benutzer testen".

Der Datenraum wird anschließend neu geladen und Sie "schlüpfen" in die Rolle des gewählten Benutzers. So können Sie nachprüfen welche Rechte der Benutzer hat.

| Dokumente    |                            |                                                                                                    |                                                                                                    |                                                                                                    | -0                                                                                                    | 28 m                                                                                                    | 1                                                                                                    |
|--------------|----------------------------|----------------------------------------------------------------------------------------------------|----------------------------------------------------------------------------------------------------|----------------------------------------------------------------------------------------------------|----------------------------------------------------------------------------------------------------|----------------------------------------------------------------------------------------------------|----------------------------------------------------------------------------------------------------|
| inter O inte |                            |                                                                                                    |                                                                                                    | <b>=</b> = =                                                                                                    |                                                                                                    | ÷£                                                                                                    | 1                                                                                                    |
|              | Music Gold > 3 music Order |                                                                                                    |                                                                                                    |                                                                                                    |                                                                                                    |                                                                                                    |                                                                                                    |
|              | C Name 1                   | DOM                                                                                                    | Estalt an                                                                                                    | Enthelier                                                                                                    | Seller                                                                                                    |                                                                                                    |                                                                                                    |
| 8            | 🔅 🖹 Ned-trunterenergd      | 1,61.43                                                                                                    | 122720181248                                                                                                    | Mathida Musterflau                                                                                                    |                                                                                                    | 8                                                                                                    | 1                                                                                                    |
| (a)          | 11 B Ne2-1##               | 1,61.45                                                                                                    | 12,07,2018 12:46                                                                                                    | Nuthilda Musterfreu                                                                                                    |                                                                                                    | 13                                                                                                    |                                                                                                    |
|              | 0 B 9e21pd                 | 1.61 KB                                                                                                    | 120720181248                                                                                                    | Methilds Musterhau                                                                                                    |                                                                                                    | 1                                                                                                    | 1                                                                                                    |
|              | Dobumente<br>Color Data    | Columnative Columnative Colum | Dobuments         Code         Image: Code         Image: Code | Documents         Image: Control of Control of Control o | Dokumente       Immunologia entre destrición destrición des | Documents     Image: name and adding     Image: name and adding     Image: name and adding       Image: name and adding     Image: name and adding     Image: name and adding     Image: name and adding       Image: name and adding     Image: name and adding     Image: name and adding     Image: name and adding       Image: name and adding     Image: name and adding     Image: name and adding     Image: name and adding       Image: name and adding     Image: name and adding     Image: name and adding     Image: name and adding       Image: name and adding     Image: name and adding     Image: name and adding     Image: name and adding       Image: name and adding     Image: name and adding     Image: name and adding     Image: name and adding       Image: name and adding     Image: name and adding     Image: name and adding     Image: name and adding       Image: name and adding     Image: name and adding     Image: name and adding     Image: name and adding       Image: name and adding     Image: name and adding     Image: name and adding     Image: name and adding       Image: name and adding     Image: name and adding     Image: name and adding     Image: name and adding       Image: name and adding     Image: name and adding     Image: name and adding     Image: name and adding       Image: name and adding     Image: name and adding     Image: name and adding     Image: name and adding <td>Dokumente     Imanuterramidation     Imanuterramidation</td> | Dokumente     Imanuterramidation     Imanuterramidation |

In diesem Beispiel hat die Gruppe "Test" die der Benutzer "max.mustermann" angehört nur Rechte für die Dokumentenseite. Hier darf die Gruppe für den gewählten Ordner nur Dokumente hochladen.

Ob Sie sich im Modus testen befinden erkennen Sie an den Feldern "Benutzereinstellungen" und "Benutzer testen beenden". Diese sind Farblich hervorgehoben Um den Testmodus zu verlassen klicken Sie auf "Benutzer testen beenden".

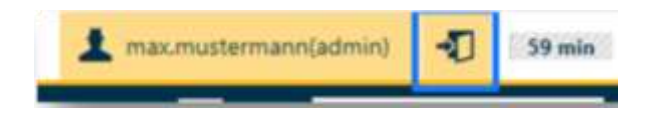

**Biteno GmbH** Geschäftsführer Matthias Böhmichen Breitscheidstraße 65 70176 Stuttgart Telefon: +49 (0) 711/48 89-020 Telefax: +49 (0) 711/48 89-029 www.biteno.com info@biteno.com Handelsregister: Stuttgart HRB 24696 USTID: DE 236111740 Steuernummer: 99060 / 04718 Biteno ist Mitglied der Creditreform

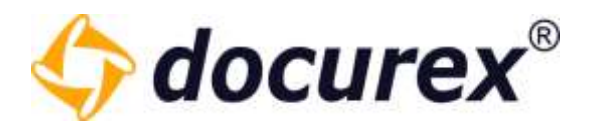

### 7.6 Benutzer entsperren

Hat ein Benutzer mehrmals hintereinander die falschen Login-Daten eingegeben, so wird dieser automatisch gesperrt.

Ob ein Benutzer gesperrt ist erkennen Sie an der Benutzerliste. Hier ist das Icon für den gesperrten Benutzer farblich hervorgehoben.

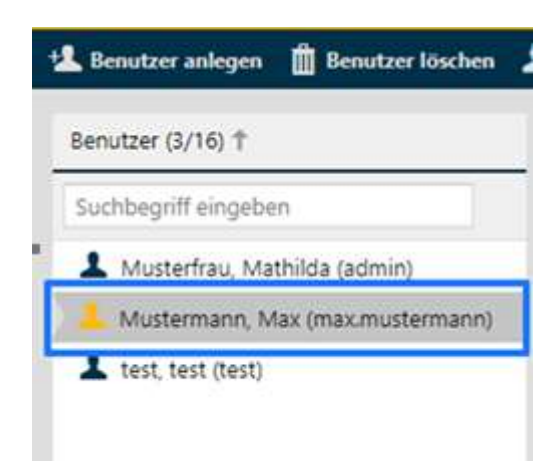

Um einen Benutzer zu entsperren, wählen Sie den gewünschten Benutzer aus und klicken Sie anschließend in der Aktionsleiste auf "Benutzer entsperren". Der Benutzer wird entsperrt und bekommt ein vorläufiges Passwort per E-Mail zugesendet.

| 🛃 Be   | nutzer anlegen (5/1 | 15) 🛗 Benutzer lö | schen 👎 Benutze | r testen | 🔒 Benut  | zer entsperren |
|--------|---------------------|-------------------|-----------------|----------|----------|----------------|
| Status | Loginname 🕇         | Vorname           | Nachname        | c-Mail   | -Adresse | Handynumme     |
| 1      | admin               | Admin             | Admin           | admin.   | admin    |                |
| 1      | Handbuch            | Hanelbuch         | Handbuch        | vaness   | a.hoern  |                |
| 1      | max                 | Max               | Mustermann      | max@i    | muster   |                |

Telefon: +49 (0) 711/48 89-020 Telefax: +49 (0) 711/48 89-029 www.biteno.com info@biteno.com

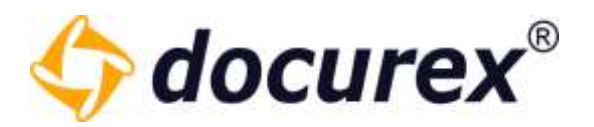

## 7.7 Export Benutzerliste

| +2 Benutzer anlegen | 📑 Benutzerliste exportieren |
|---------------------|-----------------------------|
|---------------------|-----------------------------|

Sie können die angezeigte Benutzer-Liste als Excel-Datei herunterladen. Klicken Sie dazu in der Aktionsleiste auf "Benutzerliste exportieren".

Im Excel-Report finden Sie folgende Spalten/Einträge:

- Vorname
- Nachname
- Login Name
- E-Mail-Adresse
- Handynummer
- Aktiv
- Aktiv seit
- Aktiv bis
- Sprache
- Erstellt am
- Erstellt von
- Gruppenname

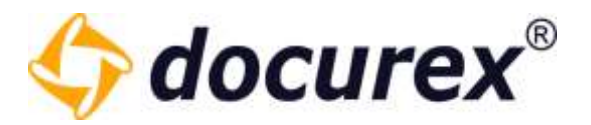

# 8 Gruppen

Um zur Gruppenverwaltung zu gelangen klicken Sie im Menü auf den Reiter "Gruppen"

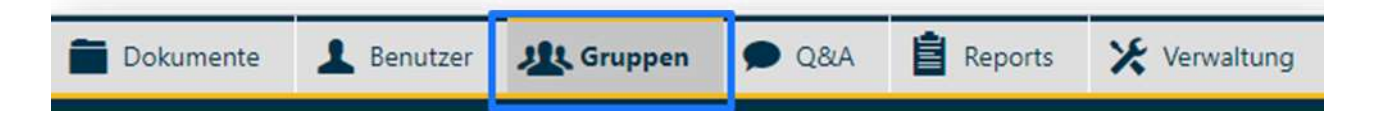

## 8.1 Vordefinierte Gruppen für Q&A2

Haben Sie das QA2 Modul, haben sie 5 vordefinierte Standard Gruppen, die in den Workflow Vorlagen konfiguriert und integriert sind.

| Status | Gruppen            | Angelegt am: T   | Beschreibung                                                         | Anzahl Benutzer | Maximale Dokumentgröße für Upload |
|--------|--------------------|------------------|----------------------------------------------------------------------|-----------------|-----------------------------------|
| 11     | Administratoren    | 31.05.2022 16:01 | Administratoren mit vollem Zugriff und speziellen exklusiven Rechten | 2               | 500,00 M8                         |
| -      | Benutzer           | 31.05.2022 16:01 | Normale Benutzer ohne Verwaltungs- und Reportrechten                 | 1               | 500,00 M8                         |
| -      | Admin              | 10.10.2022 08:17 | Administratoren                                                      | 0               | 0 Bytes                           |
| 11     | Fragen beantworten | 10.10.2022 08:17 | Diese Gruppe kann Fragen beatworten                                  | 0               | 0 Bytes                           |
| 遨      | Fragen stellen     | 10.10.2022 08:17 | Dies Gruppe kann Fragen stellen                                      | 0               | 0 Bytes                           |
| -      | Prüfer             | 10.10.2022 08:17 | der prüft antworten                                                  | 0               | 0 Bytes                           |
| 12     | Verteiler          | 10.10.2022 08:17 | der verbeilt fragen                                                  | o               | 0 Bytes                           |

Zusätzlich zur Administratoren und Benutzer gruppe haben sie hier noch die gruppen "Admin", "Fragen beantworten", "Fragen Stellen", "Prüfer" und "Verteiler". Die Konfiguration dieser Gruppen kann nicht bearbeitet werden. Sie können lediglich den Namen, deren Beschreibung und die Zugewiesenen Benutzer ändern.

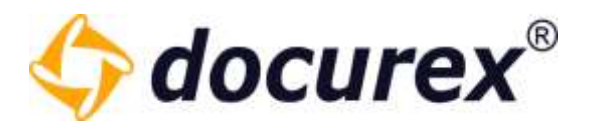

## 8.2 Gruppen anlegen

Um eine neue Gruppe anzulegen, klicken Sie in der der Aktionsleiste auf "Gruppe anlegen".

| Gruppe anlegen        | 🗴 Gruppe löschen   | Gruppe kopieren | Ordnerrechte | Gruppen-Zugriff |
|-----------------------|--------------------|-----------------|--------------|-----------------|
|                       |                    |                 |              |                 |
| Gruppenname:          |                    |                 |              |                 |
| test                  |                    |                 |              |                 |
| Beschreibung:         |                    |                 |              |                 |
| test Gruppe           |                    |                 |              |                 |
| Aktiv                 |                    |                 |              |                 |
| Maximale Dateigröße   | für Upload         | 180 ‡ MB        |              |                 |
| Filterquery für die L | .DAP Gruppe/Knoten |                 |              |                 |
|                       |                    | Verbindung      | testen       |                 |

Geben Sie nun einen Gruppennamen und eine Beschreibung an.

Wählen Sie die Checkbox "Aktiv" aus um die Gruppe zu aktivieren. Sie können auch die maximale Dateigröße für einen Upload, für die Mitglieder dieser Gruppe auswählen.

(Das Maximum sind Dateien mit einer Größe von 2GB)

Außerdem wenn Sie das LDAP Modul besitzen können Sie hier den Filterquery für die LDAP Gruppe/Knoten hinterlegen und Testen.

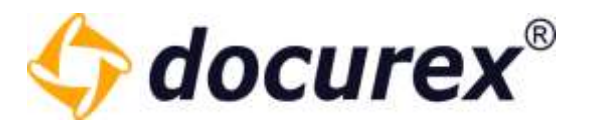

Nun können Sie im Detail einstellen, welche Rechte diese Gruppe haben soll.

*Tipp:* Nehmen Sie sich einen Moment Zeit und gehen Sie die Liste in Ruhe durch

| Rechtevergabe                   | Alle schliessen |                                           |         |
|---------------------------------|-----------------|-------------------------------------------|---------|
| Dokumente                       | 0               | Q&A Fragen                                | 0       |
| Anzeigen                        |                 | 🗌 Fragen anzeigen                         |         |
| Suche                           |                 | Fragen stellen                            |         |
|                                 |                 | Fragen/Antworten freigeben                |         |
|                                 | <b></b>         | Antworten erstellen                       |         |
| Papierkorb                      |                 |                                           |         |
| aus Papierkorb loschen          |                 | Berechtigungen                            | 0       |
| aus Papierkorb wiederherstellen |                 | Gruppenrechte betrachten                  |         |
| Benutzer                        | 0               | Gruppenrechte bearbeiten                  |         |
| Auflisten                       |                 | Reportrechte betrachten                   |         |
| Anzeigen                        |                 | Reportrechte bearbeiten                   |         |
| Bearbeiten                      |                 | Ordnerrechte betrachten                   |         |
| Erstellen                       |                 | Ordnerrechte bearbeiten                   |         |
| Löschen                         |                 | Dateirechte betrachten                    |         |
| Support                         |                 | Dateirechte bearbeiten                    |         |
| Support-Benutzer                |                 | Datei-Metadaten betrachten                |         |
| Benutzer testen                 |                 | <br>Datei-Metadaten bearbeiten            |         |
| Gruppen                         | 0               | <br>O&A Objektkategorien bearbeiten       |         |
|                                 | •               |                                           |         |
|                                 |                 | Docusync                                  | <b></b> |
|                                 |                 | Docusync Download anzeigen und Verwendung |         |
|                                 |                 | erlauben                                  |         |
| Löschen                         |                 | Reports                                   |         |
|                                 |                 |                                           |         |
| Verwaltung                      | 0               |                                           |         |
| Anzeigen                        |                 |                                           |         |
| 🛄 Bearbeiten                    |                 |                                           |         |
| L Erstellen                     |                 |                                           |         |
| Löschen                         |                 | Report Dokumenten-Liste                   |         |

Telefon: +49 (0) 711/48 89-020 Telefax: +49 (0) 711/48 89-029 www.biteno.com info@biteno.com

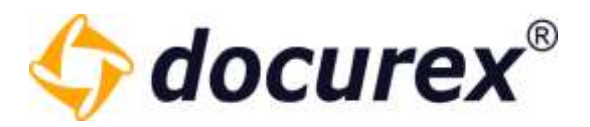

Rechts neben dem Eingabefeld für die Gruppen-Einstellungen können Sie der Gruppe Benutzer zuweisen.

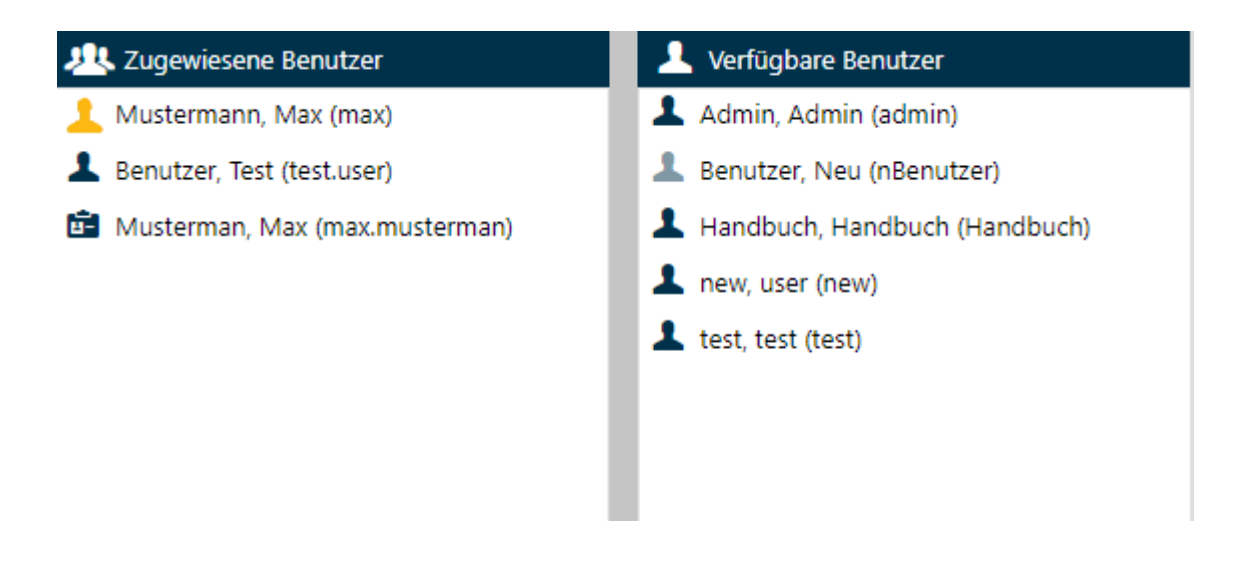

Ziehen Sie dafür die gewünschten Benutzer links in das Feld "Zugewiesene Benutzer". Alternativ können Sie auf die gewünschten Benutzer einen Doppelklick ausführen.

*Tipp:* Ein Benutzer ohne Gruppenzuweisung hat keinerlei Rechte für den Datenraum. Er kann sich zwar einloggen, wird aber nur auf seine eigenen Benutzereinstellungen.

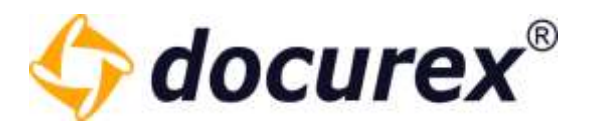

## 8.3 Gruppen bearbeiten

Um eine Gruppe zu bearbeiten, klicken Sie in der Gruppenliste auf die gewünschte Gruppe. Wählen Sie anschließend in der Toolbar die Option "Gruppe bearbeiten" aus. Alternativ können Sie auch ein Doppel Klick auf die zu bearbeitende Gruppe ausführen.

| Grup   | pe anlegen 🙁 Gruppe | löschen 🕜 Gruppe kopieren | 🕼 Gruppe bearbeiten 📑 Ordnerrechte 🔒 Ookumente            | echter 🚰 Gruppen-Zugriff |                                   |
|--------|---------------------|---------------------------|-----------------------------------------------------------|--------------------------|-----------------------------------|
| Status | Gruppen †           | Angelegt arm              | Beschreibung                                              | Anzahl Benutze           | Maximale Dokumentgröße für Upload |
| 办      | Administratoren     | 01.03.2019 11:55          | Administratoren mit vollem Zugriff und speziellen exklusi | ven Rechten 3            | 500,00 MB                         |
| 124    | Benutzer            | 01.052019 11:55           | Normale Benutzer ohne Verwaltungs- und Reportrechten      | 5                        | 500,00 MB                         |
| 遨      | Group A.            | 16.08.2019 14:40          | test group A                                              | 1                        | 720,00 MB                         |
| 办      | Group B             | 16.08.2019 14:40          | test group 8                                              | 0                        | 720.00 MB                         |

Anschließend öffnet sich ein Fenster in dem Sie die Gruppe bearbeiten können. Haben Sie alle Änderungen vorgenommen, speichern sie Diese ab.

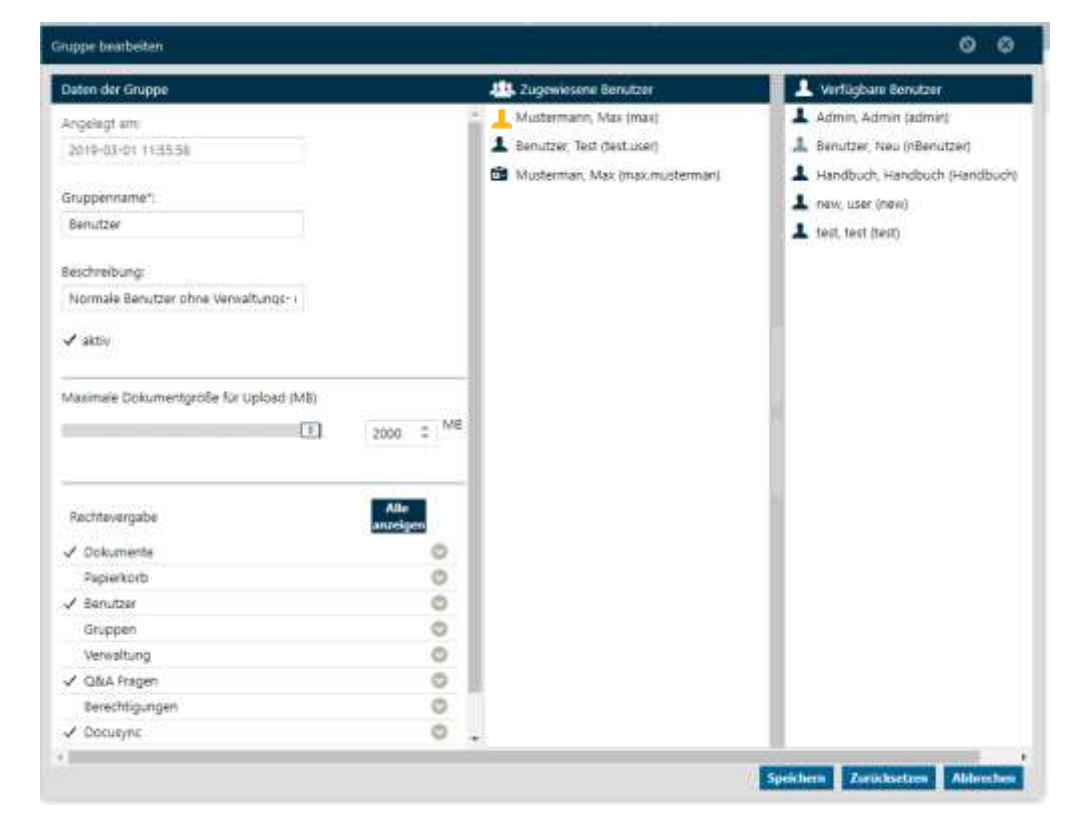

Aus Sicherheitsgründen können Sie bei der Gruppe "Administratoren" keine Rechte entfernen. Diese Gruppe kann auch nur von Benutzern, die dieser Gruppe angehören, bearbeitet werden.

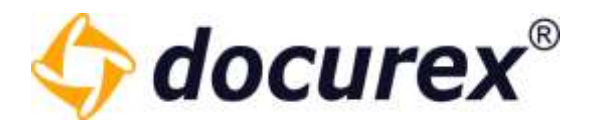

## 8.4 Gruppen löschen

|--|

Um eine Gruppe zu löschen wählen Sie in der Gruppenliste die gewünschte Gruppe aus und klicken Sie in der Aktionsleiste auf "Gruppe löschen".

Es öffnet sich ein Fenster zum Bestätigen des Löschvorgangs.

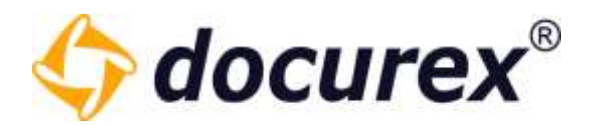

### 8.5 Gruppen kopieren

Um eine Gruppe zu kopieren, wählen Sie in der Gruppenliste die gewünschte Gruppe aus und klicken Sie in der Aktionsleiste auf "Gruppe kopieren".

| 🕂 Gruppe anlegen | 🗴 Gruppe löschen | 🗋 Gruppe kopieren | Ordnerrechte | Gruppen-Zugriff |
|------------------|------------------|-------------------|--------------|-----------------|
|                  |                  |                   |              |                 |

Sie haben nun die Möglichkeit die Gruppe

- mit allen zugewiesenen Benutzern
- mit allen Rechten
- mit allen Reportrechten
- mit allen Datei- und Ordnerrechten
- mit den Q&A Kategorie Rechten

zu kopieren.

| Gruppe kopieren                                                        |                                                                          | 0            | 8       |
|------------------------------------------------------------------------|--------------------------------------------------------------------------|--------------|---------|
| Die Gruppe test wird standartmäßi<br>festlegen, ob Rechte und Benutzer | g nur mit den Gruppendaten kopiert. Sie l<br>auch kopiert werden sollen. | können unten |         |
| Gruppenname:                                                           | test_Kopie                                                               |              |         |
| mit allen zugewiesenen Benutzern:                                      |                                                                          |              |         |
| mit allen Rechten:                                                     |                                                                          |              |         |
| mit allen Reportrechten:                                               |                                                                          |              |         |
| mit allen Datei und Ordnerrechten                                      | : 🗆                                                                      |              |         |
| mit Q&A Kategorie Rechten:                                             |                                                                          |              |         |
|                                                                        |                                                                          |              |         |
|                                                                        | К                                                                        | opieren Ab   | brechen |

Telefon: +49 (0) 711/48 89-020 Telefax: +49 (0) 711/48 89-029 www.biteno.com info@biteno.com Handelsregister: Stuttgart HRB 24696 USTID: DE 236111740 Steuernummer: 99060 / 04718 Biteno ist Mitglied der Creditreform

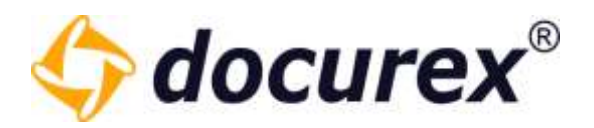

### 8.6 Ordnerrechte bearbeiten

| Sruppe löschen | Gruppe kopieren          | Ordnerrechte | Dateirechte | Gruppen-Zugriff |
|----------------|--------------------------|--------------|-------------|-----------------|
|                | C and the set of the set |              |             |                 |

Hier können Sie für alle vorhandenen Ordner die Standardrechte der Gruppe bearbeiten.

| Ordner- | und (Standard) Dateirechte von Gruppe "test" |    |              |           | 00        |
|---------|----------------------------------------------|----|--------------|-----------|-----------|
| Ordner  |                                              | 17 | <b>E</b> 0   | • ° ° •   | Ô 🕫 💌     |
| - 🖆     | Handbuch                                     |    | $\checkmark$ |           |           |
| d + i   | Ordner 1                                     |    |              |           |           |
| 1       | Ordner 2                                     |    |              |           |           |
| 1       | Ordner 3                                     |    | $\checkmark$ |           |           |
|         |                                              |    |              |           |           |
|         |                                              |    |              |           |           |
|         |                                              |    |              |           |           |
|         |                                              |    |              |           |           |
|         |                                              |    |              |           |           |
|         |                                              |    |              |           |           |
|         |                                              |    |              |           |           |
|         |                                              |    |              |           |           |
|         |                                              |    |              |           |           |
|         |                                              |    |              | Speichern | Abbrechen |
| _       |                                              |    |              |           |           |

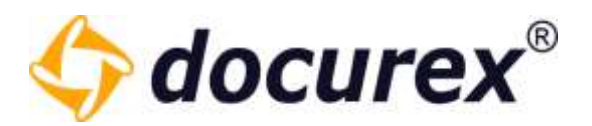

## 8.7 Dateirechte bearbeiten

| Gruppe kopieren | Ordnerrechte | P Dateirechte | Gruppen-Zugriff |
|-----------------|--------------|---------------|-----------------|
|                 |              |               |                 |

Hier können Sie für alle vorhandenen Dateien die Standardrechte der Gruppe bearbeiten.

| tandard Dateirechte von Gruppe "test" |      |                   | 00         |
|---------------------------------------|------|-------------------|------------|
| Ordner                                | 41 🖉 | 1 • • • • • • • • | 0 II 1 🗉 🗄 |
| – 🗁 Handbuch                          |      |                   |            |
| + 🗎 Ordner 1                          |      |                   |            |
| Crdner 2                              |      |                   |            |
| Crdner 3                              |      |                   |            |
|                                       |      |                   |            |
|                                       |      |                   |            |
|                                       |      |                   |            |
|                                       |      |                   |            |
|                                       |      |                   |            |
|                                       |      |                   |            |
|                                       |      |                   |            |
|                                       |      |                   |            |
|                                       |      |                   |            |
|                                       |      |                   |            |
|                                       |      | Spo               | Abbrechen  |

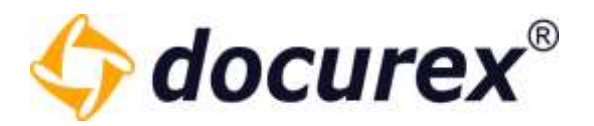

## 8.8 Gruppen Zugriff

| 🕂 Gruppe anlegen | 🗴 Gruppe löschen | Gruppe kopieren | Ordnerrechte | P Dateirechte | Gruppen-Zugriff |
|------------------|------------------|-----------------|--------------|---------------|-----------------|
|                  |                  |                 |              |               |                 |

(Nur verfügbar, wenn das "Adminlight" Modul aktiv ist)

Hier können Sie (sofern sie die Rechte dazu haben) die Zugriffsrechte der Gruppen, bzw. Ihrer eigenen Gruppe einstellen.

Hier können Sie festlegen welche andere Gruppen die markierte Gruppe sehen, bearbeiten oder auch löschen darf.

| Rechte anderer Gruppen auf Gruppe "Benutze | r" 0         | €            | 3   |
|--------------------------------------------|--------------|--------------|-----|
| Gruppenname                                | ۲            | /            | ×   |
| test                                       | $\checkmark$ | $\checkmark$ |     |
| Speichern                                  | A            | bbrea        | hen |

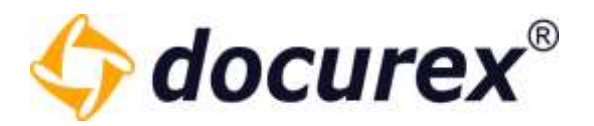

# 9 Q&A

Mit dem Modul "Q&A" wird den Benutzern ermöglicht Fragen zu Ordnern und Dateien zu stellen. Sie können die Fragen in Kategorien unterteilen und definieren zu welchen Ordnern und somit Dateien eine Gruppe Fragen stellen darf.

Bsp.:

Wir haben eine Gruppe "Gruppe A" und eine Gruppe "Gruppe B".

| ruppe bearbeiten                |                 | Gruppe bearbeiten               |                 |
|---------------------------------|-----------------|---------------------------------|-----------------|
| Gruppenname:                    |                 | Gruppenname:                    |                 |
| Gruppe A                        |                 | Gruppe B                        |                 |
| Beschreibung:                   |                 | Beschreibung:                   |                 |
| test Gruppe A                   |                 | test Gruppe B                   |                 |
| 🗹 Aktiv                         |                 | Aktiv                           |                 |
| Maximale Dateigröße für Upload  |                 | Maximale Dateigröße für Upload  | Transa and a se |
|                                 | 500 \$ MB       | 1                               | 500 \$ MB       |
| Rechtevergabe                   | Alle schliessen | Rechtevergabe                   | Alle schliesse  |
| Dokumente                       | 0               | Dokumente                       | 0               |
| Anzeigen                        |                 | Anzeigen                        |                 |
| ✓ Suche                         |                 | Suche                           |                 |
| Papierkorb                      |                 | Papierkorb                      |                 |
| aus Papierkorb löschen          |                 | aus Papierkorb löschen          |                 |
| aus Papierkorb wiederherstellen |                 | aus Papierkorb wiederherstellen |                 |
| Benutzer                        | 0               | Benutzer                        | 0               |
| Gruppen                         | 0               | Gruppen                         | 0               |
| Verwaltung                      | 0               | Verwaltung                      | 0               |
| 🖌 Q&A Fragen                    | 0               | Q&A Fragen                      | 0               |
| 🗹 Fragen anzeigen               |                 | Fragen anzeigen                 |                 |
| Fragen stellen                  |                 | Fragen stellen                  |                 |
| Fragen/Antworten freigeben      |                 | Fragen/Antworten freigeben      |                 |
| Antworten erstellen             |                 | Antworten erstellen             |                 |
| Berechtigungen                  | 0               | Berechtigungen                  | 0               |
| Reports                         | 0               | Reports                         | 0               |

Die Gruppen haben folgende Rechte:

Telefon: +49 (0) 711/48 89-020 Telefax: +49 (0) 711/48 89-029 www.biteno.com info@biteno.com Handelsregister: Stuttgart HRB 24696 USTID: DE 236111740 Steuernummer: 99060 / 04718 Biteno ist Mitglied der Creditreform

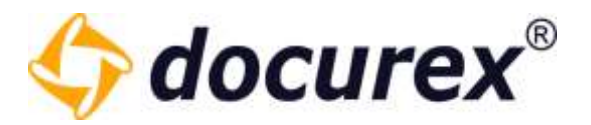

Wir haben die Kategorie "Mietverträge", die Kategorie "Kaufverträge" und die Kategorie "Pachtverträge".

Wie Sie Kategorien erstellen können erfahren Sie unter Verwaltung  $\rightarrow$  Q&A Einstellungen.

| A Verwaltung                                                                                                    |                                                                                                    |   |   |         |
|----------------------------------------------------------------------------------------------------|----------------------------------------------------------------------------------------------------|---|---|---------|
| Aktiv:                                                                                                    |                                                                                                    |   |   |         |
| Name:                                                                                                    | Mietverträge                                                                                                    |   |   |         |
| Beschreibung:                                                                                                    | Kategorie für Mietverträge                                                                                                    |   |   |         |
| reinabe erforderlich:                                                                                                    |                                                                                                    |   |   |         |
| Kategorie bei diesen Ordne                                                                                                    | ern freigeben (bei nicht aufgeklappten Unterordnern wird vererbt)                                                                                                    |   |   |         |
| Kategorie bei diesen Ordne                                                                                                    | Image: Second Second |   |   |         |
| Kategorie bei diesen Ordne<br>— Muster GmbH<br>1-Köln                                                                                          | ern freigeben (bei nicht aufgeklappten Unterordnern wird vererbt)                                                                                                    |   |   |         |
| Kategorie bei diesen Ordno<br>— Auster GmbH<br>1-Köln<br>2-Nürnberg                                                                            | ☑                                                                                                    |   |   |         |
| Kategorie bei diesen Ordne<br>— The Muster GmbH<br>1-Köln<br>2-Nürnberg<br>3-Stuttgart                                                         | ☑                                                                                                    |   |   | S S D D |
| Kategorie bei diesen Ordne<br>Muster GmbH<br>1-Köln<br>2-Nürnberg<br>3-Stuttgart<br>Kategorierechte pro Grupp                                  | Image: Image: Image  |   |   | S S O   |
| Kategorie bei diesen Ordne<br>— Twoster GmbH<br>1-Köln<br>2-Nürnberg<br>3-Stuttgart<br>Kategorierechte pro Grupp<br>Gruppe †                   | ern freigeben (bei nicht aufgeklappten Unterordnern wird vererbt) er freigeben €                                                                                                    | • | / |         |
| Kategorie bei diesen Ordne<br>— Muster GmbH<br>1-Koln<br>2-Nürnberg<br>3-Stuttgart<br>Kategorierechte pro Grupp<br>Gruppe †<br>Administratoren | ern freigeben (bei nicht aufgeklappten Unterordnern wird vererbt)  e freigeben  €                                                                                                    | • |   | K N O   |
| Kategorie bei diesen Ordne<br>Muster GmbH<br>                                                                                                  | ern freigeben (bei nicht aufgeklappten Unterordnern wird vererbt)  re freigeben  €                                                                                                    |   |   | K S S S |

#### Mietverträge:

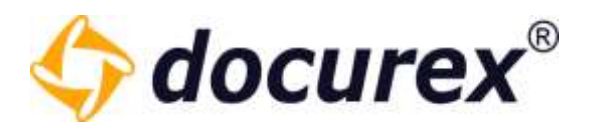

#### Kaufverträge:

| Aktiv:                                                                                                    | $\checkmark$                                                                     |   |   |       |
|----------------------------------------------------------------------------------------------------|----------------------------------------------------------------------------------|---|---|-------|
| Name:                                                                                                    | Kaufverträge                                                                     |   |   |       |
| Beschreibung:                                                                                                    | Kategorie für Kaufverträge                                                       |   |   |       |
| Freinabe erforderlich                                                                                                    | <br>⊽                                                                            |   |   |       |
| Kategorie bei diesen Ordne                                                                                                    |                                                                                  |   |   |       |
| Kategorie bei diesen Ordne                                                                                                    | rn freigeben (bei nicht aufgeklappten Unterordnern wird vererbt)                 |   |   | Ē     |
| Kategorie bei diesen Ordne<br>— Muster GmbH<br>1-Köln                                                                                                    | rn freigeben (bei nicht aufgeklappten Unterordnern wird vererbt)                 |   |   |       |
| Kategorie bei diesen Ordne<br>- Muster GmbH<br>1-Köln<br>2-Nürnberg                                                                                       | rn freigeben (bei nicht aufgeklappten Unterordnern wird vererbt)                 |   |   |       |
| Kategorie bei diesen Ordne<br>Muster GmbH<br>1-Köln<br>2-Nürnberg<br>3-Stuttgart                                                                          | rn freigeben (bei nicht aufgeklappten Unterordnern wird vererbt)                 |   |   | K K K |
| Kategorie bei diesen Ordne<br>Muster GmbH<br>1-Köln<br>2-Nürnberg<br>3-Stuttgart<br>Kategorierechte pro Gruppe                                            | ern freigeben (bei nicht aufgeklappten Unterordnern wird vererbt)<br>e freigeben |   |   |       |
| Kategorie bei diesen Ordne<br>Muster GmbH<br>1-Köln<br>2-Nürnberg<br>3-Stuttgart<br>Kategorierechte pro Gruppe                                            | ern freigeben (bei nicht aufgeklappten Unterordnern wird vererbt)<br>e freigeben | • | 1 |       |
| Kategorie bei diesen Ordne<br>Muster GmbH<br>1-Köln<br>2-Nürnberg<br>3-Stuttgart<br>Kategorierechte pro Gruppe<br>Gruppe †<br>Administratoren             | e freigeben<br>©                                                                 | • |   |       |
| Kategorie bei diesen Ordne<br>Muster GmbH<br>1-Köln<br>2-Nürnberg<br>3-Stuttgart<br>Kategorierechte pro Gruppe<br>Gruppe †<br>Administratoren<br>Gruppe A | e freigeben<br>©                                                                 |   | / |       |

#### Pachtverträge:

| Aktiv:                                                                                                    | 1<br>I<br>I                                                                      |     |   |           |
|----------------------------------------------------------------------------------------------------|----------------------------------------------------------------------------------|-----|---|-----------|
| Name:                                                                                                    | Pachtverträge                                                                    |     |   |           |
| Seschreibung                                                                                                    | Kategorie für Pachtverträge                                                      |     |   |           |
| Preigabe erforderlich:                                                                                                    |                                                                                  |     |   |           |
|                                                                                                    |                                                                                  |     |   |           |
| Kategorie bei diesen Ordne                                                                                                    | rn freigeben (bei nicht aufgeklappten Unterordnern wird vererbt)                 |     |   | 0         |
| Kategorie bei diesen Ordne<br>- Muster GmbH<br>1-KSin                                                                                                    | en freigeben (bei nicht aufgeklappten Unterordnern wird vererbt)                 |     |   |           |
| Kategorie bei diesen Ordne<br>— Muster GmbH<br>1-Köln<br>2-Nürnberg                                                                                         | rn freigeben (bei nicht aufgeklappten Unterordriern wird vererbt)                |     |   | S 0 0     |
| Kategorie bei diesen Ordne<br>- DMuster GmbH<br>1-KSin<br>2-Nürnberg<br>3-Stuttgart                                                                         | en freigeben (bei nicht aufgeklappten Unterordnern wird vererbt)                 |     |   | 0.0.0     |
| Kategorie bei diesen Ordne<br>- Muster GmbH<br>1-Köln<br>2-Nürnberg<br>3-Stuttgart<br>Kategorierechte pro Grupp                                             | ern freigeben (bei nicht aufgeklappten Unterordnern wird vererbt)<br>e freigeben |     |   |           |
| Kategorie bei diesen Ordne<br>Muster GmbH<br>- 1-KSIn<br>- 2-Nürnberg<br>- 3-Stuttgart<br>Kategorierechte pro Gruppe<br>Gruppe †                            | ern freigeben (bei nicht aufgeklappten Unterordnern wird vererbt)<br>e freigeben | •   | / | 0 0 0 0   |
| Kategorie bei diesen Ordne<br>- Muster GmbH<br>1-Köln<br>2-Nornberg<br>3-Stuttgart<br>Kategorierechte pro Orupp<br>Gruppe †<br>Administratoren              | ern freigeben (bei nicht aufgeklappten Unterordnern wird vererbt)<br>e freigeben | •   |   | K O K D O |
| Kategorie bei diesen Ordne<br>- Muster GmbH<br>1-Köln<br>2-Ndrnberg<br>3-Stuttgart<br>Kategorierechte pro Gruppe<br>Gruppe †<br>Administratoren<br>Gruppe A | ern freigeben (bei nicht aufgeklappten Unterordnern wird vererbt)<br>e freigeben | • 1 | 1 | A O O O O |

Telefon: +49 (0) 711/48 89-020 Telefax: +49 (0) 711/48 89-029 www.biteno.com info@biteno.com Handelsregister: Stuttgart HRB 24696 USTID: DE 236111740 Steuernummer: 99060 / 04718 Biteno ist Mitglied der Creditreform

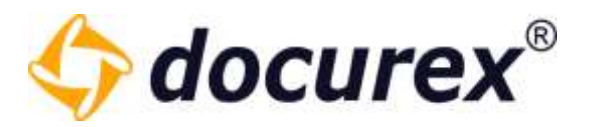

- Die Gruppe A arbeitet mit Miet- und Kaufverträgen, daher ist diese Gruppe bei der Kategorie "Mietverträge" und "Kaufverträge" zugeordnet.
- Die Gruppe B arbeitet mit Miet- und Pachtverträgen, daher ist diese Gruppe bei der Kategorie "Mietverträge" und "Pachtverträge" zugeordnet.

Benutzer der Gruppe "Administratoren" haben hier alle Rechte, so können diese Benutzer z.B. Fragen beantworten und Antworten freigeben.

- Mietverträge gibt es beim Standort Nürnberg und Stuttgart. Deshalb ist diese Kategorie nicht dem Ordner "1-Köln" zugeordnet.
- Kaufverträge gibt es bei allen 3 Standorten, daher ist diese Kategorie den Ordnern "1-Köln", "2-Nürnberg" und "3-Stuttgart" zugeordnet.
- Pachtverträge gibt es nur mit dem Standort Nürnberg, daher ist diese Kategorie nur dem Ordner "3-Stuttgart" zugewiesen.

So kann ein Benutzer der Gruppe A eine Frage zum Ordner "3-Stuttgart" mit der Kategorie "Mietverträge" stellen, jedoch keine Frage mit der Kategorie "Pachtverträge". Benutzer der Gruppe A können nun diese Frage sehen. Benutzer der Gruppe B können diese Frage nicht sehen.

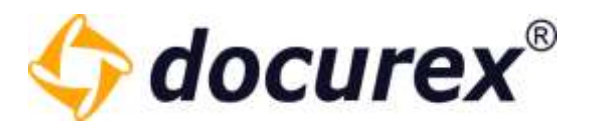

## 9.1 Frage stellen

Sie können im Fenster "Frage stellen" die Sichtbarkeit der Frage einschränken. Möchten Sie z.B., dass andere Gruppenmitglieder die Frage nicht sehen können, dann wählen Sie die Checkbox "Private Frage" aus.

Sie können zudem eine Priorität angeben und die Kategorie wählen.

| rage stellen                                                    |               |     |    |    | 00 |
|-----------------------------------------------------------------|---------------|-----|----|----|----|
| Private Frage (nicht sichtbar für<br>andere Gruppenmitglieder): |               |     |    |    |    |
| Prioritāt":                                                     | hoch          |     | 1  |    |    |
| Kategorie*:                                                     | Mietverträge  |     | 1  |    |    |
| ragetext*:                                                      |               |     |    |    |    |
| Arial 🔻 B                                                       |               | + 1 | 00 | i= | ≣  |
| Wie stelle ich eine Frage zu Mie                                | itverträgen(? |     |    |    |    |
| Wie stelle ich eine Frage zu Mie                                | tverträgen ?  |     |    |    |    |
| Wie stelle ich eine Frage zu Mie                                | tverträgen >  |     |    |    |    |

#### 9.1.1 Allgemeine Frage

Um eine allgemeine Frage (ohne Zuweisung zu einem Ordner oder einer Datei) zu stellen, klicken Sie bitte im Menü auf den Reiter "Q&A". Klicken Sie anschließend in der Aktionsleiste auf "Frage stellen".

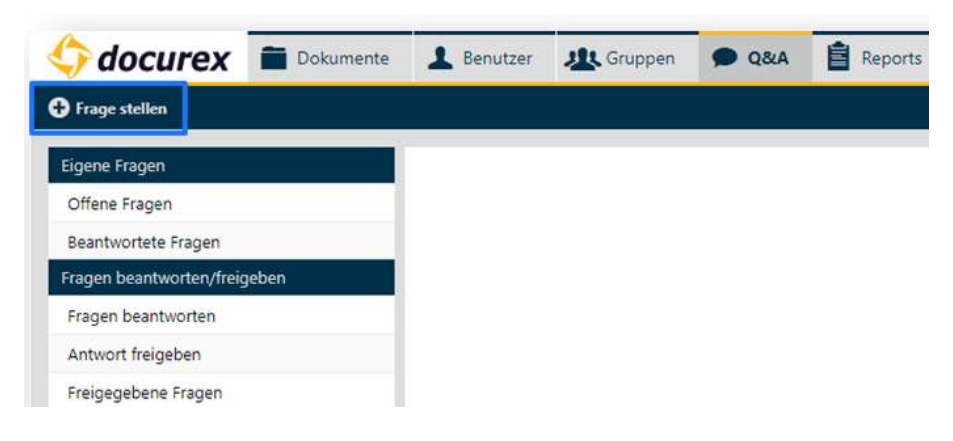

Telefon: +49 (0) 711/48 89-020 Telefax: +49 (0) 711/48 89-029 www.biteno.com info@biteno.com

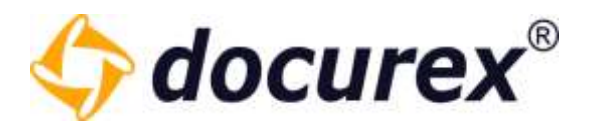

#### 9.1.2 Fragen zu Ordnern

Um eine Frage zu einem Ordner zu stellen klicken Sie bitte im Menü auf den Reiter "Dokumente", und wählen sie den gewünschten Ordner aus. Klicken Sie anschließend in der Aktionsleiste auf "Frage stellen".

| 🗘 docurex       | Dokumente         | 1 | Benutzer   | K Gruppen       | 🗩 Q&A       | Repo      | orts     | K Verwaltung       |                 |                 |
|-----------------|-------------------|---|------------|-----------------|-------------|-----------|----------|--------------------|-----------------|-----------------|
| 💼 🛛 🧖 Datei hoc | thiaden 🔂 Anlegen | Ø | Umbenennen | 🗋 Kopieren 🕐    | Verschieben | 🛗 Löschen | (i) Info | 🐱 Benachrichtigung | 🗊 Herunterladen | 🗭 Frage stellen |
| Suche           |                   |   | > Muster 6 | SmbH > 1-Köln   |             |           |          |                    |                 |                 |
| Ordner          |                   |   | Name †     |                 |             |           |          |                    |                 |                 |
| – 🖬 Muster GmbH | 0                 |   | file-2-1   | -umbenennen.pdf |             |           |          |                    |                 |                 |
| 🖀 1-Köln        | 3                 |   | file-2-2   | .pdf            |             |           |          |                    |                 |                 |
| 2-Nümberg       | 0                 |   | file-2-3   | pdf             |             |           |          |                    |                 |                 |
| a-Stuttgart     | 0                 |   |            |                 |             |           |          |                    |                 |                 |

#### 9.1.3 Frage zu Dateien

Um eine Frage zu einer Datei zu stellen klicken Sie bitte im Menü auf den Reiter "Dokumente". Klicken Sie danach in der Aktionsleiste auf "Frage stellen".

| 🔷 docurex       |       | Dokumente    | 1 | Benutzer | 🥂 Gruppen        | 🗩 Q&      | A 📋    | Reports | * | /erwaltung              |                   |                 |
|-----------------|-------|--------------|---|----------|------------------|-----------|--------|---------|---|-------------------------|-------------------|-----------------|
| 📄 🧔 Herunter    | laden | 🕜 Umbenennen | Ô | Kopieren | 🕈 Verschieben    | 🛗 Löschen | 🚯 Info | Orschau | 8 | Download Link erstellen | 🗚 Senden (E-Mail) | 🗩 Frage stellen |
| Suche           |       |              |   | > Muster | GmbH > 1-Köln    |           |        |         |   |                         |                   |                 |
| Ordner          |       |              | 1 | Name 🕇   |                  |           |        |         |   |                         |                   |                 |
| – 🖀 Muster GmbH |       | 0            | 1 | file-2-  | 1-umbenennen.pdf | 5         |        |         |   |                         |                   |                 |
| 🛱 1-Köln        |       | 3            | 3 | file-2-  | 2.pdf            | 1.1       |        |         |   |                         |                   |                 |
| a-Nürnberg      |       | <b>0</b> Ū   |   | file-2-  | 3.pdf            |           |        |         |   |                         |                   |                 |
| a-Stuttgart     |       | 0            |   |          |                  |           |        |         |   |                         |                   |                 |

Telefon: +49 (0) 711/48 89-020 Telefax: +49 (0) 711/48 89-029 www.biteno.com info@biteno.com
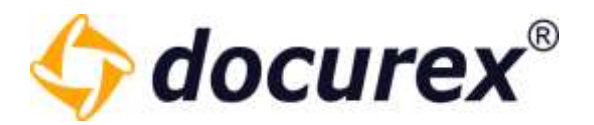

### 9.2 Fragen betrachten

#### 9.2.1 Offene Fragen

Um offene Fragen zu betrachten klicken Sie bitte im Menü auf den Reiter "Q&A". Klicken Sie danach auf "Offene Fragen". Sie sehen nun die offenen Fragen Ihrer Gruppe.

| 승 docurex 🔳 Doku    | mente 🗩 🗭 | 284                                                |   |
|---------------------|-----------|----------------------------------------------------|---|
| O Frage stellen     |           |                                                    |   |
| Eigene Fragen       | Nr.       | Fage                                               | o |
| Offene Fragen       | 3         | Ist dieses Dokument aktueli?                       |   |
| Beantwortete Fragen | -         |                                                    |   |
|                     | 2         | Wie kann ich eine Frage zum Ordner 1-Koln stellen? | • |
|                     |           |                                                    |   |

Außerdem können Sie Ihre eigenen Fragen bearbeiten und ein Kommentar dazu hinterlassen.

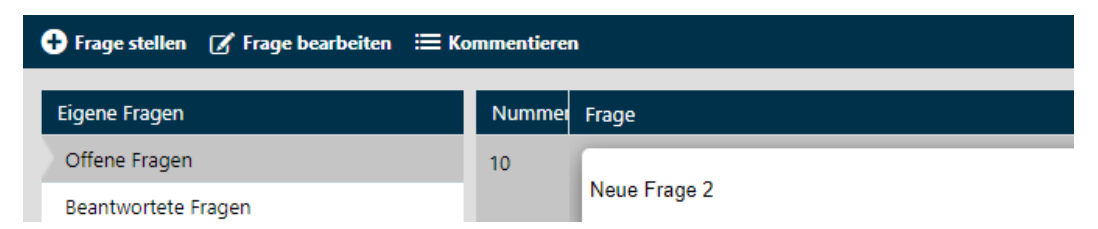

Um ein Kommentar zu hinterlassen, wählen sie Die entsprechende Frage aus und Klicken sie auf "Kommentieren". Es öffnet sich ein Fenster in dem Sie Ihr Kommentar hinterlassen können.

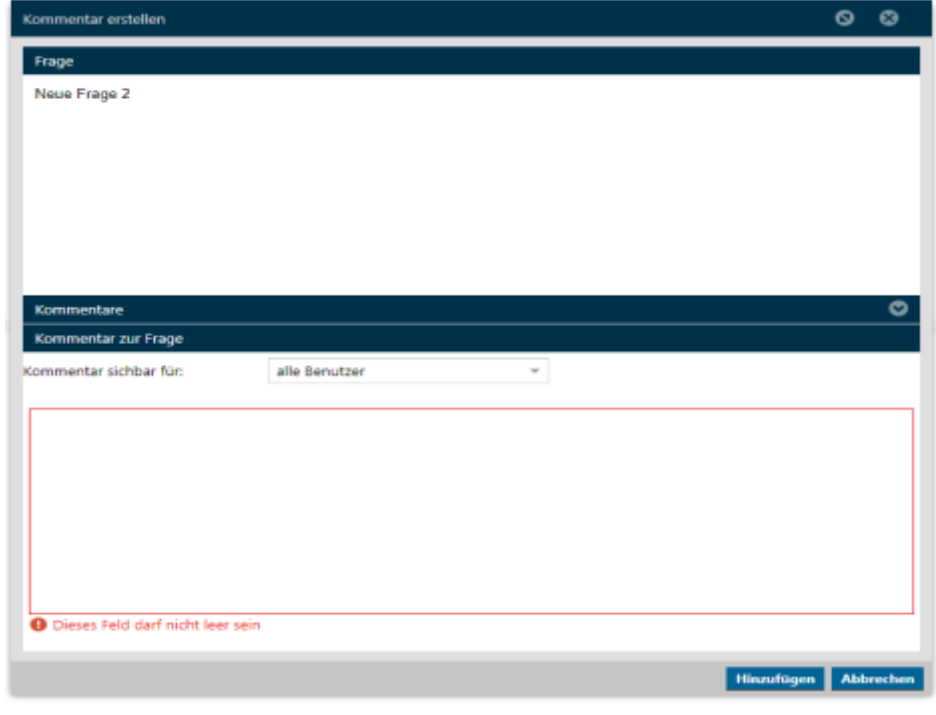

**Biteno GmbH** Geschäftsführer Matthias Böhmichen Breitscheidstraße 65 70176 Stuttgart Telefon: +49 (0) 711/48 89-020 Telefax: +49 (0) 711/48 89-029 www.biteno.com info@biteno.com Handelsregister: Stuttgart HRB 24696 USTID: DE 236111740 Steuernummer: 99060 / 04718 Biteno ist Mitglied der Creditreform

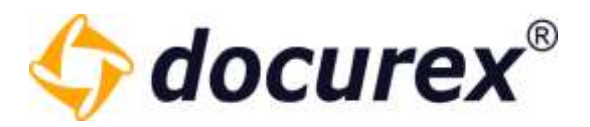

#### 9.2.2 Beantwortete Fragen

Um beantwortete Fragen zu betrachten klicken Sie bitte im Menü auf den Reiter "Q&A". Klicken Sie anschließend auf "Beantwortete Fragen".

Sie sehen nun die beantworteten Fragen, *deren Antwort freigegeben wurde*, Ihrer Gruppe. Klicken Sie unter der Frage auf "Antworten (anzeigen)" um die Antworten zu sehen.

| 🗘 docurex           | Dokumente | 🗩 Q&        |                                                                            |
|---------------------|-----------|-------------|----------------------------------------------------------------------------|
| Frage stellen       |           |             |                                                                            |
| Eigene Fragen       |           | Nr.         | Frage                                                                      |
| Offene Fragen       |           | 2           | Wie kann ich eine Frage zum Ordner 1-Köln stellen?                         |
| Beantwortete Fragen |           |             |                                                                            |
|                     |           |             | Antworten (anzeigen)                                                       |
| Contract docurex    | Dokumente | <b>@</b> Q8 | L<br>RA                                                                    |
| Eigene Fragen       |           | Nr.         | Frage                                                                      |
| Offene Fragen       |           | 2           | Wie kann ich eine Frage zum Ordner 1-Köln stellen?                         |
| Beantwortete Fragen |           |             |                                                                            |
|                     |           |             | Antworten (verstecken)                                                     |
|                     |           |             | Wählen Sie den Ordner aus und klicken Sie anschließend auf "Frage stellen" |
|                     |           |             | L                                                                          |

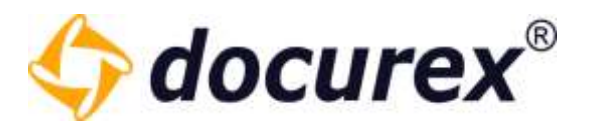

#### 9.2.3 Fragen beantworten

Um eine Frage zu beantworten, klicken Sie im Menü auf den Reiter "Q&A". Klicken Sie anschließend auf "Fragen beantworten". Sie sehen nun alle Offenen Fragen die Sie beantworten können. Wählen Sie die Frage aus die Sie beantworten möchten und klicken Sie anschließend in der Aktionsleiste auf "Antwort erstellen".

*Tipp:* Fragen deren Antwort abgelehnt wurde können Sie hier erneut beantworten.

|                                     | 1   | lenutzer 🥼 Gruppen             | 🗩 Q&A                | Reports | * Verwaltung |    |
|-------------------------------------|-----|--------------------------------|----------------------|---------|--------------|----|
| • Frage stelles • Antwort erstelles |     |                                |                      |         |              |    |
| Ugene Fragen                        | Nr. | Frage                          |                      |         |              |    |
| Offene Fragen                       | 3   | Ist dieses Dokument aktu       | all?                 |         |              | ¥. |
| Beantwortete Fragen                 |     | Contraction of the Contraction |                      |         |              | J. |
| Fragen beantworter/freigeben        | 2   |                                |                      |         |              | ÷  |
| Fragen beantworten                  | 4   | Ich habe eine private Frag     | pe, wie stelle ich i | diese?  |              | 1  |
| Antwort freigeben                   |     | No.                            |                      |         |              | 8  |
| Freigegebene Fragen                 |     | Antworten (anzeigen)           |                      |         |              |    |

Es öffnet sich ein Fenster. Sie können hier nun Ihre Antwort eingeben.

*Tipp:* Wurde die Frage bereits beantwortet, die Antwort jedoch abgelehnt, dann sehen Sie hier diese Antwort.

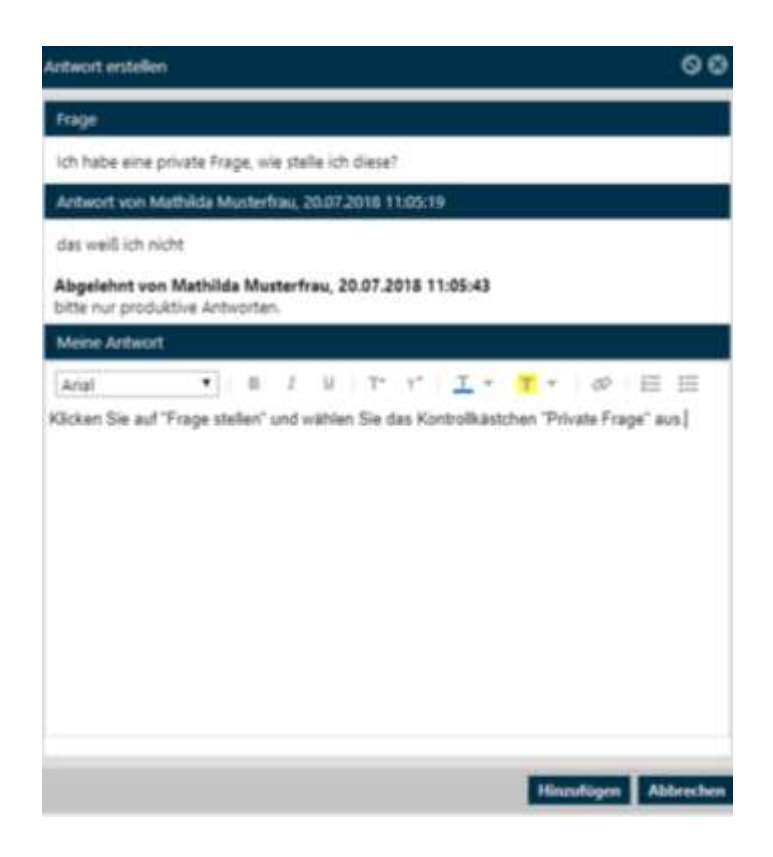

Biteno GmbH Geschäftsführer Matthias Böhmichen Breitscheidstraße 65 70176 Stuttgart Telefon: +49 (0) 711/48 89-020 Telefax: +49 (0) 711/48 89-029 www.biteno.com info@biteno.com Handelsregister: Stuttgart HRB 24696 USTID: DE 236111740 Steuernummer: 99060 / 04718 Biteno ist Mitglied der Creditreform

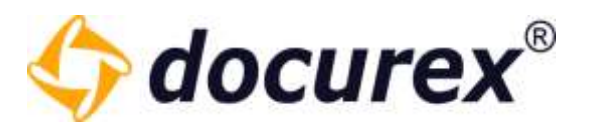

### 9.4 Antworten freigeben

Um eine Antwort freizugeben klicken Sie im Menü auf den Reiter "Q&A". Klicken Sie anschließend auf "Antwort freigeben". Sie sehen nun alle beantworteten Fragen die Sie freigeben können. Wählen Sie die Antwort aus die Sie freigeben möchten und klicken Sie anschließend in der Aktionsleiste auf "Freigeben".

| 🗘 docurex 🔳                  | Dokumente | L Be | enutzer | K Gruppen                    | 🗩 Q&A               | Reports | 🛠 Verwaltung |
|------------------------------|-----------|------|---------|------------------------------|---------------------|---------|--------------|
| 🕂 Frage stellen 🖉 Freigeben  |           |      |         |                              |                     |         |              |
| Eigene Fragen                |           | Nr.  | Frage   |                              |                     |         |              |
| Offene Fragen                |           | 4    | Ich hab | e eine private Frage         | e, wie stelle ich o | diese?  |              |
| Beantwortete Fragen          |           |      |         | Hour address and star set To |                     |         |              |
| Fragen beantworten/freigeben |           |      | Antwo   | rten (anzeigen)              |                     |         |              |
| Fragen beantworten           |           |      |         |                              |                     |         |              |
| Antwort freigeben            | 1         |      |         |                              |                     |         |              |
| Freigegebene Fragen          |           |      |         |                              |                     |         |              |

Es öffnet sich nun ein Fenster. Sie können hier die Antwort freigeben oder ablehnen.

| Antwort freigeben/ablehnen                                                          | 0    | 8      |
|-------------------------------------------------------------------------------------|------|--------|
| Frage                                                                               |      |        |
| Ich habe eine private Frage, wie stelle ich diese?                                  |      |        |
| Antwort von Mathilda Musterfrau, 20.07.2018 11:12:16                                |      |        |
| Klicken Sie auf "Frage stellen" und wählen Sie das Kontrollkästchen "Private Frage" | aus. |        |
| Antwort von Mathilda Musterfrau, 20.07.2018 11:05:19                                |      | 0      |
| O Antwort freigeben O Antwort ablehnen (mit Begründung)                             |      |        |
|                                                                                     |      |        |
|                                                                                     |      |        |
|                                                                                     |      |        |
|                                                                                     |      |        |
|                                                                                     |      |        |
|                                                                                     |      |        |
| Speichern                                                                           | Abb  | rechen |

Möchten Sie die Frage ablehnen, so werden Sie aufgefordert eine Begründung anzugeben.

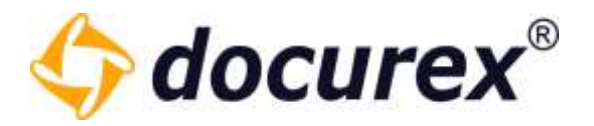

## 10 Q&A 2.0

Der Q&A 2.0 Bereich befindet sich an derselben Stelle wie der des normalen Q&A.

Wie Sie einen Workflow Konfigurieren der auf diesen Bereich angewandt wird sehen Sie unter dem Punkt <u>Q&A Workflows</u> im Verwaltungsbereich.

### 10.1 Frage stellen und verteilen

Sie können im Fenster "Frage stellen" die Sichtbarkeit der Frage einschränken. Möchten Sie z.B., dass andere Gruppenmitglieder die Frage nicht sehen können, dann wählen Sie die Checkbox "Private Frage" aus.

Sie können zudem eine Priorität angeben und die Kategorie wählen.

| Frage stellen                                                   |                   | 00                   |
|-----------------------------------------------------------------|-------------------|----------------------|
| Private Frage (nicht sichtbar für<br>andere Gruppenmitglieder): |                   |                      |
| Priorităt":                                                     | normal            |                      |
| Katagorie*:                                                     | Standardkategorie |                      |
| Fragetext*:                                                     |                   |                      |
|                                                                 |                   |                      |
|                                                                 |                   | liszufügen Abbrechen |

Wenn Sie eine Frage gestellt haben Landet diese automatisch im Nächsten Zustand der im Workflow definiert ist. In diesem Fall jetzt in der Verteiler Phase.

| Eigene Fragen                | Numm | net Frage  |
|------------------------------|------|------------|
| Offene Fragen                | ō    | (          |
| Jeantwortete Fragen          |      | Neue Frage |
| Fragen beantworter/freigeben |      | 1          |
| Beantworten                  |      |            |
| Abgeschlossen                |      |            |
| Verteiler                    |      |            |
| Prüfer                       |      |            |

Telefon: +49 (0) 711/48 89-020 Telefax: +49 (0) 711/48 89-029 www.biteno.com info@biteno.com

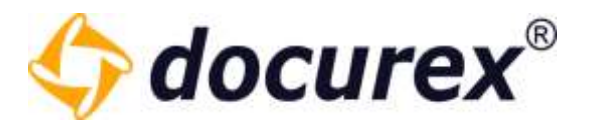

Hier können Sie anschließend je nach zuvor Gesetzen Berechtigungen die Frage bearbeiten, weiterleiten oder auch ein Kommentar dazu erstellen.

Wenn Sie Die Frage weiterleiten bekommen Sie ein Auswahl Fenster in Welchen Zustand Sie die Frage weiterleiten dürfen. Auch das ist abhängig davon wie sie Ihren Workflow Konfiguriert haben.

| Frage bearbeiten/weiterleiten |                                                                                |              | 00      |
|-------------------------------|--------------------------------------------------------------------------------|--------------|---------|
| Fragetext:<br>Neue Frage      |                                                                                |              |         |
| weiterleiten nach*:           | -Beantworten- mit 'Standardkategorie'<br>-Beantworten- mit 'Standardkategorie' | Speicnern AD | precnen |

### 10.2 Frage Beantworten und Prüfen

Wenn die Frage vom Verteiler weiter in die Beantworten Phase geleitet wird taucht diese unter dem Punkt "Beantworten" auf.

| 🕂 Frage stellen 📝 Frage bearbeiten 🕐 F | rage weiterleiten 🍞 Antwort(en) bearbeiten 🗮 Kommentieren 🕂 Antwort erstellen |
|----------------------------------------|-------------------------------------------------------------------------------|
| Eigene Fragen                          | Nummei Frage                                                                  |
| Offene Fragen                          | 0                                                                             |
| Beantwortete Fragen                    | Neue Frage                                                                    |
| Fragen beantworten/freigeben           |                                                                               |
| Beantworten                            |                                                                               |
| Abgeschlossen                          |                                                                               |
| Verteiler                              |                                                                               |
| Prüfer                                 |                                                                               |

Hier gibt es je nach gesetzten Berechtigungen die Möglichkeit die Frage zu bearbeiten, weiterzuleiten, eine Antwort zu erstellen, zu bearbeiten oder ein Kommentar hinzuzufügen.

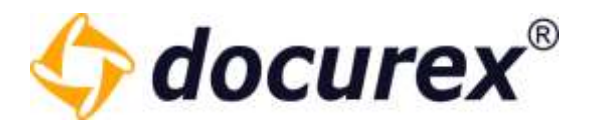

Wenn Sie eine Antwort erstellen können Sie im Selben schritt die Frage auch in den nächst möglichen Zustand versetzen.

| Frage Neue Frage Kommentare Meine Antwort weiterleiten nach: -Prüfer- mit 'Standardkategorie' Antwort neue Frage                                                                                                    | Antwort erstellen  |                                  | 0 | ⊗ |
|----------------------------------------------------------------------------------------------------|--------------------|----------------------------------|---|---|
| Kommentare   Meine Antwort   weiterleiten nach:   -Prüfer- mit 'Standardkategorie'   -Prüfer- mit 'Standardkategorie'   Antwort neue Frage                                                                                                    | Frage              |                                  |   |   |
| Kommentare       Image: Commentare in the second second seco | Neue Frage         |                                  |   |   |
| Kommentare   Meine Antwort   weiterleiten nach: -Prüfer- mit 'Standardkategorie' -Prüfer- mit 'Standardkategorie' Antwort neue Frage                                                                                                    |                    |                                  |   |   |
| Kommentare   Meine Antwort   weiterleiten nach:   -Prüfer- mit 'Standardkategorie'   Antwort neue Frage                                                                                                    |                    |                                  |   |   |
| Kommentare Meine Antwort weiterleiten nach: -Prüfer- mit 'Standardkategorie' -Prüfer- mit 'Standardkategorie' Antwort neue Frage                                                                                                    |                    |                                  |   |   |
| Kommentare Meine Antwort weiterleiten nach: Prüfer- mit 'Standardkategorie' -Prüfer- mit 'Standardkategorie' Antwort neue Frage                                                                                                    |                    |                                  |   |   |
| Kommentare Meine Antwort weiterleiten nach: Prüfer- mit 'Standardkategorie' -Prüfer- mit 'Standardkategorie' Antwort neue Frage                                                                                                    |                    |                                  |   |   |
| Meine Antwort weiterleiten nach: -Prüfer- mit 'Standardkategorie' -Prüfer- mit 'Standardkategorie' Antwort neue Frage                                                                                                    | Kommentare         |                                  |   | • |
| weiterleiten nach: -Prüfer- mit 'Standardkategorie' -Prüfer- mit 'Standardkategorie' Antwort neue Frage                                                                                                    | Meine Antwort      |                                  |   |   |
| -Prüfer- mit 'Standardkategorie' Antwort neue Frage                                                                                                    | weiterleiten nach: | -Prüfer- mit 'Standardkategorie' | Ŧ | • |
| Antwort neue Frage                                                                                                    |                    | -Prüfer- mit 'Standardkategorie' |   |   |
|                                                                                                    | Antwort neue Frage |                                  |   |   |
|                                                                                                    |                    |                                  |   |   |
|                                                                                                    |                    |                                  |   |   |
|                                                                                                    |                    |                                  |   |   |
|                                                                                                    |                    |                                  |   |   |
|                                                                                                    |                    |                                  |   |   |
|                                                                                                    | [                  |                                  |   |   |

Somit Landet die Frage mit der zugehörigen Antwort im zuvor ausgewählten Zustand. In diesem Fall in der Phase "Prüfer".

| 🕂 Frage stellen 📝 Frage bearbeiten | 👉 Frage weiterle | iten 📝 Antwort(en) bearbeiten 😑 Kommentieren 🕂 Antwort erstellen |
|------------------------------------|------------------|------------------------------------------------------------------|
| Eigene Fragen                      | Nummei           | Frage                                                            |
| Offene Fragen                      | 0                |                                                                  |
| Beantwortete Fragen                |                  | Neue Frage                                                       |
| Fragen beantworten/freigeben       |                  | Antworten (verstecken)                                           |
| Beantworten                        |                  | Handbuch Handbuch (01.06.2022 09:14:47):                         |
| Abgeschlossen                      |                  | Antwort neue Frage                                               |
| Verteiler                          | -                |                                                                  |
| Prüfer                             |                  |                                                                  |

**Biteno GmbH** Geschäftsführer Matthias Böhmichen Breitscheidstraße 65 70176 Stuttgart Telefon: +49 (0) 711/48 89-020 Telefax: +49 (0) 711/48 89-029 www.biteno.com info@biteno.com Handelsregister: Stuttgart HRB 24696 USTID: DE 236111740 Steuernummer: 99060 / 04718 Biteno ist Mitglied der Creditreform

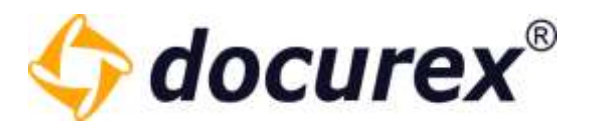

Hier können Sie wieder je nach Berechtigungen Die Frage bearbeite, weiterleiten oder die Antwort bearbeiten oder gegebenenfalls eine Neue Antwort erstellen. Die Prüfer Phase ist dazu gedacht die Fragen und Antworten auf ihre inhaltliche Vollständigkeit und Richtigkeit zu prüfen bevor diese Schlussendlich abgeschlossen werden.

Wenn alle Angaben Korrekt sind kann Die Frage in den nächsten Zustand weitergeleitet werden. Auch hier kommt es darauf an was zuvor im Aktiven Workflow konfiguriert wurde.

| Frage bearbeiten/weiterleiten                                                                          | 8 Ø           |
|----------------------------------------------------------------------------------------------------|---------------|
| Fragetext:<br>Neue Frage                                                                               |               |
| weiterleiten nach*: -Abgeschlossen- mit 'Standardkategorie'<br>-Abgeschlossen- mit 'Standardkategorie' | nem Addrecnen |

In diesem Fall in die letzte Phase "Abgeschlossen".

### 10.3 Abgeschlossene Fragen

Alle Fragen die Abgeschlossen wurden landen in diesem Bereich.

| + Frage stellen 🕝 Frage weiterleiten |        |                      |
|--------------------------------------|--------|----------------------|
| Eigene Fragen                        | Nummer | Frage                |
| Offene Fragen                        | 0      |                      |
| Beantwortete Fragen                  |        | Neue Frage           |
| Fragen beantworten/freigeben         |        | Antworten (anzeigen) |
| Beantworten                          |        |                      |
| Abgeschlossen                        |        |                      |
| Verteiler                            |        |                      |
| Prüfer                               |        |                      |

Wenn ein Übergang von Abgeschlossen nach Prüfer Konfiguriert wurde kann die Frage aus diesem Zustand auch in den Vorherigen zurückversetzt werden und somit eventuelle Fehler bei der Antwort oder der Frage erneut geprüft werden.

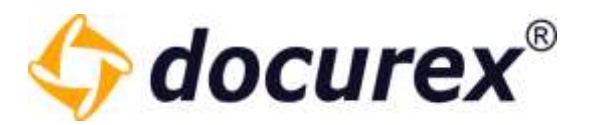

### 10.4 Fragen Kommentieren

Sie können auch zu Fragen Kommentare erstellen, wenn sie dazu berechtigt sind.

Klicken Sie Hierzu einfach auf Die Frage und wählen Sie in der Toolbar die Option "Kommentieren" aus.

🕂 Frage stellen 📝 Frage bearbeiten 💣 Frage weiterleiten 📝 Antwort(en) bearbeiten 🗮 Kommentieren 🔂 Antwort erstellen

Es öffnet sich ein Fenster in dem Sie Ihr kommentar hinterlassen können.

Gibt es zur Frage ein Kommentar wird es unterhalb der frage angezeigt. Klicken Sie Hierfür einfach auf "Kommentare anzeigen".

Das Kommentar wird nun neben der gestellten Frage angezeigt.

|                | objem                                 | Kategorie       | Prioritat + | Gefragt am |
|----------------|---------------------------------------|-----------------|-------------|------------|
| Neue Frage kom | Handbuch Handbuch (29.11.2<br>mmentar | 2022 09:16:29): |             | / 0        |

Kommentare die Sie selbst erstellt haben, können Sie auch wieder löschen. Klicken Sie hierfür einfach auf das löschen Symbol am ende des Kommentars.

Auserdem können Sie Ihre eigenen Kommentare auch bearbeiten.

Klicken Sie hierfür auf das Stift Symbol am ende des Kommentars und es öffnet sich ein Fenster in dem Sie den Kommentar bearbeiten und abspeichern können.

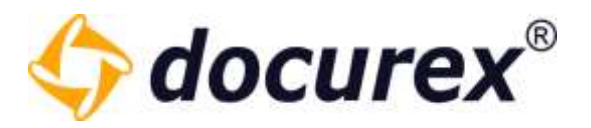

# 11 Q&A Suche

Um Die Suche zu verwenden klicken Sie auf den Tab "Suche".

| Suche                        | 0 |                          |
|------------------------------|---|--------------------------|
| Eigene Fragen                |   | Suche                    |
| Offene Fragen                |   | Suche                    |
| Beantwortete Fragen          |   | Zu durchsuchende Objekte |
| Fragen beantworten/freigeben |   | Fragen                   |
| Fragen beantworten           |   | Antworten                |
| Antwort freigeben            |   | ✓ Kommentare             |
| Freigegebene Antworten       |   | Suche Reset              |

Sie können Hier in Fragen, Antworten oder in den Kommentaren suchen.

Das Suchergebnis wird in die zu durchsuchenden Bereiche gegliedert. Alle gefundenen Treffer werden Farblich hervorgehoben.

| Sade O                                  | harmer     | Ties                                     | Slatur          | Class.                     | Räfegnie           | Provide  | Cellingt un      | Outlingt non      | Oxport des hisperiolies                                                                                                    |
|-----------------------------------------|------------|------------------------------------------|-----------------|----------------------------|--------------------|----------|------------------|-------------------|----------------------------------------------------------------------------------------------------|
| Frage                                   | = 1 Traffe | e bei "Antwurten"                        |                 |                            |                    |          |                  |                   |                                                                                                    |
| - Za Kurinuzzenie Olgiene<br>127 Facule | u          | Neue Frege 3                             | Jearnathen Pol. |                            | Street and states. | cornal   | 141130111112     | wandhich wandhich | All weight at the second second secon |
| Antworthe                               |            | Antovortun (verstecken)                  |                 |                            |                    |          |                  |                   |                                                                                                    |
| C Kommertale                            |            | Handbach Handbach (14.85 2021 11/13/16)  |                 |                            |                    |          |                  |                   |                                                                                                    |
| Tester Root                             |            | #III.cu farge 3                          |                 |                            |                    |          |                  |                   |                                                                                                    |
| Righte Roger                            |            |                                          | 1               |                            |                    |          |                  |                   |                                                                                                    |
| Offerni Frager                          | · A Trette | r bei "Fregeri"                          |                 |                            |                    |          |                  |                   |                                                                                                    |
| Beartmonteta hagen                      | 1          | La como                                  | Serticites Re.  |                            | Standard Kabig     | internal | 10.04.0018 29:08 | Kendbuch Hendbuch | Administratorem                                                                                                    |
| Fragen beastworkey/Vegebon              |            | Test Frage                               |                 |                            |                    |          |                  |                   |                                                                                                    |
| Ragen beamscrise                        |            | Antworten (anonigen)                     |                 |                            |                    |          |                  |                   |                                                                                                    |
| Arterrt Inspirer                        | 1.0        |                                          | Office Fragers  |                            | Bendard Kateo      | montal   | 140520211111     | Handbuch Handbuch | Administrationer                                                                                                    |
| freigegebere antworten                  | 1          | Naue frege 1                             |                 |                            |                    |          |                  |                   |                                                                                                    |
|                                         | 98         | Nines Friggs 2                           | Offers Traper   |                            | Bandard Keteg.     | romal    | 14,052021 11/12  | Hendbuch/Hendbuch | Administration                                                                                                    |
|                                         |            | Antioverten (ananigan)                   |                 |                            |                    |          |                  |                   |                                                                                                    |
|                                         | 3 3 Totle  | e kei "Kussenstare "                     |                 |                            |                    |          |                  |                   |                                                                                                    |
|                                         | ÷.         | Test Gunstion                            | M Handbuch Hand | bech (26.81.2823 10:13:15) |                    | 10       | 19.04.2021 11:08 | Handbuch Handbuch | Administration                                                                                                    |
|                                         |            | Arturorten (anaeigen) Kammietare verdech |                 |                            |                    | _        |                  |                   |                                                                                                    |

*Tipp*: Die Suche ist sowohl für Q&A als auch für Q&A 2.0 verfügbar.

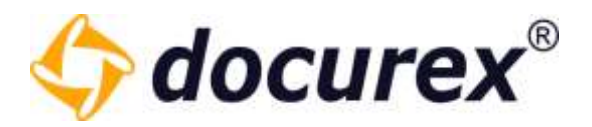

# 12 Q&A Archiv

Wenn Ihrer Gruppe das Recht zum Anschauen des Archivs vergeben ist, können Sie auf der linken Seite das Archiv betrachten.

| Suche                        |  |  |  |  |  |
|------------------------------|--|--|--|--|--|
| Eigene Fragen                |  |  |  |  |  |
| Offene Fragen                |  |  |  |  |  |
| Beantwortete Fragen          |  |  |  |  |  |
| Fragen beantworten/freigeben |  |  |  |  |  |
| Fragen beantworten           |  |  |  |  |  |
| Antwort freigeben            |  |  |  |  |  |
| Freigegebene Antworten       |  |  |  |  |  |
| Archiv                       |  |  |  |  |  |
| Fragen beantworten           |  |  |  |  |  |
| Antwort freigeben            |  |  |  |  |  |
| Freigegebene Antworten       |  |  |  |  |  |
| Unbekannte/ungültige Phase   |  |  |  |  |  |

Dort finden Sie alle Fragen die Archiviert wurden.

Sie können einzelne Fragen oder komplette Phasen archivieren. Hierzu benötigt Ihre Gruppe das Recht Fragen in das Archiv zu verschieben.

Mit rechtem Mausklick auf die Phase erscheint die Option "Alle Fragen der Phase archivieren".

| Suche 📀                      | Nummer         | Frage                | Objekt |
|------------------------------|----------------|----------------------|--------|
| Eigene Fragen                | 6              |                      |        |
| Offene Fragen                |                | lest Neu             |        |
| Beantwortete Fragen          | _              |                      |        |
| Fragen beantworten/freigeben | 8              | Neue Frage 1         |        |
| Fragen beantworten           | Alle Fragen de | er Phase archivieren |        |
| Antwort freigeben            | -              |                      |        |
| Freigegebene Antworten       |                |                      |        |
| Archiv                       |                |                      |        |
| Fragen beantworten           |                |                      |        |
| Antwort freigeben            |                |                      |        |
| Freigegebene Antworten       |                |                      |        |
| Unbekannte/ungültige Phase   |                |                      |        |

Telefon: +49 (0) 711/48 89-020 Telefax: +49 (0) 711/48 89-029 www.biteno.com info@biteno.com

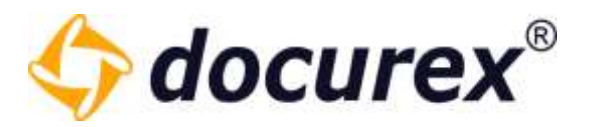

Anschließend bestätigen Sie diesen Vorgang.

*Achtung*: Archivierte Fragen können <u>NICHT</u> mehr aus dem Archiv geholt werden.

Um eine Frage einzeln zu archivieren wählen Sie die Frage aus und es erscheint in der Toolbar die Option "Frage archivieren".

| 🕂 Frage stellen 🗮 Kommentieren 🕂 A | Intwort erstellen | n 🛨 Frage archivieren |        |
|------------------------------------|-------------------|-----------------------|--------|
| Suche                              | Nummer            | Frage                 | Objekt |
| Eigene Fragen                      | 6                 |                       |        |
| Offene Fragen                      |                   | Test Neu              |        |
| Beantwortete Fragen                | _                 |                       |        |
| Fragen beantworten/freigeben       | 8                 | Neue Frage 1          |        |
| Fragen beantworten                 |                   |                       |        |
| Antwort freigeben                  |                   |                       |        |
| Freigegebene Antworten             |                   |                       |        |

Sind Ihre Fragen im Archiv, können weiterhin alle Antworten und Kommentare gelesen werden, es kann jedoch nicht's verändert werden.

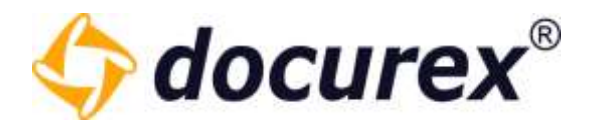

## 13 Reports

| Dokumente | L Benutzer | 🕂 Gruppen | 🗩 Q&A | Reports | 🔀 Verwaltung |
|-----------|------------|-----------|-------|---------|--------------|
|           |            |           |       |         |              |

Um zum Modul 'Reports' zu gelangen klicken Sie im Menü auf den Reiter "Reports"

### 13.1 Benutzerprotokoll

Um zum Benutzerprotokoll zu gelangen klicken Sie auf den Tab "Protokoll". Folgende Filteroptionen stehen Ihnen hier zur Verfügung:

- Benutzer alle oder einzelne
- Gruppen alle oder einzelne
- Protokollaktion alle Aktionen oder einzelne (z.B. Dokumente hochladen)
- Zeitraum von und bis

| enutzer:         |     |
|------------------|-----|
| Alle             | Ψ.  |
| iruppen:         |     |
| Alle             | *   |
| Alle<br>Zeitraum | · • |
| dd mm VVVV       |     |
| Datum bis:       |     |

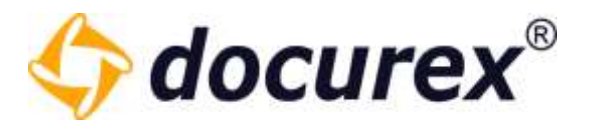

Mit Klick auf "Anzeigen" wird das Protokoll entsprechend der eingestellten Filteroptionen angezeigt.

| 📑 Export Report 📑 Exp | nit Dokumenten Un |                       |                                                                            |                  |
|-----------------------|-------------------|-----------------------|----------------------------------------------------------------------------|------------------|
| Protokoll             |                   | Benutzer              | Protokolisktion                                                            | Datum            |
| Benutzer              |                   | Musterfrau, Abigail ( | Benutzer hat sich abgemeldet                                               | 20.07.2018 12:05 |
| ASe                   |                   | Musterfrau, Mathilda  | Disclaimer wurde akseptient                                                | 20.07.2018 12:03 |
|                       |                   | Musterfrau, Mathilda  | Benutzer hat sich angemeldet                                               | 20.07,2018 12:03 |
| Gruppen               |                   | Musterfrau, Mathilda  | Disclaimer wurde akzeptiert                                                | 20.07.2018 11:29 |
| A0.0                  |                   | Musterfrau, Mathilda  | Benutzer hat sich angemeldet                                               | 20.07.2018 11:28 |
| Protokollaktion       |                   | Musterfrau, Mathilda  | Antwort zu Frage "4" gegeben                                               | 20.07.2018 11:12 |
| Alle                  | (m)               | Musterfrau, Mathilda  | Frage "4" zurückgeniesen                                                   | 20.07.2018 11:05 |
| Zeitraum              |                   | Musterfrau, Mathilda  | Antwort zu Frage "4" gegeben                                               | 20.07.2018 11:05 |
| Datum von:            |                   | Musterfrau, Mathilda  | Frage *2* freiorgeben                                                      | 20.07.2018 11:03 |
| dd.mm,VVVV            | m                 | Musterfrau Mathilda   | Antwort zu Frage "2" gegeben                                               | 20.07.2018 11:02 |
| Datum bis:            |                   | Musterfrau, Abigail ( | Benutzer "Abigail Musterhau" (Login abigail) wurde gelindert : Rasswort    | 20.07.2018 10:59 |
| dd.mm.XVVV            | 111               | Musterfrau, Abigail ( | Duclaimer wurde akzapbert                                                  | 20.07,2018 1058  |
|                       |                   | Musterfrau, Abigail ( | Benutzer hat sich angemeldet                                               | 20.07.2018 10:58 |
| Anresp                |                   | Mustermann, Alfred I  | Benutzer hat sich aboemeldet                                               | 20.07.2018 10:58 |
|                       |                   | Mustermann, Alfred [  | Neue Frace "4" gestellt in Kategorie "Mietverträge" zum Ordner 3-Stuttgart | 20.07.2018 10:58 |
|                       |                   | Mustermann, Alfred (  | Neue Frace "3" gestellt in Kategorie "Kaufverträge" zur Datei file-2-2 pdf | 20.07.2018 10:57 |
|                       |                   | Muturene lifest/      | New Street TF control is a Versionine 'We distributed' tem Datase fulfille | Mar Sole 1057    |

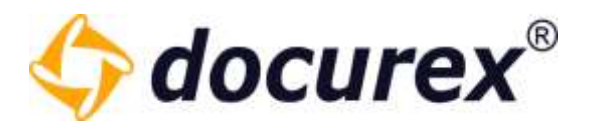

### 13.2 Disclaimer

Um zum Disclaimer Report zu gelangen, klicken Sie auf den Tab "Disclaimer".

Folgende Filteroptionen stehen Ihnen hier zur Verfügung:

- Erstellt von -filtern nach Benutzer und/oder Gruppen
- Zeitraum von und bis
- Ergebnisse pro Seite

Mit klick auf "Anzeigen" werden, je nach gewählten Filteroptionen, alle bestätigten Disclaimer mit dem Namen des Benutzers, der Version, Sprache und Bestätigungsdatum angezeigt.

| lenutzer              |    | Benutzer                      | Version             | Sprache  | Datum          |
|-----------------------|----|-------------------------------|---------------------|----------|----------------|
| Disclaimer            |    | Handbuch, Handbuch (Handbuch) | 2020-06-25 16:32:55 | Deutsch  | 25.06.2020 16  |
| Erstellt von          |    | Handbuch, Handbuch (Handbuch) | 00:00:00 00:00:00   | Deutsch  | 25.06.2020 16  |
| Benutzer:             |    | Handbuch, Handbuch (Handbuch) | nicht versioniert   | Englisch | 16.08.2019 15: |
| Alle,                 | *  | Handbuch, Handbuch (Handbuch) | nicht versioniert   | Deutsch  | 01.03.2019 12  |
| Gruppen:              |    |                               |                     |          |                |
| Alle                  | Ξ. |                               |                     |          |                |
| Zeitraum              |    |                               |                     |          |                |
| Datum von:            |    |                               |                     |          |                |
| tt.mm.jijj            | 83 |                               |                     |          |                |
| Datum bis:            |    |                               |                     |          |                |
| tt.mm.jijj            |    |                               |                     |          |                |
| Ergebnisse pro Seite: |    |                               |                     |          |                |
| 1000                  | 2  |                               |                     |          |                |

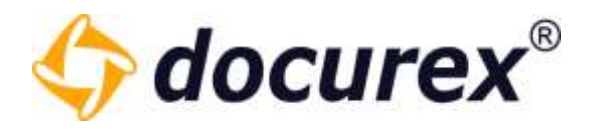

### 13.3 Dokumenten Aktivität

Um zur Dokumenten-Aktivität zu gelangen, klicken Sie auf den Tab "Dokumenten Aktivität". Folgende Filteroptionen stehen Ihnen hier zur Verfügung:

- Aktivität von -filtern nach Gruppen
- Aktivitätszeitraum Datum von und bis

| Benutzer                         |  |
|----------------------------------|--|
| Disclaimer                       |  |
| Dokumentaktivität                |  |
| Aktivität von Gruppen:           |  |
| Alle                             |  |
| Aktivitätszeitraum<br>Datum von: |  |
| tt.mm.jjjj                       |  |
| Datum bis:                       |  |
| tt.mm.jjjj                       |  |
| Anzeigen                         |  |

Mit klick auf "Anzeigen" wird, je nach gewählten Filteroptionen, die Dokumenten-Aktivität angezeigt.

| tereter           |     | Diggstrame 1  | Doonertaitirtäi ngeant | 1010022010 | 19.042019 | 12042019 | -incorporations | 10082019 | 21102019 | 171222019 | 121122019 | 16.072020 | 224 10262 |
|-------------------|-----|---------------|------------------------|------------|-----------|----------|-----------------|----------|----------|-----------|-----------|-----------|-----------|
| Diclarer          |     | Agrochitatore | 12                     | 4          | 2         | 1        |                 | 2        | 1        | 1         | 2         | 3         | 4         |
| Dokumentaktivität |     |               |                        |            |           |          |                 |          |          |           |           |           |           |
| + Aldyddruut      |     | 1             |                        |            |           |          |                 |          |          |           |           |           |           |
| Споррял.          |     |               |                        |            |           |          |                 |          |          |           |           |           |           |
| Ale               |     |               |                        |            |           |          |                 |          |          |           |           |           |           |
| - Advisigetaux    |     |               |                        |            |           |          |                 |          |          |           |           |           |           |
| Detum vent        |     |               |                        |            |           |          |                 |          |          |           |           |           |           |
| tanjj             | 177 |               |                        |            |           |          |                 |          |          |           |           |           |           |
| Outure line       |     |               |                        |            |           |          |                 |          |          |           |           |           |           |
| (tavhá)           | 100 |               |                        |            |           |          |                 |          |          |           |           |           |           |

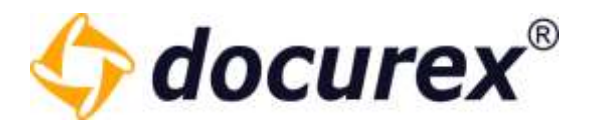

### 13.4 Dokumenten-Liste

Um zur Dokumenten-Liste zu gelangen, klicken Sie auf den Tab "Reports Dokumente". Folgende Filteroptionen stehen Ihnen hier zur Verfügung:

- Erstellt von -filtern nach Benutzer
- Zeitraum von und bis
- Größe in MB Größe von und Größe bis
- Vorschau PDF Ob eine Datei eine Vorschau hat oder nicht
- Suchorte Ordner auswählen in dem gesucht wird

| Protokoll                    |   |
|------------------------------|---|
| Reports Dokumente            |   |
| Erstellt von:                |   |
|                              | * |
| Zeitraum                     |   |
| Datum von:                   |   |
| tt.mm.jjjj                   |   |
| Datum bis:                   |   |
| tt.mm.jjjj                   |   |
| Größe in MB                  |   |
| Größe von:                   |   |
| Eine Zahl                    | 4 |
| Größe bis:                   |   |
| Eine Zahl                    | 4 |
| Vorschau-Pdf                 |   |
| • Alle Dateien anzeigen      |   |
| O Dokumente mit Vorschau-Pdf |   |
| O Dateien ohne Vorschau-Pdf  |   |
| Suchorte                     |   |
| <b>a</b>                     |   |
| Dokumenten-Liste holen       |   |
|                              |   |

Telefon: +49 (0) 711/48 89-020 Telefax: +49 (0) 711/48 89-029 www.biteno.com info@biteno.com

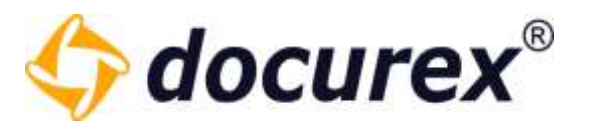

Mit klick auf "Dokumenten-Liste holen" wird, je nach gewählten Filteroptionen, die Dokumenten-Liste angezeigt.

| Person                                                                                                    |             | Discourse           | Statement .              | Last-                                                                                                    |         | ante :  | Deter           |
|----------------------------------------------------------------------------------------------------|-------------|---------------------|--------------------------|----------------------------------------------------------------------------------------------------|---------|---------|-----------------|
| Reports Delianteries                                                                                                    |             | No.2 Turkenerie-pdf | Motor Sector Hele        | there are a second second second second second second second second second second second second second second s | i kişt. | 1.01.00 | 1007,010 (144   |
| tradition .                                                                                                    |             | An o carr           | Analysis desired to ease | thuist?                                                                                                    | . 1994. | 1.0110  | 10072016-0246   |
|                                                                                                    | - 4         | 547.680             | Anumar Continuit Addr    | thatph                                                                                                    | 144     | 1.61.48 | 10.01.0016-0446 |
| Januari<br>Difference<br>Manager Matte<br>Datum Matte<br>Matter Matter<br>Matter Matter<br>Matter Matter<br>Matter Matter<br>Matter Matter | н<br>н<br>т |                     |                          |                                                                                                    |         |         |                 |
| metelen<br>Tra Sati                                                                                                    | 15          |                     |                          |                                                                                                    |         |         |                 |
| Distances in the                                                                                                    | -           |                     |                          |                                                                                                    |         |         |                 |

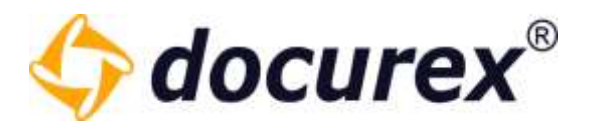

### 13.5 Zugriffsrechte auf Dokumente und Ordner

Um zur den Zugriffsrechten auf Dokumente und Ordner zu gelangen, klicken Sie auf den Tab "Zugriffsrechte". Hier können Sie entweder eine Bestimmte Gruppe oder alle verfügbaren Gruppen auswählen.

| Benutzer          |
|-------------------|
| Disclaimer        |
| Dokumentaktivität |
| Dokumente         |
| Zugriffsrechte    |
| Gruppen:<br>Alle  |
| Anzeigen          |

Mit klick auf "Anzeigen" werden, je nach gewählten Filteroptionen, die Zugriffsrechte angezeigt.

| Gruppenreme      | Typ       | Phot                                             |   |   |   | ur | Ð |   | • |   |   | u |   | - |   |   | 0 | • |
|------------------|-----------|--------------------------------------------------|---|---|---|----|---|---|---|---|---|---|---|---|---|---|---|---|
| Administrationer | Ordner    | Handbuch2                                        | - | - | * | *  | * | - |   | - | ~ | * |   | - |   | - |   | * |
| Administratoren  | Ordner    | Handbuch2/#older 2                               | - | - |   |    |   |   | - | * | - | - |   | 1 |   | - |   | - |
| Administratoren  | Dokumente | Handbuch2/Folder 2/VERSION 2.docs                | - | * | * | -  |   | * |   | * | * | ~ | * | ~ | * |   |   |   |
| Administratoren  | Dokumente | Hendbuch2/Folder 2/VERSION 22 - Kopie docx       | - | - |   | *  |   | * | - | * | * | * | * | - | * |   |   |   |
| Administratoren  | Ordner    | Hansibuch2/Unterordner 1                         | - | * | * | -  | - | * | - | - | - | - | - | - |   | + | - | - |
| Administratorien | Dokumente | Handbuch2/Linberordiner 1/VERSION 2.docx         | - | - |   |    |   | - | - | - | - | - |   |   |   |   |   |   |
| Administratoren  | Dokumante | Handboch2/Unterordiner 1/VERSION 22 - Kopie.docx | - | ~ |   | -  | ~ | * | * | * | * |   | ~ | ~ | * |   |   |   |
| Benutzer         | Dräher    | Handbuch2                                        | - |   |   |    |   |   | - |   |   |   |   |   |   | - |   | - |
| Benutzer         | Didner    | Wandbuch2/#older 2                               | - |   |   |    |   |   | - |   |   |   |   |   |   | - |   | - |
| Serutper         | Dokumente | Handbuch2/Folder 2/VERSION 3.docs                | - |   |   |    |   |   | - |   |   |   |   |   |   |   |   |   |
| Benutzer         | Dokumente | Handbuch2/Folder 2/VERSION 22 - Kople door       | - |   |   |    |   |   | - |   |   |   |   |   |   |   |   |   |
| Benutzer         | Ordnet    | Handbuch2/Unterordner 1                          | - |   |   |    |   |   | - |   |   |   |   |   |   | ~ |   | - |
| Benutzer         | Dokumente | Handbuch2/Unterordner 1/VERSION Z.docx           | - |   |   |    |   |   |   |   |   |   |   |   |   |   |   |   |
| Benutzer         | Dokumente | Handbuch2/Unterordiner 1/VERSION 22 - Kopie.dock | - |   |   |    |   |   | - |   |   |   |   |   |   |   |   |   |

Hier haben Sie dann eine entsprechende Übersicht über alle Rechte (sowohl auf Datei als auch Ordner Ebene). Hier können Sie auf einen Blick sehen Welche Gruppe auf welche Ordner/Dateien welche Rechte hat.

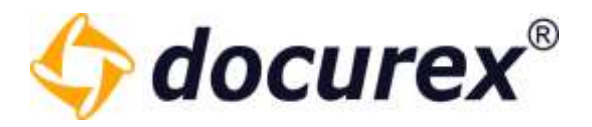

### 13.6 Q&A Report

Um zum Q&A Report zu gelangen klicken Sie auf den Tab "Q&A Report".

Folgende Filteroptionen stehen Ihnen zur Verfügung:

- Gefragt von (Benutzer und/oder Gruppen)
- Gefragt am (Datum von bis)
- Mit oder Ohne Archivierten Fragen

| ▲ Gefragt von                              |   |
|--------------------------------------------|---|
| Benutzer:                                  |   |
| Alle                                       | * |
| Gruppen:                                   |   |
| Alle                                       | Ŧ |
| ▲ Gefragt am                               |   |
| Datum von:                                 |   |
| tt.mm.jjjj                                 |   |
| Datum bis:                                 |   |
| tt.mm.jjjj                                 |   |
| Archivierte Fragen                         |   |
| Mit allen Archivierten Fragen<br>anzeigen: |   |

Mit klick auf "Fragen suchen" werden, je nach gewählter Filteroption ie Fragen angezeigt.

| Executor:                                           | 11.0 | i suna         | coper- | Hall | tutegose           | PERMIT    | frages                     | tonmente                                                           | integral        | listagi col             |
|-----------------------------------------------------|------|----------------|--------|------|--------------------|-----------|----------------------------|--------------------------------------------------------------------|-----------------|-------------------------|
| Determ                                              | 1    | Jarteyn.       |        |      | Bandard Kabagona   | 10.010    | Test Prope                 |                                                                    | 1534-2019-08/08 | Handburn Handburt       |
| Differentiation                                     |      |                |        |      |                    |           |                            |                                                                    |                 |                         |
| Oskiewnia                                           | 1.0  | Offens Negeli  |        |      | Standard Astegorie | romal     | in the Document available? |                                                                    | 1836-301815-00  | Netdoch Handkah         |
| 084                                                 |      | and the second |        |      | LINEACTOR          | 14040     | Santa - Tribert            | NAMES OF A DESCRIPTION                                             | VALUE           | States and states       |
| o Selaștine<br>Reștal<br>Ale                        |      | Offers Pager   |        |      | Tamileri Catopole  | eeu       | . Teel Greaters Prope      | Handback Hoodinak<br>GRANJOR TRES (6)<br>Formation (or Frage Text) | 1034202111108   | Handborts Hetelbook     |
| Brugeer.                                            | 10   | Infree Hapen   |        |      | Nuclear spectrum)  | against . | Section .                  |                                                                    | 18.84,20111108  | Hardbury, Handburgh     |
| 40 · · · · ·                                        | 1.0  | office raper   |        |      | палаго канероне    | NOTES .   | Total Prings 1             |                                                                    | 1405-0011112    | Handkorn Handkort       |
| + Gategran                                          | n    | others reagen  |        |      | mandalo nategiore  | -         | News Wage J.               |                                                                    | 1489-2011112    | repetition (repetition) |
| Average III                                         | 22   | fast-books.    |        |      | Mandard Kategons   | 1010      | Total Prays 3              |                                                                    | 1400-00111112   | Handharth, Hendhard     |
| Datum tric                                          |      |                |        |      |                    |           |                            |                                                                    |                 |                         |
| 1-1-10 E                                            |      |                |        |      |                    |           |                            |                                                                    |                 |                         |
| e konstektope<br>mit der schliefte Fogen<br>erongen |      |                |        |      |                    |           |                            |                                                                    |                 |                         |

Telefon: +49 (0) 711/48 89-020 Telefax: +49 (0) 711/48 89-029 www.biteno.com info@biteno.com Handelsregister: Stuttgart HRB 24696 USTID: DE 236111740 Steuernummer: 99060 / 04718 Biteno ist Mitglied der Creditreform

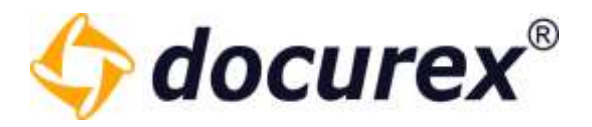

### 13.7 Report Exportieren

Sie können alle angezeigten Protokolle als Excel Datei herunterladen. Klicken Sie dazu in der Aktionsleiste auf "Report Exportieren".

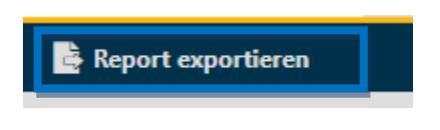

## 14 Verwaltung

Um zur Verwaltung zu gelangen, klicken Sie im Menü auf den Reiter "Verwaltung".

| 💄 Benutzer 🥼 Gruppen 🗩 Q&A 📋 Reports 🄀 Verwaltung | L Benutzer | 🤽 Gruppen | 🗩 Q&A | Reports | 🔀 Verwaltung |
|---------------------------------------------------|------------|-----------|-------|---------|--------------|
|---------------------------------------------------|------------|-----------|-------|---------|--------------|

### 14.1 Allgemeine Einstellungen

Um zu den Allgemeinen Einstellungen zu gelangen klicken Sie auf den Tab "Allgemeine Einstellungen".

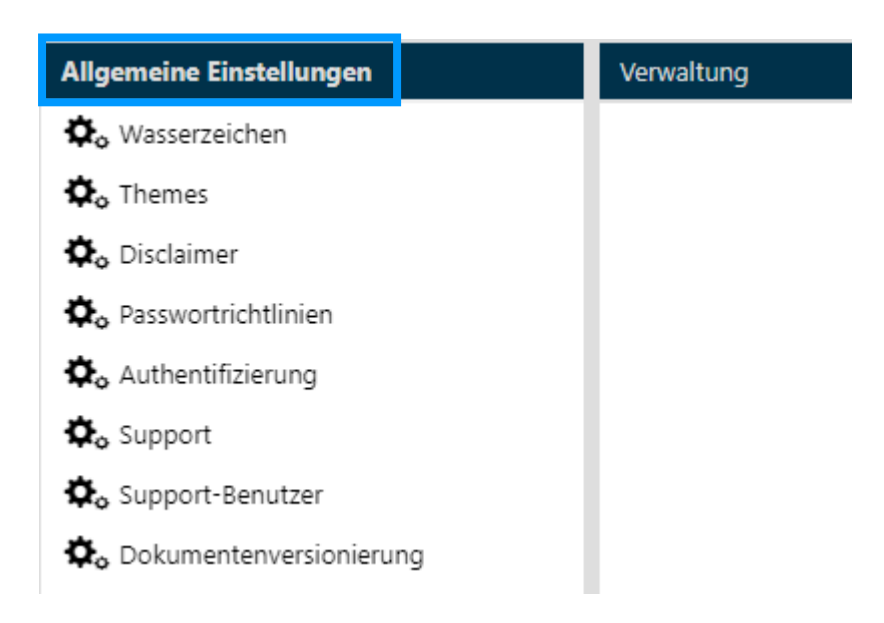

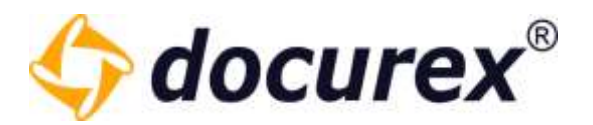

#### 14.1.1 Wasserzeichen

Um das Wasserzeichen anzupassen, wählen Sie den Punkt "Wasserzeichen" aus.

| Allgemeine Einstellungen  | Verwaltung |
|---------------------------|------------|
| 🍫 Wasserzeichen           |            |
| 🔅 Themes                  |            |
| 🎝 Disclaimer              |            |
| 🍫 Passwortrichtlinien     |            |
| 🎝 Authentifizierung       |            |
| 🎝 Support                 |            |
| 🎝 Support-Benutzer        |            |
| 🎝 Dokumentenversionierung |            |

Sie können nun für die Benutzersprachen Deutsch, Englisch und Italienisch das Wasserzeichen anpassen.

Es gibt einen "Vorschau" Button, damit kann man sich das konfigurierte Wasserzeichen auf ein Beispieldokument legen lassen

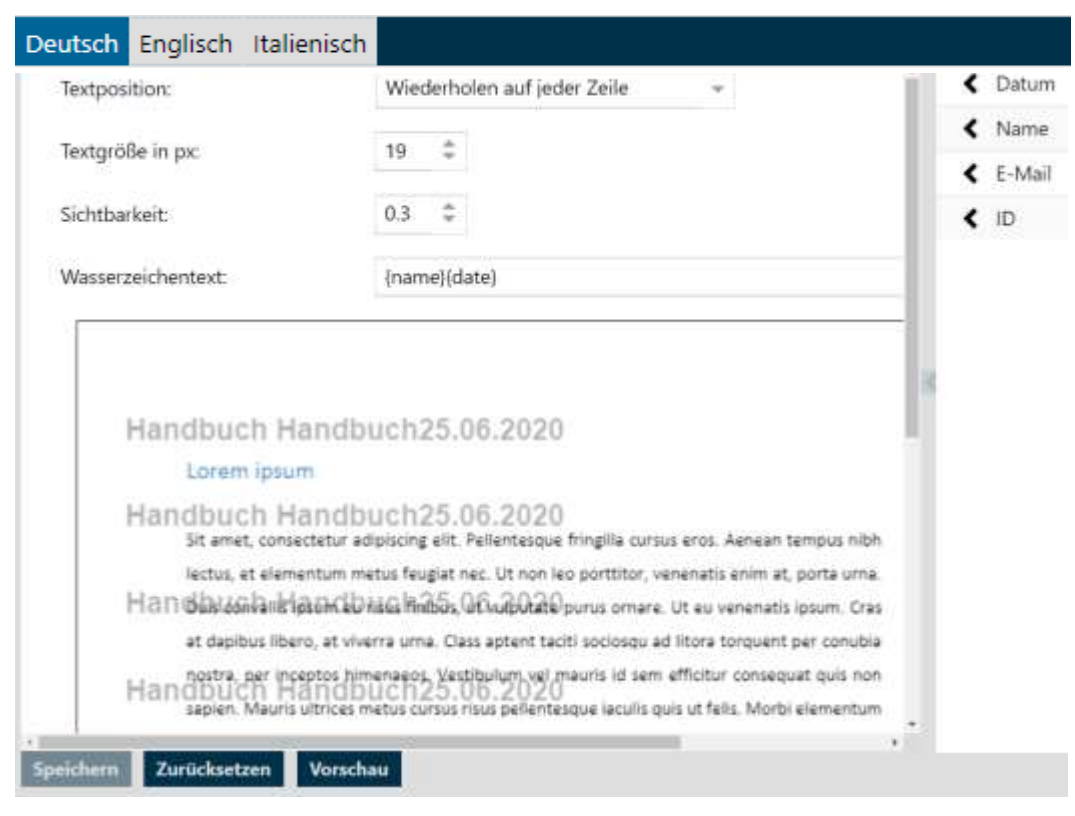

**Biteno GmbH** Geschäftsführer Matthias Böhmichen Breitscheidstraße 65 70176 Stuttgart Telefon: +49 (0) 711/48 89-020 Telefax: +49 (0) 711/48 89-029 www.biteno.com info@biteno.com Handelsregister: Stuttgart HRB 24696 USTID: DE 236111740 Steuernummer: 99060 / 04718 Biteno ist Mitglied der Creditreform

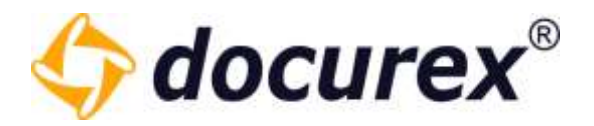

#### 14.1.2 Themes

Um ein individuelles Logo hochzuladen klicken Sie bitte auf den Punkt "Themes".

| Allgemeine Einstellungen  |
|---------------------------|
| 🏟 Wasserzeichen           |
| 🏚 Themes                  |
| 🎝 Disclaimer              |
| 🎝 Passwortrichtlinien     |
| 🎝 Authentifizierung       |
| 🎝 Support                 |
| 🎝 Support-Benutzer        |
| 🎝 Dokumentenversionierung |

Sie können nun ein Logo hochladen.

| Themes Einstellu | ngen .                                                                                                    |
|------------------|----------------------------------------------------------------------------------------------------|
| Aktiv:           |                                                                                                    |
| Tipp:            | Für eine ideale Darstellung Ihres Logos ist das Seitenverhältnis 4:1 am besten geeignet.<br>Es werden die Formate png und jpg/jpeg unterstützt<br>Das Logo darf 16MB nicht überschreiten |
| Firmen-Logo:     | Hochladen                                                                                                    |

Für die Vorschau wird links oben direkt Ihr Logo angezeigt. Klicken Sie auf "Speicher", so wird das Logo, wenn aktiv, an dieser Stelle angezeigt.

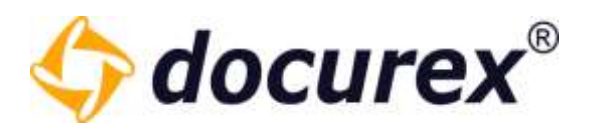

| IHR LOGO                 | Dokumente | 1 Benutzer        | 🕂 Gruppen         | 🗩 Q&A              | Reports             | ⊁ Verwaltung                   |
|--------------------------|-----------|-------------------|-------------------|--------------------|---------------------|--------------------------------|
| Allgemeine Einstellungen |           | Themes Ginstellur | gen               |                    |                     |                                |
| Oo Wasserzeichen         |           | Aktiv:            | V                 |                    |                     |                                |
| O <sub>o</sub> Themes    |           | Ting              | Für eine ideale D | arstellung ihres   | Logos ist das Seite | nverhditnis 41 am besten geeig |
| 🗘 Disclaimer             |           | 1.19.19           | Es werden die Fo  | irmate prig und j  | pg/jpeg unterstütz  | t                              |
| Oo Authentifizierung     |           |                   | Des Logo aut 1    | and mere operation | AVENEN              |                                |
| Oo Pasawortrichtlinien   |           | Firmen-Logo:      |                   | C\fakepathi/i      | wiego jpg Hot       | hladen                         |
| Oo Support               |           |                   |                   |                    |                     |                                |
| Q. Support-Benutzer      |           |                   |                   |                    |                     |                                |

Außerdem können Sie Ihren Datenraum individuell mit Ihren eigenen Farben anpassen.

| Hintergrundfarbe für Titelleisten,<br>Actiontoolbar, Tabellenköpfe und<br>Buttons, Textfarbe für<br>Servicetoolbar : | 00314a | *  |
|----------------------------------------------------------------------------------------------------|--------|----|
| Randfarbe:                                                                                                    | fdb813 |    |
| Hintergrundfarbe für<br>Hauptrahmen, Tabs und<br>Servicetoolbar:                                                     | dedede | ×  |
| Hintergrundfarbe für<br>Inhaltbereiche:                                                                              | *****  | ×  |
| Textfarbe für Inhalte:                                                                                               | 000000 |    |
| Textfarbe in Titelleisten,<br>Actiontoolbar und Buttons:                                                             | mm     | .* |

Hinweis: Das System benötigt ca. 5 Minuten um die eingegebenen Werte zu verarbeiten. Im Anschluss wird docuplus 9 den individuellen Einstellungen und Farben entsprechend angezeigt.

Hierzu ändern Sie einfach die voreingestellten Farben auf die Farben Ihrer Firma. Wenn Sie Ihre Farben eingegeben und das Logo hochgeladen haben, Setzten Sie das Designe auf Aktiv und speichern das ganze.

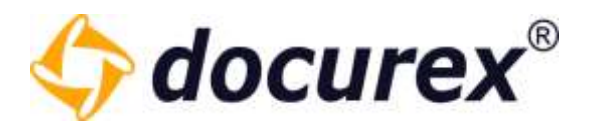

#### 14.1.3 Disclaimer

Möchten Sie Ihren Benutzern nach dem Login einen Disclaimer anzeigen, so können Sie diesen hier bearbeiten. Sie können den Disclaimer-Text für die Benutzersprache Deutsch, Englisch und Italienisch hinterlegen. So wird Benutzern mit der Sprache Englisch der englische Text angezeigt. Sie können den Disclaimer aktivieren / deaktivieren.

| claimer                                                                                                    |                                                                                                    |
|----------------------------------------------------------------------------------------------------|----------------------------------------------------------------------------------------------------|
| 1. Nutzungsbedingungen                                                                                                    |                                                                                                    |
| Lorem ipsum dolor sit amet, conset<br>dolores et ea rebum. Stet dita kasd<br>invidunt ut labore et dolore magna<br>sit amet.    | etur sadipscing elitr, sed diam nonumy eirmod tempor invidunt ut labore et dolore magna aliquyam erat, sed diam voluptua. At vero eos et accusam et justo duo<br>I gubergren, no sea takimata sanctus est Lorem ipsum dolor sit amet. Lorem ipsum dolor sit amet, consetetur sadipscing elitr, sed diam nonumy eirmod tempor<br>aliquyam erat, sed diam voluptua. At vero eos et accusam et justo duo dolores et ea rebum. Stet clita kasd gubergren, no sea takimata sanctus est Lorem ipsum dolo |
| 2. Datenschutzhinweis                                                                                                    |                                                                                                    |
| Lorem ipsum dolor sit amet, conset<br>dolores et ea rebum. Stet clita kasd<br>invidunt ut labore et dolore magna :<br>sit amet. | etur sadipscing elitr, sed diam nonumy eirmod tempor invidunt ut labore et dolore magna aliquyam erat, sed diam voluptua. At vero eos et accusam et justo duo<br>I gubergren, no sea takimata sanctus est Lorem ipsum dolor sit amet. Lorem ipsum dolor sit amet, consetetur sadipscing elitr, sed diam nonumy eirmod tempor<br>aliquyam erat, sed diam voluptua. At vero eos et accusam et justo duo dolores et ea rebum. Stet clita kasd gubergren, no sea takimata sanctus est Lorem ipsum dolo |
| 🗌 Ich habe den Disclaimer gelesen                                                                                               | und akzeptiere ihn                                                                                                    |

Zudem können Sie auswählen ob der Disclaimer:

- bei jedem Login
- nach der ersten Anmeldung
- nach Änderungen

Angezeigt werden soll.

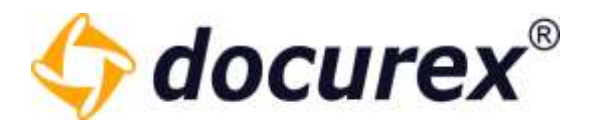

#### 14.1.4 Zwei-Faktor-Authentifizierung

Um die Sicherheit Ihres Datenraumes zu erhöhen können Sie in der <u>Benutzerverwaltung</u> für jeden Benutzer die Authentifizierung aktivieren. Diese Benutzer bekommen nach dem Login einen Code per E-Mail oder SMS zugesendet. Dieser Code muss eingegeben werden um in den Datenraum zu gelangen.

| <br>                                |                              |                          | 💄 abigail           | Ç                      | 59 min |
|-------------------------------------|------------------------------|--------------------------|---------------------|------------------------|--------|
|                                     |                              |                          |                     |                        |        |
| Verifizieren Sie sich               |                              |                          |                     |                        |        |
| Sie erhalten in kürze eine E-Mail o | der eine SMS mit dem Verifiz | zierungscode, diesen müs | ssen Sie im Textfel | d <mark>eintrag</mark> | en     |
|                                     |                              |                          |                     |                        |        |
| Verifizierungscode eingeben:        | 123456                       |                          |                     |                        |        |
|                                     |                              |                          |                     |                        |        |
|                                     |                              |                          |                     |                        |        |
|                                     |                              |                          |                     |                        |        |
|                                     |                              |                          |                     |                        |        |
|                                     |                              |                          |                     |                        |        |
|                                     |                              |                          |                     |                        |        |
|                                     |                              |                          |                     |                        |        |
| Verifizierungscode prüfen Neuen     | /erfizierungscode senden     | Abmelden                 |                     |                        |        |

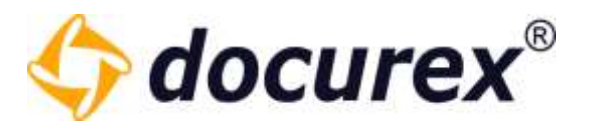

Um die Verifizierung allgemein zu aktivieren oder zu deaktivieren klicken Sie auf den Punkt "Zwei-Faktor-Authentifizierung".

| Allgemeine Linstellungen                                                                                                    | Durant English Italesisch                                                                                                    |
|----------------------------------------------------------------------------------------------------|----------------------------------------------------------------------------------------------------|
| Q. Wessezeichen<br>Q. Tremes<br>Q. Dodamen<br>Q. Soert-Hoterkumentitierung<br>Q. Fassezeichteren<br>Q. beport                                                                                                    | Attra:     Image: Statistic function of the statistic formula       E-Mail Template functions     Image: Statistic function of the statistic formula       Introduction     Image: Statistic formula       Introduction     Image: Statistic formula       Introduction     Image: Statistic formula       Introduction     Image: Statistic formula       Introduction     Image: Statistic formula                                                                                                    |
| <ul> <li>Q<sub>2</sub>, Support tierutter</li> <li>Q<sub>2</sub>, Dokumenterwenterwenung</li> <li>Q<sub>2</sub>, Haltingenborgientung</li> <li>Q<sub>2</sub>, Automatisthe hummenerung</li> <li>Q<sub>2</sub>, LDAP tenterlungen</li> <li>Q<sub>2</sub>, Speichemenweitung</li> </ul> | the Cook lauft in 10 Minutes of                                                                                                    |
|                                                                                                    | Zwei Fakter Authentifisierung über IP Bereiche steuern<br>Hermit kann man mehreie IP-Sereiche didfinieren, die eine Zwei-Faktor-authentsierung für die Benutzer umötig naches soll<br>Belegiele (Broehe IP-Adresser z.B. 192. 198.0.0.1, IP-Adresserenche z.B. 192. 198.0.10, Subnetze z.B. 192. 198.0.0.0.04, Weiscard-Masten z.B. 192. 188.0.0.0.0.0.255, Kombinationen<br>z.B. 192. 198.0.1-192.198.0.0.00, 192.198.0.0.041<br>IP-Sereiche in der Zwei-Faktor-Authentifizierung<br>Bealtmeint worden solt |
| Metatag Einstellungen                                                                                                    | Scorle Juttert Friener Podelenste Versche                                                                                                    |
| Dokumentart Einstellungen                                                                                                    |                                                                                                    |
| E-Mail Emdellungen                                                                                                    | Artzari der senerarten Codeengede versuche bei zur automatischen beruczenperrung; 5 : =                                                                                                    |
| Q&A Kalugerien                                                                                                    | Sectors Zricheter                                                                                                    |

Zu Beginn können Sie die Authentifizierung Aktivieren oder Deaktivieren.

Unter dem Punkt "E-Mail Template für SMS/E-Mail Authentifizierung" könne Sie die Vorlage anpassen die versendet wird, wenn eine SMS oder Email generiert werden soll. Achten Sie bitte darauf den Platzhalter "{Code}" einzufügen. Auch hier können Sie den Text in Deutsch, Englisch und Italienisch hinterlegen.

Unter dem Punkt "**Zwei-Faktor-Authentifizierung über IP-Bereiche steuern**" können sie IP-Bereiche festlegen. Wenn sich ein Benutzer anmeldet der in diesem Bereich liegt, muss dieser sich nicht zwei Fach Authentifizieren. Beispielsweiße, dass sich Mitarbeiter die sich über das Firmennetzwerk einloggen keine zwei-Faktor-Authentifizierung benötigen, die Kollegen aus dem Home-Office (die außerhalb des IP-Bereiches liegen) hingegen schon.

Unter dem Punkt "**Google Authentifizierung Codeeingabe Versuche**" können Sie die maximale Anzahl an Login versuchen festlegen die Benutzer haben, bei denen Der Google Authentifizierung hinterlegt ist. Ist diese Zahl an fehlerhaften versuchen erreicht, wird der Benutzer gesperrt.

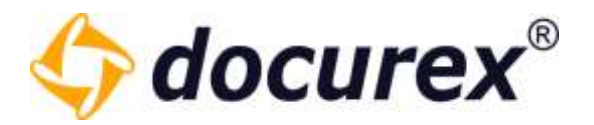

#### Google Authentifizierung

Beim Erstellen oder bearbeiten von Benutzern können Sie deren Verifizierungsart auch auf "Google Authentifizierung" stellen. (Falls in Ihrem Datenraum dieses Modul hinterlegt ist.)

| Verifizierungsart:       |   |
|--------------------------|---|
| Google Authentifizierung | - |

Ist bei Ihrem Benutzer als Verifizierungsart "Google Authentifizierung" eingestellt, müssen sie sich (wenn nicht vorhanden) eine Authenticator App installieren.

Bei ihrer erst Anmeldung erhalten Sie eine QR-Code angezeigt den Sie in ihrer App einscannen müssen.

| Actoritieten 11                                                   |                                                                                              |                                                                                        |                                                                      |                  |                                |          |
|-------------------------------------------------------------------|----------------------------------------------------------------------------------------------|----------------------------------------------------------------------------------------|----------------------------------------------------------------------|------------------|--------------------------------|----------|
| Scanner Sie den QR-Code mit ih<br>Gie Können auch per Eingabe der | rer Authenticator App, um dort ein Bosains e<br>e Gerichtungsschlässels ein Docome -Kooto in | tanla hinzuzufugen verwenden Sie das Histellige Ei<br>Ihne Auchenticato: App entiellen | evolusion of in Feld , verificial egocoder, yes fire according above | hielen           |                                |          |
| Hinweiz Wann Sie kain Decemen                                     | <ul> <li>Konto in Iner Authenticator App haben, ven</li> </ul>                               | ider Sie ach an Ihren Daterraumachriesshatur, um                                       | ernen heuen Oft-Code / Krinchtungsschlassel bei der nächsten Ahmekk  | ing to enhalten. |                                |          |
|                                                                   |                                                                                              |                                                                                        |                                                                      |                  |                                |          |
| Helfoleungssock singeben                                          | 100mm                                                                                        |                                                                                        | GR-Code um Google Autoriticator App direkt frerumlerladen:           |                  |                                |          |
|                                                                   |                                                                                              |                                                                                        | Google Play Store Apple App Store                                    |                  |                                |          |
|                                                                   |                                                                                              |                                                                                        |                                                                      |                  |                                |          |
|                                                                   | 3. 3. 5. 2                                                                                   |                                                                                        |                                                                      |                  |                                |          |
|                                                                   | A STATE OFF                                                                                  |                                                                                        |                                                                      |                  |                                |          |
|                                                                   |                                                                                              |                                                                                        |                                                                      |                  |                                |          |
|                                                                   | LEISE ANY PSI                                                                                |                                                                                        |                                                                      |                  |                                |          |
| EntiturgisitiCasel 02808                                          | CLEGZPORKAP                                                                                  |                                                                                        |                                                                      |                  |                                |          |
|                                                                   |                                                                                              |                                                                                        |                                                                      |                  |                                |          |
|                                                                   |                                                                                              |                                                                                        |                                                                      |                  |                                |          |
|                                                                   |                                                                                              |                                                                                        |                                                                      |                  |                                |          |
|                                                                   |                                                                                              |                                                                                        |                                                                      |                  |                                |          |
|                                                                   |                                                                                              |                                                                                        |                                                                      |                  |                                |          |
|                                                                   |                                                                                              |                                                                                        |                                                                      |                  | Wertlahmungunde bestätigen Man | and does |

Sobald der code eingescannt ist, wird in der App ein neues Konto erstellt mit dem Mandanten name und Ihrem Login namen. Es wird alle 30 Sekunden ein 6 stelliger Code generiwer. Diesen Code g eben Sie dann in das Verifizierungsfeld bei der erneuten Anmeldung ein.

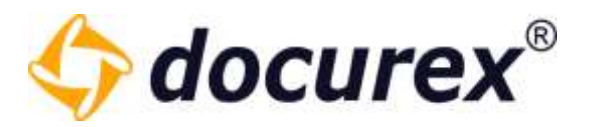

| Authorntifikation.                                        |                                                                                                    |  |  |  |  |  |
|-----------------------------------------------------------|----------------------------------------------------------------------------------------------------|--|--|--|--|--|
| Geben Sie im Feld "Verifizierungs                         | code" das 6-stellige Einmalpasswort Ihres , docurex " Kontos aus der Google Authenticator App ein.                                                                                                    |  |  |  |  |  |
| Hinweis: Wenn Sie kein docures-<br>Anmeldung zu erhalten. | Hinweis: Wenn Sie kein docurex-Konto in Ihrer Authenticator App haben, wenden Sie sich an Ihren Datenraumadministrator, um einen neuen QR-Code / Einrichtungsschlüssel bei der nächsten<br>Anmeldung zu erhalten. |  |  |  |  |  |
|                                                           |                                                                                                    |  |  |  |  |  |
| Verifizierungscode eingeben                               | 123456                                                                                                    |  |  |  |  |  |
|                                                           |                                                                                                    |  |  |  |  |  |
|                                                           | Verifizierungscode bestafigen Abeielden                                                                                                    |  |  |  |  |  |

Sollten Sie das Konto in Ihrer App gelöscht haben oder anderweitig nicht darauf zugreifen können, wenden Sie sich an Ihren Datenraum Administrator. Dieser kann, in dem er Ihren Nutzer bearbeitet den QR-Code zurücksetzen so dass Sie sich wie bei der erstanmeldung ein neues Konto erstellen können.

Verifizierungsart:

Google Authentifizierung 🛛 👻

QR-Code zurücksetzen

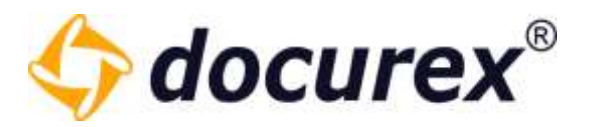

#### 14.1.5 Passwortrichtlinien

Haben Sie das Modul "Passwortrichtlinien" dann können Sie hier die Richtlinien für das Passwort selbst bestimmen. Ohne das Modul ist folgendes voreingestellt:

- Das Passwort muss aus mind. 8 Zeichen bestehen.
- Es muss Sonderzeichen und Zahlen enthalten
- Pflicht von Großbuchstaben
- Nach 5 fehlgeschlagenen Login-versuchen wird der Benutzer gesperrt
- Benutzer dürfen ihr Passwort selbst zurücksetzen

| Allgemeine Einstellungen  | Passwortverwaltung                                                                |              |    |
|---------------------------|-----------------------------------------------------------------------------------|--------------|----|
| O Wasserzeichen           | Passwortstärke                                                                    |              |    |
| O Themes                  |                                                                                   |              |    |
| Op Disclaimer             | Passwort muss Buchstaben enthälten (A.D,):                                        |              |    |
| O, Authentifizierung      | Das Passwort muss Grossbuchstaben enthalten (A.B,):                               | $\square$    |    |
| Q, Passwortrichtlinien    | Das Passwort muss Kleinbuchstaben enthalten [a.b,]:                               | $\checkmark$ |    |
| O Support                 | Passwort muss Zahlen [1,2] oder Sonderzeichen enthalten:                          |              |    |
| ₩o support-senutzer       | Das Passwort muss Zahlen enthalten [1,2]:                                         | $\square$    |    |
|                           | Das Passwort muss Sonderzeichen enthalten:                                        | $\square$    |    |
|                           | Mindestlänge Passwort (8):                                                        | 8            | ٥  |
|                           | Maximallänge Passwort (100):                                                      | 100          | ٥  |
|                           | Passwort-Historie                                                                 |              |    |
|                           | Tage, die zwischen Passwortänderungen der Benutzer liegen müsser:                 | 0            | ٥  |
|                           | Tage, max. Gültigkeit bis ein Passwort geändert werden muss:                      | 0            | ¢  |
|                           | Tage, bis ein bereits genutztes Passwort wiederverwendet werden<br>kann:          | 0            | \$ |
|                           | Loginversuche                                                                     |              |    |
|                           | Anzahl der fehlerhaften Login-Versuche bis zur automatischen<br>Benutzersperrung: | 5            | ٥  |
|                           | Benutzer dürfen ihr vergessenes Passwort selbst zurücksetzen:                     | $\square$    |    |
| Metatag Einstellungen     | Aur Cickenbultzeringen mitreen Cir the Personal Sederal                           |              |    |
| Dokumentart Einstellungen | Aus schemetsgrunden mussen sie int Passwort andem.                                |              |    |
| E-Mail Einstellungen      | 0 desitiviert die invesiliee Ontine                                               |              |    |
| Q&A Einstellungen         | Sprichern Zurücksetzen                                                            |              |    |

Um die Passwortrichtlinien zu bearbeiten klicken Sie auf den Punkt "Passwortrichtlinien".

**Biteno GmbH** Geschäftsführer Matthias Böhmichen Breitscheidstraße 65 70176 Stuttgart Telefon: +49 (0) 711/48 89-020 Telefax: +49 (0) 711/48 89-029 www.biteno.com info@biteno.com Handelsregister: Stuttgart HRB 24696 USTID: DE 236111740 Steuernummer: 99060 / 04718 Biteno ist Mitglied der Creditreform

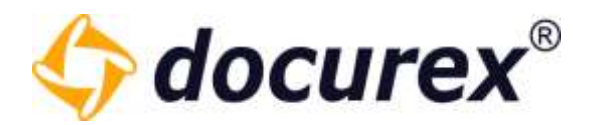

#### 14.1.6 Support

Um die Supporteinstellungen zu bearbeiten klicken Sie auf den Punkt "Support". Möchten Sie das Supportanfragen an die Administratoren des Datenraumes oder Ihre Abteilung gesendet werden, so können Sie hier die Kontaktdaten, die E-Mail-Adresse des Empfängers ändern. Außerdem können Sie den Text anpassen.

| Allgemeine Einstellungen              | Deutsch Englisch       |                                                                                                    |    |
|---------------------------------------|------------------------|----------------------------------------------------------------------------------------------------|----|
| 🗘 Wasserzeichen                       | Aktiv                  |                                                                                                    |    |
| 💠 Themes                              | Adresse:               | Biteno GmbH                                                                                                    |    |
| 🖧 Disclaimer                          |                        | Breitscheidstr. 65  <br>70176 Stuttgart [Deutschland                                                                                                    |    |
| 🗘 Authentifizierung                   |                        | Tel.: +49 (0) 711 4889 020                                                                                                    | 25 |
| O Passwortrichtlinien                 | Support e-mail:        | support@docurex.com                                                                                                    |    |
| 🗘 Support                             | Sender:                | docurex                                                                                                    |    |
| Support-Benutzer Betreff: Supportanfr |                        | Supportanfrage von (customerName)                                                                                                    |    |
|                                       | E-Mail text:           | Arial       •       B       I       U       T*       T*       I       •       •       •       Ø         Sehr geehrtes Support Team,       {question}       {question}       {mit freundlichen Grüßen       {userFirstName} (userLastName)       {callBack}       {useremail}       {customerName}       Biteno GmbH       Biteno GmbH       Biteno GmbH       Biteno Ff       ff       •       Ø |    |
| Metatag Einstellungen                 |                        | A A A A A                                                                                                    |    |
| Dokumentart Einstellungen             |                        |                                                                                                    |    |
| E-Mail Einstellungen                  |                        |                                                                                                    |    |
| Q&A Einstellungen                     | Speichern Zurücksetzen |                                                                                                    |    |

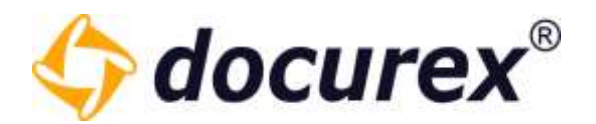

#### 14.1.7 Support-Benutzer

Damit unser Support-Team Sie bei Ihrem Anliegen besser unterstützen kann, ist Zugriff auf Ihren Datenraum notwendig. Dieser Zugriff erfolgt über einen Support-Benutzer. Um den Support-Benutzer zu aktivieren klicken Sie auf den Punkt "Support-Benutzer". Dort können Sie die Gültigkeit des Benutzers einstellen.

| Allgemeine Einstellungen | Support-Benutzer (Deutsch |                 |    |
|--------------------------|---------------------------|-----------------|----|
| 🗘 Wasserzeichen          | Aktiv:                    |                 |    |
| O Themes                 | Althuisren für            |                 |    |
| 🗘 Disclaimer             | MANUAL COLUMN             |                 |    |
| 🗘 Authentifizierung      | Aktiv von:                | thanna <u>m</u> |    |
| 🗘 Passwortrichtlinien    | Aktiv bis:                |                 | 11 |
| Qo Support               |                           |                 |    |
| Co Support-Senutzer      |                           |                 |    |

#### 14.1.8 Dokumenten Versionierung

Wenn Sie das Modul Dokumenten Versionierung haben können Sie mehrere Versionen eines einzelnen Dokuments anlegen. Um die Versionierung zu aktivieren, setzen sie den Hacken und stellen eine Standardoption beim Hochladen der Dokumente ein.

| Allgemeine Einstellungen   | Dokumenterwersionierung                 |                                                       |
|----------------------------|-----------------------------------------|-------------------------------------------------------|
| Q Wasserzeichen            | Versionierung für Dokumente aktivieren: |                                                       |
| ¢, Themes                  | Standardoption beim Hochladen           | Neise Dateiversion eines bereits vo                   |
| 🗘 Disclaimer               |                                         | Dokument überspringen                                 |
| o Passwortrichtlinien      |                                         | Dokument umbenennen                                   |
| Qo Authentifizierung       |                                         | Neue Dateiversion eines bereits vorhandenen Dokuments |
| 🗘o Support                 |                                         |                                                       |
| O Support-Benutzer         |                                         |                                                       |
| Oo Dokumentenversionierung |                                         |                                                       |

Die Historie der Dokumente könne Sie im Info-Bereich der entsprechenden Datei anschauen.

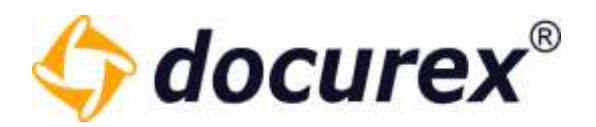

#### 14.1.9 Pfadlängenbegrenzung

Um die Pfadlängenbegrenzung zu aktivieren/deaktivieren Klicken Sie bitte auf den Punkt "Pfadlängenbegrenzung".

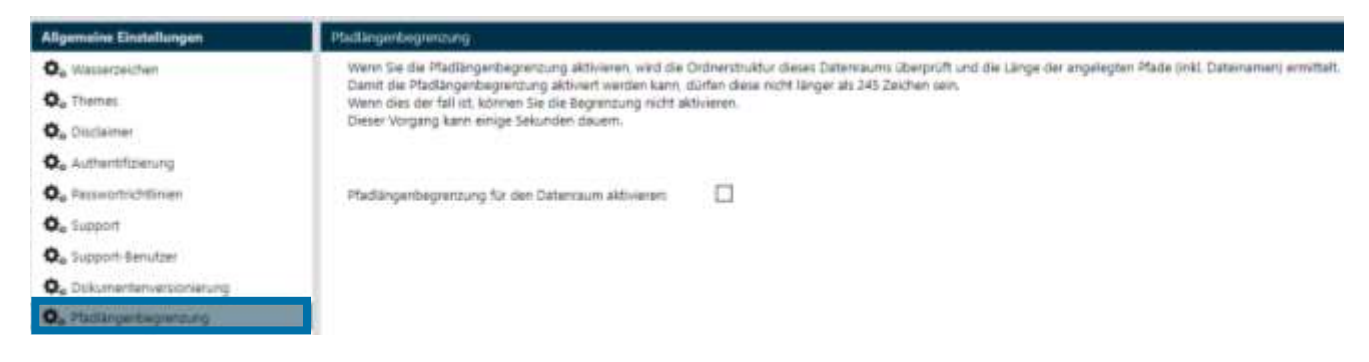

Wenn die Checkbox nicht angehakt ist, bedeutet das, dass die Pfadlängenbegrenzung nicht aktiv ist. Ist das der Fall, können Sie keine Exporte Ihres Datenraumes beantragen.

Ist die Checkbox aktiv, wird in ihrem Datenraum die maximale Gesamtlänge bzw. gesamt tiefe der Pfade beschränkt. Dadurch können sie wieder Exporte beantragen.

Außerdem können sie keine zu langen Pfade mehr in Ihrem datenraum anlegen, wie durch Dokumente hochladen, Ordner anlegen oder auch durch umbenennen.

Pfadlängenbegrenzung für den Datenraum aktivieren:

Sollten Sie die Pfadlängenbegrenzung zu einem späteren Zeitpunkt aktivieren, wenn Ihre Ordnerstruktur bereits die maximale Gesamtlänge überschreitet, dann können Sie sich die Liste aller zu langen Pfade anzeigen lassen und als Excel Datei herunterladen.

 $\checkmark$ 

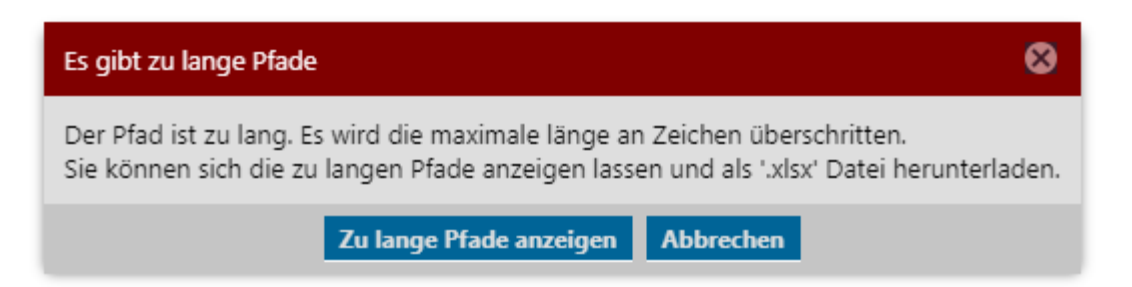

Klicken Sie einfach hier in der Message box auf "Zu lange Pfade anzeigen" und Ihnen wird eine Liste mit den zu langen Pfaden angezeigt.

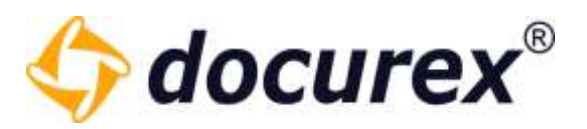

|   | Zu lange Pfade                                          |                                    | 00                            |
|---|---------------------------------------------------------|------------------------------------|-------------------------------|
| k | Ordner-/Dateipfad                                       | So viele Zeichen müssen Sie kürzen | Gesamtlänge Ordner-/Dateipfad |
|   | Handbuch/Ordner 1/Ordner 1.1/Ordner 1.2/Unterordner 1.3 | 9                                  | 254                           |
| e | Handbuch/Ordner 1/Ordner 1.1/Ordner 1.2/Unterordner 1   | 22                                 | 267                           |
|   |                                                         |                                    |                               |
| 2 |                                                         | Pfad                               | e herunterladen(.xls) Beenden |

Wenn sie diese Liste als Excel Datei herunterladen möchten klicken Sie auf "Pfade herunterladen".

In der untenstehenden Excel Datei bekommen sie die Gesamtlänge der Pfade, sowie die Anzahl der Zeichen die sie Kürzen müssen angezeigt.

| A                                                                                                    | 8                                  | c                             |
|----------------------------------------------------------------------------------------------------|------------------------------------|-------------------------------|
| Ordner-/Dateipfad                                                                                                    | So viele Zeichen müssen Sie kurzen | Gesamtlange Ordner-/Dateipfad |
| Handbuch/Ordner 1/Ordner 1.1/Ordner 1.2/Unterordner 1.3/Neuer<br>Unterordner 1.4/Ordner 2.1/Ordner 2.2/Unterordner 2.3/Neuer Unterordner<br>von 2.3 - 2.4/Ordner 3/Unterordner 3.1/Unterordner 3.2/Neuer Unterordner                                                                 |                                    |                               |
| 3.3/Neuer Unterordner 3.4/Neuer Unterordner 3.5                                                                                                    | 9                                  | 254                           |
| Handbuch/Ordner 1/Ordner 1.1/Ordner 1.2/Unterordner 1.3/Neuer<br>Unterordner 1.4/Ordner 2.1/Ordner 2.2/Unterordner 2.3/Neuer Unterordner<br>von 2.3 - 2.4/Ordner 3/Unterordner 3.1/Unterordner 3.2/Neuer Unterordner<br>3.3/Neuer Unterordner 3.4/Neuer Unterordner 3.5/Handbuch.pdf | 22                                 | 267                           |

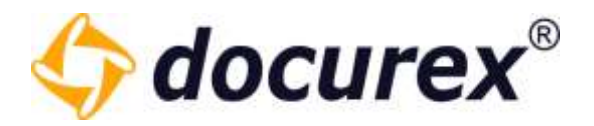

#### 14.1.10 Automatische Nummerierung

Sie können Für Ihren Datenraum eine Automatische Nummerierung für Ihre Ordner und Dateien erstellen lassen. Hierfür klicken Sie auf den Punkt "Automatische Nummerierung". Hier können Sie die Nummerierung individuell anpassen.

| Allgemeine Einstellungen    | Automatische Nummerierung                                                                                                    |                                                                                         |
|-----------------------------|----------------------------------------------------------------------------------------------------|-----------------------------------------------------------------------------------------|
| <b>O</b> , Wasserzeichen    | Ordner Nummeriesung                                                                                                    |                                                                                         |
| O Themes                    | orane Hummenerung                                                                                                    |                                                                                         |
| O Disclaimer                | Automatische Nummerierung der Ordner erfolgt je Ordnerebene.<br>Der gesamte Nummerierungsprefix wird automatisch vor den Ordnernamen gesetzt und ist Teil des Ordnernames.       |                                                                                         |
| Oc Passwortrichtlinien      | zB: 5.13.123 Ordnername oder 005-013-123 Ordn                                                                                                    | nername                                                                                 |
| 🗘 Authentifizierung         | Nummerierung aktiv für Ordner:                                                                                                    | R                                                                                       |
| Q <sub>o</sub> Support      | Führende nullen:                                                                                                    | o ‡                                                                                     |
| O Support-Benutzer          | Nummer von allen Elternordnem anhängen:                                                                                                    |                                                                                         |
| Ookumentenversionierung     |                                                                                                    |                                                                                         |
| Pfadlängenbegrenzung        | Trennerzeichen für die Ordnerebenen (28.: 5.13.4) ".                                                                                                    | · · · · ·                                                                               |
| o Automatische Nummerierung | Trennzeichen zwischen Nummer und Ordnername<br>(Standard 117)                                                                                                    |                                                                                         |
|                             | Dokumenten-Nummerierung                                                                                                    |                                                                                         |
|                             | Automatische Nummerierung der Dokumente erfol<br>Der gesamte Nummerierungsprefix wird automatis<br>z8: 5 - Dokumentname<br>Nummerierung aktiv für Dokumente:                     | lgt je Ordnerebene.<br>ch vor den Dokumentnamen gesetzt und ist Teil des Dokumentnames. |
|                             | Automatische Nummerierung der Dokumente erfol<br>Der gesamte Nummerierungsprefix wird automatis<br>z8: 5 - Dokumentname<br>Nummerierung aktiv für Dokumente:<br>Führende nullen: | lgt je Ordnerebene.<br>ch vor den Dokumentnamen gesetzt und ist Teil des Dokumentnames. |

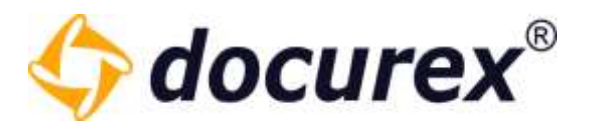

Wenn Sie diese Einstellungen speichern Verändert sich Ihre Ordner Darstellung folgendermaßen

| - 🗁 Handbuch                                                                                                    | 3                |
|----------------------------------------------------------------------------------------------------|------------------|
| - 🗖 Ordner 1                                                                                                    | 3                |
| - 🗖 Ordner 1.1                                                                                                    | 3                |
| - 🗖 Ordner 1.2                                                                                                    | -                |
| + 🖬 Unterordner 1.3                                                                                                    | -                |
| Crdner 2                                                                                                    | 4                |
| + 🖬 Ordner 3                                                                                                    | 4                |
|                                                                                                    |                  |
|                                                                                                    |                  |
|                                                                                                    |                  |
| - THandbuch                                                                                                    | 3                |
| - THandbuch<br>- Tordner 1                                                                                                    | 3                |
| - 🛱 Handbuch<br>- 🚰 1 Ordner 1<br>- 🚰 1.1 Ordner 1.1                                                                                                    | 3<br>3<br>3      |
| <ul> <li>— Thandbuch</li> <li>— Thandbuch</li> <li>— Thandb</li></ul> | 3<br>3<br>3<br>- |
| <ul> <li>— Thandbuch</li> <li>— Thandbuch</li> <li>— Thandb</li></ul> | 3<br>3<br>-<br>4 |
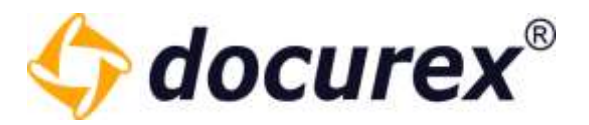

Ihre Dokumentendarstellung sieht anschließend Folgendermaßen aus:

| Nar        | ne                                                                                                    |
|------------|----------------------------------------------------------------------------------------------------|
| TXT        | Test.txt                                                                                                    |
|            | Handbuch_DE 3.3.11.doc                                                                                                    |
| = <b>b</b> | Muster.docx                                                                                                    |
| DOCK       | MusterNeu.docx                                                                                                    |
| TXT        | loremipsum.txt                                                                                                    |
| TXT        | Dokument1.txt                                                                                                    |
|            | Test2.txt                                                                                                    |
|            |                                                                                                    |
|            | ↓<br>↓                                                                                                    |
| Nam        | le                                                                                                    |
| Nam        | ne<br>1 - Test.txt                                                                                                    |
|            | ne<br>1 - Test.txt<br>2 - Handbuch_DE 3.3.11.doc                                                                                    |
|            | ne<br>1 - Test.txt<br>2 - Handbuch_DE 3.3.11.doc<br>3 - Muster.docx                                                                 |
|            | ne<br>1 - Test.txt<br>2 - Handbuch_DE 3.3.11.doc<br>3 - Muster.docx<br>4 - MusterNeu.docx                                           |
|            | ne<br>1 - Test.txt<br>2 - Handbuch_DE 3.3.11.doc<br>3 - Muster.docx<br>4 - MusterNeu.docx<br>5 - Ioremipsum.txt                     |
|            | e<br>1 - Test.txt<br>2 - Handbuch_DE 3.3.11.doc<br>3 - Muster.docx<br>4 - MusterNeu.docx<br>5 - Ioremipsum.txt<br>6 - Dokument1.txt |

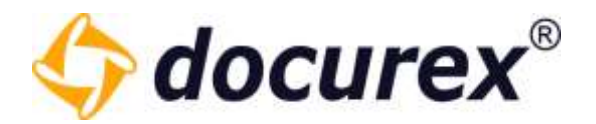

#### 14.1.11 LDAP Einstellungen

Hier können Sie ihre Konfiguration für ihr Active Directory hinterlegen und mit Docurex verknüpfen (sofern Sie das LDA-Modul haben).

*Tipp: für die Konfiguration bzw. für die Informationen Die Sie eintragen müssen wenden Sie sich an Ihren internen IT-Administrator.* 

Die Einstellungen sind in 4 Bereiche gegliedert.

#### Serververbindung:

| Serververbindung: |           |    |
|-------------------|-----------|----|
| Host:             |           |    |
| Port:             | Eine Zahl | \$ |
| Verschlüsselung:  |           | Ŧ  |

Tragen Sie bitte Hier den entsprechenden Host, den Port und Die Verschlüsselung Ihres Active-Directorys ein. Haben Sie alles eingegeben, können Sie testen ob Sie eine Verbindung zum entsprechenden Server herstellen können.

#### Anmeldeinformationen:

Im 2. Bereich müssen Sie die Anmeldeinformationen hinterlegen.

| Anmeldeinformationen: |                     |                             |
|-----------------------|---------------------|-----------------------------|
| Anmeldeinformation:   |                     |                             |
| Passwort:             | <br>Passwort ändern | Anmeldeinformationen testen |

Geben Sie hierfür den *distinguishedName* eines Benutzers und dessen Passwort ein. Auch hier können Sie direkt die Verbindung testen.

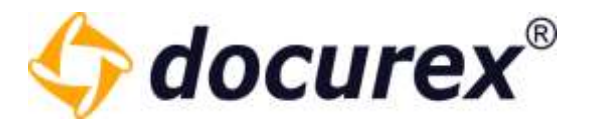

#### Benutzerknoten:

Im 3. Bereich können Sie den Benutzerknoten, also den Bereich aus dem Die Benutzer geladen werden sollen angeben.

#### Benutzerknoten:

| Authentifizierungs-<br>container: |                       |  |
|-----------------------------------|-----------------------|--|
| Erweiterte Suche:                 | Benutzerknoten testen |  |

Auch diesen können Sie sofort testen.

Sollten alle Test's erfolgreich sein speichern Sie ihre eingaben und nun können Sie in der Benutzerverwaltung <u>Beutzer über LDAP importieren</u>.

Benutzer aus LDAP automatisch importieren

 $\square$ 

Im 4. Bereich können Sie die Automatische Synchronisation der LDAP Benutzer Aktivieren. Mit dem vorhandenen Button auf der rechten Seite, können Sie außerdem die Synchronisation Manuell auslösen.

#### Benutzer aus LDAP importieren

Automatische Synchronisation: Manuell synchronisieren

Den Filterquery für die LDAP Gruppen/Knoten für die Synchronisation können Sie in den jeweiligen Gruppen im Datenraum hinterlegen.

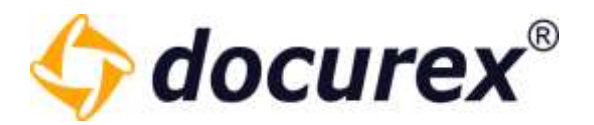

#### 14.1.12 Speicherverwaltung

Um Ihren Datenraum teilweise zu bereinigen, wählen sie in der Anzeige "Datenraum zurücksetzen" aus.

| Allgemeine Einstellungen                  | Speicherverwaltung                                                                                              |
|-------------------------------------------|----------------------------------------------------------------------------------------------------|
| Q <sub>o</sub> Wasserzeichen              | Hier können Sie ausgewählte Bereiche in Ihrem Datenraum bereinigen                                              |
| Q. Themes                                 | Dokumente Bereich                                                                                               |
| <b>Q</b> <sub>o</sub> Disclaimer          | Geschütze Dokumente<br>Wenn Dokumente mit einem Wasserzeichen bei der Vorschau geschützt werden sollten,        |
| Oc Zweit-Faktor-Authentifizierung         | werden diese beim Erstellen gecached, um wiederholtes Anzeigen dieser Vorschau zu beschleunigen:                |
| <b>O</b> <sub>o</sub> Passwortrichtlinien | Begrenzt ~                                                                                                    |
| O Support                                 | Gültigkeitsdauer in Tagen 3 🗘                                                                                   |
| O Support-Benutzer                        | Persönliche Dokumente                                                                                           |
| Oo Dokumentenversionierung                | Von Benutzern erstelle Reports oder (Ordner-)Zips werden für einige Tage gespeichert für späteres Herunterladen |
| O Pfadlingenbegrenzung                    | Gültigkeitsdauer in Tagen 7 🗘                                                                                   |
| 🗛 Automatische Nummerierung               | ⇒ QA-Bereich                                                                                                    |
| 🗘 LDAP Einstellungen                      | Alle Fragen (mit dazugehörigen Antworten und Kommentaren) unwiderruflich im Q&A-Bereich zurücksetzen            |
| On Speicherverwaltung                     |                                                                                                    |
| Oo Speichervensaltung                     |                                                                                                    |

Unter dem Menüpunkt "*Dokumente Bereich-> Geschützte Dokumente*" können Sie einstellen wie lange Dokumente im Cache verbleiben sollen. Es gibt die Auswahl Unbegrenzt, Begrenzt oder Sie schalten den Cache komplett aus.

Bei "Begrenzt" können sie darunter einstellen wie lange (Tage) die entsprechenden Dokumente im Cache gespeichert werden sollen.

Unter dem Menüpunkt "*Dokumente Bereich-> Persönliche Dokumente*" können Sie die Anzahl der Tage angeben wie lange die von den Benutzern erstellten Report's und Zip Dateien gespeichert werden, bis sie schlussendlich gelöscht werden.

Unter dem Menüpunkt "*QA-Bereich*" können Sie den Q&A Bereich zurücksetzen. Also alle Fragen, antworten und Kommentare die sich aktuell in Ihrem Datenraum befinden löschen.

Klicken Sie hierfür auf "Zurücksetzen". Es öffnet sich ein Fenster mit dem Hinweis dass alles unwiederuflich gelöscht wird. Zur sicherheit müssen Sie ihr Benutzer Passwort eingeben um diesen Vorgang zu bestätigen.

| Q&A Bereich bereinigen                                                                                                    | 8 Ø                                                                                                    |
|----------------------------------------------------------------------------------------------------|----------------------------------------------------------------------------------------------------|
| Achtung wichtiger Hinweis<br>Wenn Sie Diese Aktion ausführen, w<br>Antworten und Kommentaren) unw<br>Wenn Sie das möchten geben Sie b<br>Datenraum Passwort ein und klicker | verden alle Fragen (mit dazugehörigen<br>iderruflich aus dem Q&A-Bereich gelöscht.<br>itte zur Sicherheitsüberprüfung unten Ihr<br>n auf zurücksetzen. |
| Hier bitte Passwort eingeben:                                                                                                    |                                                                                                    |
|                                                                                                    | Zurücksetzen Abbrechen                                                                                                    |

**Biteno GmbH** Geschäftsführer Matthias Böhmichen Breitscheidstraße 65 70176 Stuttgart Telefon: +49 (0) 711/48 89-020 Telefax: +49 (0) 711/48 89-029 www.biteno.com info@biteno.com Handelsregister: Stuttgart HRB 24696 USTID: DE 236111740 Steuernummer: 99060 / 04718 Biteno ist Mitglied der Creditreform

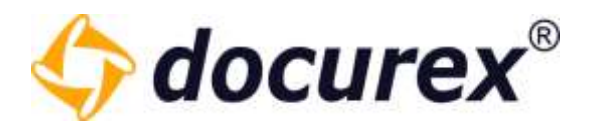

# 14.2 Metatag Einstellungen

Um zu den Metatag Einstellungen zu gelangen klicken Sie auf den Tab "Metatag Einstellungen".

| 4 docurex                 | Dokumente         | L Benutzer        | 🥂 Gruppen           | 🗩 Q&A         | Reports | 🔀 Verwaltung |
|---------------------------|-------------------|-------------------|---------------------|---------------|---------|--------------|
| O Spracheintrag erstellen | 😧 Spracheintrag k | ischen   B Neues  | Metatag anlegen 🛛 🕅 | ) Metatag kop | leren   |              |
| Allgemeine Einstellungen  |                   | Metatag Einstellu | ng                  |               |         |              |
| Metatag Einstellungen     |                   |                   |                     |               |         |              |
|                           |                   |                   |                     |               |         |              |

14.2.1 Neues Metatag anlegen

Klicken Sie in der Aktionsleiste auf "Neues Metatag anlegen".

| 🗘 docurex                                 | Dokumente | 1                     | Benutzer      | JE Gruppen | 🗩 Q&A              | Raports | X Verwaltung |  |
|-------------------------------------------|-----------|-----------------------|---------------|------------|--------------------|---------|--------------|--|
| O Spracheintrag erstellen O Spracheintrag |           | Neues Metatag anlegen |               |            | C Metatag logieron |         |              |  |
| Aligemeine Einstellungen                  | N.        | Meta                  | fag Einstellu | ng l       |                    |         |              |  |
| Metatag Einstellungen                     |           | _                     |               |            |                    |         |              |  |

| Sie | können | nun d | ie I | nformationen | und | die | Einstellung | für | das | Metatag | angeben. |
|-----|--------|-------|------|--------------|-----|-----|-------------|-----|-----|---------|----------|
|     |        |       |      |              |     |     |             |     |     |         |          |

| Aligemeine Einstellungen          | Metatag Einstellung (Deutsch)  |                                  |  |
|-----------------------------------|--------------------------------|----------------------------------|--|
| Metatag Einstellungen             | Aldre                          |                                  |  |
| <ul> <li>Metataj liane</li> </ul> | Name des Metalago              | Vertragitup                      |  |
|                                   | Beschreibung des Metatags      | Metalog für Vertragstypen        |  |
|                                   | Position bei Namerskonversion: | 2 0                              |  |
|                                   | Plictela                       | Ø                                |  |
|                                   | Feldart des Metatagi:          | Liste                            |  |
|                                   |                                | Nous West Markieten West bischen |  |
|                                   |                                | Haus                             |  |
|                                   |                                | Wohung                           |  |
|                                   |                                | Grundstück                       |  |

Telefon: +49 (0) 711/48 89-020 Telefax: +49 (0) 711/48 89-029 www.biteno.com info@biteno.com Handelsregister: Stuttgart HRB 24696 USTID: DE 236111740 Steuernummer: 99060 / 04718 Biteno ist Mitglied der Creditreform

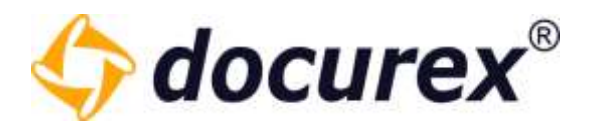

#### 14.2.2 Metatag kopieren

Um ein Metatag zu kopieren, wählen Sie das gewünschte Metatag aus der Liste aus und klicken Sie anschließend in der Aktionsleiste auf "Metatag kopieren".

| Spracheintrag erstellen Sprach | heintrag löschen 🛛 🕂 Neues Metatag anlegen | C Metatag kopieren        |
|--------------------------------|--------------------------------------------|---------------------------|
| Allgemeine Einstellungen       | Metatag Eine Hung (Deutsch)                |                           |
| Metatag Einstellungen          | Aktiv:                                     | V                         |
| Vertragstyp                    | Name des Metatags:                         | Vertragstyp               |
|                                | Beschreibung des Metatags:                 | Metatag für Vertragstypen |

Es erscheint das neue Metatag.

| Allgemeine färstellangen                                                | Metalog Endellung Deutschil |                                                                               |  |
|-------------------------------------------------------------------------|-----------------------------|-------------------------------------------------------------------------------|--|
| Metatag Einstellungen                                                   | Althe                       | 2                                                                             |  |
| <ul> <li>Versptp</li> </ul>                                             | Name des Metatags           | Vertractor                                                                    |  |
| <ul> <li>Vertragelig Rope</li> </ul>                                    | Beschwitzung des Metallags: | Maturag für Vertragstigen                                                     |  |
|                                                                         | Police te Naterskovenson    | i i                                                                           |  |
|                                                                         | Phones -                    |                                                                               |  |
|                                                                         |                             | Novem Winst Machine Winst Statubers<br>Wente<br>Nave<br>Rodmung<br>GrundStatk |  |
| Dokumentart Einsbellungen<br>E-Halt Einsbellungen<br>Ofte Einsbellungen | Tanihan Zurichieties        |                                                                               |  |

*Tipp:* Das kopierte Metatag ist vorerst temporär angelegt, passen Sie die Angaben an und klicken Sie anschließend auf Speichern damit es vollständig angelegt wird.

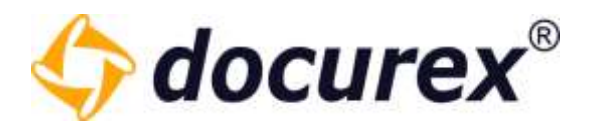

# 14.2.3 Metatag löschen

Um ein Metatag zu löschen wählen Sie das gewünschte Metatag aus und führen Sie einen Rechtsklick aus. Über das Kontextmenü können Sie das Metatag nun löschen.

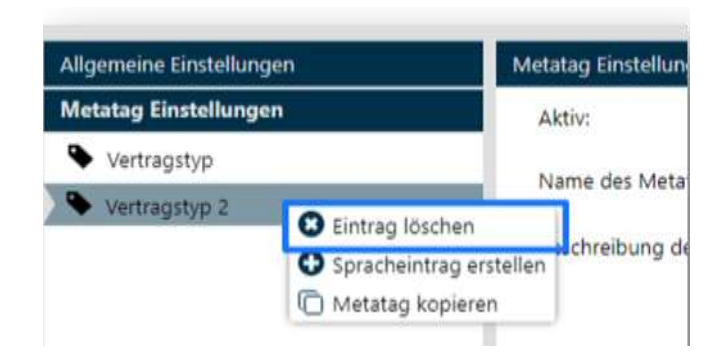

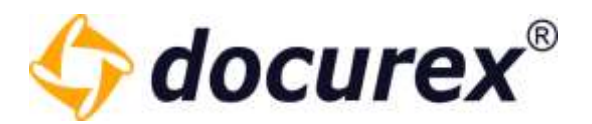

# 14.2.4 Spracheintrag erstellen

Um für Ihre Metatags die Sprache Deutsch, Englisch und Italienisch anzubieten, wählen Sie das gewünschte Metatag aus und klicken Sie anschließend in der Aktionsleiste auf "Spracheintrag erstellen".

Sie können nun die Informationen und Einstellungen für die englische Version des Metatags angeben.

| Deutsch Englisch Italienisch   |                                     |
|--------------------------------|-------------------------------------|
| Aktiv:                         | ✓                                   |
| Name des Metatags:             |                                     |
| Beschreibung des Metatags:     |                                     |
|                                |                                     |
|                                |                                     |
| Position bei Namenskonvension: | 2                                   |
| Pflichtfeld:                   | ~                                   |
| Feldart des Metatags:          | Liste                               |
|                                | Norma March Alexador March Rendered |
|                                | Neuer Wert Markierten Wert löschen  |
|                                | weite                               |

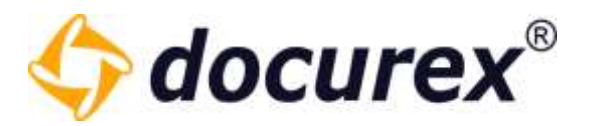

# 14.2.5 Spracheintrag löschen

Um einen Spracheintrag zu löschen wählen Sie das gewünschte Metatag aus, klicken Sie anschließend auf den Reiter "Englisch". Sie können nun in der Aktionsleiste auf "Spracheintrag löschen" klicken.

| Spracheintrag erstellen           | Spracheintrag löschen | • Neues Metatag anlegen    | 🗋 Metatag kopieren                 |
|-----------------------------------|-----------------------|----------------------------|------------------------------------|
| Allgemeine Einstellungen          | Deutsch               | Englisch                   |                                    |
| Metatag Einstellungen             | Akti                  | v:                         | ✓                                  |
| Vertragstyp                       | Nam                   | ne des Metatags:           | test in english                    |
| <ul> <li>Vertragstyp-2</li> </ul> | Besc                  | hreibung des Metatags:     | empty description                  |
|                                   | Posi                  | tion bei Namenskonvension: | 2                                  |
|                                   | Pflic                 | htfeld:                    | ✓                                  |
|                                   | Feld                  | art des Metatags:          | Liste                              |
|                                   |                       |                            | Neuer Wert Markierten Wert löschen |
|                                   |                       |                            | Werte                              |

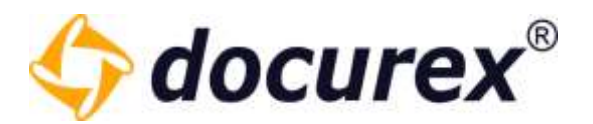

# 14.3 Dokumentart Einstellungen

Um zu den Dokumentart Einstellungen zu gelangen klicken Sie auf den Tab "Dokumentart Einstellungen".

| 4 docurex                | Dokumente          | L Benutzer      | 🤽 Gruppen           | 🗩 Q&A       | Reports  | 🔀 Verwaltung |
|--------------------------|--------------------|-----------------|---------------------|-------------|----------|--------------|
| Spracheintrag erstellen  | 🙁 Spracheintrag lö | ischen 🕂 Dokum  | ientart erstellen 🛛 | Dokumentart | kopieren |              |
| Allgemeine Einstellungen |                    | Dokumentart Ein | stellung            |             |          |              |
| Metatag Einstellungen    |                    |                 |                     |             |          |              |
| Dokumentart Einstellun   | gen                |                 |                     |             |          |              |

14.3.1 Dokumentart anlegen

Klicken Sie in der Aktionsleiste auf "Dokumentart anlegen".

| 🗘 docurex                | Dokumente        | 1      | Benutzer      | Crupper          |       | 18:A      | Reports | ⊁ Verwaltung |   |
|--------------------------|------------------|--------|---------------|------------------|-------|-----------|---------|--------------|---|
| Spracheintrag erstellen  | Spracheintrag ki | ischen | 🔁 Dokum       | entart erstellen | Dokum | entart ko | opieren |              | S |
| Allgemeine Einstellungen |                  | Dok    | umentart Eins | tellung          |       |           |         |              |   |
| Metatag Einstellungen    |                  |        |               |                  |       |           |         |              |   |
| Dokumentart Einstellun   | gen              |        |               |                  |       |           |         |              |   |

können nun die Informationen und die Einstellung für die Dokumentart angeben.

| Allgemeine Einstellungen  | Dokumentart Einstellung (Deutsch) |                              |   |
|---------------------------|-----------------------------------|------------------------------|---|
| Metatag Einstellungen     | Aktiv:                            | V                            |   |
| Dokumentart Einstellungen | Dokumentartname:                  | Meitvertrag                  |   |
|                           | Dokumentartbeschreibung:          | Dokumentart für Meitverträge |   |
|                           | Position bei Namenskonvension:    | 1 0                          |   |
|                           | Metatags:                         | Vertragstyp ×                | * |

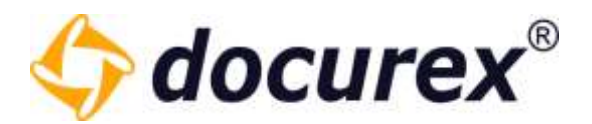

# 14.3.2 Dokumentart kopieren

Um eine Dokumentart zu kopieren, wählen Sie die gewünschte Dokumentart aus der Liste aus und klicken Sie anschließend in der Aktionsleiste auf "Dokumentart kopieren". Es erscheint die neue Dokumentart.

| Allgemeine Einstellungen                                                                                                  | Dokumentart Einstellung                                                                                                    | (Deutsch)                                        |
|----------------------------------------------------------------------------------------------------|----------------------------------------------------------------------------------------------------|--------------------------------------------------|
| Metatag Einstellungen                                                                                                    | Alterv:                                                                                                    | $\checkmark$                                     |
| Dokumentart Einstellungen                                                                                                 | Dokumentartname:                                                                                                    | Mietvertrag                                      |
| - wietvertrag                                                                                                    | Dokumentartbeschreit                                                                                                    | Dokumentart für Meitverträg                      |
|                                                                                                    |                                                                                                    |                                                  |
| Allgemeine Einstellungen<br>Metatag Finstellungen                                                                         | Dokumentart Einstellung (Deutsch)                                                                                                    |                                                  |
| Allgemeine Einstellungen<br>Metatag Einstellungen<br><b>Dokumentart Einstellungen</b>                                     | Dokumentart Einstellung (Deutsch)<br>Aktiv:                                                                                                    |                                                  |
| Allgemeine Einstellungen<br>Metatag Einstellungen<br>Dokumentart Einstellungen                                            | Dokumentart Einstellung (Deutsch)<br>Aktiv:<br>Dokumentartname:                                                                                   | ☑<br>Mietvertraq                                 |
| Allgemeine Einstellungen<br>Metatag Einstellungen<br><b>Dokumentart Einstellungen</b><br>Mietvertrag<br>Mietvertrag Kopie | Dokumentart Einstellung (Deutsch)<br>Aktiv:<br>Dokumentartname:<br>Dokumentartbeschreibung:                                                       | Mietvertrag<br>Dokumentart für Meitverträge      |
| Allgemeine Einstellungen<br>Metatag Einstellungen<br><b>Dokumentart Einstellungen</b><br>Mietvertrag<br>Mietvertrag Kopie | Dokumentart Einstellung (Deutsch)<br>Aktiv:<br>Dokumentartname:<br>Dokumentartbeschreibung:                                                       | Mietvertrag<br>Dokumentart für Meitverträge      |
| Allgemeine Einstellungen<br>Metatag Einstellungen<br><b>Dokumentart Einstellungen</b><br>Mietvertrag<br>Mietvertrag Kopie | Dokumentart Einstellung (Deutsch)         Aktiv:         Dokumentartname:         Dokumentartbeschreibung:         Position bei Namenskonvension: | ✓<br>Mietvertraq<br>Dokumentart für Meitverträge |

*Tipp:* Die kopierte Dokumentart ist vorerst temporär angelegt, passen Sie die Angaben an und klicken Sie danach auf Speichern damit es vollständig angelegt wird.

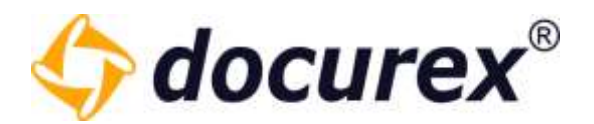

# 14.3.3 Dokumentart löschen

Um eine Dokumentart zu löschen wählen Sie die gewünschte Dokumentart aus und führen Sie einen Rechtsklick aus. Über das Kontextmenü können Sie die Dokumentart nun löschen.

| Allgemeine Einstellur | ngen (               | Dokumentart |
|-----------------------|----------------------|-------------|
| Metatag Einstellunge  | en                   | Aktiv:      |
| Dokumentart Einste    | ellungen             | Dokument    |
| Mietvertrag           | 😆 Eintrag löschen    | okument     |
|                       | Spracheintrag erstel | len         |
|                       | Dokumentart kopier   | en          |

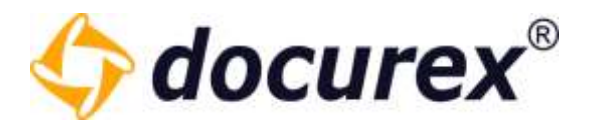

# 14.3.4 Spracheintrag erstellen

Um für Ihre Dokumentart die Sprache Deutsch, Englisch und Italienisch anzubieten, wählen Sie die gewünschte Dokumentart aus und klicken Sie anschließend in der Aktionsleiste auf "Spracheintrag erstellen".

|--|

Sie können nun die Informationen und Einstellungen für die englische Version der Dokumentart angeben.

| Deutsch Englisch Italienisch   |                                   |
|--------------------------------|-----------------------------------|
| Aktiv:                         | ~                                 |
| Name des Metatags:             |                                   |
| Beschreibung des Metatags:     |                                   |
| Position bei Namenskonvension: | 2                                 |
| Pflichtfeld:                   | ~                                 |
| Feidart des Metatags:          | Liste                             |
|                                | Neonr Wert Markinten Wert Rischen |
|                                | Werte                             |

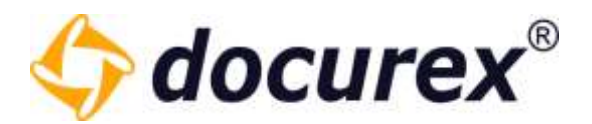

# 14.3.5 Spracheintrag löschen

Um einen Spracheintrag zu löschen wählen Sie die gewünschte Dokumentart aus, klicken Sie anschließend auf den Reiter "Englisch". Sie können nun in der Aktionsleiste auf "Spracheintrag löschen" klicken.

| llgemeine Einstellungen   | Deutsch Englisch               |                   |
|---------------------------|--------------------------------|-------------------|
| Metatag Einstellungen     | Aktiv:                         | ~                 |
| Dokumentart Einstellungen | Dokumentartname:               | test in englisch  |
| Mietvertrag               | Dokumentartbeschreibung:       | empty description |
|                           | Position bei Namenskonvension: | ī                 |
|                           | Metataos:                      | Vertragstyp ×     |

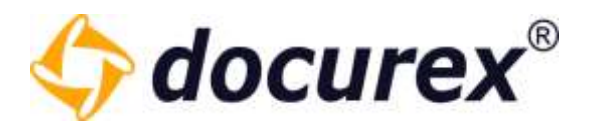

# 14.4 E-Mail Einstellungen

Haben Sie das Modul "E-Mailvorlagen" dann können Sie für alle, von docurex versendete E-Mails, die Informationen anpassen. Möchten Sie z.B., dass in der Fußleiste Ihre Firmenadresse steht, dann können Sie diese hier anpassen. Ebenso können Sie den Sendezeitpunkt anpassen.

Um zu den E-Mailvorlagen zu gelangen klicken Sie auf den Tab "E-Mail Einstellungen".

| Allgemeine Einstellungen          | Deutsch Englisch |                                                                         |
|-----------------------------------|------------------|-------------------------------------------------------------------------|
| Metatag Einstellungen             | Aktiv:           |                                                                         |
| Dokumentart Einstellungen         | Name:            | Admininfo Account angelegt                                              |
| E-Mail Einstellungen              |                  |                                                                         |
| 🐱 Zugangsdaten beim Anlegen       | Aktion:          | Benutzer erstellen 👻                                                    |
| 🗙 Admininfo Account angelegt      | Sendezeitpunkt : | E-Mail sofort verschicken 👻                                             |
| 🛣 Download Link                   | Sender:          | docurex ~                                                               |
| 🗙 Zugangsdaten beim Bearbeiten    |                  |                                                                         |
| 🗙 Passwort Rücksetzung beantragen | Empfänger:       | ausführender Benutzer                                                   |
| Ricksetzung Erfolg                | Betreff:         | Account auf app.docurex.com Mandant {customerName} erfolgreich angelegt |
| 🗙 Dateien an sich selbst senden   | T A ROBANS       |                                                                         |
| 🐱 Benutzer wurde gesperrt         | E-Mantext:       | Arial • B I U T* T* <u>T</u> * (2)                                      |
| 🐱 Frage stellen                   |                  | Sehr geehrte(r) Frau/Herr {adminname},                                  |
| 🗙 Antwort geben                   |                  | Sie haben den Benutzer {userLoginName} erfolgreich angelegt.            |
| 🗙 Antwort freigeben               |                  |                                                                         |

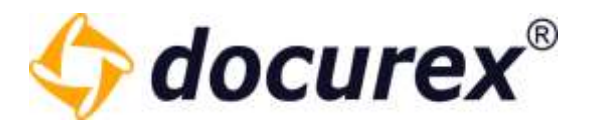

### 14.4.1 Neue E-Mailvorlage anlegen

Um eine neue E-Mailvorlage anzulegen klicken Sie in der Aktionsleiste auf "Neue E-Mailvorlage anlegen".

| 🚯 Spracheintrag erstellen 🙁 Spracheintrag lö | then  🕀 Neue E-Mailvorlage anlegen | E-Mailvorlage kopieren |
|----------------------------------------------|------------------------------------|------------------------|
|----------------------------------------------|------------------------------------|------------------------|

Sie können nun die Informationen für die neue E-Mailvorlage angeben.

Unter "Aktion" können Sie angeben bei welcher Aktion diese E-Mail gesendet werden soll, unter Sendezeitpunkt können Sie bestimmen wann die E-Mail gesendet werden soll, außerdem können Sie unter Empfänger festlegen wer die E-Mail erhalten soll.

| Allgemeine Einstellungen          | E-Mail Einstellung (Deutsch) |                                   |
|-----------------------------------|------------------------------|-----------------------------------|
| Metatag Einstellungen             | Aktiv:                       |                                   |
| Dokumentart Einstellungen         | Name                         | Admininfo Banutzar gespart        |
| E-Mail Einstellungen              |                              | Adminino bendizer gespern         |
| 🐱 Zugangsdaten beim Anlegen       | Aktion:                      | Benutzer wurde gesperrt *         |
| 🗙 Admininfo Account angelegt      | Sendezeitpunkt :             | E-Mails in 30 Minuten verschicken |
| 🐱 Download Link                   | Sandar                       | denuev                            |
| 🗙 Zugangsdaten beim Bearbeiten    | Sender.                      | doculex                           |
| 🗙 Passwort Rücksetzung beantragen | Empfänger:                   | datenraumadmin                    |
| 🗙 Passwort Rücksetzung Erfolg     | Betreff:                     | Benutzer wurde gesperrt           |
| 🗙 Dateien an sich selbst senden   |                              |                                   |
| 🗙 Benutzer wurde gesperrt         | E-Malitext:                  |                                   |
| 🔀 Frage stellen                   |                              |                                   |
| 🕿 Antwort geben                   |                              |                                   |
| 🕿 Antwort freigeben               |                              |                                   |
| 🗙 Neue E-Mail Vorlage             |                              |                                   |

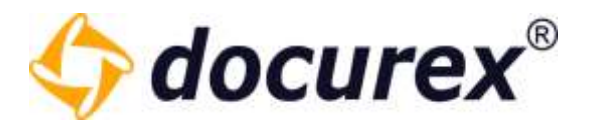

### 14.4.2 E-Mailvorlage kopieren

Um eine E-Mailvorlage zu kopieren, wählen Sie die gewünschte E-Mailvorlage aus der Liste aus und klicken Sie anschließend in der Aktionsleiste auf "E-Mailvorlage kopieren".

| Allgemeine Einstellungen          | Deutsch Englisch |                                                                                                    |
|-----------------------------------|------------------|----------------------------------------------------------------------------------------------------|
| Metatag Einstellungen             | Aktiv:           |                                                                                                    |
| Dokumentart Einstellungen         | Name:            | Zugangsdaten beim Bearbeiten                                                                                                    |
| -Mail Einstellungen               |                  | a<br>Linear ann anna an ann an an ann ann ann ann                                                                                 |
| 🗙 Zugangsdaten beim Anlegen       | Aktion:          | Benutzer bearbeiten                                                                                                    |
| 🗙 Admininfo Account angelegt      | Sendezeitpunkt : | E-Mail sofort verschicken                                                                                                    |
| 🗙 Download Link                   |                  |                                                                                                    |
| 🗙 Zugangsdaten beim Bearbeiten    | Sender:          | docurex                                                                                                    |
| 🗙 Passwort Rücksetzung beantragen | Empfänger:       | betroffener Benutzer                                                                                                    |
| 🗙 Passwort Rücksetzung Erfolg     | Betreff:         | Wichtige Information zu Ihrem Datenraum-Account auf docurex.com                                                                   |
| 🗙 Dateien an sich selbst senden   |                  |                                                                                                    |
| 🗙 Benutzer wurde gesperrt         | E-Mailtext:      | Arial ▼   B I U   T* T <sup>*</sup>   <u>T</u> ▼   T                                                                              |
| 🗙 Frage stellen                   |                  | Sehr geehrte(r) Frau/Herr {userLastName}.                                                                                         |
| 🗙 Antwort geben                   |                  | Ihre Benutzerdaten im docurex Datenraum wurden geändert.                                                                          |
| 🗙 Antwort freigeben               |                  | IHRE NEUEN ANMELDEDATEN                                                                                                    |
|                                   |                  | URL zum Datenraum: https://app.docurex.com/                                                                                       |
|                                   |                  | Mandant: {customerName}<br>Login: {userLoginName}<br>Passwort: {userPassword}                                                     |
|                                   |                  | Ihr Account steht Ihnen in dem folgenden Zeitraum zur Verfügung:<br>Gültig vom: {userActiveFrom}<br>Inaktiv ab: {userActiveUntil} |

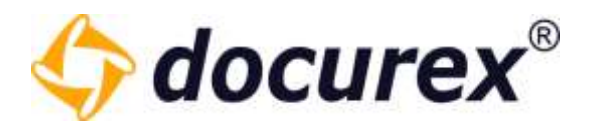

Es erscheint die neue E-Mailvorlage.

Die kopierte E-Mailvorlage ist vorerst temporär angelegt, passen Sie die Angaben an und klicken Sie anschließend auf Speichern damit es vollständig angelegt wird.

| Allgemeine Einstellungen               | Deutsch Englisch |                                                                                                    |
|----------------------------------------|------------------|----------------------------------------------------------------------------------------------------|
| Metatag Einstellungen                  | Aktiv:           |                                                                                                    |
| Dokumentart Einstellungen              | Name:            | Zugangsdaten beim Bearbeiten                                                                                                    |
| E-Mail Einstellungen                   |                  |                                                                                                    |
| 🐱 Zugangsdaten beim Anlegen            | Aktion:          | Benutzer bearbeiten                                                                                                    |
| 😹 Admininfo Account angelegt           | Sendezeitpunkt : | E-Mail sofort verschicken                                                                                                    |
| 🐱 Download Link                        | Conden           |                                                                                                    |
| 🗙 Zugangsdaten beim Bearbeiten         | Sender:          | docurex                                                                                                    |
| 🐋 Passwort Rücksetzung beantragen      | Empfänger:       | betroffener Benutzer                                                                                                    |
| 🗙 Passwort Rücksetzung Erfolg          | Betreff:         | Wichtige Information zu Ihrem Datenraum-Account auf docurex.com                                                                                                    |
| 🔀 Dateien an sich selbst senden        |                  | 1/22 <sup>2</sup> /                                                                                                    |
| 🗙 Benutzer wurde gesperrt              | E-Mailtext:      | Arial • B I U T* T* <u>T</u> * 32                                                                                                    |
| 🐱 Frage stellen                        |                  | Sehr geehrte(r) Frau/Herr {userLastName},                                                                                                    |
| 🐹 Antwort geben                        |                  | Ihre Benutzerdaten im docurex Datenraum wurden geändert.                                                                                                    |
| 🗙 Antwort freigeben                    |                  | IHRE NEUEN ANMELDEDATEN                                                                                                    |
| 🗴 🗙 Zugangsdaten beim Bearbeiten Kopie |                  | URL zum Datenraum: https://app.docurex.com/<br>Mandant: {customerName}<br>Login: {userLoginName}<br>Passwort: {userPassword}<br>Ihr Account steht Ihnen in dem folgenden Zeitraum zur Verfügung:<br>Gültig vom: {userActiveFrom}<br>Inaktiv ab: {userActiveUntil} |

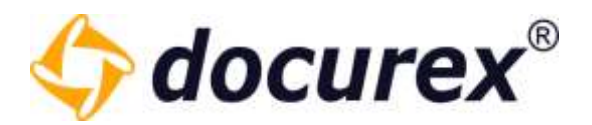

## 14.4.3 E-Mailvorlage löschen

Um eine E-Mailvorlage zu löschen wählen Sie den gewünschten Spracheintrag aus und wählen in der Aktionsleiste "Spracheintrag löschen".

| Allgemeine Einstellungen          | Deutsch Englisch |                                                                                       |
|-----------------------------------|------------------|---------------------------------------------------------------------------------------|
| Metatag Einstellungen             | Aktiv            | 1                                                                                     |
| Dokumentart Einstellungen         | Name:            | Approve question                                                                      |
| E-Mail Einstellungen              |                  |                                                                                       |
| 😹 Zugangsdaten beim Anlegen       | Aktion:          | Antwort freigeben                                                                     |
| 🚭 Admininfo Account angelegt      | Sendezeitpunkt : | E-Mail sofort verschicken                                                             |
| 😅 Download Link                   | Conder           | decurer.                                                                              |
| 😴 Zugangsdaten beim Bearbeiten    | Server           | DOUBLER .                                                                             |
| 😅 Neue Dateien                    | Empfänger:       | betroffener Benutzer                                                                  |
| 😅 Passwort Rücksetzung beantragen | Betreff:         | Customer (customerName) - Your Q&A question ((nr)) has been answered                  |
| 😅 Passwort Rücksetzung Erfolg     |                  |                                                                                       |
| 😅 Dateien an sich selbst senden   | t-Mailtext:      | Arial • B I U T* T* T • T •                                                           |
| 😅 Benutzer wurde gesperrt         |                  | Dear Mrs/Mr (userLastName),                                                           |
| 😅 Frage stellen                   |                  | your question                                                                         |
| 📾 Antwort geben                   |                  | (question)                                                                            |
| S Antwort freigeben               |                  | to the object (foldername)(documentname) in category (category) has been<br>answered: |
|                                   |                  | (answer)                                                                              |
|                                   |                  | Sincerely,                                                                            |
|                                   |                  | Biteno GmbH<br>Breitscheidstr. 65<br>70176 Stuttgart                                  |

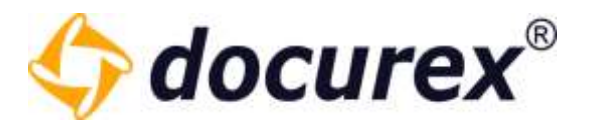

### 14.4.4 Spracheintrag erstellen

Um für Ihre E-Mailvorlage die Sprache Deutsch, Englisch und Italienisch anzubieten, wählen Sie die gewünschte E-Mailvorlage aus und klicken Sie anschließend in der Aktionsleiste auf "Spracheintrag erstellen".

| 🕂 Spracheintrag erstellen | Spracheintrag löschen | Neues Metatag anlegen | 🗋 Metatag kopieren |
|---------------------------|-----------------------|-----------------------|--------------------|
|                           |                       |                       |                    |

Sie können nun die Informationen und Einstellungen für die englische Version der E-Mailvorlage angeben.

| ~                                                                                                    |                                                                                                    |
|----------------------------------------------------------------------------------------------------|----------------------------------------------------------------------------------------------------|
| Create user                                                                                                    |                                                                                                    |
| Benutzer erstellen                                                                                                    |                                                                                                    |
| E-Mail sofort verschicken                                                                                                    |                                                                                                    |
| docurex                                                                                                    |                                                                                                    |
| betroffener Benutzer                                                                                                    |                                                                                                    |
| Important information to your deal room account on docurex.com                                                                                                  |                                                                                                    |
| Arial     •     B     I     U     T*     T     T     T       Dear Mrs./Mr. (userLastName),       an account for the docurex deal room has been created for you. |                                                                                                    |
| YOUR DATES OF REGISTRATION                                                                                                    |                                                                                                    |
| URL to the deal room: https://app.docurex.com/index.php/login?lang=en<br>Client: (customerName)<br>Login: (userLoginName)<br>Password: (userPassword)           |                                                                                                    |
|                                                                                                    | Create user  Benutzer erstellen  E-Mail sofort verschicken  docurex betroffener Benutzer  Important information to your deal room account on docurex.com  Arial  B  I  B  I  H  T  T  T  T      Dear Mrs./Mr  (userLastName),  an account for the docurex deal room has been created for you.  YOUR DATES OF REGISTRATION  URL to the deal room: https://app.docurex.com/index.phpilogin?lang=en  Client: (customerName)  Login: (userLaginName)  Password;  Dear Mrs./Mr  Client: (userPassword) |

Telefon: +49 (0) 711/48 89-020 Telefax: +49 (0) 711/48 89-029 www.biteno.com info@biteno.com

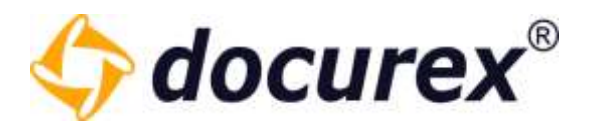

## 14.4.5 Spracheintrag löschen

Um einen Spracheintrag zu löschen wählen Sie die gewünschte E-Mailvorlage aus, klicken Sie anschließend auf den Reiter "Englisch". Sie können nun in der Aktionsleiste auf "Spracheintrag löschen" klicken.

| ) Spracheintrag erstellen 😣 Spracheintra | ng löschen 🕂 Neue E-Mailvorlage | e anlegen 🛛 📋 E-Mailvorlage kopieren                                                                                                  |
|------------------------------------------|---------------------------------|----------------------------------------------------------------------------------------------------|
| Allgemeine Einstellungen                 | Deutsch Englisch                |                                                                                                    |
| Metatag Einstellungen                    | Aktiv:                          | ~                                                                                                    |
| Dokumentart Einstellungen                | Name:                           | Create user                                                                                                    |
| -Mail Einstellungen                      |                                 |                                                                                                    |
| 🗙 Zugangsdaten beim Anlegen              | Aktion:                         | Benutzer erstellen                                                                                                    |
| 🗙 Admininfo Account angelegt             | Sendezeitpunkt :                | E-Mail sofort verschicken                                                                                                    |
| 🗙 Download Link                          | Sender                          | docurex                                                                                                    |
| 🗙 Zugangsdaten beim Bearbeiten           | Server.                         |                                                                                                    |
| 🗙 Passwort Rücksetzung beantragen        | Empfänger:                      | betroffener Benutzer                                                                                                    |
| 🗙 Passwort Rücksetzung Erfolg            | Betreff:                        | Important information to your deal room account on docurex.com                                                                        |
| 🗙 Dateien an sich selbst senden          |                                 |                                                                                                    |
| 🗙 Benutzer wurde gesperrt                | E-Mantext:                      |                                                                                                    |
| 🗙 Frage stellen                          |                                 | Dear Mrs./Mr. (userLastName),                                                                                                    |
| 🗙 Antwort geben                          |                                 | an account for the docurex deal room has been created for you.                                                                        |
| 🗙 Antwort freigeben                      |                                 | YOUR DATES OF REGISTRATION                                                                                                    |
|                                          |                                 | URL to the deal room: https://app.docurex.com/index.php/login?lang=en                                                                 |
|                                          |                                 | Client: {customerName}<br>Login: {userLoginName}<br>Password: {userPassword}                                                          |
|                                          |                                 | The period specified to access the deal room with your account is:<br>Valid from: {userActiveFrom}<br>Invalid from: {userActiveUntil} |

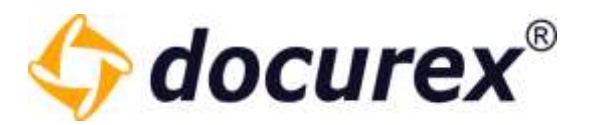

# 14.5 Q&A-Einstellungen

Um zu den Q&A Einstellungen zu gelangen klicken Sie auf den Tab "Q&A Einstellungen".

| <b>docurex</b> Dokumente               | L Benutzer                          | 🥂 Gruppen                                | 🗩 Q&A                              | 📋 Reports                                | 🔀 Verwaltung                                      |
|----------------------------------------|-------------------------------------|------------------------------------------|------------------------------------|------------------------------------------|---------------------------------------------------|
| 🕂 Neue Kategorie 🛛 🛞 Kategorie löschen |                                     |                                          |                                    |                                          |                                                   |
| Allgemeine Einstellungen               | Verwaltung                          |                                          |                                    |                                          |                                                   |
| Metatag Einstellungen                  | - docusync                          |                                          |                                    |                                          |                                                   |
| Dokumentart Einstellungen              | docusync ist ein<br>docusync bildet | Modul für den siche<br>Ordner- und Dokun | eren Import von<br>nentenstrukture | Ordnerstrukturen<br>n identisch in Ihrei | und Dateien in den doci<br>m docuplus Datenraum a |
| E-Mail Einstellungen                   | Sie benötigen z                     | ur Installation Windo                    | we 7/9/10                          |                                          |                                                   |
| Q&A Einstellungen                      | Sie benotigen z                     |                                          | -                                  |                                          |                                                   |
| 🖬 standard                             | docusy                              | nc herunterladen                         |                                    |                                          |                                                   |
| Kaufverträge                           |                                     |                                          |                                    |                                          |                                                   |
| Pachtverträge                          |                                     |                                          |                                    |                                          |                                                   |

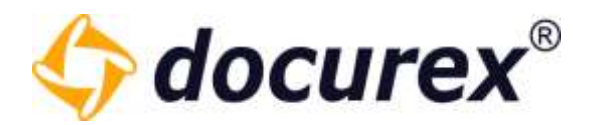

#### 14.5.1 Neue Kategorie

Um eine neue Kategorie anzulegen klicken Sie in der Aktionsleiste auf "Neue Kategorie".

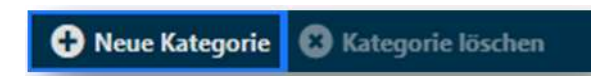

Sie können nun die Informationen und Einstellungen für die neue Kategorie angeben. Außerdem können sie den einzelnen Gruppen verschiedene Rechte zu der neuen Kategorie geben.

| Q&A Kategorie 'Standard Kategorie' | konfigurieren                                                                                   |                                       |   |   |              |
|------------------------------------|-------------------------------------------------------------------------------------------------|---------------------------------------|---|---|--------------|
| Aktiv:                             | $\checkmark$                                                                                    |                                       |   |   |              |
| Name:                              | Standard Kategorie                                                                              |                                       |   |   |              |
| Beschreibung:                      | Erste eingerichtete Kategorie. Bittte anpassen und umbenennen                                   |                                       |   |   |              |
| Freigabe erforderlich:             |                                                                                                 |                                       |   |   |              |
| Sichtbarkeit der Fragen:           | private und öffentliche Fragen erla 💌                                                           |                                       |   |   |              |
| Berechtigungen (Frage stellen) vo  | private und öffentliche Fragen erlaubt                                                          |                                       |   |   |              |
| - 🗁 Handbuch                       | nur private Fragen erlaubt (Frage nur für Fragesteller sichtbar, nicht für Gruppenmitglieder)   |                                       |   |   | ~            |
| + 🖬 1 Ordner 1                     | nur öffentliche Fragen erlaubt ( Frage immer für alle aus den Gruppen des Fragestellers sichtba | ar)                                   | J |   |              |
| a Ordner 2                         |                                                                                                 |                                       |   |   |              |
| 🕂 🗰 3 Ordner 3                     |                                                                                                 |                                       |   |   | $\checkmark$ |
|                                    |                                                                                                 |                                       |   |   |              |
|                                    |                                                                                                 |                                       |   |   |              |
|                                    |                                                                                                 |                                       |   |   |              |
|                                    |                                                                                                 |                                       |   |   |              |
|                                    |                                                                                                 |                                       |   |   |              |
| Katagoriaraakta pro Cruppo und     | Dhasa                                                                                           |                                       |   |   |              |
| Causes                             |                                                                                                 |                                       |   |   | ~            |
| Gruppe T                           |                                                                                                 | · · · · · · · · · · · · · · · · · · · |   | + | 0            |
| Benutzer                           |                                                                                                 |                                       |   |   |              |
| Group A                            |                                                                                                 |                                       |   |   |              |
| Group B                            |                                                                                                 |                                       |   |   |              |
| test                               |                                                                                                 |                                       |   |   |              |

**Biteno GmbH** Geschäftsführer Matthias Böhmichen Breitscheidstraße 65 70176 Stuttgart Telefon: +49 (0) 711/48 89-020 Telefax: +49 (0) 711/48 89-029 www.biteno.com info@biteno.com Handelsregister: Stuttgart HRB 24696 USTID: DE 236111740 Steuernummer: 99060 / 04718 Biteno ist Mitglied der Creditreform

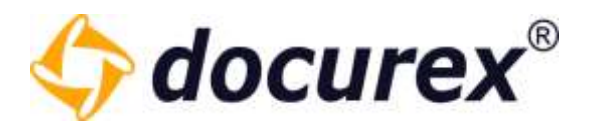

# 14.5.2 Kategorie löschen

Um eine Kategorie zu löschen, wählen Sie die gewünschte Kategorie aus und klicken Sie anschließend in der Aktionsleiste auf "Kategorie löschen".

| Allgemeine Einstellungen                  | Q&A Verwaltung            |
|-------------------------------------------|---------------------------|
| Aetatag Einstellungen                     | Aktiv:                    |
| Dokumentart Einstellungen                 | Name:                     |
| E-Mail Einstellungen<br>Q&A Einstellungen | Beschreibung:             |
| standard                                  |                           |
| Kaufverträge                              |                           |
| Pachtverträge                             |                           |
| Mietverträge                              | Freigabe erforderlich:    |
|                                           | Kategorie bei diesen Ordn |
|                                           | - 🖆 Muster GmbH           |
|                                           | -                         |

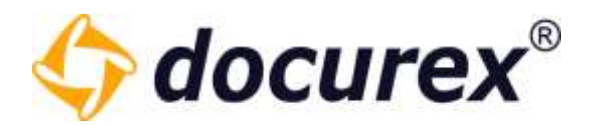

# 14.6 Q&A Workflows

Der Tab Q&A Workflows ist nur verfügbar, wenn sie das Q&A 2.0 Modul haben. Andernfalls befindet sich an dieser Stelle das Tab Q&A-Einstellungen.

| + Neuer Workflow          |  |  |
|---------------------------|--|--|
| Allgemeine Einstellungen  |  |  |
| Metatag Einstellungen     |  |  |
| Dokumentart Einstellungen |  |  |
| E-Mail Einstellungen      |  |  |
| Q&A Workflows             |  |  |
| 🔅 Standard                |  |  |

Hier befindet sich schon ein automatisch angelegter Standard Workflow.

Hier müssen lediglich die Übergänge, Gruppen zuweisungen und Berechtigungen angelegt werden.

### 14.6.1 Workflow Vorlagen

Es gibt bereits vordefinierte Workflows, die bereits konfiguriert und sofort nutzbar sind. Es müssen lediglich die Benutzer in die <u>entsprechenden Gruppen</u> hinzugefügt werden und der Workflow muss aktiviert werden.

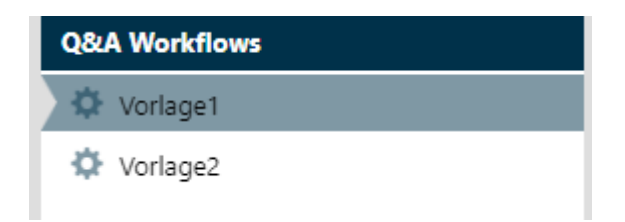

Vordefinierte Workflows können nicht bearbeitet oder gelöscht werden. Sie können lediglich Aktiv oder inaktiv gesetzt werden und die Kategorie Berechtigungen auf die jeweiligen Ordner können verändert werden.

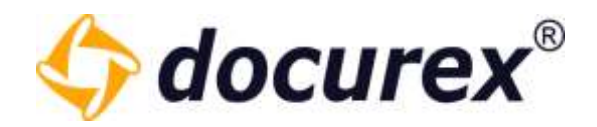

#### 14.6.2 Neuer Workflow erstellen

Um einen neuen Workflow zu erstellen klicken sie auf "Neuer Workflow" und geben sie in das Eingabe Feld den Namen Ihres neuen Workflows an.

| Allgemeine Einstellungen  | ObA Workflow Neuer Workflow' torifiguration                                                                                                    |
|---------------------------|----------------------------------------------------------------------------------------------------|
| Metatag Brittellungen     |                                                                                                    |
| Dokumentart Einstellungen |                                                                                                    |
| E Mail Lindelungen        |                                                                                                    |
| Q&A Workflows             |                                                                                                    |
| Ø Standarti               |                                                                                                    |
| 0 hear portion            | Frage steller         Boartworten         Abgeochiossen           Presen         Kategorien         Obergänge         Berechtigungen                                                    |
|                           | Vestviller statem // Findkerstream // Ein Oska Workflow besteht aus mehreren Phases wird in vesteiler- und Philler-Phase unterschieden,                                                 |
|                           | Neve Plane ontoten Neve Plane ontoten Der Verteiler sorbert in verschiedens Kalegorien Die Plate-Plaze kommt immer nach dem Beantworten einer Prage und überprüft die Antwort fachlich. |

Der Neue Workflow wird in die Liste mit aufgenommen und kann nun konfiguriert werden.

Um den Workflow Namen zu ändern oder den Workflow als Aktiven Workflow auszuwählen, klicken sie "Workflow bearbeiten". Es öffnet sich ein Fenster in dem Sie den Workflow aktivieren können und dessen Namen ändern. . Auserdem können Sie eine Beschreibung hinterlegen.

Es muss immer einen Aktiven Workflow geben.

| v | Vorkflow bearbeite | en             | 00        |
|---|--------------------|----------------|-----------|
|   | Aktiv:             |                |           |
|   | Name:              | Neuer Workflow |           |
|   | Beschreibung:      |                |           |
|   |                    | Speichern      | Abbrechen |

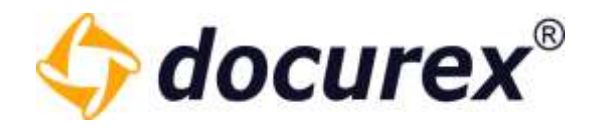

#### <u>Phasen</u>

Im Phasen Bereich können Sie zusätzlich zu den drei Standard Phasen noch Verteiler- und Prüfer-Phasen anlegen.

Der Verteiler sortiert in verschiedene Kategorien.

Die Prüfer-Phase kommt immer nach dem Beantworten einer Frage und überprüft die Antwort fachlich.

Um eine neue Phase anzulegen Klicken sie auf "Neue Phase erstellen".

| Phasen               | Kategorien | Übergänge            | Gruppen zuweiser |
|----------------------|------------|----------------------|------------------|
| Verteiler-Phasen     |            | Prüfer-Phasen        |                  |
| + Neue Phase erstell | en         | + Neue Phase erstell | en               |
| Î                    |            | Î                    |                  |

Es öffnet sich ein Fenster in dem Sie den Namen der neuen Phase vergeben können und die entsprechende Vorherige und Nachfolgende Phase auswählen.

| Name der Neuen Phase: |   |        | Name der Neuen Phase: |   |
|-----------------------|---|--------|-----------------------|---|
| Verteiler             |   |        | Prüfer                |   |
| Vorherige Phase:      |   | - H. H | Vorherige Phase:      |   |
| Frage stellen         | - |        | Beantworten           | - |
| Nächste Phase:        |   | u      | Nächste Phase:        |   |
| Beantworten           | * | h      | Abgeschlossen         | Ŧ |

Telefon: +49 (0) 711/48 89-020 Telefax: +49 (0) 711/48 89-029 www.biteno.com info@biteno.com

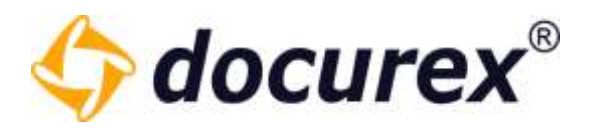

Wenn Sie eine Phase angelegt haben aktualisiert sich der dargestellte Workflow mit den entsprechenden neuen Phasen.

| Frage stellen | Verteiler | ->   | Beantworten | >- | Prüter | >    | Abgeschlossen |
|---------------|-----------|------|-------------|----|--------|------|---------------|
|               | 1         | 54 B |             | 1  |        | 12 E |               |

Ihre selbst erstellten Phasen können Sie jederzeit umbenennen oder löschen.

Um Phasen umzubenennen klicken Sie auf das stift symbol und geben Sie den neuen Namen ein.

Um eine Phase zu löschen klicken Sie auf das "ד und bestätigen Sie den löschvorgang.

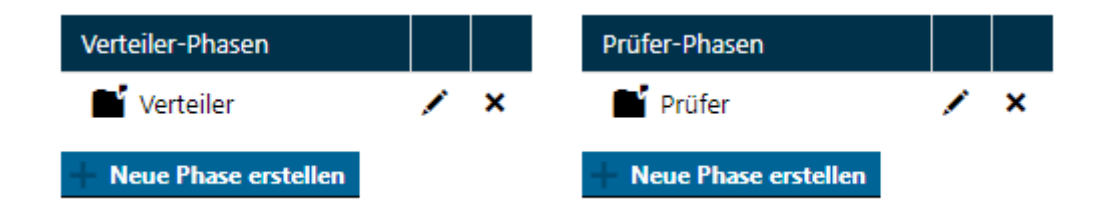

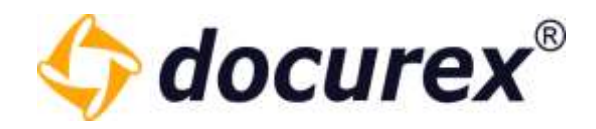

## <u>Kategorien</u>

Die Standardkategorie wird automatisch angelegt.

Wollen sie weitere Kategorien hinzufügen klicken Sie auf "Neue Kategorie".

| Phasen            | Ka | atego | orien |  | Über | gänge |
|-------------------|----|-------|-------|--|------|-------|
| Kategorien        |    |       |       |  |      |       |
| Standardkategorie |    | /     | ×     |  |      |       |
|                   |    |       |       |  |      |       |
| + Neue Kategorie  |    |       |       |  |      |       |

Sie können nun die Informationen und Einstellungen für die neue Kategorie angeben. Es können alle Kategorien, bis auf die letzte gelöscht werden.

| Aktiv:                            | $\checkmark$                       |                                                                                                    | Ê  |
|-----------------------------------|------------------------------------|----------------------------------------------------------------------------------------------------|----|
| Name:                             | Neue Kategorei                     |                                                                                                    | l  |
| Beschreibung:                     | Beschreibung der neuen Kategorie   |                                                                                                    | l  |
|                                   |                                    |                                                                                                    | Ľ  |
| Berechtigungen (Frage stellen) vo | n Kategorie "undefined" auf Ordner |                                                                                                    | l  |
| - THandbuch                       |                                    | <ul> <li>Image: A start of the start of the start of</li></ul> | 1  |
| Folder 2                          | r                                  | $\checkmark$                                                                                                    | 2  |
| Unterordner 1                     |                                    | $\checkmark$                                                                                                    |    |
|                                   |                                    |                                                                                                    |    |
|                                   |                                    |                                                                                                    | -  |
|                                   | Speichern Ab                       | obrech                                                                                                    | en |

Telefon: +49 (0) 711/48 89-020 Telefax: +49 (0) 711/48 89-029 www.biteno.com info@biteno.com

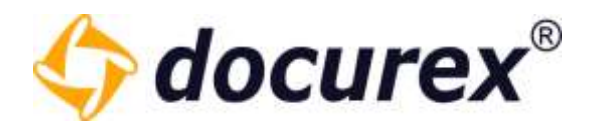

# <u>Übergänge</u>

Im Bereich "Übergänge" können Sie die Übergänge von verschiedenen Zuständen (Kombination aus Phase und Kategorie) für Ihre Fragen definieren.

Ein Zustand besteht immer aus der Kombination Phase und Kategorie. Ein Übergang definiert den Übergang von einem Zustand in einen anderen Zustand.

| Phasen        | Kategorien | Übergänge         | Gruppen zuweisen | В              |
|---------------|------------|-------------------|------------------|----------------|
| Zustand (von) |            | Zustand (nach)    |                  | Ein 2<br>Ein ( |
| Frage stellen | -          | Frage stellen     | -                |                |
| Frage stellen |            |                   |                  |                |
| Beantworten   | · · ·      | Standardkategorie | -                |                |
| Abgeschlessen |            | Standardkategorie |                  |                |
| Abgeschlossen |            | Neue Kategorei    |                  |                |
| Verteiler     |            |                   |                  |                |
| Prüfer        |            |                   |                  |                |

Wählen sie aus den verfügbaren Phasen und Kategoreien die gewünschten Zustände aus und speichern sie diesen Übergang.

Alle gespeicherten Übergänge werden in einer Tabelle angezeigt. Diese können jederzeit gelöscht werden.

| Zustand (von)                   | Zustand (nach)                    |     |
|---------------------------------|-----------------------------------|-----|
| 💢 Frage stellen Dandardkalegore | X Verteiler Standardkalegorie     | *   |
| X Verteiler-Standardkateganie   | C Beantworten-Standardkategorie   | ×   |
| 🔀 Beantworten-Standardkategorie | DC Pröfer-Standardkategorie       | ×   |
| 🔀 Prüfer-Standardkategorie      | C Abgeschlossen Standardkätegorie | . × |

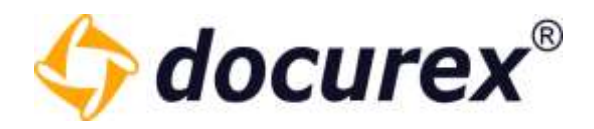

#### Gruppen Zuweisen

Ein Übergang muss auch immer mindestens einer Gruppe zugeordnet werden, die dann auch die Frage von einem in den anderen Zustand weiterleiten darf.

Hierzu wählen Sie bitte die gewünschte Gruppe aus und die verfügbaren Übergänge die Sie angelegt haben. Anschließend klicken Sie auf "Zuweisung speichern".

| Phasen                | Kategorien | Übergänge                                                                | Gruppen zuweisen        | Berechtigungen                                |                                                   |  |
|-----------------------|------------|--------------------------------------------------------------------------|-------------------------|-----------------------------------------------|---------------------------------------------------|--|
| Benutzer Gruppen      |            | Verfügbare Übergäng                                                      | ge                      | Ein Zustandsübergang<br>wenn diese zugewieser | kann nur von einer Benutzergruppe aus<br>n wurde. |  |
| Administratoren       | -          | Von 'Frage stellen-Sta                                                   | andardkategoi 👻         |                                               |                                                   |  |
| - Zuweisung speichern |            | Von 'Frage stellen-Standardkategorie' nach 'Verteiler-Standardkategorie' |                         |                                               |                                                   |  |
|                       |            | Von 'Verteiler-Standardkategorie' nach 'Beantworten-Standardkategorie'   |                         |                                               | gorie'                                            |  |
| Benutzer Gruppen 🕇    |            | Von 'Beantworten-Sta                                                     | indardkategorie' nach ' | Prüfer-Standardkatego                         | rie'                                              |  |
|                       |            | Von 'Prüfer-Standard                                                     | kategorie' nach 'Abges  | chlossen-Standardkateg                        | gorie'                                            |  |

Alle erstellten Zuweisungen werden in einer Tabelle darunter gespeichert. In Dieser sehen Sie Die Gruppe und welchen Übergängen diese berechtigt ist auszuführen.

Alle Zuweisungen können jederzeit gelöscht werden.

| Benutzer Gruppen 1 | Zustand (vor)                     | Zustand (nach)                  |   |
|--------------------|-----------------------------------|---------------------------------|---|
| 4 Administratoren  | # Frage stellen-Standardkategorie | 🖉 verteiler-Standardkategone    | × |
| 4. Administratoren | 8 Verteiler-Standardkategorie     | @ Beantworten-Standardkategorie | × |
| 4 Benutzer         | 8 Beantworten-Standardkategorie   | Prüfer-Standardkategorie        | × |
| 41 Benutzer        | 🖉 Pröfer-Standardkategörle        | Abgeochiossen-Standardkategorie | × |

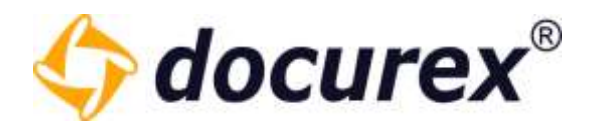

#### **Berechtigungen**

Zu jedem Zustand (Phase und Kategorie) können die Berechtigungen pro Benutzergruppe definiert werden.

| Phasen            | Kategorien | Übergänge        | Gruppen zuweisen | Berechtigungen        |  |
|-------------------|------------|------------------|------------------|-----------------------|--|
| Zustand           |            | Benutzer Gruppen |                  | Berechtigungen        |  |
| Frage stellen     | -          | Administratoren  |                  | Fragen anzeigen       |  |
| Standardkategorie | -          |                  | •                | Fragen stellen        |  |
|                   |            |                  | C                | 🛿 Kommentar erstellen |  |
|                   |            |                  | e                | 🕈 Fragen bearbeiten   |  |
| Porochtigungon co | ci.t.org   |                  |                  |                       |  |

Wählen Sie hierzu Zuerst eine Phase und eine Kategorie aus (Zustand), anschließend die Benutzer Gruppe die Berechtigungen erhallten soll und vergeben Sie schlussendlich die gewünschten Berechtigungen indem Sie die jeweiligen Checkboxen anhacken.

Klicken Sie nun auf "Berechtigungen speichern" und die Berechtigungen werden in die unten stehende Tabelle gespeichert.

| abore         | Ealegorie          | Bendtet Gruppen      |   | • |   | œ | + | 1 |   |
|---------------|--------------------|----------------------|---|---|---|---|---|---|---|
| Rage stelleri | Standardicategorie | . Administratoren    | * | + | - | * |   |   | × |
| Reartworte)   | Itendardiategone   | di Administraturen   | - |   |   |   | * |   | × |
| Abgeschilosen | Standardkategorie  | ats Administrationen | - |   |   |   |   |   | × |
| Venation      | Blandardkalagorie  | dis Administratorien | - |   | ~ |   |   |   | × |
| 7 M           |                    |                      |   |   |   |   |   |   |   |

Hier haben Sie dann eine Übersicht über alle gesetzten Berechtigungen.

Diese Berechtigungen können überschrieben werden in dem Sie die selbe Phase, Kateorie und Gruppe auswählen wie bereits vorhanden, und anschließend andere Rechte vergeben. Die Tabelle wird mit den neu gesetzten Berechtigungen aktualisiert.

Jede Zeile in dieser Tabelle kann auch wieder gelöscht werden.

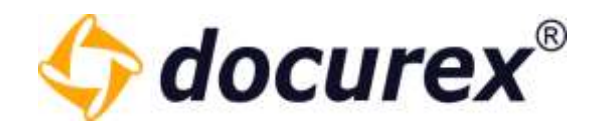

#### **Beschreibung**

Hier finden Sie die hinterlegte Beschreibung zu dem jeweiligen Workflow.

Die Beschreibung könne Sie ganz einfach beim Bearbeiten des Workflows ändern.

Phasen Kategorien Übergänge Gruppen zuweisen Berechtigungen Beschreibung

Lorem ipsum dolor sit amet, consetetur sadipscing elitr, sed diam nonumy eirmod tempor invidunt ut labore et dolore magna aliquyam erat, sed diam voluptua. At vero eos et accusam et justo duo dolores et ea rebum. Stet cita kasd gubergren, no sea takimata sanctus est Lorem ipsum dolor sit amet, Lorem ipsum dolor sit amet, consetetur sadipscing elitr, sed diam nonumy eirmod tempor invidunt ut labore et dolore magna aliquyam erat, sed diam voluptua. At vero eos et accusam et justo duo dolores et ea rebum. Stet cita kasd gubergren, no sea takimata sanctus est Lorem ipsum dolor sit amet. Lorem ipsum dolor sit amet, consetetur sadipscing elitr, sed diam nonumy eirmod tempor invidunt ut labore et dolore magna aliquyam erat, sed diam voluptua. At vero eos et accusam et justo duo dolores et ea rebum. Stet cita kasd gubergren, no sea takimata sanctus est Lorem ipsum dolor sit amet.

Duis autem vel eum iriure dolor in hendrerit in vulputate velit esse molestie consequat, vel illum dolore eu feugiat nulla facilisia at vero eros et accumsan et iusto odio dignissim qui blandit praesent luptatum zzril delenit augue duis dolore te feugait nulla facilisi. Lorem ipsum dolor sit amet, consectetuer adipiscing elit, sed diam nonummy nibh euismod tincidunt ut laoreet dolore magna aliquam erat volutpat.

Ut wisi enim ad minim veniam, quis nostrud exerci tation ullamcorper suscipit lobortis nisl ut aliquip ex ea commodo consequat. Duis autem vel eum inure dolor in hendrenit in vulputate velit esse molestie consequat, vel illum dolore eu feugiat nulla facilisis at vero eros et accumsan et iusto odio dignissim qui blandit praesent luptatum zzril delenit augue duis dolore te feugiat nulla facilisi.

Nam liber tempor cum soluta nobis eleifend option congue nihil imperdiet doming id quod maxim placerat facer poisim assum. Lorem ipsum dolor sit amet, consecteture adipisiong efit, sed dam nonummy nibh euismod tincidunt ut laoreet dolore magna aliquam erat volutpat. Ut wisi enim ad minim veniam, quis nostrud exerci tation ullamcorper suscipit lobortis nisl ut aliquip ex ea commodo consequat.

Duis autem vel eum inure dolor in hendrent in vulputate velit esse molestie consequat, vel illum dolore eu feugiat nulla facilisis.

At vero eos et accusam et justo duo dolores et ea rebum. Stet clita kasd gubergren, no sea takimata sanctus est Lorem ipsum dolor sit amet. Lorem ipsum dolor sit amet.

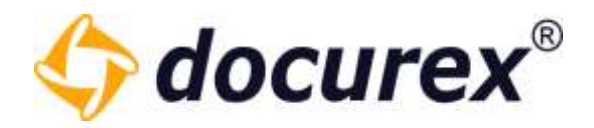

#### 14.6.3 Workflow kopieren

Jeder Workflow kann auch kopiert werden. Wählen Sie hierzu den zu kopierenden Workflow aus und wählen anschließend in der Toolbar die Option "Workflow kopieren" aus.

| Head Worknow Worknow Ioscieli y Horknow Dearbeiten | Neuer Workflow | Ӿ Workflow löschen | 🖋 Workflow bearbeiten | C Workflow kopieren |
|----------------------------------------------------|----------------|--------------------|-----------------------|---------------------|
|----------------------------------------------------|----------------|--------------------|-----------------------|---------------------|

Es öffnet sich ein Fenster in dem Sie den Namen des neuen Workflows angeben können. Außerdem können Sie gleich eine Beschreibung angeben. (Die Beschreibung ist Optional)

| 1       | Workflow kopieren |                                         | 00        |         |
|---------|-------------------|-----------------------------------------|-----------|---------|
|         | Möchten Sie den   | Workflow mit sämtlichen Konfigurationen | kopieren? |         |
|         | Name:             | New Workflow_Kopie                      |           |         |
| i       | Beschreibung:     |                                         |           | g       |
| é       |                   |                                         |           | y<br>te |
| a<br>e  |                   |                                         | 2         | b       |
| se<br>u |                   |                                         |           | s       |
| 1       |                   | Speichern                               | Abbrechen |         |

Wenn Sie alles ausgefüllt haben, können Sie den Workflow speichern.

Es werden alle Konfigurationen des kopierten Workflows in den neuen übernommen. Diese können Sie dann gegebenenfalls anpassen.